## BEDIENUNGSANLEITUNG

ba77093d05 07/2022

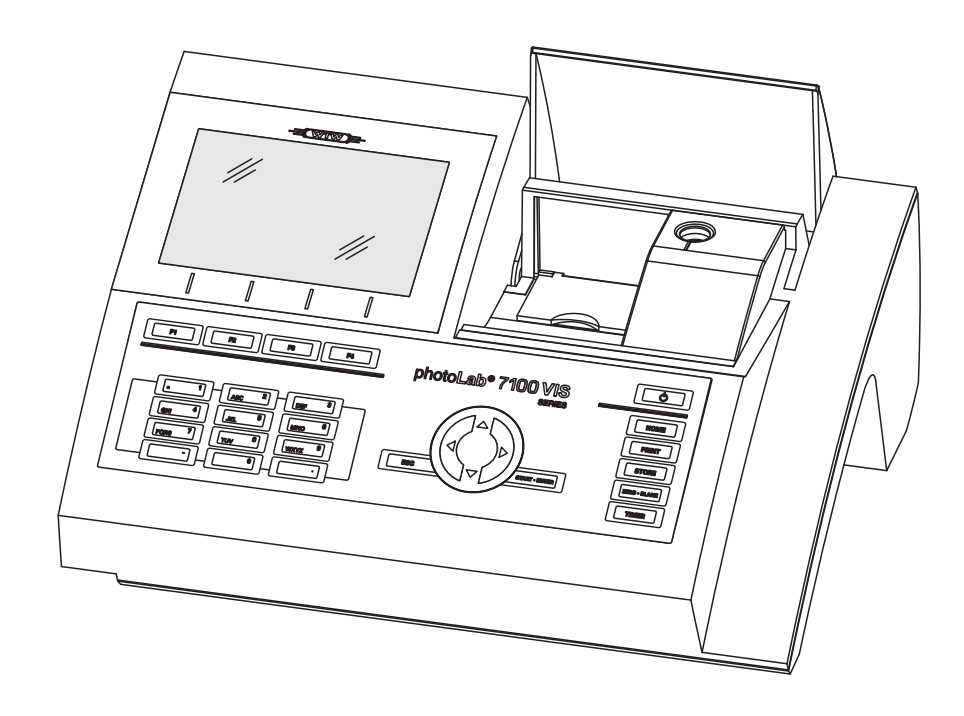

# photoLab<sup>®</sup> 7100 VIS

SPEKTRALPHOTOMETER

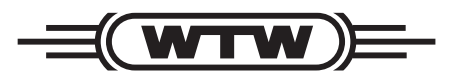

a xylem brand

Copyright

© 2022, Xylem Analytics Germany GmbH Printed in Germany.

## Inhaltsverzeichnis

| 1 | Übe                              | rsicht                                                                                                    |                                                                                                    | .7                                                                                      |
|---|----------------------------------|----------------------------------------------------------------------------------------------------|----------------------------------------------------------------------------------------------------|-----------------------------------------------------------------------------------------|
|   | 1.1                              | Geräte                                                                                                    | überblick                                                                                                    | . 7                                                                                     |
|   | 1.2                              | Tasten                                                                                                    | feld                                                                                                    | . 8                                                                                     |
|   | 1.3                              | Display                                                                                                    | /                                                                                                    | 10                                                                                      |
| 2 | Sich                             | nerheit                                                                                                    |                                                                                                    | 11                                                                                      |
|   | 2.1                              | Sicher                                                                                                    | neitsinformationen                                                                                                    | 11                                                                                      |
|   |                                  | 2.1.1                                                                                                    | Sicherheitsinformationen in der Bedienungsanleitung                                                                                                    | 11                                                                                      |
|   |                                  | 2.1.2                                                                                                    | Sicherheitskennzeichnungen auf dem Produkt                                                                                                    | 11                                                                                      |
|   |                                  | 2.1.3                                                                                                    | Weitere Dokumente mit Sicherheitsinformationen                                                                                                    | 11                                                                                      |
|   | 2.2                              | Sicher                                                                                                    | er Betrieb                                                                                                    | 12                                                                                      |
|   |                                  | 2.2.1                                                                                                    | Bestimmungsgemäßer Gebrauch                                                                                                    | 12                                                                                      |
|   |                                  | 2.2.2                                                                                                    | Voraussetzungen für den sicheren Betrieb                                                                                                    | 12                                                                                      |
|   |                                  | 2.2.3                                                                                                    |                                                                                                    | 12                                                                                      |
|   | 2.3                              | Benutz                                                                                                    | erqualifikation                                                                                                    | 12                                                                                      |
|   | 2.4                              | Umgar                                                                                                    | ng mit gefährlichen Stoffen                                                                                                    | 13                                                                                      |
|   |                                  |                                                                                                    |                                                                                                    |                                                                                         |
| 3 | Inbe                             | etriebna                                                                                                    | ahme                                                                                                    | 14                                                                                      |
| 3 | <b>Inbe</b><br>3.1               | <b>etriebna</b><br>Lieferu                                                                                                    | a <b>hme</b>                                                                                                    | <b>14</b><br>14                                                                         |
| 3 | <b>Inbe</b><br>3.1<br>3.2        | etriebna<br>Lieferu<br>Genere                                                                                                    | ahme                                                                                                    | <b>14</b><br>14<br>14                                                                   |
| 3 | <b>Inbe</b><br>3.1<br>3.2<br>3.3 | etriebna<br>Lieferu<br>Genero<br>Erstinb                                                                                                    | ahme                                                                                                    | <b>14</b><br>14<br>14<br>15                                                             |
| 3 | <b>Inbe</b><br>3.1<br>3.2<br>3.3 | Etriebna<br>Lieferu<br>Genero<br>Erstinb<br>3.3.1                                                                                                    | ahme                                                                                                    | <b>14</b><br>14<br>14<br>15<br>15                                                       |
| 3 | <b>Inbe</b><br>3.1<br>3.2<br>3.3 | Etriebna<br>Lieferu<br>Genera<br>Erstinb<br>3.3.1<br>3.3.2                                                                                            | ahme                                                                                                    | <b>14</b><br>14<br>15<br>15<br>16                                                       |
| 3 | Inbe<br>3.1<br>3.2<br>3.3        | Etriebna<br>Lieferu<br>Genera<br>Erstinb<br>3.3.1<br>3.3.2<br>3.3.3                                                                                   | ahme         mfang         melle Handhabungshinweise         betriebnahme         Pufferbatterien einlegen         Energieversorgung anschließen         Photometer zum ersten Mal einschalten                                                                                                    | <b>14</b><br>14<br>15<br>15<br>16<br>16                                                 |
| 3 | Inbe<br>3.1<br>3.2<br>3.3        | Etriebna<br>Lieferu<br>Genera<br>3.3.1<br>3.3.2<br>3.3.3<br>3.3.4                                                                                     | ahme         mfang         melle Handhabungshinweise         betriebnahme         Pufferbatterien einlegen         Energieversorgung anschließen         Photometer zum ersten Mal einschalten         Sprache einstellen                                                                                                    | <b>14</b><br>14<br>15<br>15<br>16<br>16<br>17                                           |
| 3 | Inbe<br>3.1<br>3.2<br>3.3        | etriebna<br>Lieferu<br>Genera<br>3.3.1<br>3.3.2<br>3.3.3<br>3.3.4<br>3.3.5                                                                            | ahme         mfang         metriebnahme         netriebnahme         Pufferbatterien einlegen         Energieversorgung anschließen         Photometer zum ersten Mal einschalten         Sprache einstellen         Datum und Uhrzeit einstellen                                                                                                    | <b>14</b><br>14<br>15<br>15<br>16<br>16<br>17<br>17                                     |
| 3 | Inbe<br>3.1<br>3.2<br>3.3<br>3.3 | etriebna<br>Lieferu<br>Genera<br>Erstinb<br>3.3.1<br>3.3.2<br>3.3.3<br>3.3.4<br>3.3.5<br>Option                                                       | ahme         mfang         melle Handhabungshinweise         betriebnahme         Pufferbatterien einlegen         Pufferbatterien einlegen         Energieversorgung anschließen         Photometer zum ersten Mal einschalten         Sprache einstellen         Datum und Uhrzeit einstellen         ales Zubehör anschließen                                                                                                    | <b>14</b><br>14<br>15<br>15<br>16<br>16<br>17<br>17                                     |
| 3 | Inbe<br>3.1<br>3.2<br>3.3<br>3.3 | etriebna<br>Lieferu<br>Genera<br>3.3.1<br>3.3.2<br>3.3.3<br>3.3.4<br>3.3.5<br>Option<br>3.4.1                                                         | ahme         mfang         melle Handhabungshinweise         betriebnahme         Pufferbatterien einlegen         Pufferbatterien einlegen         Energieversorgung anschließen         Photometer zum ersten Mal einschalten         Sprache einstellen         Datum und Uhrzeit einstellen         kommunikationsschnittstellen                                                                                                   | <b>14</b><br>14<br>15<br>15<br>16<br>16<br>17<br>17<br>19<br>19                         |
| 3 | Inbe<br>3.1<br>3.2<br>3.3<br>3.4 | Erstink<br>3.3.1<br>3.3.2<br>3.3.3<br>3.3.4<br>3.3.5<br>Option<br>3.4.1<br>3.4.2                                                                      | ahme         mfang         metriebnahme         petriebnahme         Pufferbatterien einlegen         Energieversorgung anschließen         Photometer zum ersten Mal einschalten         Sprache einstellen         Datum und Uhrzeit einstellen         ales Zubehör anschließen         Kommunikationsschnittstellen                                                                                                    | <b>14</b><br>14<br>15<br>15<br>16<br>16<br>17<br>17<br>19<br>19<br>20                   |
| 3 | Inbe<br>3.1<br>3.2<br>3.3<br>3.4 | etriebna<br>Lieferu<br>Genera<br>Erstinb<br>3.3.1<br>3.3.2<br>3.3.3<br>3.3.4<br>3.3.5<br>Option<br>3.4.1<br>3.4.2<br>3.4.3                            | ahme         mfang         elle Handhabungshinweise         betriebnahme         Pufferbatterien einlegen         Pufferbatterien einlegen         Energieversorgung anschließen         Photometer zum ersten Mal einschalten         Sprache einstellen         Datum und Uhrzeit einstellen         ales Zubehör anschließen         Kommunikationsschnittstellen         PC/Drucker         USB-Speichermedium                     | <b>14</b><br>14<br>15<br>15<br>16<br>16<br>17<br>17<br>19<br>20<br>20                   |
| 3 | Inbe<br>3.1<br>3.2<br>3.3<br>3.4 | etriebna<br>Lieferu<br>Genera<br>3.3.1<br>3.3.2<br>3.3.3<br>3.3.4<br>3.3.5<br>Option<br>3.4.1<br>3.4.2<br>3.4.3<br>3.4.4<br>2.4.5                     | ahme         mfang         elle Handhabungshinweise         betriebnahme         Pufferbatterien einlegen         Pufferbatterien einlegen         Energieversorgung anschließen         Photometer zum ersten Mal einschalten         Sprache einstellen         Datum und Uhrzeit einstellen         ales Zubehör anschließen         Kommunikationsschnittstellen         PC/Drucker         USB-Speichermedium         PC-Tastatur | <b>14</b><br>14<br>15<br>15<br>16<br>17<br>17<br>19<br>20<br>20<br>21                   |
| 3 | Inbe<br>3.1<br>3.2<br>3.3<br>3.4 | etriebna<br>Lieferu<br>Genera<br>Erstinb<br>3.3.1<br>3.3.2<br>3.3.3<br>3.3.4<br>3.3.5<br>Option<br>3.4.1<br>3.4.2<br>3.4.3<br>3.4.4<br>3.4.5<br>2.4.6 | ahme         mfang         elle Handhabungshinweise         betriebnahme         Pufferbatterien einlegen         Pufferbatterien einlegen         Energieversorgung anschließen         Photometer zum ersten Mal einschalten         Sprache einstellen         Datum und Uhrzeit einstellen         ales Zubehör anschließen         PC/Drucker         USB-Speichermedium         PC-Tastatur         Barcodeleser                 | <b>14</b><br>14<br>15<br>15<br>16<br>16<br>17<br>17<br>19<br>19<br>20<br>20<br>21<br>21 |

| 4 | Bed | ienung         |                                                                   |
|---|-----|----------------|-------------------------------------------------------------------|
|   | 4.1 | Photom         | neter ein-/ausschalten                                            |
|   | 4.2 | Allgem         | eine Bedienprinzipien                                             |
|   |     | 4.2.1          | Navigation mit Funktionstasten und Menüs                          |
|   |     | 4.2.2          | Darstellung von Navigationspfaden in Kurzform                     |
|   |     | 4.2.3          | Eingabe von Zahlen, Buchstaben und Zeichen                        |
|   |     | 4.2.4          | Ausführliches Bedienbeispiel: Sprache umstellen                   |
|   |     | 4.2.5          | Küvette stecken                                                   |
|   |     | 4.2.6          | Verwendbare Küvetten                                              |
|   | 4.3 | Geräte         | einstellungen und Systemverwaltung                                |
|   |     | 4.3.1          | Sprache                                                           |
|   |     | 4.3.2          | Datum/Zeit                                                        |
|   |     | 4.3.3          | Displayeinstellungen                                              |
|   | 4.4 | Nullabo        | gleich                                                            |
|   | 4.5 | Messur         | ngen im Modus <i>Konzentration</i>                                |
|   |     | 4.5.1          | Messen von Küvettentests mit Barcode                              |
|   |     | 4.5.2          | Messen von Reagenzientests mit AutoSelector                       |
|   |     | 4.5.3          | Messen reagenzienfreier Tests und benutzerdefinierter Methoden 40 |
|   |     | 4.5.4          | Messbereichsüber- oder -unterschreitung 41                        |
|   |     | 4.5.5          | Methode manuell wählen                                            |
|   |     | 4.5.6          | Einstellungen für den Modus Konzentration 42                      |
|   |     | 4.5.7          | Messen von verdünnten Proben                                      |
|   |     | 4.5.8          | Probenblindwert                                                   |
|   |     | 4.5.9          | Reagenzienblindwert                                               |
|   |     | 4.5.10         | Anwenderkalibrierung (Standardanpassung)                          |
|   |     | 4.5.11         | Automatische Trubungskorrektur                                    |
|   |     | 4.5.12         | Benutzerdefinierte Methoden programmieren/bearbeiten              |
|   |     | 4.5.13         |                                                                   |
|   | 4.6 | Extinkti       | ion / % I ransmission messen                                      |
|   |     | 4.6.1          | Allgemeines                                                       |
|   |     | 4.0.2          | Exunktions- bzw. Transmissionsmessungen durchlunren               |
|   | 4 7 | 4.0.3          |                                                                   |
|   | 4.7 | Spezia         | / Multi-Weilenlangen-Methoden                                     |
|   |     | 4.7.1          | Grundlagen zu Spezial / Multi-Wellenlängen-Messungen              |
|   |     | 4.7.2          | Spezial / Multi-Wellenlängen Methode wählen                       |
|   |     | 4.7.3          | Spezial / Multi-Wellenlängen Messungen durchführen 70             |
|   | 4.0 | 4.7.4          |                                                                   |
|   | 4.ŏ |                | ۱۱۱                                                               |
|   |     | 4.0.1<br>100   | Allyememes                                                        |
|   |     | 4.0.2<br>1 8 2 | Spektrum Jadan/baarbaitan                                         |
|   |     | 4.0.3<br>1 Q 1 | Spektrum speichern/evportieren                                    |
|   |     | 7.0.4          |                                                                   |

| 4.9 | Kinetik    |                                                                           | . 89 |
|-----|------------|---------------------------------------------------------------------------|------|
|     | 4.9.1      | Profile für Kinetik-Aufzeichnungen erstellen/bearbeiten                   | . 90 |
|     | 4.9.2      | Profil für Kinetik-Aufzeichnung laden                                     | . 92 |
|     | 4.9.3      | Kinetik aufzeichnen                                                       | . 94 |
|     | 4.9.4      | Kinetik-Aufzeichnung speichern/exportieren                                | . 96 |
|     | 4.9.5      | Kinetik-Aufzeichnung laden                                                | . 97 |
|     | 4.9.6      | Kinetik-Aufzeichnung bearbeiten                                           | . 98 |
| 4.1 | 0 Timer .  |                                                                           | 100  |
|     | 4.10.1     | Benutzerdefinierter Timer (User defined timer)                            | 101  |
|     | 4.10.2     | Analysentimer                                                             | 101  |
| 4.1 | 1 Speich   | er <sub>_</sub>                                                           | 103  |
|     | 4.11.1     | Überblick                                                                 | 103  |
|     | 4.11.2     | Hinweise zur Verwendung von USB-Speichermedien                            | 105  |
|     | 4.11.3     | Messdatensätze                                                            | 105  |
|     | 4.11.4     | Messdatensätze manuell speichern                                          | 106  |
|     | 4.11.5     | Messdatensätze automatisch speichern                                      | 107  |
|     | 4.11.6     | Messdatenspeicher anzeigen                                                | 108  |
|     | 4.11.7     | Messdatensätze filtern                                                    | 109  |
|     | 4.11.8     | Filter invertieren                                                        | 111  |
|     | 4.11.9     |                                                                           | 112  |
|     | 4.11.10    | Kinetik-Aufzeichnungen, Spektren und AQS-Dateien speichern                | 113  |
|     | 4.11.11    | Daten als pdf-Datei speichern                                             | 113  |
| 4.1 | 2 Etherne  | et-Schnittstelle                                                          | 114  |
|     | 4.12.1     | Photometer in ein bestehendes Netzwerk (z. B. Firmennetzwerk) integrieren | 114  |
|     | 4.12.2     | Photometer direkt mit einem PC verbinden                                  | 117  |
| 4.1 | 3 Daten i  | übertragen (PC Software photoLab <sup>®</sup> Data <i>spectral</i> )      | 120  |
| 4.1 | 4 Daten s  | sichern/exportieren                                                       | 120  |
|     | 4.14.1     | Alle Dateien mit Messdaten auf einen USB-Speicher kopieren                | 121  |
|     | 4.14.2     | Eigene Methoden/Profile auf einen USB-Speicher kopieren                   | 123  |
|     | 4.14.3     | Über eine FTP-Verbindung auf Photometer-Dateien zugreifen                 | 124  |
| 4.1 | 5 Dateier  | n importieren                                                             | 125  |
|     | 4.15.1     | Spektren oder Kinetik-Aufzeichnungen von einem USB-Speicher importieren . | 125  |
|     | 4.15.2     | Methoden/Profile von einem USB-Speicher importieren                       | 125  |
|     | 4.15.3     | Dateien von einem PC importieren                                          | 126  |
| 4.1 | 6 Daten o  | drucken (USB)                                                             | 126  |
|     | 4.16.1     | Drucker und Terminalprogramme                                             | 126  |
|     | 4.16.2     | Einstellungen für die Datenübertragung                                    | 127  |
|     | 4.16.3     | Messdatensätze drucken                                                    | 127  |
|     | 4.16.4     | Spektren oder Kinetik-Aufzeichnungen drucken                              | 128  |
| 4.1 | 7 Analytis | sche Qualitätssicherung (AQS)                                             | 129  |
|     | 4.17.1     | Allgemeines                                                               | 129  |
|     | 4.17.2     | Photometer-Überwachung (AQS1)                                             | 129  |
|     | 4.17.3     | Gesamtsystem-Überwachung (AQS2)                                           | 134  |
|     | 4.17.4     | AQS3/MatrixCheck                                                          | 138  |
|     |            |                                                                           |      |

|   | 4.18 | Benutzerverwaltung                                  |     |  |  |  |  |
|---|------|-----------------------------------------------------|-----|--|--|--|--|
|   |      | 4.18.1 Benutzerebenen und Benutzerrechte            |     |  |  |  |  |
|   |      | 4.10.2 Denutzerkente einrichten ändern oder löschen |     |  |  |  |  |
|   |      | 4.18.4 Anmelden mit aktiver Benutzerverwaltung      | 140 |  |  |  |  |
|   |      | 4.18.5 Passwort ändern                              |     |  |  |  |  |
|   | 4.19 | 9 Rücksetzen                                        |     |  |  |  |  |
|   | 4.20 | Geräteinformationen ([Info])                        |     |  |  |  |  |
|   | 4.21 | Betriebszähler Lampe                                |     |  |  |  |  |
|   | 4.22 | 2 Software- und Methodenupdate                      |     |  |  |  |  |
| 5 | War  | rtung, Reinigung                                    |     |  |  |  |  |
|   | 5.1  | Lampe wechseln                                      |     |  |  |  |  |
|   | 5.2  | Pufferbatterie wechseln                             |     |  |  |  |  |
|   | 5.3  | Reinigung                                           |     |  |  |  |  |
|   |      | 5.3.1 Gehäuse reinigen                              |     |  |  |  |  |
|   |      | 5.3.2 Küvettenschacht reinigen                      |     |  |  |  |  |
|   |      | 5.3.3 Detektorlinse reinigen                        |     |  |  |  |  |
| 6 | Was  | Was tun, wenn                                       |     |  |  |  |  |
|   | 6.1  | Maßnahmen bei Küvettenbruch                         |     |  |  |  |  |
|   | 6.2  | Fehlerursachen und -behebung                        | 161 |  |  |  |  |
| 7 | Tecl | hnische Daten                                       |     |  |  |  |  |
|   | 7.1  | Messeigenschaften                                   |     |  |  |  |  |
|   | 7.2  | Messwertdokumentation und Qualitätssicherung        |     |  |  |  |  |
|   | 7.3  | Allgemeine Gerätedaten                              |     |  |  |  |  |
| 8 | Zub  | behör, Optionen                                     |     |  |  |  |  |
|   | 8.1  | Zubehör                                             |     |  |  |  |  |
|   | 8.2  | Prüfmittel                                          |     |  |  |  |  |
|   | 8.3  | Optionale Erweiterungen                             |     |  |  |  |  |
|   | 8.4  | Verbindungskabel                                    |     |  |  |  |  |
| 9 | Ente | sorgung                                             |     |  |  |  |  |
|   | Anh  | nang                                                |     |  |  |  |  |
|   | A.1  | Fachwortverzeichnis                                 |     |  |  |  |  |
|   | A.2  | Markenverzeichnis                                   |     |  |  |  |  |
|   | A.3  | Stichwortverzeichnis                                |     |  |  |  |  |

# 1 Übersicht

1.1 Geräteüberblick

Gerätevorderseite

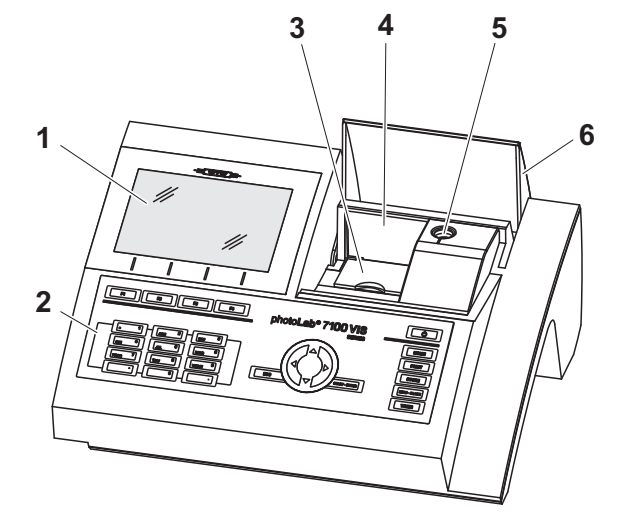

Bild 1-1 Gerätevorderseite mit Bedienelementen

- 1 Display
- 2 Tastenfeld
- 3 Schacht für Rechteckküvetten
- 4 Klappdeckel
- 5 Schacht für Rundküvetten
- 6 Küvettenschachtabdeckung

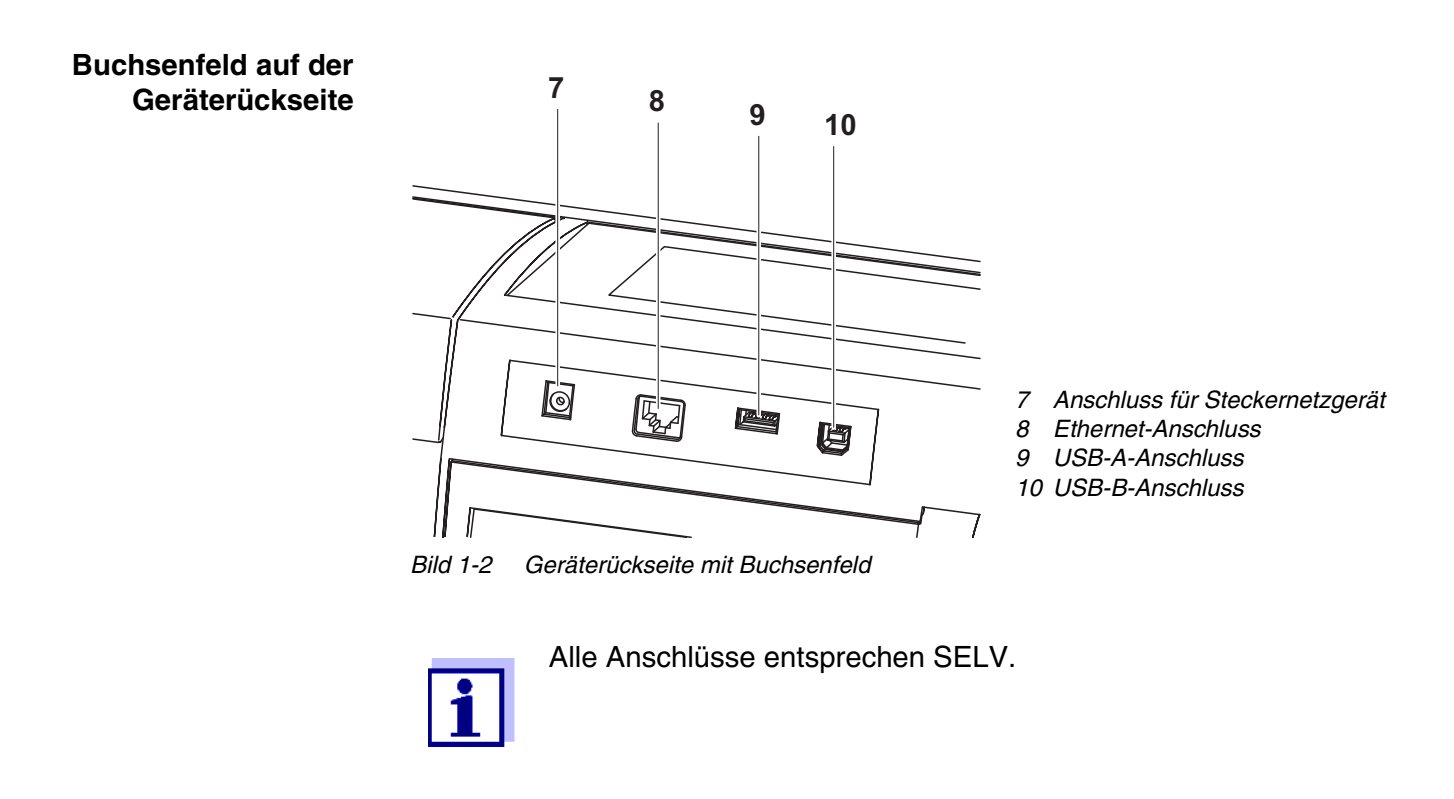

#### 1.2 Tastenfeld

Übersicht

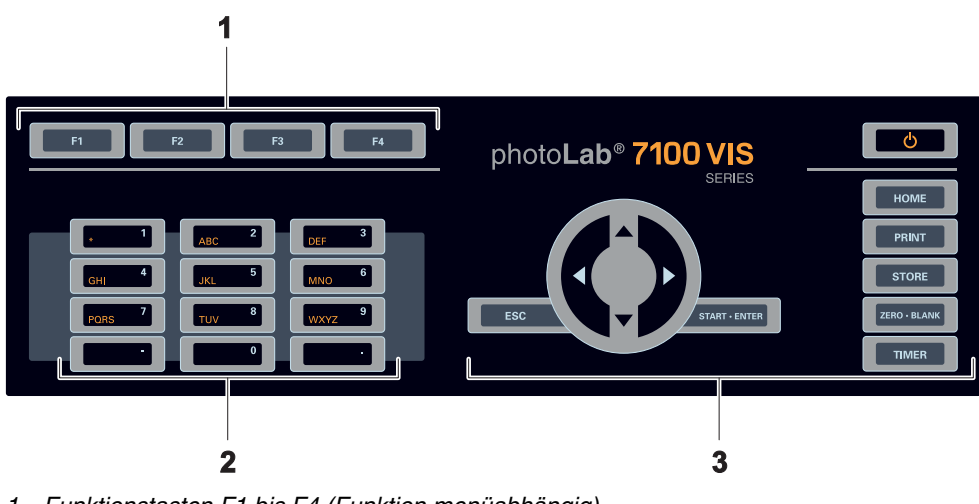

- Funktionstasten F1 bis F4 (Funktion menüabhängig) 1
- Alphanumerischer Tastenblock Tasten mit fester Funktion 2
- 3

Bild 1-3 Tastenfeld

Tastenfunktionen Die Tasten in rechten Teil des Tastenfelds besitzen folgende Funktionen:

| Taste        | Bezeichnung               | Funktionen                                                                                                    |
|--------------|---------------------------|----------------------------------------------------------------------------------------------------|
| Φ            | <on off=""></on>          | <ul> <li>Schaltet das Photometer ein und<br/>aus</li> </ul>                                                                                                    |
| НОМЕ         | <home></home>             | <ul> <li>Wechselt aus jeder Bediensitua-<br/>tion in das Hauptmenü. Nicht<br/>abgeschlossene Aktionen wer-<br/>den abgebrochen.</li> </ul>                                                                       |
| PRINT        | <pre>PRINT&gt;</pre>      | <ul> <li>Gibt den angezeigten Messwert<br/>auf eine Schnittstelle aus,<br/>wenn das Symbol <i>Drucker</i> in der<br/>Statuszeile angezeigt wird.</li> </ul>                                                      |
| STORE        | <store></store>           | <ul> <li>Speichert einen angezeigten<br/>Messwert oder ein Spektrum,<br/>wenn das Symbol Speichern in<br/>der Statuszeile angezeigt wird.</li> </ul>                                                             |
| ZERO • BLANK | <zero·blank></zero·blank> | <ul> <li>Startet abhängig von der Bedien-<br/>situation eine der folgenden Mes-<br/>sungen:</li> <li>Nullabgleich</li> <li>Blindwertmessung</li> <li>Basislinienmessung</li> <li>Anwenderkalibrierung</li> </ul> |

| Taste         | Bezeichnung                 | Funktionen                                                                                                    |
|---------------|-----------------------------|----------------------------------------------------------------------------------------------------|
| TIMER         | <timer></timer>             | <ul> <li>Öffnet das Menü Timer.</li> </ul>                                                                    |
| ESC           | <esc></esc>                 | <ul> <li>Bricht die laufende Aktion ab.</li> <li>Noch nicht übernommene Eingaben werden verworfen.</li> </ul> |
|               |                             | <ul> <li>Wechselt in die nächsthöhere<br/>Menüebene.</li> </ul>                                               |
| START · ENTER | <start·enter></start·enter> | <ul> <li>Startet eine Aktion (z. B. Mes-<br/>sung)</li> </ul>                                                 |
|               |                             | <ul> <li>Öffnet ein ausgewähltes Menü</li> </ul>                                                              |
|               |                             | <ul> <li>Bestätigt eine Auswahl oder eine<br/>Eingabe</li> </ul>                                              |
|               | <▲ > bzw. <▼                | <ul> <li>Bewegt die Auswahl in Menüs<br/>und Listen um eine Position nach<br/>oben bzw. unten</li> </ul>      |
| -             | <◀ :                        | <ul> <li>Löscht bei Zeicheneingaben das<br/>Zeichen links der Einfügemarke</li> </ul>                         |
| (Pfeiltasten) |                             | <ul> <li>Bewegt den Cursor in einem<br/>Spektrum oder Kinetik-Diagramm<br/>nach links</li> </ul>              |
|               | <▶ :                        | <ul> <li>Bewegt den Cursor in einem<br/>Spektrum oder Kinetik-Diagramm<br/>nach rechts</li> </ul>             |

**Funktionstasten** Die Funktionstasten F1 bis F4 besitzen je nach Bediensituation wechselnde Funktionen. Die aktuellen Funktionen werden im Funktionstastenmenü am unteren Bildschirmrand angezeigt (siehe Abschnitt 4.2.1). Displayelemente

## 1.3 Display

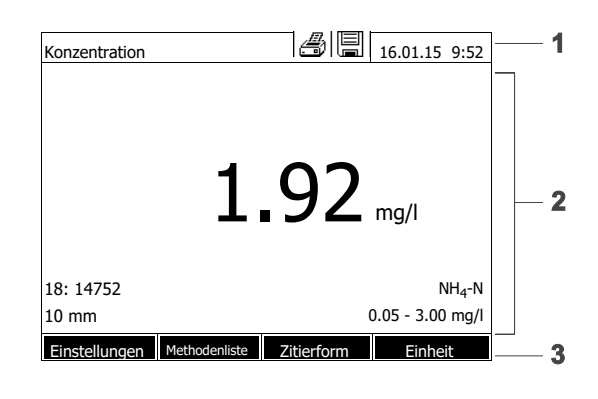

- 1 Statuszeile (aktueller Zustand, Datum und Uhrzeit)
- 2 Anzeigebereich für Menüs oder Messergebnisse
- 3 Funktionstastenmenü

Bild 1-4 Display

| Symbole in der | Symbol | Bezeichnung | Funktion                                                                                                    |
|----------------|--------|-------------|----------------------------------------------------------------------------------------------------|
| Statuszeile    |        | Speichern   | Die Taste <b><store></store></b> ist aktiv.<br>Mit <b><store></store></b> können Sie die angezeigten<br>Daten speichern (siehe Abschnitt 4.11).                          |
|                |        | Drucker     | Die Taste <b><print></print></b> ist aktiv.<br>Mit <b><print></print></b> können Sie die angezeigten<br>Daten auf eine Schnittstelle ausgeben (siehe<br>Abschnitt 4.16). |

## 2 Sicherheit

#### 2.1 Sicherheitsinformationen

#### 2.1.1 Sicherheitsinformationen in der Bedienungsanleitung

Diese Bedienungsanleitung enthält wichtige Informationen für den sicheren Betrieb des Produkts. Lesen Sie diese Bedienungsanleitung vollständig durch und machen Sie sich mit dem Produkt vertraut, bevor sie es in Betrieb nehmen oder damit arbeiten. Halten Sie die Bedienungsanleitung immer griffbereit, um bei Bedarf darin nachschlagen zu können.

Besonders zu beachtende Hinweise für die Sicherheit sind in der Bedienungsanleitung hervorgehoben. Sie erkennen diese Sicherheitshinweise am Warnsymbol (Dreieck) am linken Rand. Das Signalwort (z. B. "VORSICHT") steht für die Schwere der Gefahr:

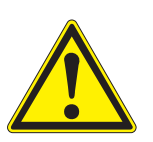

#### WARNUNG

weist auf eine gefährliche Situation hin, die zu schweren (irreversiblen) Verletzungen oder Tod führen kann, wenn der Sicherheitshinweis nicht befolgt wird.

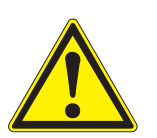

#### VORSICHT

weist auf eine gefährliche Situation hin, die zu leichten (reversiblen) Verletzungen führen kann, wenn der Sicherheitshinweis nicht befolgt wird.

#### **HINWEIS**

weist auf Sachschäden hin, welche entstehen können, wenn die angegebenen Maßnahmen nicht befolgt werden.

#### 2.1.2 Sicherheitskennzeichnungen auf dem Produkt

Beachten Sie alle Aufkleber, Hinweisschilder und Sicherheitssymbole auf dem Produkt. Ein Warnsymbol (Dreieck) ohne Text verweist auf Sicherheitsinformationen in der Bedienungsanleitung.

#### 2.1.3 Weitere Dokumente mit Sicherheitsinformationen

Folgende Dokumente enthalten weitere Informationen, die Sie zu Ihrer Sicherheit beachten sollten, wenn Sie mit einem Messsystem arbeiten:

- Bedienungsanleitungen zu anderen Komponenten des photoLab<sup>®</sup> 7100 VIS (Zubehör)
- Sicherheitsdatenblätter zu Chemikalien.

#### 2.2 Sicherer Betrieb

#### 2.2.1 Bestimmungsgemäßer Gebrauch

Der bestimmungsgemäße Gebrauch des Photometers besteht ausschließlich in der Durchführung photometrischer Messungen gemäß dieser Betriebsanleitung. Beachten Sie die technischen Spezifikationen der Küvetten in Kapitel 7 TECHNISCHE DATEN. Jede darüber hinausgehende Verwendung ist **nicht** bestimmungsgemäß.

#### 2.2.2 Voraussetzungen für den sicheren Betrieb

Beachten Sie folgende Punkte für einen sicheren Betrieb:

- Das Produkt darf nur seinem bestimmungsgemäßen Gebrauch entsprechend verwendet werden.
- Das Produkt darf nur mit den in der Bedienungsanleitung genannten Energiequellen versorgt werden.
- Das Produkt darf nur unter den in der Bedienungsanleitung genannten Umgebungsbedingungen betrieben werden.
- Das Produkt darf nicht geöffnet werden.

#### 2.2.3 Unzulässiger Betrieb

Das Produkt darf nicht in Betrieb genommen werden, wenn es:

- eine sichtbare Beschädigung aufweist (z. B. nach einem Transport)
- längere Zeit unter ungeeigneten Bedingungen gelagert wurde (Lagerbedingungen, siehe Kapitel 7 TECHNISCHE DATEN)

#### 2.3 Benutzerqualifikation

Die Durchführung photometrischer Bestimmungen mit Hilfe von Testsätzen erfordert häufig den Umgang mit gefährlichen Stoffen.

Wir setzen voraus, dass das Bedienpersonal aufgrund seiner beruflichen Ausbildung und Erfahrung mit dem Umgang mit gefährlichen Stoffen vertraut ist. Das Bedienpersonal muss insbesonders fähig sein, die Sicherheitskennzeichnung und Sicherheitshinweise auf den Verpackungen und in den Packungsbeilagen der Testsätze richtig zu verstehen und umzusetzen.

## 2.4 Umgang mit gefährlichen Stoffen

Bei der Entwicklung von Testsätzen achtet WTW sorgfältig auf eine möglichst sichere Durchführbarkeit. Dennoch lassen sich Restgefahren durch gefährliche Stoffe nicht immer vermeiden.

Bei Anwendung eigenproduzierter Tests oder Lösungen liegt die Verantwortung hinsichtlich davon ausgehender Gefährdungen beim Benutzer (Eigenverantwortung).

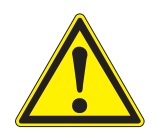

#### WARNUNG

Eine unsachgemäße Handhabung bestimmter Reagenzien kann zu Gesundheitsschäden führen.

In jedem Fall sind die Sicherheitskennzeichnung auf der Verpackung und die Sicherheitshinweise in der Packungsbeilage zu beachten. Darin angegebene Schutzmaßnahmen sind genau einzuhalten.

Sicherheitsdatenblätter Die Sicherheitsdatenblätter der Chemikalien enthalten alle Hinweise zur sicheren Handhabung, auftretende Gefährdungen, sowie Maßnahmen zur Prävention und im Gefahrenfall. Beachten Sie diese Hinweise für ein sicheres Arbeiten.

## 3 Inbetriebnahme

#### 3.1 Lieferumfang

- Spektralphotometer photoLab<sup>®</sup> 7100 VIS
- Steckernetzgerät mit Anschlusskabel
- Pufferbatterien 4 x AA Alkali-Mangan (Mignon)
- Nullküvette (16 mm, rund)
- Kurzanleitung
- CD-ROM mit
  - ausführlicher Bedienungsanleitung
  - Analysenvorschriften
  - PC Software photoLab<sup>®</sup> Data *spectral*

Verpackung

Das Photometer wird in einer schützenden Transportverpackung verschickt.

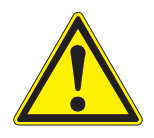

#### VORSICHT

Bewahren Sie die Originalverpackung inklusive Innenverpackung unbedingt auf, um das Gerät bei einem eventuellen Transport optimal vor harten Schlägen zu schützen.

Die Originalverpackung ist auch Voraussetzung für den sachgemäßen Rücktransport im Reparaturfall.

Beachten Sie, dass bei Schäden durch unsachgemäßen Transport kein Garantieanspruch besteht.

#### 3.2 Generelle Handhabungshinweise

Schützen Sie das Gerät grundsätzlich vor Bedingungen, welche die mechanischen, optischen und elektronischen Komponenten angreifen könnten. Beachten Sie insbesondere folgende Punkte:

- Temperatur und Luftfeuchtigkeit bei Betrieb und Lagerung müssen innerhalb der im Kapitel 7 TECHNISCHE DATEN angegebenen Grenzen liegen.
- Folgende Einflüsse sind in jeder Situation vom Gerät fernzuhalten:
  - Extremer Staub, Feuchtigkeit und Nässe
  - Intensive Licht- und Wärmeeinwirkung
  - Ätzende oder stark lösungsmittelhaltige Dämpfe.
- Zum Messen muss das Gerät auf einer ebenen Fläche stehen.
- Verspritzte Flüssigkeit oder verschüttetes Material muss sofort entfernt werden (siehe Abschnitt 5.3 REINIGUNG oder Abschnitt 6.1 MAßNAHMEN BEI KÜVETTENBRUCH).
- Der Küvettenschacht sollte bei Nichtgebrauch des Photometers stets

geschlossen sein.

- Bei Transport des Geräts muss der Küvettenschacht leer sein.
- Für den mobilen Einsatz empfehlen wir den Transportkoffer FC spectral 6000 (siehe Abschnitt 8.1 ZUBEHÖR).

#### 3.3 Erstinbetriebnahme

Führen Sie folgende Tätigkeiten aus:

- Pufferbatterien einlegen (siehe Abschnitt 3.3.1)
- Energieversorgung anschließen (siehe Abschnitt 3.3.2)
- Photometer einschalten (siehe Abschnitt 3.3.3)
- Sprache einstellen (siehe Abschnitt 3.3.4)
- Datum und Uhrzeit einstellen (siehe Abschnitt 3.3.5)
- Nullabgleich durchführen (siehe Abschnitt 4.4)

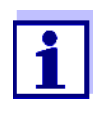

Wenn Sie Sprache, Datum und Uhrzeit anhand der Abschnitte 3.3.4 und 3.3.5 einstellen, werden Sie schnell mit der einfachen Bedienung des photoLab<sup>®</sup> 7100 VIS vertraut. Weitere Hinweise zur Bedienung entnehmen Sie bitte dem Abschnitt 4.2 ALLGEMEINE BEDIENPRINZIPIEN.

#### 3.3.1 Pufferbatterien einlegen

Vier Pufferbatterien (Typ AA bzw. Mignon, liegen dem Lieferumfang bei) versorgen die eingebaute Uhr, während das Photometer ausgeschaltet ist.

Legen Sie die Batterien wie folgt ein:

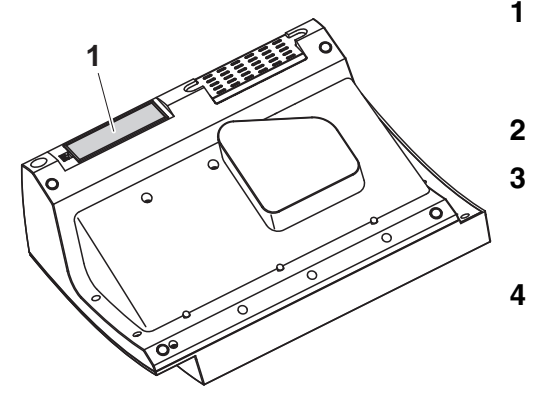

- 1 Das Gerät mit der Unterseite nach oben auf eine weiche Unterlage legen.
- 2 Den Batteriefachdeckel (1) öffnen.
  - Die vier Batterien in das Batteriefach einlegen. Dabei auf die richtige Polung der Batterien achten.
  - Den Batteriefachdeckel schließen.

#### Batterielebensdauer

Der Stromverbrauch der Uhr ist sehr gering. Bei qualitativ hochwertigen Batterien beträgt die Lebensdauer mindestens fünf Jahre.

#### 3.3.2 Energieversorgung anschließen

Die Energieversorgung erfolgt über das mitgelieferte Steckernetzgerät. Das Steckernetzgerät versorgt das Photometer mit Kleinspannung (12 V DC).

## VORSICHT

Die Netzspannung am Einsatzort muss die auf dem Steckernetzgerät angegebenen Spezifikationen erfüllen (Die Spezifikationen finden Sie auch im Kapitel 7 TECHNISCHE DATEN). Verwenden Sie immer nur das mitgelieferte 12 V-Original-Steckernetzgerät.

Netzkabel vor dem Einstecken auf Beschädigung prüfen. Bei beschädigtem Netzkabel darf das Gerät nicht weiterbenutzt werden

Steckernetzgerät anschließen

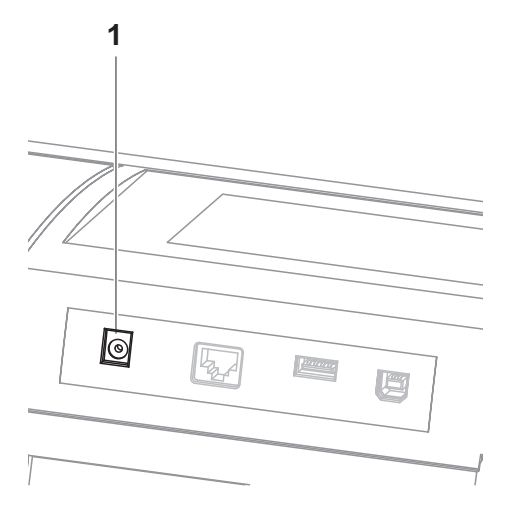

- 1 Den Ministecker des Steckernetzgeräts in die Buchse (1) des Photometers stecken.
- 2 Steckernetzgerät an eine Steckdose anschließen.

Die Displaybeleuchtung schaltet sich kurz ein und dann wieder aus.

Betrieb mit einer mobilen 12 V-Spannungsquelle Sie können das photoLab<sup>®</sup> 7100 VIS auch mobil und unabhängig von der örtlichen Stromversorgung betreiben.

Dazu benötigen Sie eine 12 V-Spannungsquelle wie z. B. eine handelsübliche 12 V-Energiestation oder eine 12 V-Autobatterie und ein 12 V-KFZ-Anschlusskabel (siehe Abschnitt 3.4.6).

#### 3.3.3 Photometer zum ersten Mal einschalten

Bei Erstinbetriebnahme werden Sie nach dem Einschalten automatisch durch die Einstellung von Gerätesprache, Datum und Uhrzeit geführt (siehe folgende Abschnitte).

| Spr | ache                   | 16.01.15 9:52 |
|-----|------------------------|---------------|
|     | Deutsch                |               |
| 1   | English                |               |
|     | Français               |               |
|     | Español                |               |
|     | Italiano               |               |
|     | Bulgarian/Български    |               |
|     | Česko                  |               |
|     | Simplified Chinese/ 中  |               |
|     | Traditional Chinese/ 繁 |               |
|     | Greek/Ελληνικά         |               |
|     |                        |               |
|     |                        |               |

1 <ON/OFF> drücken.

Das Photometer ist eingeschaltet.

Das Display wechselt zur Einstellung der Sprache (siehe Abschnitt 3.3.4).

Nach der Einstellung der Sprache führt das Photometer durch den Selbsttest.

Ist die Erstinbetriebnahme abgeschlossen, zeigt das Gerät nach jedem weiteren Einschalten nach dem Selbsttest das Menü *Home* an (siehe Abschnitt 4.1).

#### 3.3.4 Sprache einstellen

Bei der Erstinbetriebnahme werden Sie nach dem Einschalten automatisch zur Einstellung der Gerätesprache geführt.

| Sprache                     | 16.01.15 9:52 |
|-----------------------------|---------------|
| Deutsch                     |               |
| <ul> <li>English</li> </ul> | 1             |
| Français                    | -             |
| Español                     |               |
| Italiano                    |               |
| Bulgarian/Български         |               |
| Česko                       |               |
| Simplified Chinese/ 中       |               |
| Traditional Chinese/ 繁      |               |
| Greek/Ελληνικά              |               |
|                             |               |
|                             |               |
| L                           | ·             |

1 Mit <▲ ><▼ > eine Sprache wählen.

2 Mit <**START·ENTER**> die gewählte Sprache bestätigen.

Die Sprache ist umgestellt. Die aktuell ausgewählte Sprache ist mit einem Haken gekennzeichnet.

Das Display wechselt zur Einstellung von *Datum* und *Zeit* (siehe Abschnitt 3.3.5).

Nach Abschluss der Erstinbetriebnahme können Sie die Sprache jederzeit im Menü *Einstellungen / Sprache* umstellen (siehe Abschnitt 4.2.4).

#### 3.3.5 Datum und Uhrzeit einstellen

Bei der Erstinbetriebnahme werden Sie nach dem Einstellen der Gerätesprache automatisch zur Einstellung von Datum und Uhrzeit geführt.

| Datum/Zeit | 16.01.15 9:52 |
|------------|---------------|
| Datum      | 16.01.2015    |
| Zeit       | 9:52:09       |
|            |               |
|            |               |
|            |               |
|            |               |
|            |               |
|            |               |
|            |               |
|            |               |
|            |               |
|            | OK            |

| Datum 16.01.201<br>Zeit 9:52:09<br>Datum | 5 |
|------------------------------------------|---|
| Zeit 9:52:09<br>Datum                    |   |
| Datum                                    |   |
|                                          |   |
| 16 .01.2015                              |   |
|                                          |   |
|                                          |   |
|                                          |   |
|                                          |   |
| OK                                       |   |

| Datum/Zeit           | 16.01.15 9:52 |
|----------------------|---------------|
| Datum                | 16.01.2015    |
| Zeit                 | 9:52:09       |
| Zeit<br>09 : 52 : 09 |               |
|                      | OK            |

Das Menü Datum/Zeit ist geöffnet.

Mit <▲ ><▼ > einen Menüpunkt wählen und mit <**START·ENTER**> bestätigen bzw. öffnen.

- Datum wählen und bestätigen.
   Es öffnet sich das Eingabefeld für das aktuelle Datum.
- 2 Mit <0...9> das aktuelle Datum eingeben und bestätigen.

Das Eingabefeld schließt sich. Das Datum ist übernommen.

- Zeit wählen und bestätigen.
   Es öffnet sich das Eingabefeld für die aktuelle Uhrzeit.
- 4 Mit **<0...9>** die aktuelle Uhrzeit eingeben und bestätigen.

Das Eingabefeld schließt sich. Die Uhrzeit ist übernommen.

Nach Abschluss der Erstinbetriebnahme können Sie Datum und Uhrzeit jederzeit im Menü *Einstellungen / Datum/Zeit* umstellen (siehe Abschnitt 4.2.4).

### 3.4 Optionales Zubehör anschließen

3.4.1 Kommunikationsschnittstellen

#### Anschlüsse

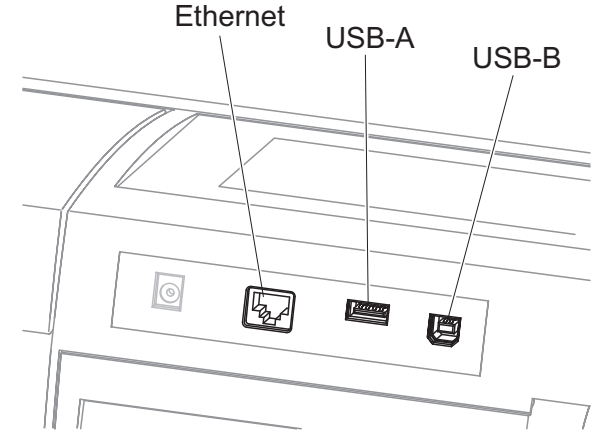

Bild 3-1 Kommunikationsschnittstellen an der Geräterückseite

Folgendes Zubehör können Sie an das Photometer anschließen:

- PC (siehe Abschnitt 3.4.2)
- Drucker (siehe Abschnitt 3.4.2)
- USB-Speichermedien (siehe Abschnitt 3.4.3)
- USB-PC-Tastatur (siehe Abschnitt 3.4.4)
- Barcodeleser (siehe Abschnitt 3.4.5)
- 12 V-KFZ-Ladekabel (siehe Abschnitt 3.4.6)

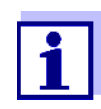

Die Anzahl der USB-A-Buchsen kann durch einen handelsüblichen USB-2-Hub mit eigener Stromversorgung erweitert werden.

#### 3.4.2 PC/Drucker

PC und Drucker können Sie auf folgende Arten an das Photometer anschließen:

| Schnittstelle | PC | Drucker | Funktionen                                                |
|---------------|----|---------|-----------------------------------------------------------|
| USB-A         |    | 1       | Daten drucken (siehe Abschnitt 4.16).                     |
|               |    |         | Photometer-Software aktualisieren (siehe Abschnitt 4.22). |
| Ethernet      | 1  | -       | Messdaten auf den PC übertragen (siehe Abschnitt 4.12).   |

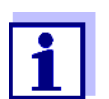

Geeignet sind PCL-kompatible Drucker (Details siehe Abschnitt 4.16.1 DRUCKER UND TERMINALPROGRAMME).

#### 3.4.3 USB-Speichermedium

Mit einem USB-Speichermedium (z. B. USB-Speicher) können Sie

- Gerätesoftware und Methodendaten aktualisieren (siehe Abschnitt 4.22)
- Daten auf das USB-Speichermedium übertragen (siehe Abschnitt 4.14)

USB-Speichermedien werden an die USB-A-Schnittstelle angeschlossen.

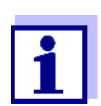

Bitte beachten Sie die Hinweise zur Verwendung von USB-Speichermedien (siehe Abschnitt 4.11.2).

#### 3.4.4 PC-Tastatur

Mit der PC-Tastatur ist die Eingabe von Buchstaben, z. B. zur Vergabe von Namen als Kennung (ID) möglich.

Zusätzlich sind folgende Tasten der PC-Tastatur fest mit Funktionen des Photometers belegt:

| Photometer                                          | PC-Tastatur                          |
|-----------------------------------------------------|--------------------------------------|
| <start.enter></start.enter>                         | Enter                                |
| <esc></esc>                                         | Esc                                  |
| <f1> bis <f4> (Funktionstasten)</f4></f1>           | F1 bis F4                            |
| <▲ ><▼ ><◀ ><▶ > (Pfeiltaster)                      | nPfeiltasten                         |
| <home></home>                                       | F5                                   |
| <pre><print></print></pre>                          | F6                                   |
| <store></store>                                     | F7                                   |
| <zero·blank></zero·blank>                           | F8                                   |
| <timer></timer>                                     | F9                                   |
| <on off=""></on>                                    | F12                                  |
| Zeichen und Buchstaben gemäß<br>Bedienungsanleitung | Entsprechende Taste auf der Tastatur |
| 09                                                  | 09                                   |
| -                                                   | -                                    |
|                                                     |                                      |

Die USB-PC-Tastatur wird an die USB-A-Schnittstelle angeschlossen.

#### 3.4.5 Barcodeleser

Der Barcodeleser ermöglicht eine vereinfachte Eingabe alphanumerischer Zeichenfolgen und kann in allen Bediensituationen, in denen eine Text- oder Zahleneingabe erforderlich ist, eingesetzt werden. Der Barcodeleser wird an die USB-A-Schnittstelle angeschlossen.

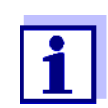

Konfigurieren Sie den Barcodeleser vor dem Betrieb mit dem Photometer auf die Verwendung von Code 39 (siehe Bedienungsanleitung zu Ihrem Barcodeleser).

#### 3.4.6 Betrieb mit einem 12 V-KFZ-Anschlusskabel

Mit einem handelsüblichen 12 V-KFZ-Anschlusskabel können Sie das Spektralphotometer photoLab $^{\tiny (\!R\!)}$ 7100 VIS mobil und unabhängig von der örtlichen

Stromversorgung betreiben. Dafür benötigen Sie eine 12 V-Spannungungsversorgung wie z. B. eine han-delsübliche 12 V-Energiestation oder eine 12 V-Autobatterie.

|                               | 12 VDC<br>12 VDC<br>Ansch                                                                                                    | KFZ-<br>nlusskabel                                                                    |                                                                                                    |
|-------------------------------|----------------------------------------------------------------------------------------------------|---------------------------------------------------------------------------------------|----------------------------------------------------------------------------------------------------|
|                               | 12 V-Spannungsquelle<br>(z. B. Energiestation<br>oder Autobatterie)                                                                         |                                                                                       | photoLab <sup>®</sup> 7100 VIS                                                                                    |
| Sicherheit                    | Beachten Sie beim Betrie<br>weise der Batterie.<br>Stellen Sie sicher, dass d<br>tometers geeignet ist (sie<br>Technische Daten des Sp      | b mit einer exter<br>lie Energiestatior<br>he Technischen<br>pektralphotomete         | nen Batterie die Sicherheitshin-<br>n für den Betrieb des Spektralpho-<br>Daten der Energiestation und<br>ers).   |
| Betriebsdauer<br>mit Batterie | <ul> <li>Die maximale Betriebsda</li> <li>Batterie (z. B. Nennka)</li> <li>Betriebsart des Spektr</li> <li>Photometer (Gerätety)</li> </ul> | uer hängt von ve<br>pazität, Zustand,<br><sup>r</sup> alphotometers (z<br>p)          | rschiedenen Faktoren ab:<br>Alter)<br>z. B. Häufigkeit der Messungen)                                             |
| Beispiel                      | Betriebsdauer mit einer B<br>Zustand der Batterie: ca.<br>Das Spektralpl<br>Strom.<br>Wenn Sie das<br>Ien wir, das KF                       | latterie des Typs<br>16 h<br>hotometer verbra<br>Gerät bei Batteri<br>-Z-Anschlusskab | 12 V / 19 Ah bei optimalem<br>nucht auch im Standby-Betrieb<br>ebetrieb nicht benutzen, empfeh-<br>el abzuziehen. |
| 12 V-KFZ-<br>Anschlusskabel   | Geeignet sind KFZ-Ansch                                                                                                    | nlusskabel mit fol                                                                    | genden Eigenschaften:                                                                                             |
|                               | Spannung                                                                                                    | 12 V                                                                                  |                                                                                                    |
|                               | Ctromotörko                                                                                                    | 0 1                                                                                   |                                                                                                    |

| Spannung                | 12 V        |
|-------------------------|-------------|
| Stromstärke             | 8 A         |
| Hohlstecker             | 2.5 x 5.5mm |
| Pluspol am Innenkontakt |             |

## 4 Bedienung

4.1 Photometer ein-/ausschalten

#### Einschalten

| Selbsttest                      |                                                             |                  | 16.01.15 9:5  |
|---------------------------------|-------------------------------------------------------------|------------------|---------------|
|                                 |                                                             |                  |               |
| Bitte stellen S<br>Abdeckung ge | ie sicher dass k<br>eschlossen ist.                         | eine Küvette ges | teckt und die |
| Drücken Sie o                   | lann <start e<="" td=""><td>NTER&gt;.</td><td></td></start> | NTER>.           |               |
|                                 |                                                             |                  |               |
| Einstellungen                   |                                                             |                  | Info          |
| Anmelden                        |                                                             |                  | 16.01.15 9:5  |
| Benutz                          | zernamen einge                                              | ben              |               |
| <u>lettin</u>                   |                                                             |                  |               |
|                                 |                                                             |                  |               |
|                                 |                                                             |                  |               |
|                                 |                                                             |                  |               |

Bitte stellen Sie sicher dass keine Küvette gesteckt und die

Abdeckung geschlossen ist.

Drücken Sie dann <START/ENTER>.

1 Mit **<ON/OFF>** das Photometer einschalten.

Das Display zeigt

den Dialog *Selbsttest* (bei nicht aktivierter Benutzerverwaltung)

oder

 den Dialog Anmelden (bei aktivierter Benutzerverwaltung).

Bei aktivierter Benutzerverwaltung:

2 Anmelden

Benutzername und Passwort eingeben oder als Gast anmelden (siehe Abschnitt 4.18.4).

Anschließend zeigt das Photometer den Dialog *Selbsttest*.

- 3 Alle Küvetten entfernen und die Küvettenschachtabdeckung schließen.
- 4 Mit **<START·ENTER>** den Selbsttest starten.

Das Photometer führt den Selbsttest durch.

Selbsttest Während des Selbsttests müssen alle Küvetten entfernt und die Küvettenschachtabdeckung geschlossen sein. Der Selbsttest läuft im Hintergrund und kann einige Minuten dauern.

Selbsttest starten

| Selbsttest                                                         | 16.01.15 | 9:52 |
|--------------------------------------------------------------------|----------|------|
| Bitte Abdeckung geschlossen halten                                 |          |      |
| Systemtest<br>Filtertest<br>Lampentest<br>Wellenlängenkalibrierung |          |      |
|                                                                    |          |      |

Der Selbsttest umfasst:

- den Test von Speicher, Prozessor, internen Schnittstellen, Filter und Lampe
- eine Kalibrierung f
  ür jede Wellenl
  änge

Nach beendetem Selbsttest zeigt das Display das Hauptmenü.

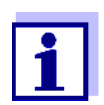

Das Ergebnis des Selbsttests können Sie über die Funktionstaste [*Info*] einsehen und ausdrucken (siehe Abschnitt 4.20).

| Automatische<br>Wellenlängen- | Mit der automatischen Wellenlängenkalibrierung prüft und kalibriert das Pho-<br>tometer die Genauigkeit der (vom Monochromator) erzeugten Wellenlängen.                                                                                                    |
|-------------------------------|----------------------------------------------------------------------------------------------------|
| kalibrierung                  | Die Wellenlängenkalibrierung des Photometers erfolgt regelmäßig nach dem Einschalten (im Rahmen des Selbsttests) und wird im laufenden Betrieb automatisch nach 15, 30, 60, 120 und 240 Minuten wiederholt.                                                                                                    |
|                               | Während das Photometer die automatische Wellenlängenkalibrierung durch-<br>führt, zeigt das Display einen Hinweis. Die automatische Wellenlängen-<br>kalibrierung startet nur, wenn der Küvettenschacht leer ist.<br>Wenn eine Küvette im Küvettenschacht steckt, erfolgt die Wellenlängenkali-<br>brierung erst nach dem Ziehen der Küvette. |
| Ausschalten                   | Zum Ausschalten halten Sie die Taste <b><on off=""></on></b> so lange gedrückt, bis sich das Photometer ausschaltet.                                                                                                    |

#### 4.2 Allgemeine Bedienprinzipien

#### 4.2.1 Navigation mit Funktionstasten und Menüs

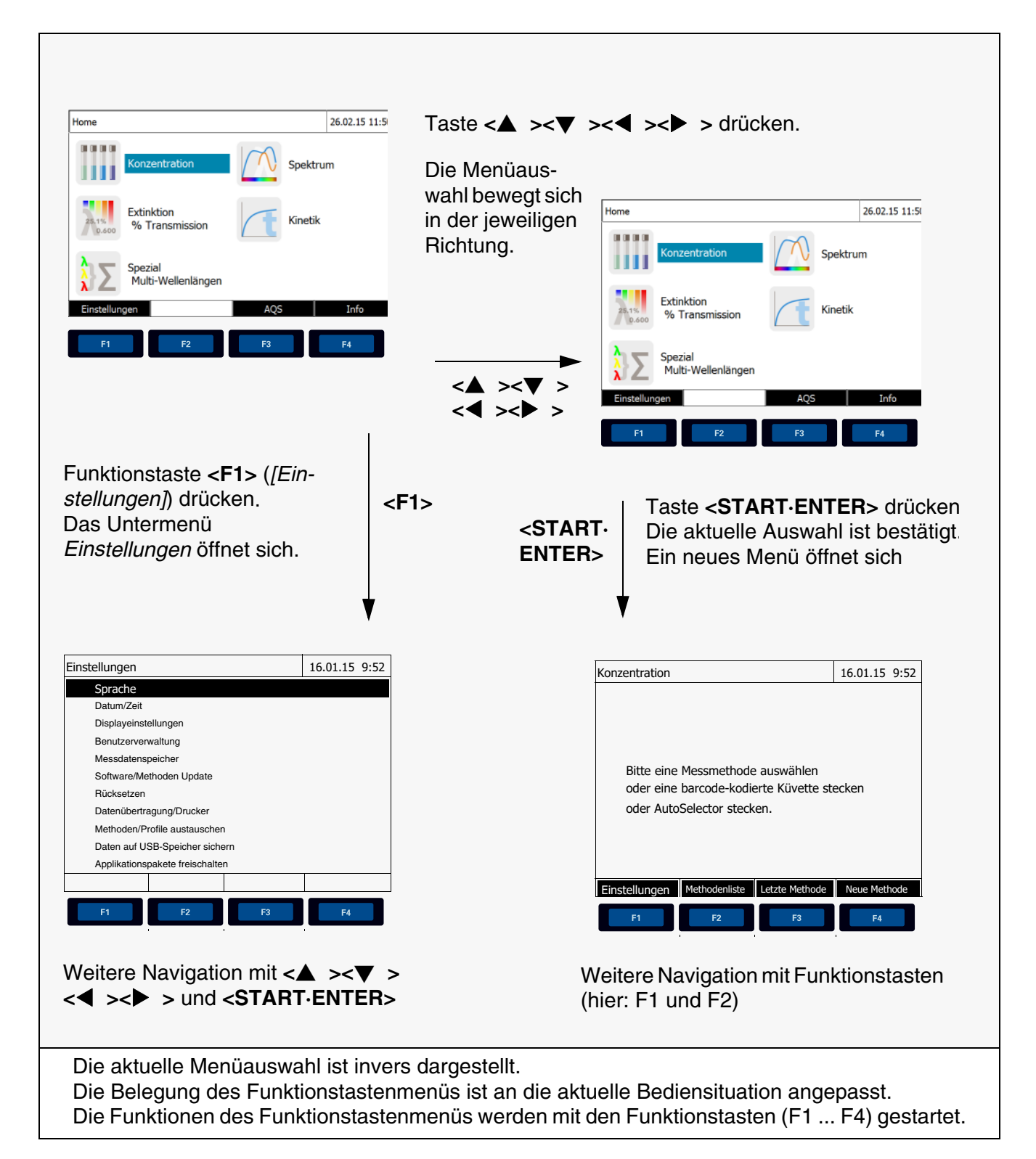

#### Verwendung der Funktionstasten Eunktionstasten Funktionstasten Eunktionen verden im Funktionstastenmenü am unteren Eurktionen bildschirmrand angezeigt.

Außer zur Navigation werden Funktionstasten auch für andere Bedienoperationen verwendet:

- Öffnen einer Auswahlliste oder eines Eingabefelds
- Ausführen eines Befehls (direkt oder mit Zwischenabfrage)
- Umschalten zwischen zwei Anzeigeoptionen, z. B. Extinktion ↔ Transmission

Navigation mit Pfeiltasten (<▲><▼><◀><▶>) und <START·ENTER>

Mit diesen Bedienelementen wählen Sie einen Punkt aus einem Menü oder einer Liste aus. Die aktuelle Auswahl ist invers dargestellt. Durch Drücken von **<START·ENTER>** bestätigen Sie die Auswahl.

Außer zur Navigation wird die Taste **<START·ENTER>** auch für andere Bedienoperationen verwendet:

- Öffnen einer Auswahlliste oder eines Eingabefelds
- Bestätigen einer Auswahl

rigen Bedienschritten:

- Bestätigen von Text- und Zahleneingaben
- Ausführen eines Befehls (direkt oder mit Zwischenabfrage)
- Aktivieren eines Punkts in einer Auswahlliste ( $\checkmark$  = aktiv)

#### 4.2.2 Darstellung von Navigationspfaden in Kurzform

In dieser Bedienungsanleitung sind die einleitenden Navigationsschritte zu einem bestimmten Menü oder Dialog übersichtlich in einem grau schraffierten Kasten dargestellt. Der Kasten zeigt einen Ausschnitt des Menübaums.

Ausgangspunkt bei der Beschreibung ist immer das Hauptmenü, das Sie aus jeder Bediensituation heraus mit der Taste **<HOME>** erreichen. Von dort aus erfolgt die Navigation nach unten.

Das folgende Beispiel zeigt die Elemente des Menübaums mit den zugehö-

Bedienbeispiel: Navigation zum Einstellmenü für die Sprache

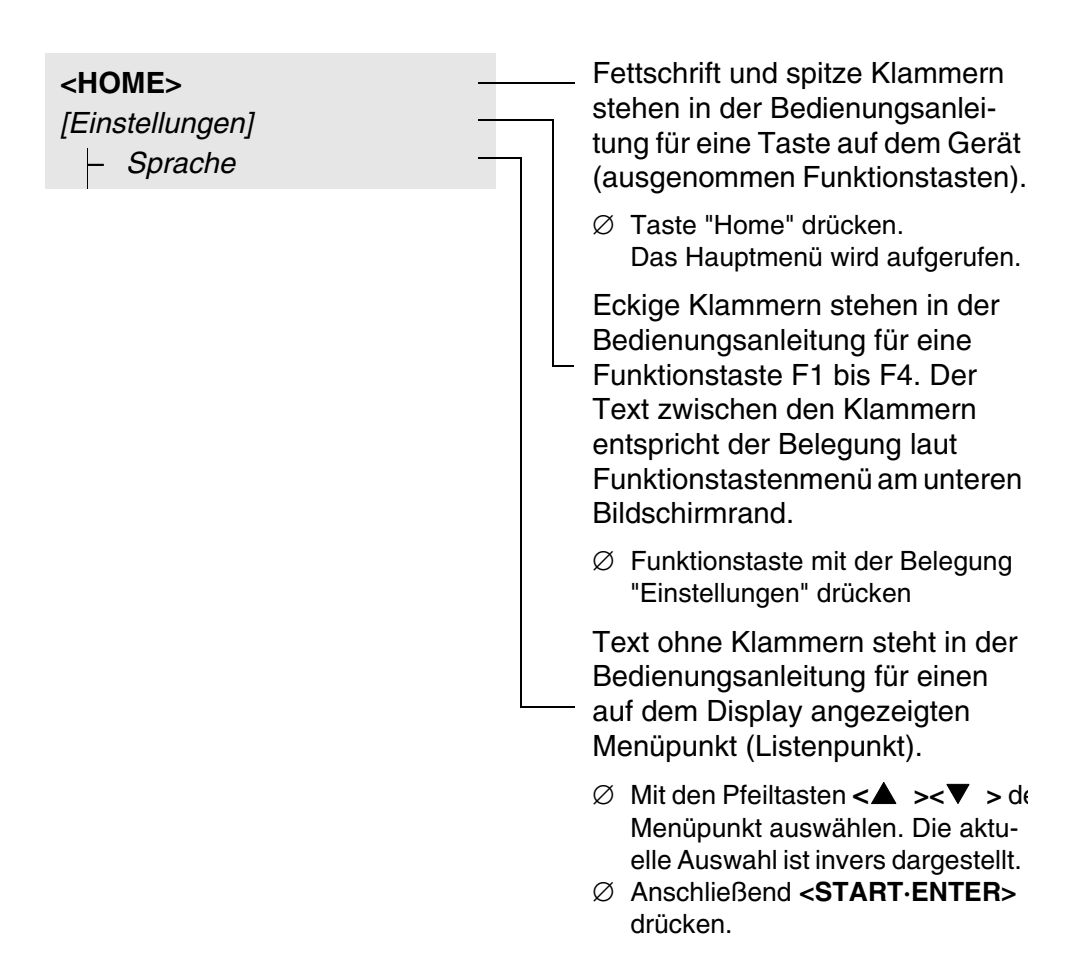

Weitere Navigationsmöglichkeiten:

- Mit der Taste **<ESC>** gelangen Sie im Menübaum um eine Ebene höher.
- Mit der Taste <HOME> rufen Sie direkt das Hauptmenü auf.

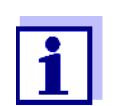

Sollten Sie sich einmal in einem Menü "verirren", drücken Sie **<HOME>** und nehmen Sie die Navigation vom Hauptmenü aus wieder auf.

#### 4.2.3 Eingabe von Zahlen, Buchstaben und Zeichen

Zahlen, Buchstaben, Satz- und Sonderzeichen geben Sie über den alphanumerischen Tastenblock am Gerät oder über eine externe Tastatur ein, die an der USB-A-Schnittstelle am Gerät angeschlossen werden kann.

Zeichensatz Folgende Zeichen stehen zur Verfügung:

• Ziffern 0 ... 9

- Buchstaben A ... Z bzw. a ... z
- Satzzeichen . -
- Sonderzeichen ° / +  $\Delta \sum \mu \#$  %:()
- **Bedienprinzip** Die Zeicheneingabe ist immer dann möglich, wenn das Display ein Eingabefeld zeigt.

Die Tasten des alphanumerischen Tastenblocks sind mit den aufgedruckten Ziffern und Zeichen (einschließlich Kleinbuchstaben) belegt. Mit der Taste <**7/PQRS**> können Sie zum Beispiel folgende Zeichen eingeben: 7, P, Q, R, S, p, q, r, s.

Das gewünschte Zeichen wählen Sie durch mehrmaligen Druck auf die Taste aus (ähnlich wie bei einem Mobiltelefon). Bei mehrfach belegten Tasten erscheint beim ersten Druck immer die jeweilige Ziffer. Zur Eingabe einer Ziffer genügt immer ein Tastendruck.

Beim ersten Druck auf die Taste klappt zusätzlich eine Zeile auf, die alle für diese Taste zur Auswahl stehenden Zeichen anzeigt. Das aktuell ausgewählte Zeichen ist markiert.

Ein Zeichen wird in das Eingabefeld übernommen, wenn

- das Zeichen länger als 1 Sekunde markiert ist,
- das Zeichen mit < START·ENTER> bestätigt wird,
- eine andere alphanumerische Taste gedrückt wird.

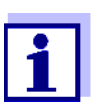

Bei reinen Zahleneingaben (z. B. Eingabe einer Wellenlänge) sind die Tasten des alphanumerischen Tastenblock nur mit der jeweiligen Zahl belegt. Jeder Tastendruck führt direkt zur Eingabe der Zahl (wie bei einem Taschenrechner).

**Sonderzeichen** Sonderzeichen geben Sie mit der Taste <1/\*> ein.

Bedienbeispiel: Kennung (ID) eingeben Das Eingabefeld *ID eingeben* erscheint, wenn Sie bei sichtbarem Speichern-Symbol die Taste **STORE**> drücken. Im folgenden Beispiel soll ein Messdatensatz mit der Kennung "Test" gespeichert werden.

| ID eingeben |   |
|-------------|---|
| 8           |   |
| 8 TUVtuv    |   |
|             |   |
|             |   |
| ID eingeben |   |
| т           |   |
| 8 T TUVtuv  |   |
|             |   |
|             |   |
|             |   |
|             |   |
|             |   |
|             |   |
|             |   |
|             |   |
| ID eingeben |   |
| Test        |   |
|             | 1 |

1 <8/TUV> so oft drücken, bis "T" in der Eingabezeile erscheint.

Unterhalb des Eingabefelds öffnet sich eine Auswahlzeile mit allen für diese Taste verfügbaren Zeichen, hier z. B. *8 T U V t u v*. Das aktuell ausgewählte Zeichen ist markiert.

Nach ca. 1 Sekunde ist das Zeichen übernommen und die Auswahlzeile geschlossen.

2 Mit **<A...9>** die Kennung (ID) vervollständigen und bestätigen.

#### Korrektur falscher Eingaben

Löschen Sie mit <◀ > alle Zeichen bis zur fehlerhaften Stelle und wiederholen Sie von dort aus die Eingabe.

#### 4.2.4 Ausführliches Bedienbeispiel: Sprache umstellen

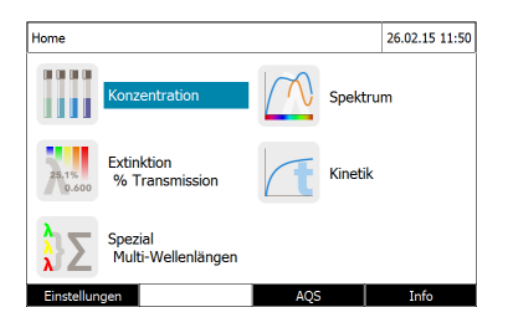

| Einstellungen                   |                   |  | 16.01.15 | 9:52 |  |  |
|---------------------------------|-------------------|--|----------|------|--|--|
| Sprache                         |                   |  |          |      |  |  |
| Datum/Zeit                      |                   |  |          |      |  |  |
| Displayeinste                   | ellungen          |  |          |      |  |  |
| Benutzerverv                    | valtung           |  |          |      |  |  |
| Messdatensp                     | Messdatenspeicher |  |          |      |  |  |
| Software/Methoden Update        |                   |  |          |      |  |  |
| Rücksetzen                      |                   |  |          |      |  |  |
| Datenübertragung/Drucker        |                   |  |          |      |  |  |
| Methoden/Profile austauschen    |                   |  |          |      |  |  |
| Daten auf USB-Speicher sichern  |                   |  |          |      |  |  |
| Applikationspakete freischalten |                   |  |          |      |  |  |
|                                 |                   |  |          |      |  |  |

- 1 Mit der Taste **<HOME>** das Hauptmenü aufrufen.
- 2 Mit der Funktionstaste F1 [Einstellungen] das Menü Einstellungen öffnen.
- 3 Mit <▲ ><▼ > den Menüpunkt Sprache wählen und mit <START-ENTER> öffnen.

Das Menü *Sprache* zeigt eine Liste mit den verfügbaren Sprachen. Die aktuell aktive Sprache ist mit einem Haken gekennzeichnet.

| Sprache                               |              | 16.01.15 9:52 |
|---------------------------------------|--------------|---------------|
| Deutsch<br>✓ English                  |              |               |
| Français<br>Español<br>Italiano       |              |               |
| Bulgarian/Бъ<br>Česko<br>Chinese/ 中文  | пгарски      |               |
| Traditional Cl<br>Greek<br>Indonesian | ninese/ 繁體中文 |               |
| Indonesian                            |              |               |

4 Mit <▲ ><▼ > die gewünschte Sprache aus der Liste wählen und mit <**START·ENTER**> bestätigen.

Die neue Spracheinstellung wird sofort übernommen. Das Photometer wechselt eine Menüebene höher.

#### 4.2.5 Küvette stecken

Rundküvetten (mit und ohne Barcode)

Durch Stecken einer Küvette mit Barcode wird die Messung ausgelöst, bei Methoden ohne Barcode müssen Sie die Methode auswählen (siehe Abschnitt 4.5.5 METHODE MANUELL WÄHLEN).

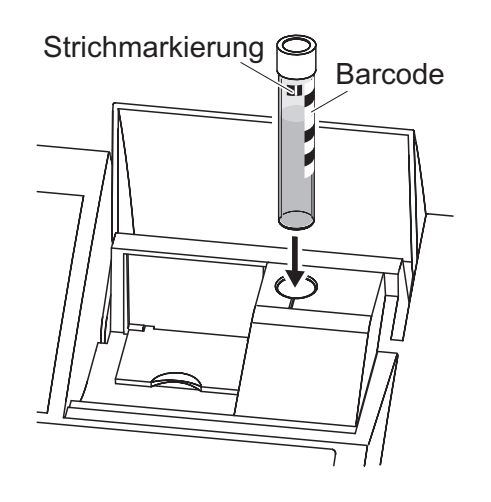

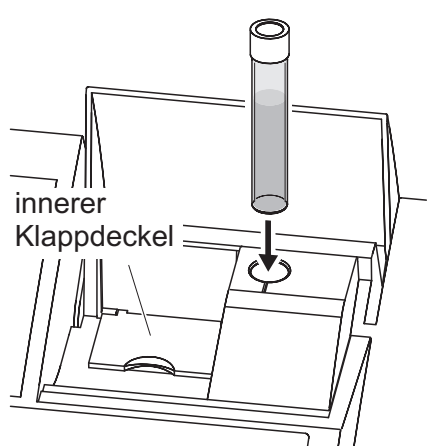

- 1 Küvettenschacht-Abdeckung öffnen.
- 2 Inneren Klappdeckel schließen.
- 3 Barcode-kodierte Rundküvette bis zum Boden in den Rundküvettenschacht stecken. Dabei die Strichmarkierung nach vorne zur Kerbe am Rundküvettenschacht ausrichten.

Das Photometer wählt anhand des Barcodes die Methode und startet automatisch die Messung.

Bei Küvetten ohne Barcode: Methode im Gerät manuell wählen.

Inneren Klappdeckel schließen.

Rundküvette bis zum Boden in den Rundküvettenschacht stecken.

Ist der innere Klappdeckel zu weit geöffnet, fordert eine Meldung zum Schließen des inneren Klappdeckels auf.

Selector)

Der AutoSelector, der in den Testsätzen für Rechteckküvetten enthalten ist, besitzt an einer Seite einen Barcode, der eine Methodennummmer codiert. Durch Stecken des AutoSelectors in den Rundküvettenschacht wird der Barcode automatisch vom Photometer gelesen und die entsprechende Methode gewählt. Benutzerdefinierte Methoden und reagenzienfreie Methoden besitzen in der Regel keinen Autoselector und demzufolge keine automatische Methodenerkennung. In diesem Fall wählen Sie die Methode manuell (siehe Abschnitt 4.5.5 METHODE MANUELL WÄHLEN) und stecken dann die Küvette.

> 1 Küvettenschacht-Abdeckung öffnen.

2 Den AutoSelector bis zum Boden in den Rundküvettenschacht einführen. Dabei die Strichmarkierung nach vorne zur Kerbe am Rundküvettenschacht ausrichten.

- Das Photometer wählt anhand des Barcodes die richtige Methode.

Bei Methoden ohne Autoselector: Methode im Gerät manuell wählen.

3 Den inneren Klappdeckel öffnen.

4 Rechteckküvette senkrecht bis zum Boden einführen und am linken Anschlag des Küvettenschachts ausrichten. Die matten Seiten der Rechteckküvette müssen dabei nach vorne bzw. hinten zeigen.

Beim Stecken der Rechteckküvette (1, 2, 5 cm) wird bei Verwendung eines Autoselectors automatisch der richtige Messbereich ausgewählt.

Das Photometer verfügt über eine Fremdlichterkennung. Bei zu viel Fremdlicht werden Sie zum Schließen der Küvettenschachtabdeckung aufgefordert.

# Rechteckküvetten (mit oder ohne Auto-

Barcode innerer Klappdeckel

Strichmarkierung

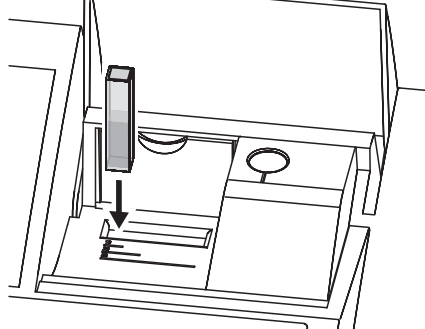

#### 4.2.6 Verwendbare Küvetten

Je nach Wellenlängenbereich sind unterschiedliche Küvetten geeignet. Es eignen sich neben Rundküvetten alle Rechteckküvetten aus Glas, Quarz oder Kunststoff, deren Seitenflächen mattiert sind (siehe Abschnitt 8.1). Küvetten mit klaren oder geriffelten Seitenflächen werden von der automatischen Küvettenerkennung nicht zuverlässig erkannt.

Insbesondere bei Einmalküvetten aus Kunststoff empfiehlt sich vor großen Messreihen ein Test auf Eignung.

Für Messungen im UV-Bereich unter 320 nm sind Glasküvetten und handelsübliche PS-Kunststoffküvetten, unter 280 nm handelsübliche PMMA-Kunststoffküvetten aufgrund ihrer Transmissionseigenschaften nicht geeignet. Verwenden Sie daher für Anwendungen im UV-Bereich Quarzküvetten oder getestete Einmalküvetten aus Kunststoff.

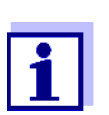

Angaben zu minimaler Füllhöhe und minimalem Füllvolumen der einzelnen Küvettentypen finden Sie im Kapitel 7 TECHNISCHE DATEN.

#### 4.3 Geräteeinstellungen und Systemverwaltung

Allgemeine Geräteeinstellungen nehmen Sie im Menü **<HOME>** -> *Einstellungen* vor. Diese umfassen:

- Sprache (siehe Abschnitt 4.3.1)
- Datum-/Uhrzeit (siehe Abschnitt 4.3.2 und Abschnitt 4.2.4)
- Displayeigenschaften (siehe Abschnitt 4.3.3)
- Benutzerverwaltung (siehe Abschnitt 4.18)
- Verwalten des Messdatenspeichers (siehe Abschnitt 4.11)
- Software- und Methodenupdate (siehe Abschnitt 4.22)
- Rücksetzen der Einstellungen auf die Werkseinstellungen (siehe Abschnitt 4.19)
- Einstellungen für die Datenübertragung (siehe Abschnitt 4.16.2)

#### 4.3.1 Sprache

Die komplette Liste der verfügbaren Gerätesprachen finden Sie im Photometer im Menü *Sprache* und in Kapitel 7 TECHNISCHE DATEN.

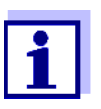

Das Einstellen der Sprache ist im Bedienbeispiel im Abschnitt 4.2.4 ausführlich beschrieben.

#### Datum/Zeit 4.3.2

Das Datumsformat wird automatisch mit der Spracheinstellung eingestellt. Entsprechend der landesüblichen Darstellung wird das Datumsformat z. B. in der Reihenfolge Tag.Monat.Jahr (TT.MM.JJ) oder Monat/Tag/Jahr (MM/TT/ JJ oder MM.TT.JJ) angezeigt.

| <home><br/>[Einstellungen]<br/>– Datum/Zeit</home> |                             |   |                                                                 |
|----------------------------------------------------|-----------------------------|---|-----------------------------------------------------------------|
|                                                    |                             |   | Das Menü Datum/Zeit ist geöffnet.                               |
|                                                    |                             | 1 | Datum wählen und bestätigen.                                    |
|                                                    |                             |   | Es öffnet sich das Eingabefeld für<br>das aktuelle Datum.       |
| Datum/Zeit<br>Datum                                | 16.01.15 9:52<br>16.01.2015 | 2 | Mit < <b>09&gt;</b> das aktuelle Datum eingeben und bestätigen. |
| Datum                                              | 9:52:09                     |   | Das Eingabefeld schließt sich.<br>Das Datum ist übernommen.     |
| <u>16</u> .01.2015                                 |                             |   |                                                                 |
|                                                    | ОК                          |   |                                                                 |
|                                                    |                             | 3 | Zeit wählen und bestätigen.                                     |
|                                                    |                             |   | Es öffnet sich das Eingabefeld für                              |

| Datum/Zeit           | 16.01.15 9:52 |
|----------------------|---------------|
| Datum                | 16.01.2015    |
| Zeit                 | 9:52:09       |
| Zeit<br>09 : 52 : 09 |               |
|                      | OK            |

- die aktuelle Uhrzeit. 4 Mit <0...9> die aktuelle Uhrzeit
- eingeben und bestätigen.

Das Eingabefeld schließt sich. Die Uhrzeit ist übernommen.

#### 4.3.3 Displayeinstellungen

Hier können Sie die Displayhelligkeit den Lichtverhältnissen anpassen.

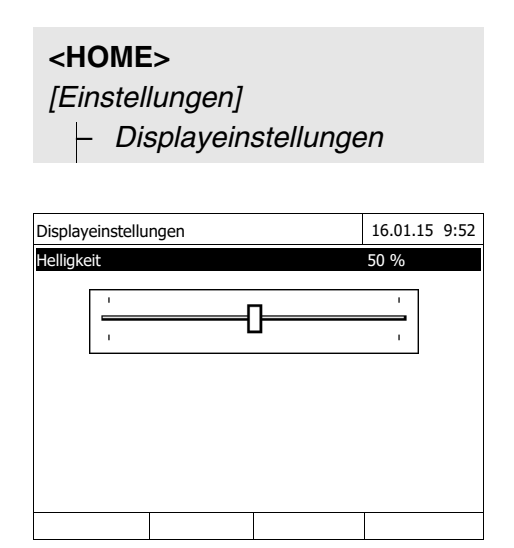

- 1 *Helligkeit* wählen und bestätigen. Ein Schieberegler für die Displayhelligkeit erscheint.
- 2 Mit <◀ ><▶ > die Displayhelligkeit einstellen und bestätigen.

#### 4.4 Nullabgleich

Für die Berechnung von Messwerten in den Modi Konzentration, Extinktion / % Transmission, Spezial / Multi-Wellenlängen und Kinetik ist das Vorliegen eines gültigen Nullabgleichs notwendig. Beim Nullabgleich wird die Extinktion einer mit destilliertem Wasser gefüllten Küvette ("Nullküvette") gemessen und als Nullwert gespeichert.

Werkseitiger Nullabgleich für Konzentrationsmessungen Für alle Messungen mit WTW-Testsätzen (Modus *Konzentration*) liegt ein werkseitiger Nullabgleich bereits im Auslieferzustand vor. Wir empfehlen, diesen durch einen selbst durchgeführten Nullabgleich zu ersetzen. Liegt für eine Methode bereits ein Nullabgleich vor, werden Datum und Uhrzeit des letzten Nullabgleichs im Display rechts oben angezeigt.

| Konzentration                                                                                                |                       |                | 16.01.15 9:52 |  |
|----------------------------------------------------------------------------------------------------|-----------------------|----------------|---------------|--|
|                                                                                                    | [ZERO 15.01.15 11:11] |                |               |  |
| Bitte eine Messmethode auswählen<br>oder eine barcode-kodierte Küvette stecken<br>oder AutoSelector stecken. |                       |                |               |  |
|                                                                                                    |                       |                |               |  |
| Einstellungen                                                                                                | Methodenliste         | Letzte Methode | Neue Methode  |  |

#### Nullabgleich für Extinktionsmessungen

Der Nullabgleich muss im Modus *Extinktion* für jeden Küvettentyp und für jede verwendete Wellenlänge separat durchgeführt werden. Liegt für den gesteckten Küvettentyp bei der gewählten Wellenlänge bereits ein Nullabgleich vor, werden Datum und Uhrzeit des letzten Nullabgleichs im Display rechts oben angezeigt.

| Extinktion                                                                       |                       | 16.01.15 9:52 |          |  |  |
|----------------------------------------------------------------------------------|-----------------------|---------------|----------|--|--|
|                                                                                  | [ZERO 15.01.15 11:11] |               |          |  |  |
| Zum Starten der Messung<br>Küvette stecken oder <start enter=""> drücken</start> |                       |               |          |  |  |
| 525 nm                                                                           |                       | 10 mm         |          |  |  |
| Einstellungen                                                                    | Wellenlänge           | Transmission  | Referenz |  |  |

Liegt noch kein Nullabgleich vor, fordert das Photometer Sie auf, einen Nullabgleich durchzuführen.

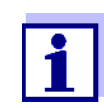

Küvetten müssen absolut sauber und kratzerfrei sein. Verwenden Sie für den Nullabgleich immer eine Küvette vom gleichen Typ wie für die Messung der Probe.

Was ist beim Nullabgleich zu beachten? Nullabgleich mit Rundküvetten:

- Nur eine saubere, kratzerfreie Rundküvette mit destilliertem Wasser verwenden. Die Mindestfüllhöhe beträgt 20 mm. Eine befüllte Nullküvette ist im Lieferumfang des Geräts, sowie des PhotoCheck enthalten (siehe Kapitel 8 ZUBEHÖR, OPTIONEN).
- Eine Nullküvette können Sie prinzipiell beliebig oft verwenden. Prüfen Sie die Nullküvette aber regelmäßig auf erkennbare Verschmutzungen und Kratzer hin. Bei Bedarf befüllen Sie sie neu oder tauschen sie ganz aus (mindestens alle 24 Monate).

Nullabgleich mit Rechteckküvetten:

- Bei Rechteckküvetten muss der Nullabgleich mit dem gleichen Küvettentyp (Hersteller und Küvettenmaterial [z. B. optisches Glas, Quarzglas, Kunststoff]) wie bei der Messung erfolgen. Dies ist wichtig, da die Gläser verschiedener Hersteller unterschiedliches Absorptionsverhalten aufweisen. Beim Wechseln des Küvettentyps den Nullabgleich mit dem neuen Typ wiederholen.
- Rechteckküvette vor dem Nullabgleich reinigen und mit destilliertem Wasser füllen. Die Mindestfüllhöhe beträgt 20 mm.
- Rechteckküvetten zur Messung immer mit der gleichen Orientierung in den Küvettenschacht stecken wie beim Nullabgleich (z. B. Küvettenaufdruck immer auf der linken Seite).

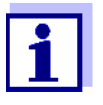

Infos zu Küvetten finden Sie im Kapitel 7 TECHNISCHE DATEN. Beachten Sie, dass die spektrale Durchlässigkeit der Küvette für die vorgesehene Anwendung geeignet sein muss (Beispiel Quarzküvette für UV-Bereich).

#### Nullabgleich durchführen

Der Nullabgleich läuft bei den Modi Konzentration, Extinktion / % Transmission, Spezial / Multi-Wellenlängen und Kinetik analog ab.

- Nullabgleich 16.01.15 9:52 Bitte Nullküvette (destilliertes Wasser) stecken oder <START/ENTER> drücken
- Nullabgleich
   16.01.15
   9:52

   Nullabgleich erfolgreich
   10 mm

- 1 Im jeweiligen Modus Taste <ZERO·BLANK> drücken.
- 2 Nur im Modus *Konzentration*: *Nullabgleich* wählen und bestätigen.

Das Fenster zum Nullabgleich öffnet sich.

3 Nullküvette stecken (siehe Abschnitt 4.2.5 KÜVETTE STECKEN).

Das Photometer startet automatisch den Nullabgleich und speichert anschließend den Wert.

4 Nach erfolgreichem Nullabgleich mit [OK] zur Messung wechseln.
# Gültigkeitsdauer des Nullabgleichs

Die Daten des Nullabgleichs werden für jeden Küvettentyp separat im Photometer gespeichert. Solange die Daten gültig sind, werden sie nach einem vorübergehenden Wechsel auf einen anderen Küvettentyp automatisch wiederverwendet. Die Gültigkeitsdauer hängt ab vom jeweiligen Modus:

| Modus                                                | Gültigkeit des Nullabgleichs                                                                 |
|------------------------------------------------------|----------------------------------------------------------------------------------------------|
| Extinktion / % Transmission                          | <ul> <li>Bis zum nächsten Nullabgleich bei der-<br/>selben Wellenlänge *</li> </ul>          |
| Konzentration (benutzerdefi-<br>nierte Methoden) und | <ul> <li>Bis zum nächsten Nullabgleich für die-<br/>selbe Methode *</li> </ul>               |
| Spezial / Multi-Wellenlängen                         |                                                                                              |
| Kinetik                                              | <ul> <li>Bis zum Laden eines anderen Kinetik-<br/>Profils</li> </ul>                         |
|                                                      | <ul> <li>Bis zum Verlassen des Modus Kinetik<br/>oder Ausschalten des Photometers</li> </ul> |

\* Das Photometer zeigt das Vorhandensein des Nullabgleichs einschließlich Zeitpunkt der Durchführung an. Sie können dann entscheiden, ob Sie diesen Nullabgleich verwenden oder einen neuen Nullabgleich durchführen wollen.

# Wann Nullabgleich wiederholen?

In folgenden Fällen ist eine Wiederholung des Nullabgleichs ratsam:

- Wenn das Gerät mechanisch beansprucht wurde, z. B. starke Erschütterung oder Transport
- Wenn sich die Umgebungstemperatur gegenüber dem letzten Nullabgleich um mehr als 5 °C geändert hat
- Nach einem Lampenwechsel
- Mindestens einmal pro Woche
- Beim Verwendung eines neuen K
  üvettentyps (anderer Hersteller, andere Glassorte)
- Grundsätzlich dann, wenn mit der bestmöglichen Genauigkeit gemessen werden soll.

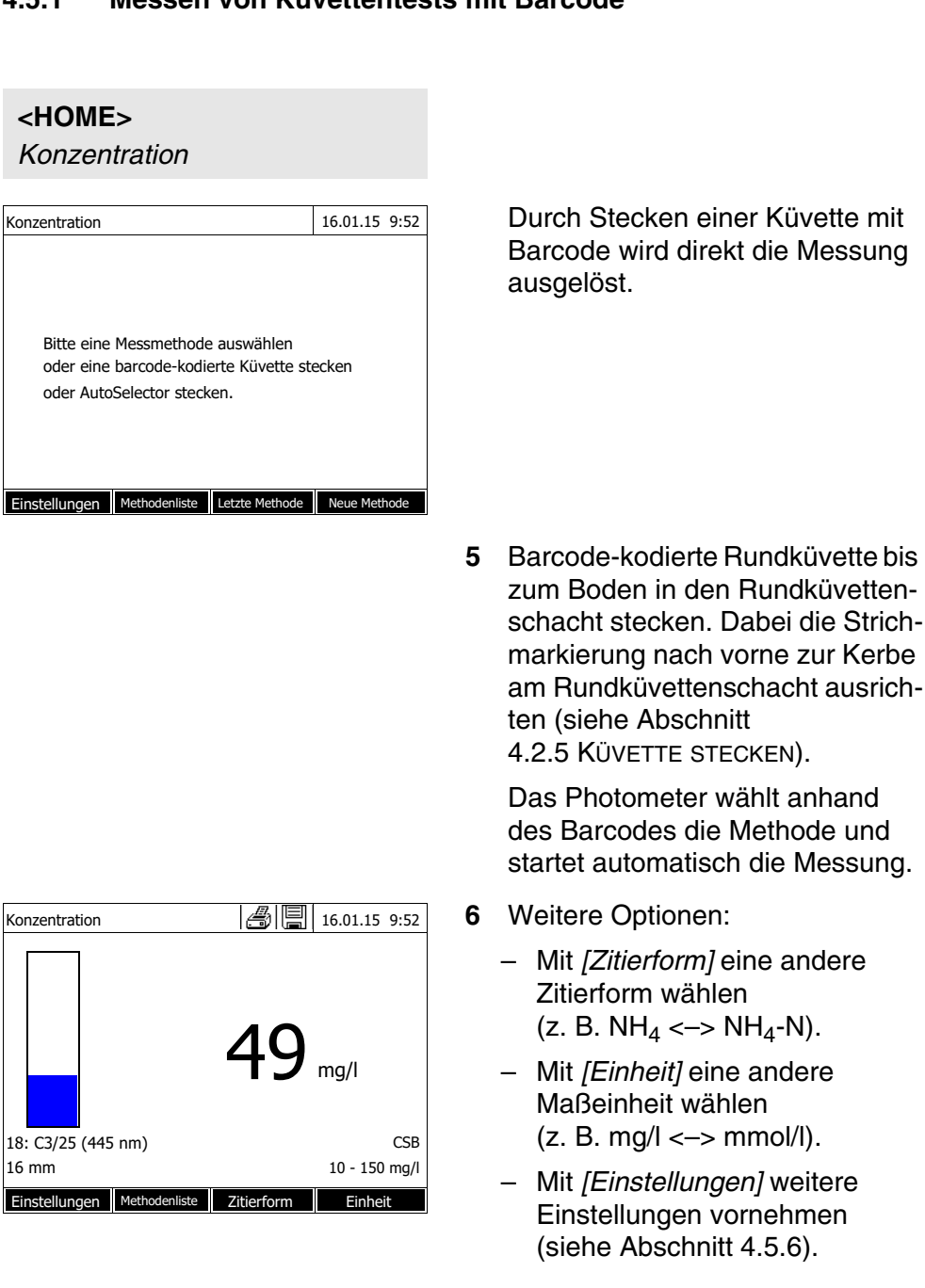

## 4.5 Messungen im Modus Konzentration

## 4.5.1 Messen von Küvettentests mit Barcode

4.5.2 Messen von Reagenzientests mit AutoSelector

Der AutoSelector besitzt an einer Seite einen Barcode, der eine Methodennummer codiert. Durch Stecken des AutoSelectors in den Rundküvettenschacht wird der Barcode automatisch vom Photometer gelesen und die entsprechende Methode gewählt.

## <HOME> Konzentration

| Konzentration                        |                                               |                                         | 16.01.15 9 | :52 |
|--------------------------------------|-----------------------------------------------|-----------------------------------------|------------|-----|
| Bitte eine<br>oder eine<br>oder Auto | Messmethode<br>barcode-kodi<br>Selector steck | e auswählen<br>erte Küvette stø<br>ken. | ecken      |     |
| Einstellungen                        | Methodenliste                                 | Letzte Methode                          | Neue Metho | de  |

1 Küvettenschacht-Abdeckung öffnen.

- 2 Den AutoSelector bis zum Boden in den Rundküvettenschacht einführen. Dabei die Strichmarkierung nach vorne zur Kerbe am Rundküvettenschacht ausrichten (siehe Abschnitt 4.2.5 KÜVETTE STECKEN).
  - Das Photometer wählt anhand des Barcodes die richtige Methode.
- 3 Rechteckküvette stecken (siehe Abschnitt 4.2.5 KÜVETTE STE-CKEN). Beim Stecken der Rechteckküvette (1, 2, 5 cm) wird automatisch der richtige Messbereich ausgewählt.

Das Photometer startet automatisch die Messung.

- 4 Weitere Optionen:
  - Mit [Zitierform] eine andere Zitierform wählen
     (z. B. NH<sub>4</sub> <-> NH<sub>4</sub>-N).
  - Mit [Einheit] eine andere Maßeinheit wählen (z. B. mg/l <-> mmol/l).
  - Mit [Einstellungen] weitere Einstellungen vornehmen (siehe Abschnitt 4.5.6).

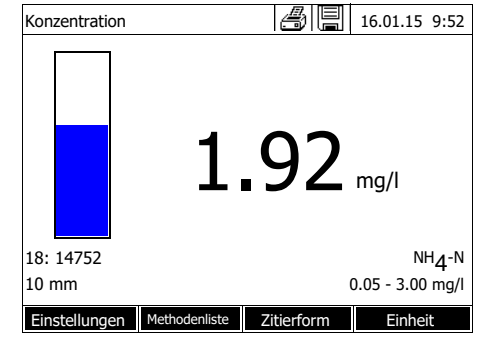

## 4.5.3 Messen reagenzienfreier Tests und benutzerdefinierter Methoden

Benutzerdefinierte Methoden und reagenzienfreie Methoden besitzen in der Regel keinen Barcode und demzufolge keine automatische Methodenerkennung. In diesem Fall wählen Sie die Methode manuell.

| <home><br/>Konzentration</home>                                                                   |                                           |   |                                                                                                    |
|---------------------------------------------------------------------------------------------------|-------------------------------------------|---|----------------------------------------------------------------------------------------------------|
| Konzentration                                                                                     | 16.01.15 9:52                             | 1 | Methode manuell wählen<br>(siehe Abschnitt 4.5.5).                                                                                      |
| Bitte eine Messmethode auswähle<br>oder eine barcode-kodierte Küvet<br>oder AutoSelector stecken. | en<br>te stecken                          |   |                                                                                                    |
| Einstellungen Methodenliste Letzte Meth                                                           | Neue Methode                              |   | Das Photometer ist messhereit                                                                                                    |
| Zum Starten der Messung<br>Küvette stecken oder <start en<br="">drücken</start>                   | ITER>                                     |   |                                                                                                    |
| Zum Starten der Messung<br>Küvette stecken oder <start en<br="">drücken</start>                   | ITER>                                     |   |                                                                                                    |
| 15: Color436 (436 nm)<br>50 mm<br>Einstellungen Methodenliste Zitierfor                           | 0.1 - 50.0 m <sup>-1</sup> l<br>m Einheit |   |                                                                                                    |
|                                                                                                   |                                           | 2 | Küvette (Rundküvette oder Recht-<br>eckküvette) stecken (siehe<br>Abschnitt 4.2.5 KÜVETTE STE-<br>CKEN).                                |
| Konzentration                                                                                     | 16.01.15 9:52                             | 3 | Weitere Optionen:                                                                                                    |
|                                                                                                   | $\mathbf{r}$                              |   | <ul> <li>Mit [Zitierform] eine andere</li> <li>Zitierform wählen</li> <li>(z. B. NH<sub>4</sub> &lt;-&gt; NH<sub>4</sub>-N).</li> </ul> |
| 0.1<br>15: Color436 (436 nm)                                                                      | <b>J</b> mg/l                             |   | <ul> <li>Mit [Einheit] eine andere<br/>Maßeinheit wählen<br/>(z. B. mg/l &lt;-&gt; mmol/l).</li> </ul>                                  |
| 50 mm<br>Einstellungen Methodenliste Zitierfor                                                    | 0.1 - 50.0 m <sup>-1</sup> l<br>m Einheit |   | <ul> <li>Mit [Einstellungen] weitere<br/>Einstellungen vornehmen</li> </ul>                                                             |

(siehe Abschnitt 4.5.6).

#### Messbereichsüber- oder -unterschreitung 4.5.4

Messwerte außerhalb der Messbereichsgrenzen werden in Rot angezeigt. Messwertanzeige bei Messwerten außerhalb der Messbereichsgrenzen:

| Be | reich                                                                                | Anzeige                                                                         | Beispiel:<br>MB: 10 - 150 mg/l |
|----|--------------------------------------------------------------------------------------|---------------------------------------------------------------------------------|--------------------------------|
|    | UG < <b>MW</b> < OG                                                                  | Messwert                                                                        | 128 mg/l                       |
| 1  | OG < <b>MW</b> < OG + 10%                                                            | Überschreitung der oberen<br>Messbereichsgrenze um bis<br>zu 10% und Messwert   | > 150<br>157 mg/l              |
|    | UG - 50% < <b>MW</b> < UG                                                            | Unterschreitung der unteren<br>Messbereichsgrenze um bis<br>zu 50% und Messwert | < 10<br>7 mg/l                 |
| 2  | <b>MW</b> > OG + 10%                                                                 | Überschreitung der oberen<br>Messbereichsgrenze um mehr<br>als 10 %             | > 150 mg/l                     |
|    | <b>MW</b> < UG - 50%                                                                 | Unterschreitung der unteren<br>Messbereichsgrenze um mehr<br>als 50 %           | < 10                           |
| 3  | ungültiger Messwert                                                                  | Striche                                                                         |                                |
|    | z. B. <b>MW</b> < 0                                                                  |                                                                                 | mg/l                           |
|    | MB = Messbereich<br>OG = Oberer Grenzwert<br>UG = Unterer Grenzwert<br>MW = Messwert | des Messbereichs<br>des Messbereichs                                            |                                |

#### 4.5.5 Methode manuell wählen

| Zuletzt benutzte<br>Methode wählen            | <home><br/>Konzentration<br/>– [Letzte Methode]</home> | Die zuletzt benutzte Methode ist sofort gewählt. |
|-----------------------------------------------|--------------------------------------------------------|--------------------------------------------------|
| Methode aus<br><i>Methodenliste</i><br>wählen | <home></home>                                          |                                                  |

Konzentration

– [Methodenliste]

| Methode wählen (alle) 16.01.15 9:52 |            |                |                    |  |
|-------------------------------------|------------|----------------|--------------------|--|
| Such                                | ie:        |                |                    |  |
| 1                                   | C3/25      | CSB            | 10 - 150 mg/l      |  |
| 2                                   | C4/25      | CSB            | 25 - 1500 mg/l     |  |
| 3                                   | A6/25      | NH⊿-N          | 0.20 - 8.00 mg/l   |  |
| 4                                   | N2/25      | NO3-N          | 0.5 - 25.0 mg/l    |  |
| 5                                   | N5/25      | NO2-N          | 0.010 - 0.700 mg/l |  |
| 6                                   | P6/25      | РО <u>4</u> -Р | 0.05 - 5.00 mg/l   |  |
| 7                                   | P7/25      | PO4-P          | 0.5 - 25.0 mg/l    |  |
| 160                                 | 09717      | Pb             | 0.10 - 5.00 mg/l   |  |
| 67                                  | 14834      | Cd             | 0.025 - 1.000 mg/l |  |
| 39                                  | 14552      | Cr             | 0.05 - 2.00 mg/l   |  |
| 7ule                                | tzt benutz | 2              |                    |  |

Die Liste der Methoden wird angezeigt. Die Methoden sind nach der Methodennummer sortiert. Die Pfeile ▼ bzw. ▲ am rechten Rand zeigen an, dass die Liste weiter unten bzw. oben noch weitere Methoden enthält.

Die zuletzt gewählte Methode ist markiert.

Methode auswählen:

- Mit <▲ ><▼ > die gewünschte Methode wählen. Die aktive Auswahl ist invers dargestellt.
- 2 Mit **<START·ENTER>** die Auswahl übernehmen.

MethodenlisteSo können Sie die Methodenliste eingrenzen und damit die Suche erleich-<br/>tern:

- Mit [Zuletzt benutzt] können Sie die Methodenliste auf die zehn zuletzt benutzten Methoden beschränken.
- Mit der Suchfunktion können Sie nach einer bestimmten Zeichenfolge in der Liste suchen. Die Suche erfolgt als Volltextsuche über den gesamten Listeninhalt. Damit können Sie z. B. nach der Methodennummer, dem Testnamen oder nach einer bestimmten Zitierform suchen.

## Suchfunktion

| Met  | Methode wählen (zuletzt benutzte) 16.01.15 9:5 |     |                | 9:52 |  |
|------|------------------------------------------------|-----|----------------|------|--|
| CS.  | _                                              |     |                |      |  |
| 14   | 14540                                          | CSB | 10 - 150 ma/l  |      |  |
| 23   | 14541                                          | CSB | 25 - 1500 mg/l |      |  |
|      |                                                |     |                |      |  |
|      |                                                |     |                |      |  |
|      |                                                |     |                |      |  |
|      |                                                |     |                |      |  |
| Alle | Methoden                                       |     |                |      |  |

Nach Zeichenfolge suchen:

Mit **<A...9>** die Zeichenfolge in das Suchfenster eingeben, nach der gesucht werden soll.

Die Liste darunter zeigt alle Treffer an, in denen die Zeichenfolge enthalten ist. Mit jedem weiteren eingegebenen Zeichen wird die Trefferliste aktualisiert.

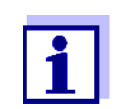

Achten Sie bei der Suche auf die richtige Groß-/Kleinschreibung. Die Eingabe tiefgestellter Zeichen ist nicht erforderlich oder möglich. Sie werden wie normale Zeichen behandelt.

## 4.5.6 Einstellungen für den Modus Konzentration

Überprüfen Sie vor dem Messen die Einstellungen für die gewählte Methode.

Überblick über die Einstellungen

| <home></home>     |
|-------------------|
| Konzentration     |
| Methode wählen    |
| – [Einstellungen] |

| Konzentration 16.01.15 9:5  |  |  |  |  |
|-----------------------------|--|--|--|--|
| Barcodeerkennung 🗸          |  |  |  |  |
| Verdünnung 🗸                |  |  |  |  |
| Probenblindwert             |  |  |  |  |
| Eigenen Blindwert verwenden |  |  |  |  |
| Trübungskorrektur           |  |  |  |  |
| Extinktion anzeigen         |  |  |  |  |
| AQS                         |  |  |  |  |
| Methode bearbeiten          |  |  |  |  |
| neue Methode anlegen        |  |  |  |  |
| Messdatenspeicher           |  |  |  |  |
| ·                           |  |  |  |  |
|                             |  |  |  |  |

Das Menü zeigt alle Einstellungen im Überblick.

Aktive Einstellungen sind mit einem Haken gekennzeichnet.

| Menüpunkt                      | Erläuterung                                                                                                    |
|--------------------------------|----------------------------------------------------------------------------------------------------|
| Barcodeerkennung               | Aktiviert/deaktiviert die automatische Barcodeer-<br>kennung.                                                                                                |
|                                | Wenn die automatische Barcodeerkennung zu<br>Fehlern (falsche Methode) führt, können Sie die<br>Funktion deaktivieren und manuell eine Methode<br>auswählen. |
| Verdünnung                     | Die Verdünnung einer Probe wird in der Mess-<br>wertansicht in der Form $[1 + x]$ (Teile Probe + Teile<br>dest. Wasser) dargestellt.                         |
|                                | Nähere Hinweise siehe Abschnitt 4.5.7.                                                                                                    |
| Probenblindwert                | Messungen mit Probenblindwert werden in der<br>Messwertansicht mit [SB] (Sample blank) gekenn-<br>zeichnet.                                                  |
|                                | Nähere Hinweise siehe Abschnitt 4.5.8.                                                                                                    |
| Eigenen Blindwert<br>verwenden | Wenn ein eigener Reagenzienblindwert vorhan-<br>den ist, wird dieser verwendet.                                                                              |
|                                | Messungen mit eigenem Reagenzienblindwert<br>werden in der Messwertansicht mit [BW/Chargen-<br>Nr.] gekennzeichnet.                                          |
|                                | Nähere Hinweise siehe Abschnitt 4.5.9.                                                                                                    |

| Menüpunkt                 | Erläuterung                                                                                            |
|---------------------------|----------------------------------------------------------------------------------------------------|
| Trübungskorrektur         | Aktiviert/deaktiviert die automatische Trübungs-<br>korrektur.                                         |
|                           | Messungen mit automatischer Trübungskorrektur werden in der Messwertansicht mit [TURB] gekennzeichnet. |
|                           | Nähere Hinweise siehe Abschnitt 4.5.11.                                                                |
| Extinktion anzeigen       | Aktiviert/deaktiviert die Anzeige des Extinktions-<br>messwerts zusätzlich zum Hauptmesswert.          |
| AQS                       | AQS-Einstellungen ansehen und ändern, ohne die aktuelle Messung zu verwerfen.                          |
| Methode bearbeiten        | Benutzerdefinierte Methoden bearbeiten.                                                                |
| neue Methode anle-<br>gen | Benutzerdefinierte Methoden erstellen.                                                                 |
| Messdatenspeicher         | Messdatenspeicher ansehen.                                                                             |

## 4.5.7 Messen von verdünnten Proben

Wenn die Konzentration einer Probe den Messbereich einer Methode überschreitet, können Sie die Probe verdünnen, so dass die Konzentration der verdünnten Probe im Messbereich der Methode liegt. Damit ist eine gültige Messung möglich.

Nach Eingabe des Faktors für die Verdünnung übernimmt das Gerät die Umrechnung auf die Konzentration der unverdünnten Probe.

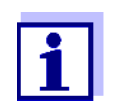

Optimale Messergebnisse erzielen Sie, wenn Sie die Verdünnung so einstellen, dass die Konzentration der verdünnten Probe in der Mitte des Messbereichs der Methode liegt.

Verdünnung einstellen <HOME> Konzentration

| Konzentration                                                                                        | 16.01.15 9:52                    |        | Durch Stecken einer Küvette mit<br>Barcode wird direkt die Messung<br>ausgelöst.                               |
|----------------------------------------------------------------------------------------------------|----------------------------------|--------|----------------------------------------------------------------------------------------------------|
| Bitte eine Messmethode auswählen<br>oder eine barcode-kodierte Küvette<br>oder AutoSelector stecken. | stecken                          |        | Bei Benutzung einer Küvette ohne<br>Barcode:<br>Methode manuell wählen<br>(siehe Abschnitt 4.5.5).             |
| Einstellungen Methodenliste Letzte Method                                                            | e Neue Methode<br>16.01.15 9:52  |        | Das Photometer ist messbereit.                                                                                 |
| Küvette stecken oder <start ente<br="">drücken<br/>3: A6/25<br/>16 mm</start>                        | ER><br>NH4-N<br>0.20 - 8.00 mg/l |        |                                                                                                    |
| Einstellungen Methodenliste Zitierform                                                               | Einheit                          |        |                                                                                                    |
| Konzentration                                                                                        | 16.01.15 9:52                    | 1      | Mit <i>[Einstellungen]</i> das Einstell-<br>menü öffnen.                                                       |
|                                                                                                    |                                  |        |                                                                                                    |
|                                                                                                    |                                  | 2      | Verdünnung wählen und bestäti-<br>gen.                                                                         |
| Probe + dest. Wasser<br>1 + _                                                                        |                                  | 2<br>3 | <i>Verdünnung</i> wählen und bestäti-<br>gen.<br>Die Verdünnung eingeben<br>( <b>&lt;09</b> >) und bestätigen. |

Der eingegebene Wert für die Verdünnung gilt nur für die ausgewählte Methode. Der Verdünnungsfaktor wird gelöscht bei:

sichtigt.

• Ausschalten des Geräts

Einstellungen Methodenliste Zitierform Einheit

- Auswahl einer anderen Methode
- Eingabe des Faktors 0 im Menü Verdünnung.

Wenn ein Verdünnungsfaktor aktiv ist, wird er beim Messen im Display in der Form [1 + x] angezeigt.

## 4.5.8 Probenblindwert

Durch Messung und Verwendung eines Probenblindwerts können Messfehler durch Färbungen und Trübungen in der Probenmatrix weitgehend eliminiert werden.

|                                  | Der Probenblindwert ist e chenden Probe. Er wird o                                                                                                    | eine Eigen<br>durch Mes              | schaft<br>sung (               | t (Färbung) der aktuell zu untersu-<br>der Blindprobe bestimmt.                                    |  |
|----------------------------------|----------------------------------------------------------------------------------------------------|--------------------------------------|--------------------------------|----------------------------------------------------------------------------------------------------|--|
|                                  | Die Bestimmung des Probenblindwerts wird wie die entsprechende Analyse,<br>nur ohne farbgebendes Reagenz, durchgeführt. Die erforderlichen Proben-<br>blindwerte sind in der entsprechenden Analysenvorschrift genauer erläutert |                                      |                                |                                                                                                    |  |
| Gültigkeitsdauer                 | Der Probenblindwert gilt<br>neuen Messung bestimm                                                                                                    | nur für die<br>nt werden.            | näch                           | ste Messung. Er muss vor jeder                                                                     |  |
| Ein- und Mehrfach-<br>bestimmung | Die Bestimmung des Pro<br>stimmung durchgeführt v<br>benblindwert als Median                                                                                                    | benblindw<br>verden. Be<br>aus den E | verts k<br>ei der l<br>Einzelr | ann als Einfach- oder Mehrfachbe-<br>Mehrfachbestimmung wird der Pro-<br>nesswerten berechnet.     |  |
| Probenblindwert<br>messen        | <home><br/>Konzentration</home>                                                                                                    |                                      |                                |                                                                                                    |  |
|                                  | Konzentration                                                                                                    | 16.01.15 9:52                        |                                | Durch Stecken einer Küvette mit<br>Barcode wird direkt die Messung<br>ausgelöst.                   |  |
|                                  | Bitte eine Messmethode auswählen<br>oder eine barcode-kodierte Küvette s<br>oder AutoSelector stecken.                                                                                                    | tecken                               |                                | Bei Benutzung einer Küvette ohne<br>Barcode:<br>Methode manuell wählen<br>(siehe Abschnitt 4.5.5). |  |
|                                  | Einstellungen Methodenliste Letzte Methode                                                                                                    | Neue Methode                         |                                |                                                                                                    |  |
|                                  | Konzentration                                                                                                    | 16.01.15 9:52                        |                                | Das Photometer ist messbereit.                                                                     |  |
|                                  |                                                                                                    |                                      | 1                              | Mit <i>[Einstellungen]</i> das Einstell-<br>menü öffnen.                                           |  |
|                                  | Zum Starten der Messung<br>Küvette stecken oder <start ente<br="">drücken</start>                                                                                                    | ₹>                                   | 2                              | Probenblindwert auswählen und bestätigen.                                                          |  |
|                                  | 3: A6/25                                                                                                    | NH4-N                                |                                |                                                                                                    |  |
|                                  | Einstellungen Methodenliste Zitierform                                                                                                    | Einheit                              |                                |                                                                                                    |  |
|                                  |                                                                                                    |                                      |                                |                                                                                                    |  |
|                                  |                                                                                                    |                                      |                                |                                                                                                    |  |
|                                  |                                                                                                    |                                      |                                |                                                                                                    |  |

| robenblindwert                                    |                                                              | 16.01.15 9:52                      |
|---------------------------------------------------|--------------------------------------------------------------|------------------------------------|
| Zum Starten der I<br>Küvette stecken o<br>drücken | 1essung<br>der <start en<="" th=""><td>ITER&gt;</td></start> | ITER>                              |
| 5: A6/25<br>.6 mm                                 |                                                              | NH <b>4</b> -N<br>0.20 - 8.00 mg/l |
| .6 mm                                             |                                                              | 0.20 - 8                           |

| Probenblindw      | vert                 |          | 16.01.15          | 9:52                |
|-------------------|----------------------|----------|-------------------|---------------------|
|                   |                      |          |                   |                     |
|                   | Zuletzt gemessene Ex | tinktion |                   |                     |
|                   | 0.115                |          |                   |                     |
|                   | Median               |          |                   |                     |
|                   | 0.115 (1 Messun      | ıg(en)   | )                 |                     |
| 3: A6/25<br>16 mm |                      |          | NH<br>0.20 - 8.00 | <b>4</b> -N<br>mg/l |
| Meitere Meesue    | * Vorworfop          |          | Übornobr          |                     |

| Konzentration                                                                        |               |            | 16.01.15 9 | 9:52  |
|--------------------------------------------------------------------------------------|---------------|------------|------------|-------|
|                                                                                      |               |            | [          | [SB]  |
| Zum Starten der Messung<br>Küvette stecken oder <start enter=""><br/>drücken</start> |               |            |            |       |
| 3: A6/25 NH <sub>4</sub> -N                                                          |               |            |            |       |
| Einstellungen                                                                        | Methodenliste | Zitierform | Einheit    | iig/I |

**3** Die Küvette mit einer geeigneten Blindprobe stecken.

Die erste Einzelmessung für den Probenblindwert wird durchgeführt.

Als Ergebnis werden folgende Daten angezeigt:

- Die gemessene Extinktion aus der (letzten) Einzelmessung.
- Der Median aus allen bisher durchgeführten Einzelmessungen.
- 4 Gegebenenfalls mit *[Weitere Messung]* weitere Einzelmessungen für die Medianbildung durchführen oder

mit *[Verwerfen]* die letzte Einzelmessung verwerfen.

5 Mit [Übernehmen] den Medianwert übernehmen.

Das Photometer ist messbereit.

Die Verwendung des Probenblindwerts ist mit [SB] in der rechten oberen Ecke des Displays angezeigt.

## 4.5.9 Reagenzienblindwert

Die Auswertung der photometrischen Messung ist immer bezogen auf den Vergleichswert einer Messlösung ohne den zu bestimmenden Inhaltsstoff (Reagenzienblindwert). Damit wird der Einfluss der Grundextinktion der Reagenzien, z. B. die Eigenfärbung, auf die photometrische Messung berücksichtigt.

Praktisch wird der Reagenzienblindwert mit der gleichen Menge entionisiertem Wasser statt der Probe gemessen.

## Werkseitige und eigene Reagenzienblindwerte

Bei der photometrischen Konzentrationsbestimmung ist der Reagenzienblindwert eine konstante Größe. Die Methodendaten für alle Messungen mit WTW-Testsätzen (Modus *Konzentration*) enthalten einen exakt ermittelten Reagenzienblindwert. Dieser wird bei einer erneuten, selbst durchgeführten Messung des Reagenzienblindwerts überschrieben (Einstellung *Eigenen Blindwert verwenden*, siehe Abschnitt 4.5.6).

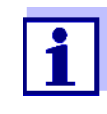

Sie können die Genauigkeit erhöhen, wenn Sie den Reagenzienblindwert mit einem Test einer neuen Charge bestimmen und den Reagenzienblindwert für alle weiteren Messungen mit dieser Charge verwenden. Dies ist besonders für Messungen in der Nähe der unteren Messbereichsgrenze empfehlenswert. Zur späteren Zuordnung in der Messwertdokumentation können Sie die Chargennummer der Reagenzienpackung (*Chargen ID*) bei der Blindwertbestimmung eingeben.

- **Gültigkeitsdauer** Die werkseitigen Reagenzienblindwerte bleiben immer im Gerät gespeichert und sind jederzeit wieder aktivierbar. Eigene Reagenzienblindwerte bleiben ebenfalls im Gerät gespeichert, bis sie durch eine neue Blindwertmessung überschrieben werden.
- **Ein- und Mehrfachbestimmung** Die Bestimmung des Reagenzienblindwerts kann als Einfach- oder Mehrfachbestimmung durchgeführt werden. Bei der Mehrfachbestimmung wird der Reagenzienblindwert als Median aus den Einzelmesswerten berechnet.
- Benutzerdefinierte<br/>MethodenFür benutzerdefinierte Methoden können Sie die Funktion Reagenzienblind-<br/>wert nur wie folgt aktivieren:

| Art der Eingabe                                                      | Art der Funktion                                                        | Reagenzien-<br>blindwert<br>möglich? |
|----------------------------------------------------------------------|-------------------------------------------------------------------------|--------------------------------------|
| Eingabe einer Funktion                                               | linear                                                                  | Ja                                   |
| (mit und ohne Eingabe des<br>Ordinatenabschnitts)                    | nichtlinear                                                             | Nein                                 |
| Eingabe von Wertepaaren oder                                         | linear                                                                  | Ja                                   |
| Einmessen von Standardlösungen<br>(mit Eingabe/Einmessen von E0)     | Parabel<br>(Funktion 2. Ordnung)                                        | Ja                                   |
|                                                                      | Polygonzug                                                              | Nein                                 |
| Eingabe von Wertepaaren oder                                         | linear                                                                  | Ja                                   |
| Einmessen von Standardlösungen<br>(ohne Eingabe/Einmessen von<br>E0) | Parabel<br>(Funktion 2. Ordnung)<br>Polygonzug<br>Polygonzug durch Null | Nein                                 |

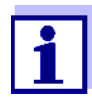

Ist bei der Eingabe von Wertepaaren oder dem Einmessen von Standardlösungen für eine nichtlineare Funktion (Parabel oder Polygonzug) kein Wert für E0 gespeichert, erscheint beim Aktivieren der Funktion *Eigenen Blindwert verwenden* die Meldung *Für diese Methode ist keine Blindwertkorrektur vorgesehen.* Eine nachträgliche Eingabe des Blindwerts (E0) ist durch Bearbeiten der Methode möglich.

## Reagenzienblindwert messen

<HOME> Konzentration

| Konzentration                        |                                               |                                         | 16.01.15 9:52 |
|--------------------------------------|-----------------------------------------------|-----------------------------------------|---------------|
| Bitte eine<br>oder eine<br>oder Auto | Messmethode<br>barcode-kodi<br>Selector steck | e auswählen<br>erte Küvette stø<br>een. | ecken         |
| Einstellungen                        | Methodenliste                                 | Letzte Methode                          | Neue Methode  |

 
 Einstellungen
 Methodenliste
 Letzte Methode
 Neue Methode

 Konzentration
 16.01.15
 9:52

 Zum Starten der Messung Küvette stecken oder <START/ENTER> drücken
 3: A6/25
 NH 4-N 0.20 - 8.00 mg/l

 Einstellungen
 Methodenliste
 Zitigeform
 Einbeit

| Konzentration |               |            | 16.01.15 9:52    |
|---------------|---------------|------------|------------------|
|               |               |            |                  |
|               |               |            |                  |
| Anpasse       | n             |            |                  |
| Nullabgleich  |               |            |                  |
| Reagenz       | ienblindwert  |            |                  |
| Methode       | e kalibrieren |            |                  |
|               |               |            |                  |
| 3: A6/25      |               |            | NH4-N            |
| 16 mm         |               |            | 0.20 - 8.00 mg/l |
| Einstellungen | Methodenliste | Zitierform | Einheit          |

Durch Stecken einer Küvette mit Barcode wird direkt die Messung ausgelöst.

Bei Benutzung einer Küvette ohne Barcode: Methode manuell wählen (siehe Abschnitt 4.5.5).

Das Photometer ist messbereit.

1 Mit <**ZERO·BLANK**> die Auswahlliste *Anpassen* öffnen.

oder

Mit *[Einstellungen]* das Einstellmenü öffnen.

2 Reagenzienblindwert wählen und bestätigen.

Das Fenster zur Messung des Reagenzienblindwerts öffnet sich. Die Messwertansicht zeigt die Daten der letzten Messung.

| Reagenzienblindwert                                  | 16.01.15 9:5                         |
|------------------------------------------------------|--------------------------------------|
|                                                      |                                      |
|                                                      |                                      |
| Zum Starten der Me<br>Küvette stecken ode<br>drücken | ssung<br>er <start enter=""></start> |
| 3: A6/25                                             | NH⊿-                                 |
| 16 mm                                                | 0.20 - 8.00 mg                       |
|                                                      |                                      |

| Reagenzienblin  | dwert         |                 | 16.01.15    | 9:52             |
|-----------------|---------------|-----------------|-------------|------------------|
|                 |               |                 |             |                  |
|                 | Zuletzt gemes | sene Extinktion |             |                  |
|                 | 0.600         |                 |             |                  |
|                 | Median        |                 |             |                  |
|                 | 0.600 (1 M    | lessung(en)     | )           |                  |
|                 |               |                 |             |                  |
| 3: A6/25        |               |                 | N           | <sup>H</sup> 4-N |
| 16 mm           |               |                 | 0.20 - 8.00 | mg/l             |
| Weitere Messung | Verwerfen     |                 | Überneh     | men              |

| Reagenzienblin                     | dwert                        |                   | 16.01.15 9:52                      |
|------------------------------------|------------------------------|-------------------|------------------------------------|
|                                    |                              | [B                | W/Chargen-Nr.]                     |
| Zum Start<br>Küvette st<br>drücken | en der Messu<br>ecken oder < | ng<br>START/ENTER | >                                  |
| 3: A6/25<br>16 mm                  |                              |                   | NH <b>4</b> -N<br>0.20 - 8.00 mg/l |
| Einstellungen                      | Methodenliste                | Zitierform        | Einheit                            |

**3** Die Küvette mit der Blindprobe stecken.

Die erste Einzelmessung für den Reagenzienblindwert wird durchgeführt.

Als Ergebnis werden folgende Daten angezeigt:

- Die gemessene Extinktion aus der (letzten) Einzelmessung.
- Der Median aus allen bisher durchgeführten Einzelmessungen.
- 4 Gegebenenfalls mit *[Weitere Messung]* weitere Einzelmessungen für die Medianbildung durchführen oder

mit [Verwerfen] die letzte Einzelmessung verwerfen.

5 Mit [Übernehmen] den Medianwert übernehmen.

Das Eingabefeld *Chargen ID* öffnet sich.

 Die *Chargen ID* eingeben (<A...9>) und bestätigen. Die Blindwertmessung ist abgeschlossen.

Das Photometer ist messbereit.

Die Verwendung des Reagenzienblindwerts ist in der Form [BW/ Chargen-Nr.] in der rechten oberen Ecke des Displays angezeigt.

## 4.5.10 Anwenderkalibrierung (Standardanpassung)

Manche Methoden zur Konzentrationsmessung bieten die Möglichkeit, die bei der Methode hinterlegte originale Kalibrierung mit einer Anwenderkalibrierung zu optimieren.

Dies ist z. B. dann sinnvoll, wenn sich originale Kalibrierung der Methode

chargenabhängig verändert hat.

Beim Erstellen einer benutzerdefinierten Methode können Sie ebenfalls eine Anwenderkalibrierung zulassen (siehe Abschnitt 4.5.12).

Eine Anwenderkalibrierung ist nur gültig, wenn die Abweichung gegenüber der originalen Kalibrierung maximal 30% beträgt.

Die Messung einer Extinktion für eine Anwenderkalibrierung kann als Einfach- oder Mehrfachbestimmung durchgeführt werden. Bei der Mehrfachbestimmung wird die Extinktion als Median aus den Einzelmesswerten berechnet.

Bei Aufruf einer Methode, für die eine Anwenderkalibrierung möglich ist, erfolgt eine Abfrage, ob die Anwenderkalibrierung verwendet werden soll. Bei Aufruf einer Methode, für die eine Anwenderkalibrierung erforderlich ist, muss eine Anwenderkalibrierung vor der ersten Messung durchgeführt werden.

Die Verwendung der Anwenderkalibrierung wird zusammen mit dem Messwert dokumentiert und in der Messwertansicht mit [Cal] angezeigt.

## **Gültigkeitsdauer** Eine Anwenderkalibrierung wird immer für die gerade aufgerufene Methode gespeichert. Eine Anwenderkalibrierung wird nur gelöscht, wenn

- eine neue Anwenderkalibrierung durchgeführt wird
- die originale Kalibrierung zur Messung gewählt wird
- die Anwenderkalibrierung manuell gelöscht wird
- das Photometer auf den Auslieferungszustand rückgesetzt wird

## Anwenderkalibrierung durchführen

<HOME> Konzentration

| Konzentration |                |                  | 16.01.15 9:52 |
|---------------|----------------|------------------|---------------|
|               |                |                  |               |
|               |                |                  |               |
|               |                |                  |               |
| Ditte size    | M              |                  |               |
| oder eine     | harcode-kodi   | erte Küvette ste | ecken         |
| oder Auto     | Selector steck |                  | citeri        |
|               | Selector Steer | en.              |               |
|               |                |                  |               |
|               |                |                  |               |
|               | h              | n                | 1             |
| Einstellungen | Methodenliste  | Letzte Methode   | Neue Methode  |

Methode manuell wählen (siehe Abschnitt 4.5.5).

Liegen bereits Daten für Nullabgleich, Reagenzienblindwert oder eine Anwenderkalibrierung vor, weist das Photometer Sie darauf hin. Sie können die vorhandenen Werte übernehmen oder verwerfen.

Liegt noch kein Nullabgleich vor, fordert das Photometer Sie auf, einen Nullabgleich durchzuführen.

| r             |               |            |             |      |
|---------------|---------------|------------|-------------|------|
| Konzentration |               |            | 16.01.15    | 9:52 |
|               |               |            |             |      |
|               |               |            |             |      |
| Anpasser      | ۱             |            |             |      |
| Nullabgle     | eich          |            |             |      |
| Reagenz       | ienblindwert  |            |             |      |
| Methode       | kalibrieren   |            |             |      |
|               |               |            |             |      |
| 7302· Cu-1    |               |            |             | Cu   |
| 20 mm         |               |            | 0.04 - 5.00 | ma/l |
| 20 11111      |               | 1          |             |      |
| Einstellungen | Methodenliste | Zitierform | Einhe       | it   |

| Methode kalibrieren |               | 16.01.15 9:52 |
|---------------------|---------------|---------------|
|                     | Sollwert (Cu) | Extinktion    |
| E0                  | 0.00 mg/l     | Externation   |
| 1                   | 4.00 mg/l     |               |
|                     |               |               |
|                     |               |               |
|                     |               |               |
|                     |               |               |
|                     |               |               |
|                     |               |               |
|                     |               |               |
| Zurücl              | k             | Weiter        |

| Methode kalibri | eren         |                    | 16.01.15    | 9:52   |
|-----------------|--------------|--------------------|-------------|--------|
|                 | -            |                    |             |        |
|                 |              |                    |             |        |
|                 |              |                    |             |        |
|                 |              |                    |             |        |
| Zum Start       | en der Messu | ng<br>CTADT/CNITED |             |        |
| drücken         | ecken oder < | START/ENTER        | >           |        |
| uruenen         |              |                    |             |        |
|                 |              |                    |             |        |
| 7302: Cu-1      |              |                    |             | Cu     |
| 20 mm           |              |                    | 0.04 - 5.00 | ) mg/l |
|                 |              |                    |             | -      |
|                 | 1            |                    | 1           |        |

1 Mit <**ZERO·BLANK**> die Auswahlliste *Anpassen* öffnen.

oder

Mit *[Einstellungen]* das Einstellmenü öffnen.

2 *Methode kalibrieren* wählen und bestätigen.

Liegen bereits Daten einer Anwenderkalibrierung vor, zeigt die Liste für alle Standardlösungen die Kalibrierdaten der letzten Anwenderkalibrierung.

Liegen noch keine Daten einer Anwenderkalibrierung vor, öffnet sich die Liste zum Messen der *Extinktion* für alle benötigten Kalibrierstandards.

3 In der Spalte *Sollwert* die Sollwerte der einzelnen Standardlösungen eintragen.

Für E0 (Reagenzienblindwert) ist der Sollwert vorgegeben und kann nicht verändert werden. Die zugehörige Extinktion muss gemessen werden.

4 Einen Extinktionswert wählen und mit **<START·ENTER>** bestätigen.

Das Messfenster öffnet sich.

5 Die Küvette mit dem zugehörigen Standard oder dem Reagenzienblindwert (für E0) stecken.

Die erste Einzelmessung für die Kalibrierung wird durchgeführt.

Als Ergebnis werden folgende Daten angezeigt:

- Die gemessene Extinktion aus der (letzten) Einzelmessung.
- Der Median aus allen bisher durchgeführten Einzelmessungen.

| Methode kalibrieren          |                  |            | 16.01.15 9:52 |  |
|------------------------------|------------------|------------|---------------|--|
|                              |                  |            |               |  |
| Zuletzt gemessene Extinktion |                  |            |               |  |
| 0.600                        |                  |            |               |  |
|                              | Median           |            |               |  |
|                              | 0.600 (1 M       | essung(en) | )             |  |
|                              |                  |            |               |  |
| 7302: Cu-1 Cu                |                  |            |               |  |
| 20 mm                        | 0.04 - 5.00 mg/l |            |               |  |
| Weitere Messung              | Verwerfen        |            | Übernehmen    |  |

| Methode kalibri | Methode kalibrieren        |   | 16.01.15 9:52       |
|-----------------|----------------------------|---|---------------------|
| EQ              | Sollwert (Cu)<br>0.00 mg/l | E | Extinktion<br>0.000 |
| 1               | 4.00 mg/l                  | 1 | 0.600               |
|                 |                            |   |                     |
|                 |                            |   |                     |
|                 |                            |   |                     |
|                 |                            |   |                     |
|                 |                            | [ |                     |
| Zurück          |                            |   | Weiter              |

| Methode kalib | rieren                         | 16.01.15   | 9:52 |
|---------------|--------------------------------|------------|------|
|               |                                |            |      |
| Die Kalib     | rierung wurde erroigreich abge | schlossen. |      |
| Protokoll ID: | 2                              |            |      |
| Datum:        | 16.01.2012                     |            |      |
| Benutzer:     | Admin                          |            |      |
| Kurventyp:    | Gerade                         |            |      |
| Korrektur:    | 105%                           |            |      |
| 7302: Cu-1    |                                |            | Cu   |
| Abbrechen     | Kalibrierdaten                 | Übernehr   | nen  |

6 Gegebenenfalls mit *[Weitere Messung]* weitere Einzelmessungen für die Medianbildung durchführen oder

mit *[Verwerfen]* die letzte Einzelmessung verwerfen.

7 Mit [Übernehmen] den Medianwert übernehmen.

Die Liste der für die Methode erforderlichen Standards öffnet sich. Für den Standard bzw. den Reagenzienblindwert (E0) ist die gemessene Extinktion eingetragen.

8 In der Spalte *Extinktion* nacheinander alle Felder wählen und mit <**START·ENTER>** den zugehörigen Messablauf starten.

Wenn <u>alle Werte</u> gemessen sind (auch der Reagenzienblindwert E0):

9 Mit Weiter die Werte übernehmen.

Das Ergebnis der Kalibrierung öffnet sich.

Gegebenenfalls mit *Kalibrierdaten* die Liste mit den Wertepaaren Sollwert und Extinktion anzeigen.

Im Fenster der angezeigten Wertepaare gegebenenfalls mit *Grafik* die Kalibrierkurve anzeigen.

**10** Mit *Übernehmen* die Kalibrierung übernehmen.

| Methode kalib                                                    | rieren                                     | 8e      | 16.01.15 9 | :52 |
|------------------------------------------------------------------|--------------------------------------------|---------|------------|-----|
| Anwenderkalib                                                    | rierung:                                   |         |            |     |
| Protokoll ID:<br>Datum:<br>Benutzer:<br>Kurventyp:<br>Korrektur: | 2<br>16.01.2012<br>Admin<br>Gerade<br>105% |         |            |     |
| 7302: Cu-1                                                       |                                            |         |            | Cu  |
| Beenden                                                          | Kalibrierdaten                             | Löschen | Neue Messu | ng  |

| Methode kalib                | rieren          |                 | 16.01.15 9:52 |
|------------------------------|-----------------|-----------------|---------------|
| Anwenderkalib                | rierung:        |                 |               |
| Protokoll I <mark>Cha</mark> | rgen ID für Rea | genzienblindwer | t EO          |
| Datum:                       |                 |                 |               |
| Benutzer:                    | Admin           |                 |               |
| Kurventyp:                   | Gerade          |                 |               |
| Korrektur:                   | 105%            |                 |               |
| 7302: Cu-1                   |                 |                 | Cu            |
| Beenden                      | Kalibrierdaten  | Löschen         | Neue Messung  |

| Methode kalibrieren 16.01.15 9:52                                              |                        |  |
|--------------------------------------------------------------------------------|------------------------|--|
| [Cal][BW/Charge                                                                | en-Nr.][10.01.15 8:32] |  |
| Zum Starten der Messung<br>Küvette stecken oder <start e<br="">drücken</start> | NTER>                  |  |
| 7302: Cu-1                                                                     | Cu                     |  |
| 20 mm                                                                          | 0.04 - 5.00 mg/l       |  |
| Finstellungen Methodenliste                                                    | Finheit                |  |

Gegebenenfalls mit *Kalibrierdaten* die Liste mit den Wertepaaren Sollwert und Extinktion anzeigen.

Im Fenster der angezeigten Wertepaare gegebenenfalls mit *Grafik* die Kalibrierkurve anzeigen.

Gegebenenfalls mit *Löschen* die Anwenderkalibrierung löschen.

Gegebenenfalls mit *Neue Messung* eine neue Anwenderkalibrierung durchführen.

**11** Mit *Beenden* die Kalibrierung beenden.

Das Eingabefeld *Chargen ID* zur Eingabe der *Chargen ID* des Reagenzienblindwerts (E0) öffnet sich.

 12 Die *Chargen ID* des Reagenzienblindwerts eingeben (<A...9>) und bestätigen.
 Die Anwenderkalibrierung ist abgeschlossen.

Das Photometer ist messbereit.

Bei Verwendung der Anwenderkalibrierung wird im Display [Cal] angezeigt.

<u>Hinweis:</u> die Kalibrierung ist nicht erfolgreich, wenn ein neuer Wert mehr als 30% vom Wert der hinterlegten Kalibrierung abweicht.

### Daten der Anwenderkalibrierung ansehen

<HOME> Konzentration

| Konzentration                              | 16.01.15                   | 9:52 |  |  |  |  |
|--------------------------------------------|----------------------------|------|--|--|--|--|
|                                            |                            |      |  |  |  |  |
|                                            |                            |      |  |  |  |  |
|                                            |                            |      |  |  |  |  |
| Bitte eine Messmethode auswählen           |                            |      |  |  |  |  |
| oder eine barcode-kodierte Küvette st      | ecken                      |      |  |  |  |  |
| oder AutoSelector stecken.                 | oder AutoSelector stecken. |      |  |  |  |  |
|                                            |                            |      |  |  |  |  |
|                                            |                            |      |  |  |  |  |
|                                            |                            |      |  |  |  |  |
| Einstellungen Methodenliste Letzte Methode | Neue Met                   | hode |  |  |  |  |

| Konzentration |               |            | 16.01.15 9:52    |
|---------------|---------------|------------|------------------|
|               |               |            |                  |
| Anpasser      | n i           |            |                  |
| Nullabgle     | eich          |            |                  |
| Reagenz       | ienblindwert  |            |                  |
| Methode       | kalibrieren   |            |                  |
|               |               |            |                  |
| 7302: Cu-1    |               |            | Cu               |
| 20 mm         |               |            | 0.04 - 5.00 mg/l |
| Einstellungen | Methodenliste | Zitierform | Einheit          |

| Methode kalib                                      | ieren                              | 6 E     | 16.01.15 | 9:52 |
|----------------------------------------------------|------------------------------------|---------|----------|------|
| Anwenderkalib                                      | rierung:                           |         |          |      |
| Protokoll ID:<br>Datum:<br>Benutzer:<br>Kurventyp: | 2<br>16.01.2012<br>Admin<br>Gerade |         |          |      |
| Korrektur:                                         | 105%                               |         |          |      |
| 7302: Cu-1                                         |                                    |         |          | Cu   |
| Beenden                                            | Kalibrierdaten                     | Löschen | Neue Mes | sung |

Methode manuell wählen (siehe Abschnitt 4.5.5).

Liegen bereits Daten für Nullabgleich, Reagenzienblindwert oder eine Anwenderkalibrierung vor, weist das Photometer Sie darauf hin. Sie können die vorhandenen Werte übernehmen oder verwerfen.

1 Mit <**ZERO·BLANK**> die Auswahlliste *Anpassen* öffnen.

oder

Mit *[Einstellungen]* das Einstellmenü öffnen.

2 *Methode kalibrieren* wählen und bestätigen.

Das Fenster *Methode kalibrieren* öffnet sich.

Das Fenster zeigt die Daten der letzten Messung.

Messen mit Anwenderkalibrierung

## <HOME> Konzentration

| Konzentration                        |                                                                                                    |               | 16.01    | .15 9:52  |  |  |
|--------------------------------------|----------------------------------------------------------------------------------------------------|---------------|----------|-----------|--|--|
|                                      | [Cal][B                                                                                              | W/2c][ZERO 10 | .01.201  | 12 11:08] |  |  |
| Anwender                             | kalibrierung                                                                                         |               |          |           |  |  |
| Für die ge<br>Kalibrieru<br>verwende | Für die gewählte Methode ist eine<br>Kalibrierung vom xxx vorhanden. Soll diese<br>verwendet werden? |               |          |           |  |  |
| Ja                                   | Ja                                                                                                   |               |          |           |  |  |
| Nein<br>7302. cu-1                   |                                                                                                    |               |          | Cu        |  |  |
| 12 mm                                |                                                                                                    |               | 0.04 - 5 | 5.00 mg/l |  |  |
| Einstellungen                        | Methodenliste                                                                                        | Zitierform    | Ei       | nheit     |  |  |

Methode manuell wählen (siehe Abschnitt 4.5.5).

Liegen bereits Daten für Nullabgleich, Reagenzienblindwert oder eine Anwenderkalibrierung vor, weist das Photometer Sie darauf hin. Sie können die vorhandenen Werte übernehmen oder verwerfen.

Soll die vorhandene Anwenderkalibrierung nicht verwendet werden, öffnet sich eine Abfrage mit weiteren Optionen:

- Originale Kalibrierung verwenden

Die vorhandene Anwenderkalibrierung wird gelöscht. Die folgenden Messungen erfolgen mit der originalen, bei der Methode hinterlegten Kalibrierung

- Anwenderkalibrierung durchführen

Die vorhandene Anwenderkalibrierung wird gelöscht. Der Ablauf für eine neue Anwenderkalibrierung wird gestartet.

- Abbrechen Die vorhandene Anwenderkalibrierung bleibt erhalten. Die vorherige Abfrage wird angezeigt.

Wenn alle erforderlichen Daten bestätigt oder neu gemessen sind, ist das Photometer messbereit.

| Konzentration                      |                              |                   | 16.01.15 9:52    |
|------------------------------------|------------------------------|-------------------|------------------|
|                                    | [Cal][B                      | W/2c][ZERO 1      | 0.01.2012 11:08] |
| Zum Start<br>Küvette si<br>drücken | en der Messu<br>ecken oder < | ng<br>START/ENTEI | R>               |
| 7302: Cu-1                         |                              |                   | Cu               |
| 12 mm                              |                              |                   | 0.04 - 5.00 mg/  |

## 4.5.11 Automatische Trübungskorrektur

Die Funktion *Trübungskorrektur* aktiviert die automatische Erkennung und Kompensation der Lichtabsorption, die durch Trübstoffe verursacht wird.

Nach der Aktivierung bleibt die Funktion dauerhaft eingeschaltet. Messwerte, die mit *Trübungskorrektur* gemessen wurden, erhalten im Display und in der Dokumentation (Ausdruck und Speicher) die Kennzeichnung [TURB] (Turbidity correction).

Die Funktion Trübungskorrektur ist im Auslieferungszustand nicht aktiv.

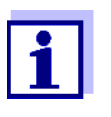

Die Einstellung zur automatischen Trübungskorrektur wird auf alle Methoden angewendet, bei denen die automatische Trübungskorrektur sinnvoll ist. Das Photometer entscheidet automatisch über die Anwendung der Funktion.

| Trübungskorrektur | Die automatische Trübungskorrektur wird im Einstellmenü zur Konzentrati- |
|-------------------|--------------------------------------------------------------------------|
| einschalten       | onsmessung aktiviert und wieder deaktiviert (siehe Abschnitt             |
|                   | 4.5.6 EINSTELLUNGEN FÜR DEN MODUS Konzentration).                        |
|                   |                                                                          |

### 4.5.12 Benutzerdefinierte Methoden programmieren/bearbeiten

ÜberblickFür den Modus Konzentration können Sie unter den Methodennummern<br/>1001 bis 1100 benutzerdefinierte Methoden selbst entwickeln und speichern.<br/>Die Photometersoftware unterstützt Sie beim Erstellen der Methoden.

Kalibrierdaten und<br/>KalibrierfunktionIn der Photometrie beschreibt die Kalibrierfunktion die Abhängigkeit zwi-<br/>schen der Messgröße (z. B. Konzentration) und dem photometrischen Mess-<br/>ergebnis (z. B. Extinktion) einer Messlösung. Die Kenntnis dieser<br/>Abhängigkeit ist Voraussetzung für die Entwicklung einer photometrischen<br/>Methode. Die Kalibrierfunktion wird üblicherweise durch eine Messreihe mit<br/>Standardlösungen bekannter Konzentration (Sollwert) ermittelt, beispiels-<br/>weise als 10 Punkte-Kalibrierung.

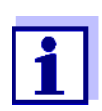

Im Messbetrieb wird die umgekehrte Kalibrierfunktion verwendet, um eine gemessene Extinktion als Konzentrationsmesswert auszugeben.

### Kurventypen

Häufig ist die Abhängigkeit zwischen Sollwert und Extinktion in einem weiten Bereich linear wie im folgenden Beispiel:

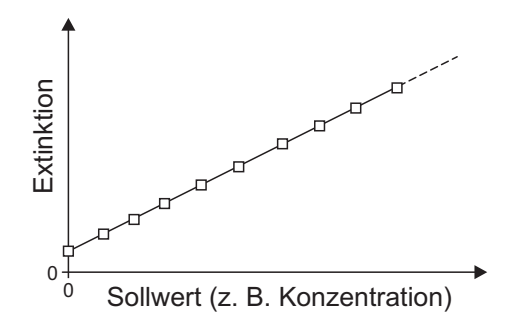

Bild 4-1 Beispiel einer linearen Kalibrierfunktion nach 10 Punkte-Kalibrierung

Bei einer linearen Abhängigkeit wird die Kalibrierfunktion durch lineare Regression ermittelt. Die Kenngrößen der Kalibriergeraden sind die Steigung und der Achsenabschnitt (E0).

Bei einer nichtlinearen Abhängigkeit können die Punkte der Messbereiche als Polygonzug miteinander verbunden oder als Parabel angenähert werden:

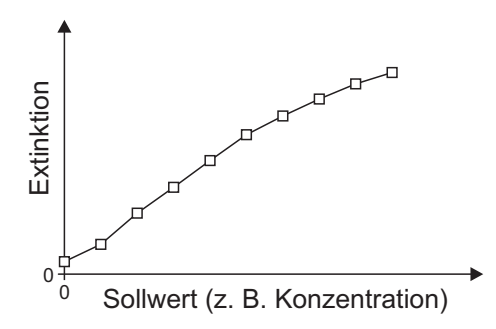

Bild 4-2 Beispiel einer Polygonzug-Kalibrierfunktion nach 10 Punkte-Kalibrierung

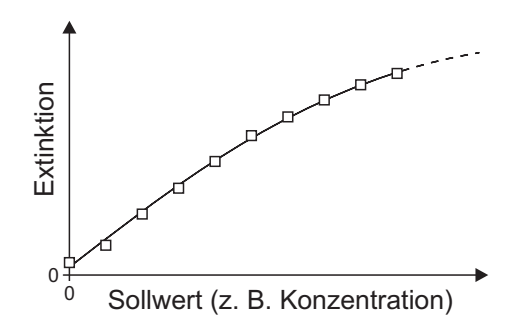

Bild 4-3 Beispiel einer Parabel-Kalibrierfunktion nach 10 Punkte-Kalibrierung

Ermittlung der Kalibrierfunktion Sie haben folgende Möglichkeiten eine Methode zu erstellen:

#### Einmessen:

Durchführen einer Testreihe mit folgenden Probelösungen bei gleichzeitiger Übernahme der Werte durch das Photometer:

- Blindprobe zur Bestimmung des Reagenzienblindwerts (mit entionisiertem Wasser statt Probe, siehe Abschnitt 4.5.9)
- mindestens eine, maximal zehn Standardlösungen in verschiedenen Konzentrationen.

Das Photometer speichert die Wertepaare Sollwert / Extinktion der einzelnen Messungen und ermittelt daraus die Kenndaten für die Kalibrierung. Dabei können Sie zwischen den Kurventypen *Polygonzug*, *Gerade* oder *Parabel* wählen.

### • Eingabe als Wertepaare:

Eingabe der Wertepaare Sollwert (Konzentration) / gemessene Extinktion einer <u>bereits vorliegenden</u> Testreihe mit folgenden Probelösungen:

- Blindprobe zur Bestimmung des Reagenzienblindwerts (mit entionisiertem Wasser statt Probe, siehe Abschnitt 4.5.9)
- mindestens eine, maximal zehn Standardlösungen in verschiedenen Konzentrationen.

Das Photometer ermittelt aus den eingegebenen Wertepaaren die Kenndaten für die Kalibrierung. Dabei können Sie zwischen den Kurventypen *Polygonzug, Gerade* oder *Parabel* wählen.

## • Eingabe einer Funktion:

Eingabe einer Funktion zur Berechnung der Konzentration aus der Extinktion (umgekehrte Kalibrierfunktion). Im Photometer können Sie die Koeffizienten eines Polynoms der folgenden Form eingeben:

$$c = a0 + a1 \cdot A + a2 \cdot A^2 + a3 \cdot A^3 + a4 \cdot A^4 + a5 \cdot A^5$$

mit:

| С         | Messergebnis, z. B. Konzentration                 |
|-----------|---------------------------------------------------|
| a0 bis a5 | Koeffizienten (Eingabebereich 0.000 bis 1000.000) |
| A         | Extinktion (Absorbance)                           |

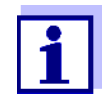

Besonders einfach ist die Formeleingabe, wenn Sie mit einem kommerziell erhältlichen Testsatz messen, für den der Hersteller den Wert für den Koeffizienten a1 veröffentlicht hat. Er wird häufig als "Faktor" bezeichnet und entspricht dem Umkehrwert der Steigung der Geraden der Kalibrierfunktion.

Wenn eine <u>lineare</u> Funktion (Gerade) eingegeben werden soll, ist die Eingabe der Koeffizienten a0 und a1 notwendig um korrekte Messwerte zu erhalten.

1

Ist der exakte Wert für a0 zum Zeitpunkt der Formeleingabe nicht bekannt, ist die Eingabe des Koeffizienten a1 ausreichend. In diesem Fall muss zum Messen mit dieser Methode die Funktion *Eigenen Blindwert verwenden* (im Menü *Konzentration / Einstellungen*) aktiviert werden.

Vor dem Messen mit dieser Methode ist dann eine Blindwertmessung durchzuführen. Dabei wird der Wert für a0 ermittelt und ersetzt dann den Wert aus der Programmierung der Methode.

Wird die Funktion *Eigenen Blindwert verwenden* nicht aktiviert, verwendet das Photometer für den Koeffizienten a0 den Wert Null.

Weitere Informationen zur Formeleingabe (Bestimmung der Koeffizienten)

| Lineare<br>Funktion           | Ist der Wert für a1 (Steigung der umgekehrten Kalibrier-<br>funktion) nicht bekannt, können Sie die Methode im Pho-<br>tometer sehr einfach programmieren, indem Sie die<br>Wertepaare einmessen oder eingeben (siehe oben).                                                                                          |
|-------------------------------|----------------------------------------------------------------------------------------------------|
|                               | Für die Eingabe als Formel können Sie die Koeffizienten<br>der umgekehrten Kalibrierfunktion durch lineare Regres-<br>sion ermitteln, wobei auf der y-Achse die Konzentration<br>und auf der x-Achse die Extinktion aufzutragen ist.                                                                                  |
|                               | Im Falle einer linearen Funktion können die Koeffizienten<br>der umgekehrten Kalibrierfunktion auch aus dem<br>ermittelten Reagenzienblindwert und der Steigung (m) der<br>Kalibrierfunktion (y-Achse = Extinktion, x-Achse =<br>Konzentration) wie folgt ermittelt werden.<br>Die Koeffizienten der Formel bedeuten: |
|                               | <ul> <li>a0 = - E0*a1         [E0 = Reagenzienblindwert<br/>(Extinktion bei Konzentration 0)]     </li> </ul>                                                                                                    |
|                               | <ul> <li>a1 = 1/m<br/>Kehrwert der Steigung der Kalibrierfunktion<br/>(häufig als "Faktor" bezeichnet)<br/>m = Steigung der Kalibrierfunktion</li> </ul>                                                                                                    |
|                               | <ul> <li>a2, a3, a4, a5 = weitere Koeffizienten<br/>(bei Eingabe einer linearen Funktion: Null)</li> </ul>                                                                                                    |
| Nicht-<br>lineare<br>Funktion | Die Koeffizienten der umgekehrten Kalibrierfunktion wer-<br>den durch multiple Regression ermittelt, wobei auf der y-<br>Achse die Konzentration und auf der x-Achse die Extink-<br>tion aufzutragen ist.                                                                                                    |
|                               |                                                                                                    |

Weitere

Methodendaten

| Eingabefeld                              | Mögliche Eingaben                                                                                                    |
|------------------------------------------|----------------------------------------------------------------------------------------------------|
| Nummer *                                 | 1001 1100                                                                                                    |
| Bezeichnung                              | Beliebiger Name (max. 18 Zeichen)                                                                                                    |
| Version                                  | Beliebige Versionsbezeichnung (max. 18 Zei-<br>chen)                                                                                                    |
| Wellenlänge *                            | frei wählbar (in nm)                                                                                                    |
| Küvette *                                | 16 (rund), 10, 20 oder 50 mm                                                                                                    |
| Zitierform                               | z. B. PO4-P (max. 18 Zeichen)                                                                                                    |
| Einheit **                               | z. B. mg/l (max. 18 Zeichen)                                                                                                    |
| Auflösung *                              | 0.001, 0.01, 0.1 oder 1                                                                                                    |
| Unter- und Obergrenze des Messbereichs * | Beliebig zwischen Null und der höchsten Konzen-<br>tration der verwendeten Standardlösungen                                                                      |
| Timer 0 bis 3                            | bis zu vier Analysentimer frei einstellbar                                                                                                    |
| AQS2 Sollwert                            | beliebig innerhalb des Messbereichs                                                                                                    |
| AQS2 Toleranz                            | beliebig                                                                                                    |
| Erforderliche Messun-                    | 1 oder größer                                                                                                    |
| gen                                      | Anzahl Messungen, nach denen ein Messwert<br>dokumentiert wird. Bei mehr als einer Messung,<br>ist der dokumentierte Messwert der Median aus<br>allen Messungen. |
| Reagenzienblindwert<br>erforderlich      | Ja/Nein                                                                                                    |
| Anwenderkalibrierung<br>möglich          | Ja/Nein                                                                                                    |
| Anwenderkalibrierung<br>erforderlich     | Ja/Nein                                                                                                    |

\* notwendige Eingaben

\*\* Vorbelegung: mg/l

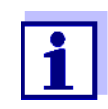

Ist für eine Methode eine nichtlineare Kalibrierkurve programmiert, kann es vorkommen, dass die Voreinstellung von folgenden Menüpunkten nicht zu verändern ist:

- Reagenzienblindwert erforderlich
- Anwenderkalibrierung möglich
- Anwenderkalibrierung erforderlich

## Ablauf Methodenprogrammierung

## <HOME>

Konzentration [Einstellungen] [neue Methode anlegen]

| 10.01.13 5.52              |  |
|----------------------------|--|
| 1001                       |  |
| Nitrit                     |  |
| 01                         |  |
| 525                        |  |
| 10 mm                      |  |
| NO2-N                      |  |
| mg/l                       |  |
| ösung 0.0                  |  |
| Standardlösungen einmessen |  |
|                            |  |

1 Geben Sie hier die allgemeinen Methodendaten ein. Als Nummer ist die nächste verfügbare Methodennummer bereits eingetragen.

> Sie haben folgende Möglichkeiten, die Eingabefelder auszufüllen:

- Alle leeren Eingabefelder der Reihe nach ausfüllen
- Mit [Methodenliste] eine bereits vorhandene Methode als Vorlage wählen, dieser eine neue Methodennummer zuweisen, und die Einträge anpassen
- Mit [Methodenliste] eine bestehende Methode zum Bearbeiten wählen (ohne Änderung der Nummer).
- Mit [Löschen] löschen Sie die Methode komplett.
- 2 Den Menüpunkt *Kalibrierkurve* auswählen. Die Methode zur Ermittlung der Kalibrierkurve wählen. Folgende Varianten stehen zur Auswahl:
  - Standardlösungen einmessen
  - Wertepaare eingeben
  - Formel eingeben
- 3 Mit *[Weiter]* alle Eingaben auf der Seite übernehmen und zur nächsten Seite wechseln.

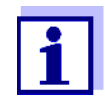

Beim folgenden Ablauf können Sie mit *[Zurück]* jederzeit wieder zur vorhergehenden Seite wechseln, um zum Beispiel Eingaben zu korrigieren, weitere Wertepaare hinzuzufügen oder Ausreißer zu eliminieren.

## Variante 1: Standardlösungen einmessen

| Methode bearbeiten  | 16.01.15 | 9:52 |
|---------------------|----------|------|
| Standard ID         |          |      |
| Standard-Hersteller |          |      |
|                     |          |      |
|                     |          |      |
|                     |          |      |
|                     |          |      |
| ZUruck              | Weite    | er   |

| Methode bearb | eiten             |         | 16.01.15 9:52 |
|---------------|-------------------|---------|---------------|
| E0<br>1       | Sollwert<br>0.000 |         | Extinktion    |
|               |                   |         |               |
|               |                   |         |               |
|               |                   |         | -             |
| <b></b> 1     |                   | 1       |               |
| Zurück        | Hinzufügen        | Loschen | Weiter        |

| Methode be | arbeiten   |         | 16.01.15 9:52 |
|------------|------------|---------|---------------|
|            | Sollwert   |         | Extinktion    |
| E0         | 0.000      |         |               |
| 1          | 0.300      |         |               |
| 2          | 0.600      |         |               |
| 3          | 1.000      |         |               |
|            |            |         |               |
|            |            |         |               |
|            |            |         |               |
|            |            |         |               |
|            |            |         |               |
| Zurück     | Hinzufügen | Löschen | Weiter        |

| Methode be | earbeiten  |         | 16.01.15 9:52 |
|------------|------------|---------|---------------|
|            | Sollwert   |         | Extinktion    |
| E0         | 0.000      |         |               |
| 1          | 0.300      |         |               |
| 2          | 0.600      |         |               |
| 3          | 1.000      |         |               |
|            |            |         |               |
|            |            |         |               |
|            |            |         |               |
|            |            |         |               |
|            |            |         |               |
|            |            |         |               |
| Zurück     | Hinzufügen | Löschen | Weiter        |

- 1 Standardlösungen einmessen wählen und bestätigen.
- 2 Angaben zu den Standardlösungen eingeben und bestätigen (optional).
- 3 Mit [Weiter] alle Eingaben auf der Seite übernehmen und zur nächsten Seite wechseln.

Die Tabelle zum Einmessen der Standardlösungen öffnet sich.

In den ersten beiden Zeilen der Tabelle sind die beiden Wertepaare (Messpunkte) bereits angelegt, die mindestens für eine Kalibrierung erforderlich sind (Reagenzienblindwert E0 und ein beliebiger weiterer Sollwert).

4 Gegebenenfalls mit [Hinzufügen] weitere Wertepaare anlegen.

Mit [Löschen] können Sie ein markiertes Wertepaar wieder löschen.

5 In der Spalte *Sollwert* die Sollwerte der einzelnen Standardlösungen eintragen.

Einmessen der Standardlösungen:

6 Mit den Pfeiltasten <▲ ><▼ > und <◀ ><▶ > zum entsprechenden Eingabefeld in der Spalte Extinktion navigieren und <START·ENTER> drücken.

| Extinktion E0                                                                      | 16.01.15 9:52 |   | Das Messdisplay wird angezeigt.                                                             |
|------------------------------------------------------------------------------------|---------------|---|---------------------------------------------------------------------------------------------|
|                                                                                    |               | 7 | Küvette mit zugehörigem Stan-<br>dard stecken.                                              |
| Zum Starten der Messung<br>Küvette stecken oder <start enter<br="">drücken</start> | >             |   | Die Extinktion wird gemessen.<br>Das Ergebnis der ersten Einzel-<br>messung wird angezeigt. |
| 525 nm                                                                             | 16 mm         |   |                                                                                             |
|                                                                                    |               |   |                                                                                             |
| Extinktion E0                                                                      | 16.01.15 9:52 | 8 | Gegebenenfalls mit <i>[Weitere Mes</i>                                                      |
| Zuletzt gemessene Extinktion                                                       |               |   | zur Medianbildung durchführen<br>oder                                                       |
| 0.009<br>Median                                                                    |               |   | mit [Verwerfen] die letzte Einzel-                                                          |
| 0.009 (1 Messung(en)                                                               | )             |   | messung verwerfen.                                                                          |
|                                                                                    | ,             | 9 | Mit <i>[Übernehmen]</i> den Median-                                                         |
| 525 nm                                                                             | 16 mm         |   | wert übernehmen.                                                                            |
|                                                                                    |               |   |                                                                                             |

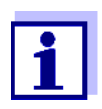

Wird die Standardkonzentration Null (Reagenzienblindwert E0) nicht eingemessen, berechnet das Photometer die Kalibrierkurve ohne diesen Wert. Wird beim Messen mit dieser Methode die Funktion *Eigenen Blindwert verwenden* (im Menü *Konzentration* / *Einstellungen*) aktiviert, wird der Wert für a0 ermittelt und ersetzt dann den berechneten Achsenabschnitt aus der Programmierung der Methode (a0 siehe Seite 60).

| Methode bear | beiten     |         | 16.01.15 9:52 |
|--------------|------------|---------|---------------|
|              | Sollwert   |         | Extinktion    |
| E0           | 0.000      |         | 0.009         |
| 1            | 0.300      |         | 0.664         |
| 2            | 0.600      |         | 1.292         |
| 3            | 1.000      |         | 2.178         |
|              |            |         |               |
|              |            |         |               |
|              |            |         |               |
|              |            |         |               |
|              |            |         |               |
|              |            |         |               |
| Zurück       | Hinzufügen | Löschen | Weiter        |

- **10** Die Schritte 6 bis 9 wiederholen, bis alle Eingabefelder in der Spalte *Extinktion* ausgefüllt sind.
- **11** Mit *[Weiter]* alle Eingaben auf der Seite übernehmen und zur nächsten Seite wechseln.

Die Wertepaare werden in einem Diagramm (Standard: Polygonzug) angezeigt.

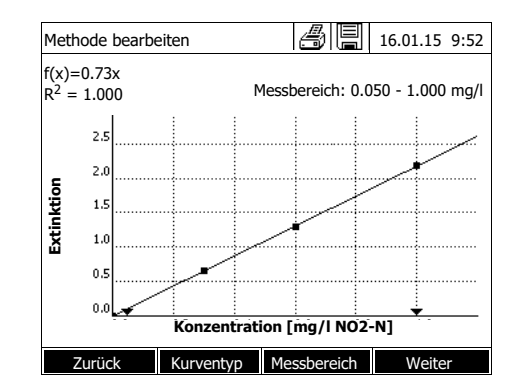

Über dem Diagramm werden die zugehörige Formel f(x) und der Korrelationskoeffizient R<sup>2</sup> angezeigt.

- **12** Gegebenenfalls mit [Kurventyp] einen anderen Kurventyp zur Kurvenanpassung auswählen.
  - Polygonzug
  - Gerade
  - Parabel
- **13** Gegebenenfalls mit [Messbereich] andere Messbereichsgrenzen eingeben.
  - Untergrenze
  - Obergrenze
- 14 Mit *[Weiter]* die Bearbeitung der Kalibrierkurve beenden und zur nächsten Seite wechseln.

Mit der Methode verknüpfte Timer und AQS2-Daten werden angezeigt.

- **15** Gegebenenfalls Intervalle für bis zu 4 Timer eingeben.
- **16** Gegebenenfalls *AQS2 Sollwert* und *AQS2 Toleranz* eingeben.
- 17 Gegebenenfalls einstellen, aus wievielen Einzelmessungen der dokumentierte Messwert berechnet wird.
- **18** Gegebenenfalls einstellen, ob ein Reagenzienblindwert erforderlich ist.
- **19** Gegebenenfalls einstellen, ob eine Anwenderkalibrierung möglich und/oder erforderlich ist.
- **20** Mit [*Fertigstellen*] die Programmierung der Methode beenden.

Die Methode ist programmiert und zur Messung ausgewählt.

| 16.01.15 9:52 |
|---------------|
|               |
| 00:00:00      |
| 00:00:00      |
| 00:00:00      |
| 00:00:00      |
| 1.00 mg/l     |
| 0.10 mg/l     |
| 1             |
| Nein          |
| Nein          |
| Nein          |
|               |
|               |
|               |

Variante 2: Wertepaare eingeben Im Unterschied zu Variante 1 werden hier die Felder in der Spalte *Extinktion* manuell ausgefüllt. Dementsprechend entfallen die Schritte 6 bis 10. Im übrigen erfolgt der Ablauf identisch zu Variante 1.

| V      | ariante 3: |
|--------|------------|
| Formel | eingeben   |

| Methode bearbeiten                                                            | 16.01.15 9:52     |
|-------------------------------------------------------------------------------|-------------------|
| c = a0 + a1·A + a2·A <sup>2</sup> + a3·A <sup>3</sup> + a4·A <sup>4</sup> + a | 35·A <sup>5</sup> |
| a0                                                                            | 0.605             |
| al                                                                            | 2                 |
| a2                                                                            |                   |
| a3                                                                            |                   |
| a4                                                                            |                   |
| a5                                                                            |                   |
| Messbereich Untergrenze                                                       | 1,000 mg/l        |
| Messbereich Obergrenze                                                        | 3.000 mg/l        |
|                                                                               |                   |
| Methodenliste Löschen                                                         | Weiter            |

1 *Formel eingeben* wählen und bestätigen.

Eingabefelder für die Koeffizienten (a0 ... a5) der Formel werden angezeigt.

2 Faktoren eingeben und bestätigen.

Wird für einen Koeffizienten kein Wert eingegeben, verwendet das Photometer automatisch den Wert 0.

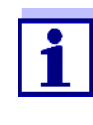

Besonders einfach ist die Formeleingabe, wenn Sie mit einem kommerziell erhältlichen Testsatz messen, für den der Hersteller den Wert für den Koeffizienten a1 veröffentlicht hat. Er wird häufig als "Faktor" bezeichnet und entspricht dem Umkehrwert der Steigung der Geraden der Kalibrierfunktion.

Wenn eine lineare Funktion (Gerade) eingegeben werden soll, ist die Eingabe der Koeffizienten a0 und a1 notwendig um korrekte Messwerte zu erhalten.

Ist der exakte Wert für a0 zum Zeitpunkt der Formeleingabe nicht bekannt, ist die Eingabe des Koeffizienten a1 ausreichend. In diesem Fall muss zum Messen mit dieser Methode die Funktion *Eigenen Blindwert verwenden* (im Menü *Konzentration / Einstellungen*) aktiviert werden. Vor dem Messen mit dieser Methode ist dann eine Blindwertmessung durchzuführen. Dabei wird der Wert für a0 ermittelt und ersetzt dann den bisherigen Wert.

- 3 Messbereichsgrenzen eingeben und bestätigen.
- 4 Mit *[Weiter]* die Eingabe der Formel beenden.

Mit der Methode verknüpfte Timer und AQS2-Daten werden angezeigt.

| Methode bearbeiten                | 16.01.15 9:52 |
|-----------------------------------|---------------|
|                                   |               |
| Timer 0                           | 00:00:00      |
| Timer 1                           | 00:00:00      |
| Timer 2                           | 00:00:00      |
| Timer 3                           | 00:00:00      |
| AQS2 Sollwert                     | 2.000 mg/l    |
| AQS2 Toleranz                     | 0.200 mg/l    |
| Erforderliche Messungen           | 1             |
| Reagenzienblindwert erforderlich  | Nein          |
| Anwenderkalibrierung möglich      | Nein          |
| Anwenderkalibrierung erforderlich | Nein          |
|                                   |               |
| Zurück                            | Fertigstellen |

- **5** Gegebenenfalls Intervalle für bis zu 4 Timer eingeben.
- 6 Gegebenenfalls *AQS2 Sollwert* und *AQS2 Toleranz* eingeben.
- 7 Gegebenenfalls einstellen, aus wievielen Einzelmessungen der dokumentierte Messwert erzeugt wird.
- 8 Gegebenenfalls einstellen, ob ein Reagenzienblindwert erforderlich ist.
- **9** Gegebenenfalls einstellen, ob eine Anwenderkalibrierung möglich und/oder erforderlich ist.
- **10** Mit *[Fertigstellen]* die Programmierung der Methode beenden.

Die Methode ist programmiert und zur Messung ausgewählt.

## 4.5.13 Das IQ-LabLink-Verfahren

Das Verfahren IQ-LabLink ermöglicht den Datenaustausch zwischen Sensoren des Online-Messsystems IQ SENSOR NET und Photometern (z. B. photo-Lab<sup>®</sup> Serie 6000 oder 7000) mit Hilfe eines handelsüblichen USB-Sticks.

Im Verlauf des Matrixabgleichs des Sensors werden die Messdaten des IQ SENSOR NET-Sensors mit photometrisch ermittelten Referenzdaten abgeglichen.

Mit Hilfe des IQ-LabLink-Verfahrens können die Referenzdaten direkt mittels USB-Stick an die IQ SENSOR NET-Sensoren übertragen werden.

- System- IQ SENSOR NET: voraussetzung für
  - Terminal/Controller mit USB-A-Schnittstelle und Software f
    ür das IQ-LabLink-Verfahren (z. B. MIQ/TC 2020 XT)
  - Online-Sensor mit Software f
    ür das IQ-LabLink-Verfahren (z. B. VARiON<sup>®Plus</sup> 700 IQ)
  - Photometer:
    - Photometer mit Software f
      ür das IQ-LabLink-Verfahren (z. B. photoLab<sup>®</sup> 7xxx)

Ablauf des IQ-LabLink-Verfahrens

das IQ-LabLink-Ver-

fahren

### Schritt 1 am IQ SENSOR NET-Terminal:

Automatisches Erzeugen einer Job-Datei auf dem USB-Speicher mit aktuellen Sensorwerten, Parametern, Messstellenbezeichnung und der automatischen Vergabe einer Job-Referenznummer zur eindeutigen Identifizierung.

## Schritt 2 am Photometer:

Automatische Erkennung der Job-Dateien, menügeführte Messung aller benötigten Parameter, Speicherung der ermittelten Daten in der Job-Datei.

## Schritt 3 am IQ SENSOR NET-Terminal:

Automatische Erkennung der Job-Dateien, vollständiges Einlesen aller zum Matrixabgleich benötigten Daten auf Knopfdruck.

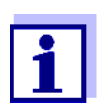

Die detaillierte Beschreibung der geräteübergreifenden Bedienschritte beim Matrixabgleich mit dem IQ-LabLink-Verfahren am IQ SENSOR NET und am Photometer erfolgt in einer eigenen Bedienungsanleitung (IQ-LabLink). Diese Bedienungsanleitung wird im Internet unter www.wtw.com zum Download bereitgestellt.

## 4.6 Extinktion / % Transmission messen

### 4.6.1 Allgemeines

Die Messung der Extinktion bzw. Transmission erfolgt ohne die Verwendung von Methoden oder Profilen. Alle Einstellungen werden im Messablauf vorgenommen.

Messen gegenDie Extinktions- bzw. Transmissionsmessung kann wahlweise gegen dieReferenzextinktionExtinktion des Nullabgleichs oder gegen eine selbst ermittelteReferenzextinktionerfolgen (siehe Abschnitt 4.6.3 MESSEN GEGEN REFERENZEXTINKTION).

## 4.6.2 Extinktions- bzw. Transmissionsmessungen durchführen

<HOME> Extinktion / % Transmission

| Extinktion                                              | 16.01.15 9:52     |   | Die Einstellungen der letzten Mes-<br>sung sind aktiv.                                                                     |
|---------------------------------------------------------|-------------------|---|----------------------------------------------------------------------------------------------------|
| Zum Starten der Messung                                 |                   | 1 | Mit <i>[Wellenlänge]</i> gegebenenfalls die Wellenlänge ändern.                                                            |
| Küvette stecken oder <start enter<br="">drücken</start> | >                 | 2 | Mit [Extinktion] <-> [Transmis-<br>sion]zwischen Extinktions- und<br>Transmissionsmessung umschal-<br>ten.                 |
| Einstellungen Wellenlänge Transmission                  | Referenz          | 3 | Gegebenenfalls mit <i>[Referenz]</i><br>eine Referenzmessung verwen-<br>den oder neu einmessen (siehe<br>Abschnitt 4.6.3). |
|                                                         |                   | 4 | Küvette (Rundküvette oder Recht-<br>eckküvette) stecken (siehe<br>Abschnitt 4.2.5 KÜVETTE STE-<br>CKEN).                   |
| Extinktion                                              | 16.01.15 9:52     |   | Das Photometer startet automa-<br>tisch die Messung.                                                                       |
| 0.860                                                   |                   |   |                                                                                                    |
| 489 nm<br>Einstellungen Wellenlänge Transmission        | 10 mm<br>Referenz |   |                                                                                                    |
| Transmission                                            | 16.01.15 9:52     | 5 | Gegebenenfalls mit [Extinktion] <- > [Transmission] die Anzeige von Extinktion auf Transmission oder umgekehrt umschalten. |
| 13.8                                                    | %                 |   |                                                                                                    |
| 489 nm<br>Einstellungen Wellenlänge Extinktion          | 10 mm<br>Referenz |   |                                                                                                    |

## 4.6.3 Messen gegen Referenzextinktion

Nach jedem Einschalten des Photometers erfolgt die Extinktions- bzw. Transmissionsmessung gegen die Extinktion des Nullabgleichs als Basis. Sie können aber auch eine *Referenzextinktion* ermitteln und diese als Basis verwenden.

Die Referenzextinktion ist auf die eingestellte Wellenlänge bezogen. Der

gemessene Wert bleibt gespeichert bis zum

- Ausschalten des Geräts
- Wechsel des Küvettentyps
- Wechsel der Wellenlänge
- Messen eines neuen Referenzwerts
- manuellen Löschen ([Referenz] / Löschen).
- Verlassen des Messmodus Extinktion / % Transmission

Ein- und Mehrfachbestimmung Die Bestimmung der Referenzextinktion kann als Einfach- oder Mehrfachbestimmung durchgeführt werden. Bei der Mehrfachbestimmung wird der Mittelwert als Median aus den Einzelmesswerten berechnet.

## Referenzextinktion messen

### <HOME>

Extinktion / % Transmission

| Extinktion                        |                                |                    | 16.01.15 9:5 | 2 |
|-----------------------------------|--------------------------------|--------------------|--------------|---|
| Zum Start<br>Küvette s<br>drücken | ten der Messu<br>tecken oder < | ng<br>START/ENTER: | >            |   |
| 489 nm                            |                                |                    | 10 m         | n |
| Einstellungen                     | Wellenlänge                    | Transmission       | Referenz     |   |

| Referenzextinkt                    | ion                            |                    | 16.01.15 | 9:52 |
|------------------------------------|--------------------------------|--------------------|----------|------|
| Zum Start<br>Küvette si<br>drücken | ien der Messu<br>tecken oder < | ng<br>START/ENTER: | >        |      |
| 489 nm                             |                                |                    | 10       | ) mn |
|                                    |                                |                    |          |      |

Die Einstellungen der letzten Messung sind aktiv.

1 Mit [*Referenz*] die Referenzmessung einleiten.

Ist bereits ein Wert für die Referenzextinktion gespeichert, kann dieser gelöscht oder durch eine neue Referenzmessung überschrieben werden.

Nach dem Löschen eines Referenzextinktionswerts misst das Photometer gegen die Extinktion des Nullabgleichs.

2 Die Küvette mit der Referenzprobe stecken.

> Die erste Einzelmessung für die Referenzextinktion wird durchgeführt.

Als Ergebnis werden folgende Daten angezeigt:

- Die gemessene Extinktion aus der (letzten) Einzelmessung.
- Der Median aus allen bisher durchgeführten Einzelmessungen.

| Referenzextinktion                          | 16.01.15 9:52                      |  |  |
|---------------------------------------------|------------------------------------|--|--|
|                                             |                                    |  |  |
| Zuletzt gemes                               | ssene Extinktion                   |  |  |
| 0.232                                       |                                    |  |  |
| Median                                      |                                    |  |  |
| 0.232 (1 Messung(en))                       |                                    |  |  |
|                                             |                                    |  |  |
| 489 nm                                      | 10 mm                              |  |  |
| Weitere Messung Verwerfen                   | Übernehmen                         |  |  |
| I                                           |                                    |  |  |
| Extinktion                                  | 16.01.15 9:52                      |  |  |
|                                             | Referenz:: 0.232                   |  |  |
|                                             |                                    |  |  |
|                                             |                                    |  |  |
| Zum Starten der Messu                       | ing                                |  |  |
| Küvette stecken oder «                      | START/ENTERS                       |  |  |
| Küvette stecken oder <<br>drücken           | <start enter=""></start>           |  |  |
| Küvette stecken oder <<br>drücken           | <start enter=""></start>           |  |  |
| Küvette stecken oder <<br>drücken           | <start enter=""></start>           |  |  |
| Küvette stecken oder <<br>drücken<br>489 nm | <start enter=""><br/>10 mm</start> |  |  |

- 3 Gegebenenfalls mit [Weitere Messung] weitere Einzelmessungen für die Medianbildung durchführen oder mit [Verwerfen] die letzte Einzelmessung verwerfen.
- 4 Mit [Übernehmen] den Medianwert übernehmen.

Das Photometer ist messbereit. Die Referenzextinktion wird bei der Extinktions- bzw. Transmissionsmessung oben rechts angezeigt.

## 4.7 Spezial / Multi-Wellenlängen-Methoden

## 4.7.1 Grundlagen zu Spezial / Multi-Wellenlängen-Messungen

Im Modus Spezial / Multi-Wellenlängen des photoLab<sup>®</sup> 7100 VIS können Sie Messungen mit speziellen Methoden und Funktionen durchführen.

Für diese Methoden können Sie folgende Funktionen nutzen:

- Messung bei verschiedenen Wellenlängen
- Mehrfache Messung bei einer Wellenlänge (z. B. vor und nach Zugabe eines Reagenz)
- Verwendung von Ablaufvariablen. Ablaufvariablen enthalten einen Wert, der vor jeder Messung mit der Methode am Photometer aktuell eingegeben werden muss (z. B. Volumenangabe, pH-Wert oder Temperatur)
- Prüfung ob ein Wert eine Bedingung erfüllt. Mit einer Bedingung können Sie einen Wert (z. B. Extinktionswert, Ablaufvariable oder das Ergebnis einer Formel) auf Gültigkeit prüfen.
- Formeleditor zur komfortablen Programmierung beliebiger eigener Methoden

### **Spezial-Methoden** Die Methodenliste im Modus Spezial / Multi-Wellenlängen enthält:

• vorprogrammierte Multiwellenlängen-Methoden

- vorprogrammierte Spezial-Methoden
- selbst programmierte Spezial-Methoden

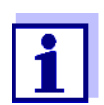

Wenn Sie selbst Spezial-Methoden programmieren, können Sie alle erweiterten Funktionen des Modus Spezial / Multi-Wellenlängen nutzen.

## 4.7.2 Spezial / Multi-Wellenlängen-Methoden programmieren/ bearbeiten

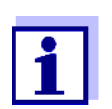

Für Multiwellenlängen-Methoden können Sie die Methodennummern 2001 bis 2499 verwenden. Alle Spezialmethoden stehen auch in der Methodenliste im Modus Konzentration zur Auswahl.

Das Anlegen einer eigenen Methode verläuft in folgenden Schritten:

- Allgemeine Methodendaten eingeben
   Methodennummer, Methodenname, Einheit usw.
- Wellenlängen für Extinktionsmesungen (A<sub>x nm</sub>) eingeben mindestens eine, maximal 10
- Ablaufvariablen (K<sub>X</sub>) festlegen (optional)
   Ablaufvariablen dienen dazu, Einflussgrößen, die nicht vom Photometer gemessen werden können, zu berücksichtigen.

Die Werte für diese Ablaufvariablen müssen jedesmal beim Messen mit der Methode eingegeben werden, z. B. Temperatur oder pH-Wert.

- Formel zur Berechnung des Messergebnisses eingeben Im Formeleditor geben Sie die Formel ein, mit der Sie Ihr Messergebnis berechnen wollen.
- Zusätzliche Bedingung eingeben (optional)
   Bedingungen dienen dazu das Messergebnis auf Gültigkeit zu pr
  üfen.

Die Eingabe erfolgt mit Hilfe des Formeleditors.

Beispiel: Bestimmung von Chlorophyll a nach Nusch Die Chlorophyllbestimmung beruht auf zwei Messungen der optischen Dichte (=Extinktion) des Extraktes einer Wasserprobe bei 665 nm vor und nach der Zugabe von Säure.

Chlorophyll a ( $\mu g/l$ ) = 29.6 \* ( $A_{(vor) 665 nm} - A_{(nach) 665 nm}$ )\*( $V_{Extrakt}/V_{Probe}$ )

<u>mit:</u>

A<sub>(vor) 665 nm</sub>

1. Messung der Extinktion bei 665 nm (vor Säurezugabe)
|                            | A(nach)                                                                     | ) 665 nm                                                                                                    | 2. Messung der Extinktion bei 665 nm<br>(nach der Säurezugabe)                                                                                                    |  |  |  |
|----------------------------|-----------------------------------------------------------------------------|----------------------------------------------------------------------------------------------------|----------------------------------------------------------------------------------------------------|--|--|--|
|                            | V <sub>Extrak</sub>                                                         | ct                                                                                                    | Volumen des Extraktes (in ml)                                                                                                    |  |  |  |
|                            | V <sub>Probe</sub>                                                          |                                                                                                    | Volumen der Wasserprobe (in ml)                                                                                                    |  |  |  |
| Umformulierte<br>Gleichung | Zur Ei<br>Name                                                              | Zur Eingabe am Photometer ordnen Sie den Variablen in der Gleichung die Namen zu, die Sie am Photometer im Formeleditor eingeben können. |                                                                                                    |  |  |  |
|                            | R = 2                                                                       | 29.6 * (A <sub>665nm</sub> - A <sub>66</sub>                                                                                             | $_{5nm_2})^*(K_1/K_2)$                                                                                                    |  |  |  |
|                            |                                                                             |                                                                                                    |                                                                                                    |  |  |  |
|                            | mit:                                                                        |                                                                                                    |                                                                                                    |  |  |  |
|                            | R (Chl                                                                      | lorophyll a (µg/l))                                                                                                    | R = Ergebnis (Konzentration Chlorophyll A in $\mu$ g/l)                                                                                                    |  |  |  |
|                            | $A_{x nm}$ (= $A_{(vor) 665 nm}$ )<br>$A_{x nm_2}$ (= $A_{(nach) 665 nm}$ ) |                                                                                                    | Variablen für die Extinktion (Absorbance).<br>Diese Werte werden vom Photometer gemessen.<br>Hier: Zwei Messungen bei gleicher Wellenlänge,<br>zu unterschiedlichen Zeitpunkten.                                                       |  |  |  |
|                            | Kı                                                                          | (= V                                                                                                    | Die Variablennamen bei mehreren Messungen<br>(z. B. vor und nach Säurezugabe) unterscheiden<br>sich durch den an einen Unterstrich angehängten<br>Index _y (z. B. $A_{x nm}$ , $A_{x nm_2}$ , $A_{x nm_3}$ , usw.).<br>Ablaufvariablen |  |  |  |
|                            |                                                                             |                                                                                                    |                                                                                                    |  |  |  |
|                            | к <sub>2</sub>                                                              | (= V <sub>Probe</sub> )                                                                                                    | K1 = VOIUMEN des Extrakts (In MI)                                                                                                    |  |  |  |
|                            |                                                                             |                                                                                                    | K2 = Volumen der Wasserprobe (in I)                                                                                                    |  |  |  |
|                            | Zahler                                                                      | ו                                                                                                    | Frei wählbare Zahlenwerte                                                                                                    |  |  |  |
|                            |                                                                             |                                                                                                    |                                                                                                    |  |  |  |

2. Messung der Extinktion bei 665 nm

| <home></home>                          |
|----------------------------------------|
| Spezial / Multi-Wellenlängen           |
| – [Einstellungen]                      |
| <ul> <li>Methode bearbeiten</li> </ul> |

| Methode bearbeiten      |         | 16.01.15 9:52 |
|-------------------------|---------|---------------|
|                         |         |               |
| Nummer                  |         | 2001          |
| Name                    |         | Chlorophyll a |
| Version                 |         | 1.0           |
| Zitierform              |         | Chl a         |
| Einheit                 |         | µg/l          |
| Auflösung               |         | 0.1           |
| Küvette                 |         | 10 mm         |
| Messbereich Untergrenze |         | 0 µg/l        |
| Messbereich Obergrenze  |         | 1000 µg/l     |
|                         |         |               |
|                         |         |               |
| Methodenlist            | Löschen | Weiter        |

 Wellenlänge
 16.01.15
 9:52

 Wellenlänge 1
 665 nm

 Zurück
 Hinzufügen
 Löschen
 Weiter

 Ablaufvariablen
 16.01.15
 9:52

 Ablaufvariablen sind Variablen, deren aktuelle Zahlenwerte während des Messablaufs eingegeben werden müssen (z. B. Einwaage oder Verdünnung).
 Berechnung des Ergebnisses eine Ablaufvariable erforderlich ist:

 Wit < Hinzufügen</td>
 Weiter

1 Geben Sie hier die allgemeinen Methodendaten ein. Als Nummer ist die nächste verfügbare Methodennummer bereits eingetragen.

Sie haben folgende Möglichkeiten, die Eingabefelder auszufüllen:

- Alle leeren Eingabefelder der Reihe nach ausfüllen
- Mit [Methodenliste] eine bereits vorhandene Methode als Vorlage wählen, dieser eine neue Methodennummer zuweisen, und die Einträge anpassen
- Mit *[Methodenliste]* eine bestehende Methode zum Bearbeiten wählen (ohne Änderung der Nummer).
- Mit [Löschen] löschen Sie die Methode komplett.
- 2 Mit [Weiter] alle Eingaben übernehmen und zur nächsten Seite wechseln.

Wellenlängen für die Extinktionsmessungen (A<sub>x nm</sub>) eingeben.

3 Mit [*Hinzufügen*] eine weitere Wellenlänge hinzufügen.

Mit [Löschen] die markierte Wellenlänge löschen.

4 Mit [Weiter] alle Eingaben übernehmen und zur nächsten Seite wechseln.

Alle benötigten Ablaufvariablen anlegen.

5 Mit [Hinzufügen] eine für die Formel benötigte Ablaufvariable anlegen und eine Bezeichnung, z. B. die Messgröße, eingeben.

oder

Mit *[Weiter]* alle Eingaben übernehmen und zur nächsten Seite wechseln.

| Ablaufvariablen                                                                                   | 16.01.15 9:52                          |
|---------------------------------------------------------------------------------------------------|----------------------------------------|
| K 1<br>K 2                                                                                        | V (Extrakt)<br>V (Probe)               |
|                                                                                                   |                                        |
|                                                                                                   |                                        |
| Zurück Hinzufügen Lösche                                                                          | n Weiter                               |
| Formeleingabe                                                                                     | 16.01.15 9:52                          |
| Mit dem Softkey <operatoren> wählen S<br/>Funktion oder Konstante (z.B.: +, -, *, ta</operatoren> | ie eine Operation,<br>n, log, e, Pi).  |
| Mit dem Softkey <variablen> wählen Sie<br/>einer bestimmten Wellenlänge oder eine</variablen>     | eine Extinktion bei<br>Ablaufvariable. |
| Zahlen geben Sie über die Tastatur ein.                                                           |                                        |
|                                                                                                   |                                        |

Operatoren Variablen

| Formeleingabe   |                |               | 16.01.15 9:52 |
|-----------------|----------------|---------------|---------------|
|                 |                |               |               |
|                 |                |               |               |
|                 |                |               |               |
| Variabler       | 1              |               |               |
| A(665 nr        | n)             |               |               |
| K1 (V Ex        | (trakt (ml)) K | 2 (V Probe (m | )1010)        |
| ,               |                | (             | ,,            |
|                 |                |               |               |
|                 |                |               |               |
|                 | ·i             |               |               |
| Zurück          | Operatoren     | Variablen     | Weiter Zurüc  |
|                 |                |               |               |
| Formeleingabe   |                |               | 16.01.15 9:52 |
|                 |                |               |               |
| R - 29.6 * (A64 | 5nm -          |               |               |
| N - 23.0 (AUC   | Jiiii          |               |               |
|                 |                |               |               |
|                 |                |               |               |
|                 |                |               |               |
|                 |                |               |               |
|                 |                |               |               |
|                 |                |               |               |
|                 | ·              |               | I <u></u>     |
| Zurück          | Operatoren     | Variablen     | Weiter        |

6 Mit [Hinzufügen] eine weitere Ablaufvariable hinzufügen. oder

Mit *[Löschen]* die markierte Ablaufvariable löschen.

7 Mit *[Weiter]* alle Eingaben übernehmen und zur nächsten Seite wechseln.

Die Formel eingeben.

8 Mit <0...9> Zahlen eingeben.

Mit [Operatoren], <▲ ><♥ > <◀ ><▶ > und **<START**•ENTER> einen Operator, eine Funktion oder Konstante wählen.

Mit [Variablen],  $\langle \blacktriangle \rangle \rangle \langle \bigtriangledown \rangle$  $\langle \triangleleft \rangle \langle \triangleright \rangle$  > und  $\langle \text{START} \cdot \text{ENTER} \rangle$ eine Variable wählen.

Nach jedem Schritt wird die Formel angezeigt.

Mit <◀ > das letzte Element der Formel entfernen.

Mit [Zurück] den Formeleditor verlassen.

9 Mit [Variablen], <▲ ><♥ >
 <● > und <START.ENTER> eine Variable wählen und bestätigen.
 Der aktuelle Stand der Formel wird angezeigt.

10 Operator einfügen. Der aktuelle Stand der Formel wird angezeigt.

| Formeleingabe 16<br>Variablen<br>A(665 nm)<br>K1 (V Extrakt (ml)) K2 (V Probe (ml)10                       | 10)          | 11 | Mit [Variablen], <▲ ><♥ ><br><◀ ><▶ > und <b><start·enter< b="">&gt;<br/>Variable A<sub>665 nm</sub> für die zweite<br/>Messung wählen und bestätigen.<br/>Der aktuelle Stand der Formel<br/>wird angezeigt.</start·enter<></b>                                                                                                    |
|----------------------------------------------------------------------------------------------------|--------------|----|----------------------------------------------------------------------------------------------------|
| Zurück Operatoren Variablen W                                                                              | eiter Zurüc  |    |                                                                                                    |
| Formeleingabe 16 Variablen A(665 nm) K1 (V Extrakt (ml)) K2 (V Probe (ml)) - Zurück Operatoren Variablen W | eiter Zurüc  | 12 | Mit [Variablen], <▲ ><♥ ><br><◀ ><▶ > und <b><start·enter></start·enter></b><br>Unterstrich (_) wählen.<br>Es öffnet sich das Eingabefeld um<br>einen Index für die Messung anzu-<br>geben, z. B. 2 für die zweite Mes-<br>sung bei dieser Wellenlänge. Den<br>eingegebenen Index bestätigen.<br>Der aktuelle Stand der Formel<br>wird angezeigt. |
| Formeleingabe 16<br>R = 29.6 * (A665nm - A665nm_2)<br>Zurück Operatoren Variablen                          | 0.01.15 9:52 | 13 | Formel vervollständigen.<br>Der aktuelle Stand der Formel<br>wird angezeigt.                                                                                                    |
| Formeleingabe 16                                                                                           | i.01.15 9:52 | 14 | Mit <i>[Weiter]</i> alle Eingaben<br>übernehmen und zur nächsten                                                                                                    |
| R = 29.6 * (A665nm - A665nm_2)                                                                             | Woiter       |    | Seite wechseln.<br>Enthält die Formel einen Fehler,<br>erfolgt eine Fehlermeldung.<br>Der Formeleditor wird erst been-<br>det, wenn der Fehler behoben ist.                                                                                                    |

| Bedingung                                               |                                                  |                                   | 16.01.15 9:52               |
|---------------------------------------------------------|--------------------------------------------------|-----------------------------------|-----------------------------|
| Hier kann eine F<br>Der ermittelte M<br>Bedingung erfül | örmel für eine l<br>lesswert ist nur<br>It wird. | 3edingung einge<br>dann gültig, w | egeben werden.<br>enn diese |
| Zurück                                                  | Operatoren                                       | Variablen                         | Weiter                      |

| Bedingung                             | 16.01.15 | 9:52 |
|---------------------------------------|----------|------|
|                                       |          |      |
| <sup>A</sup> 665 nm <sup>&lt; 2</sup> |          |      |
|                                       |          |      |
|                                       |          |      |
|                                       |          |      |
|                                       |          |      |
| b5                                    |          |      |
|                                       |          |      |
| Zurück                                | Weite    | er   |

| Bezeichnung |
|-------------|
|             |
|             |
|             |
|             |
| Maitan      |
|             |

Ggf. die Formel für eine Bedingung eingeben.

15 Mit <0...9> Zahlen eingeben.

Mit [Operatoren], <▲ ><▼ > <◀ ><▶ > und <**START**·ENTER> einen Operator, eine Funktion oder Konstante wählen.

Mit [*Variablen*], <▲ ><▼ > <◀ ><▶ > und **<START**•ENTER> eine Variable wählen.

Nach jedem Schritt wird die Bedingung angezeigt.

Mit <◀ > das letzte Element der Bedingung entfernen.

Mit [Zurück] den Formeleditor verlassen.

- 16 Bedingung vervollständigen.
- **17** Mit *[Weiter]* die Programmierung der Methode abschließen.

Enthält die Formel mehrere Messungen bei derselben Wellenlänge (Messsequenz), können Sie Namen für die einzelnen Messungen der Sequenz vergeben.

**18** Namen für die einzelnen Messungen einer Sequenz eingeben.

| Methode bearbeiten                                                                 | 16.01.15 9:52      | 19 Mit [Weiter] die Programmierung |
|------------------------------------------------------------------------------------|--------------------|------------------------------------|
| Sequenz                                                                            | Bezeichnung        | der Methode abschließen.           |
| Messung 1                                                                          | vor                |                                    |
| Messung 2 —                                                                        | nach               |                                    |
|                                                                                    |                    |                                    |
|                                                                                    |                    |                                    |
|                                                                                    |                    |                                    |
|                                                                                    |                    |                                    |
| Zurück                                                                             | Weiter             |                                    |
|                                                                                    |                    | Die Methode istere successiert und |
| Spezial / Multi-Wellenlängen                                                       | 16.01.15 9:52      | ausgewählt.                        |
| V Extrakt (ml)                                                                     |                    | Das Photometer ist messbereit.     |
| Zur Eingabe des Wertes <st <="" td=""><td>ART/ENTER&gt; drücken</td><td></td></st> | ART/ENTER> drücken |                                    |
|                                                                                    |                    |                                    |
| 2001:Chl a<br>10 mm                                                                | Chlorophyll a      |                                    |
| Finstellungen Methodenliste Zitie                                                  | erform Finheit     |                                    |

#### 4.7.3 Spezial / Multi-Wellenlängen-Methode wählen

So wählen Sie eine Methode für Spezial / Multi-Wellenlängen-Messungen:

| <⊦<br>Sµ | HOME><br>bezial /<br>- [Me | Multi-Wel<br>thodenliste | lenlängen<br>e]   |     |
|----------|----------------------------|--------------------------|-------------------|-----|
| Meth     | ode wählen (               | alle)                    | 16.01.15 9        | :52 |
|          |                            |                          |                   |     |
| 2001     | Chl a                      | Chlorophyll a            | µg/l              |     |
| 2002     | Chl a                      | Chlorophyll a            | mg/m <sup>3</sup> |     |
| 2503     | NO3 UV                     | мо3-и                    | mg/l              |     |
|          |                            |                          |                   |     |
|          |                            |                          |                   |     |
|          |                            |                          |                   |     |
| Zulat    | -thousant                  |                          |                   |     |
| Zület    | zt denútzt                 |                          |                   |     |

Die Liste der Methoden wird angezeigt. Die Methoden sind nach der Methodennummer sortiert.

Methode auswählen:

- Mit <▲ ><▼ > die gewünschte Methode wählen. Die aktive Auswahl ist invers dargestellt.
- 2 Mit **<START·ENTER>** die Auswahl übernehmen.

Das Photometer ist messbereit.

#### Methodenliste eingrenzen

Falls die Liste sehr lang ist, können Sie die Methodenliste wie folgt eingrenzen und damit die Suche erleichtern:

• Mit [Zuletzt benutzt] können Sie die Methodenliste auf die zehn zuletzt benutzten Methoden beschränken.

 Mit der Suchfunktion können Sie nach einer bestimmten Zeichenfolge, z. B. Methodennummer oder Testname, in der Liste suchen.

#### Suchfunktion

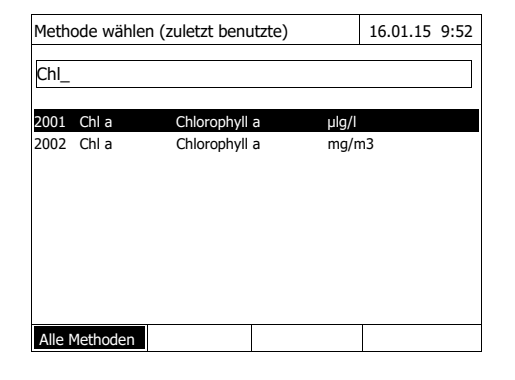

#### Nach Zeichenfolge suchen:

Mit **<A...9>** die Zeichenfolge in das Suchfenster eingeben, nach der gesucht werden soll.

Die Liste darunter zeigt alle Treffer an, in denen die Zeichenfolge enthalten ist. Mit jedem weiteren eingegebenen Zeichen wird die Trefferliste aktualisiert.

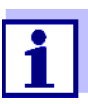

Achten Sie bei der Suche auf die richtige Groß-/Kleinschreibung.

#### 4.7.4 Spezial / Multi-Wellenlängen-Messungen durchführen

| <home><br/>Spezial / Multi-Wellenläi</home>                                                                     | ngen                               |   |                                 |
|----------------------------------------------------------------------------------------------------|------------------------------------|---|---------------------------------|
|                                                                                                    |                                    |   |                                 |
| Spezial / Multi-Wellenlängen                                                                                    | 16.01.15 9:52                      | 1 | Mit [/<br>gewi<br>(sieh         |
| Bitte eine Messmethode auswählen!                                                                               |                                    |   | Für o<br>sabla<br>selbs<br>"Chl |
| Einstellungen Methodenliste Zitierform                                                                          | Einheit                            |   |                                 |
| Spezial / Multi-Wellenlängen                                                                                    | 16.01.15 9:52                      |   | Bei I                           |
| V Extrakt (ml)                                                                                                  |                                    |   | len: l<br>Abla                  |
| Zur Eingabe des Wertes <start ent<="" td=""><td>ER&gt; drücken</td><td>2</td><td>Mit &lt;<br/>näch</td></start> | ER> drücken                        | 2 | Mit <<br>näch                   |
| 2001:Chl a<br>10 mm 0.0                                                                                         | Chlorophyll a<br>10 - 1000.00 µg/l |   |                                 |

Einstellungen Methodenliste Zitierform

1 Mit [Methodenliste] die gewünschte Methode wählen (siehe Abschnitt 4.7.3).

Für die Beschreibung des Messablaufs wird als Beispiel die selbst programmierte Methode "Chl a" gewählt.

Bei Methoden mit Ablaufvariablen: Nacheinander die Werte aller Ablaufvariablen eingeben.

2 Mit <START·ENTER> weiter zum nächsten Schritt.

- 16.01.15 9:52 Spezial / Multi-Wellenlängen V Extrakt (ml) V Probe (ml) 10 ml 100 ml Weiter mit <START/ENTER> 2001:Chl a 10 mm Chlorophyll a Einstellungen Wiederholen Abbrechen Spezial / Multi-Wellenlängen 16.01.15 9:52 Messung 1 Nullmessung erforderlich! <ZERO/BLANK> drücken. 2001:Chl a 10 mm Chlorophyll a 0.00 - 1000.00 µg/l Einstellungen Methodenliste Zitierform Einheit 16.01.15 9:52 Spezial / Multi-Wellenlängen Messung 1 Zum Starten der Messung Küvette stecken oder <START/ENTER> 2001:Chl a 10 mm Chlorophyll a Einstellungen Methodenliste Einheit Zitierform

- **3** Den Anweisungen am Display folgen.
- 4 Volumina von Probe und Extrakt eintragen.

Bei Bedarf mit *[Wiederholen]* den letzten Schritt wiederholen.

5 Mit **<START·ENTER>** weiter zum nächsten Schritt.

Das Photometer ist messbereit.

Gegebenenfalls eine Nullmessung durchführen.

Das Photometer ist messbereit.

6 Mit **<START·ENTER>** weiter zum nächsten Schritt.

- 7 Küvette (Rundküvette oder Rechteckküvette) stecken (siehe Abschnitt 4.2.5 KÜVETTE STE-CKEN).
- 8 Messung starten.

| Spezial / Multi-Wellenlängen                                                               | 16.01.15 9:52 |    | Bei mehreren Messungen wird                            |
|--------------------------------------------------------------------------------------------|---------------|----|--------------------------------------------------------|
| V Extrakt (ml) 10 ml<br>V Probe (ml) 100 ml                                                |               |    |                                                        |
| Messung 1 A(665 n) = 0.600                                                                 |               | 9  | Mit <b><start< b="">·ENTER&gt; weiter zum</start<></b> |
| Weiter mit <start enter=""></start>                                                        |               |    | nächsten Schritt.                                      |
|                                                                                            |               |    |                                                        |
|                                                                                            |               |    |                                                        |
| 2001:Chl a<br>10 mm                                                                        | Chlorophyll a |    |                                                        |
| Einstellungen Wiederholen                                                                  | Abbrechen     |    |                                                        |
|                                                                                            |               |    |                                                        |
| Spezial / Multi-Wellenlängen                                                               | 16.01.15 9:52 | 10 | Messung starten.                                       |
|                                                                                            |               |    |                                                        |
| Messung 2                                                                                  |               |    |                                                        |
| Zum Charten der Massung                                                                    |               |    |                                                        |
| Küvette stecken oder <start ente<="" td=""><td><b>२</b>&gt;</td><td></td><td></td></start> | <b>२</b> >    |    |                                                        |
|                                                                                            |               |    |                                                        |
| 2001:Chl a                                                                                 | Chlorophyll a |    |                                                        |
| 10 mm                                                                                      |               |    |                                                        |
| Einstellungen Wiederholen                                                                  | Abbrechen     |    |                                                        |
| Spezial / Multi-Wellenlängen                                                               | 16.01.15 9:52 |    | Das Ergebnis wird angezeigt.                           |
| V Extrakt (ml) 10 ml                                                                       |               |    | Wird eine eingegebene Bedin-                           |
| V Probe (ml) 100 ml                                                                        |               |    | gung nicht erfüllt, wird kein Mess-                    |
| Messung 1 $A(665 n) = 0.600$ Messung 2 $A(665 n) = 0.000$                                  |               |    | wert angezeigt.                                        |
| 4 70                                                                                       | ma/ml         | 11 | Gegebenenfalls eine neue Mes-                          |
| 1./8                                                                                       | g/111         |    | sung mit der Methode starten.                          |
| Neue Analyse mit <start enter=""></start>                                                  |               |    |                                                        |
|                                                                                            |               |    |                                                        |
| Finstellungen                                                                              | Abbrechen     |    |                                                        |

#### 4.8 Spektrum

#### 4.8.1 Allgemeines

Mit der Funktion *Spektrum* wird die *Extinktion* bzw. *Transmission* in Abhängigkeit der Wellenlänge gemessen und aufgezeichnet. Der Wellenlängenbereich kann innerhalb des Messbereichs des Photometers frei gewählt werden. Die Schrittweite beträgt 1 nm.

Die Aufzeichnung eines Spektrums erfolgt ohne die Verwendung von Methoden oder Profilen. Alle Einstellungen werden im Messablauf vorgenommen.

BasislinieVor der Aufzeichnung eines Spektrums muss eine Basislinie mit einer geeig-<br/>neten Nullküvette, z. B. mit entionisiertem Wasser, aufgenommen werden.<br/>Die Basislinie muss mindestens den Wellenlängenbereich des aufzuneh-<br/>menden Spektrums abdecken. Eine einmal gemessene Basislinie bleibt im

Photometer gespeichert, bis

- zur Aufnahme einer neuen Basislinie
- zu einer Erweiterung des Wellenlängenbereichs im Menü [Einstellungen]
- zum Verlassen des Modus *Spektrum* oder Ausschalten des Photometers.

# **Einstellungen** Sie können ein Spektrum mit Standardeinstellungen aufnehmen, ohne das Einstellfenster zu öffnen.

Für ein Spektrum sind folgende Einstellungen möglich:

| Eingabefeld                | Mögliche Eingaben                                                                                                    |
|----------------------------|----------------------------------------------------------------------------------------------------|
| Wellenlänge Start          | 320* 1100 nm                                                                                                    |
| Wellenlänge Stop           | 320 1100* nm                                                                                                    |
| Modus                      | Extinktion* oder Transmission                                                                                                    |
| Glättung                   | Ja* oder Nein                                                                                                    |
| Farbe Kurve                | Farbauswahl für die Kurve                                                                                                    |
| Skalierung                 | Auto* oder Manuell                                                                                                    |
| Skalierung: Auto*          | Das Gerät passt die Achsenskalierung (Minimal-<br>und Maximalwert der Achse) während der Mes-<br>sung an die Messwerte an. Es ist immer die<br>gesamte Kurve sichtbar. |
| Skalierung: Manuell        | Die Achsenskalierung (Minimal- und Maximalwert                                                                                                    |
| Y-Achse Min<br>Y-Achse Max | der Achse) wird manuell fest eingestellt.                                                                                                    |

\* Voreinstellung

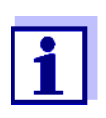

Mit [Speichern] können Sie Ihre aktuellen Einstellungen als Profil speichern.

Mit *[Öffnen]* können Sie ein gespeichertes Profil wieder laden. Profile für Spektren besitzen die Dateiendung ".profil".

#### 4.8.2 Spektrum aufzeichnen

<HOME> Spektrum

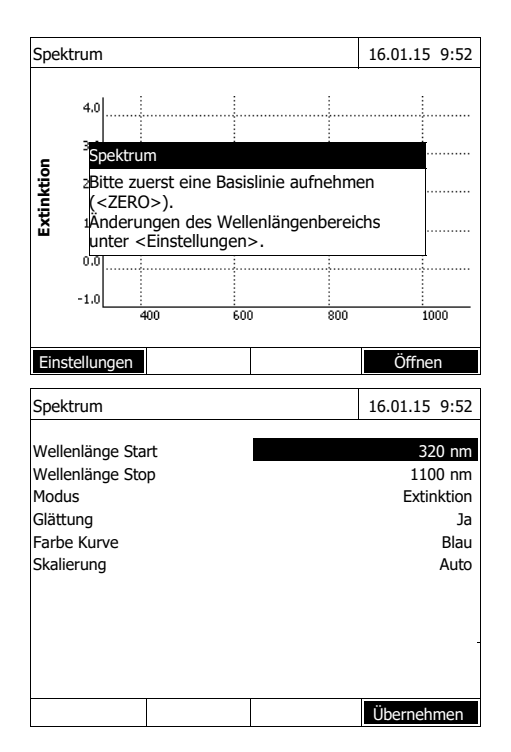

16.01.15 9:52 Spektrum 4.0 Spektrum Extinktion 2Bitte zuerst eine Basislinie aufnehmen (<ZERO>). Änderungen des Wellenlängenbereichs unter < Einstellungen> -1. 1000 . 600 Einstellunger Öffner Spektrum 16.01.15 9:52 4.0 3.0 Extinktion 2.0 1.0 0.0 -1.0 500

Eine Meldung mit Bedienhinweisen wird angezeigt.

- 1 Mit [Einstellungen] das Einstellmenü öffnen.
- 2 Gegebenenfalls die Standardeinstellungen für das Spektrum ändern.
  - Wellenlängen für Start- und Endpunkt des aufzuzeichnenden Spektrums
  - Darstellungsmodus (Extinktion / Transmission)
  - Glättung Kurve (Ja/Nein)
  - Farbe der Kurve
  - Skalierung der Y-Achse Auto: (gesamter Wertebereich) Manuell: (gewählter Wertebereich)
- 3 Mit [Übernehmen] alle Eingaben übernehmen.

Eine Meldung mit Bedienhinweisen wird angezeigt.

#### Basislinie aufnehmen:

- 4 Taste <ZERO·BLANK> drücken. Das Photometer nimmt die Basislinie auf.
- 5 Warten, bis die Basislinie vollständig aufgenommen ist.

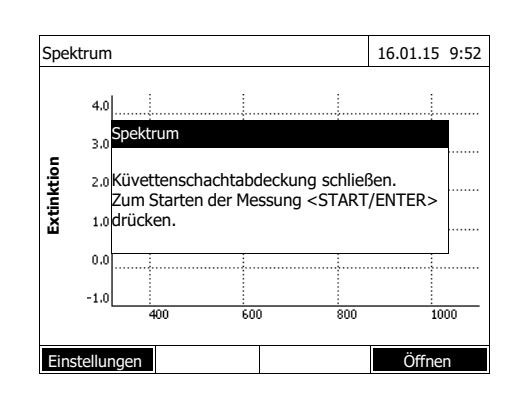

Nach der Aufnahme der Basislinie ist das Photometer messbereit.

Spektrum aufzeichnen:

- 6 Küvette (Rundküvette oder Rechteckküvette) stecken (siehe Abschnitt 4.2.5 KÜVETTE STE-CKEN).
- 7 Mit **<START·ENTER>** die Messung starten.

Nach der Aufzeichnung des Spektrums erscheint die Meldung *Die Aufnahme des Spektrums ist abgeschlossen.* 

8 Warten, bis das Spektrum vollständig aufgezeichnet ist.

> Am Ende der Aufzeichnung erscheint die Meldung: Die Aufnahme des Spektrums ist abgeschlossen.

9 Mit **<START·ENTER>** die Meldung bestätigen.

| Spek | trum      |            |      | 16.01.15 9:52 |
|------|-----------|------------|------|---------------|
|      |           |            |      |               |
|      | 0.8       |            |      |               |
| tion | 0.6       |            |      |               |
| Xtin | 0.4       | W          |      |               |
| ш    | 0.2       | L.J.       |      |               |
|      | 0.0       | 400        | 500  | 600           |
| Fins | tellungen | Bearbeiten | Zoom | Öffnen        |

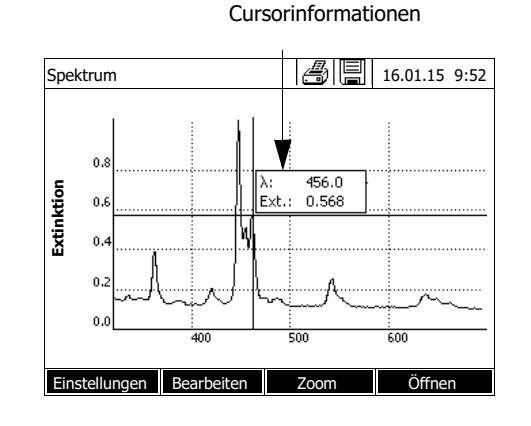

Der Cursor wird im absoluten Maximum des Spektrums eingeblendet.

- 10 Sie haben folgende Möglichkeiten:
  - Das Spektrum sofort bearbeiten (siehe Abschnitt 4.8.3)
  - Mit <**PRINT**> können Sie das Spektrum als Grafik an einen angeschlossenen Drucker oder als pdf-Datei ausgeben.
  - Mit **<STORE>** können Sie das Spektrum als \*.csv-Datei speichern. Als Speicherort können Sie das Photometer (*Interner Ordner DataB*) oder einen angeschlossenen USB-Speicher am USB-A-Anschluss (*USB-Speicher*) wählen. Gespeicherte Spektren können jederzeit wieder aufgerufen und bearbeitet werden (siehe Abschnitt 4.8.3).

#### 4.8.3 Spektrum laden/bearbeiten

Ein Spektrum kann sofort nach der Messung bearbeitet werden. Zusätzlich können gespeicherte Spektren geladen und bearbeitet werden.

Zur Bearbeitung stehen folgende Werkzeuge zur Verfügung:

- Cursorfunktion zum schrittweisen Abtasten der Kurve mit Anzeige der xund y-Werte
- Zoomfunktion zum Vergrößern eines Ausschnitts
- Mathematikfunktionen für verschiedene Auswerte- und Rechenoperationen. Die Funktionen sind ab Seite 87 beschrieben.

Gespeichertes Spektrum laden

<HOME> Spektrum – [Öffnen]

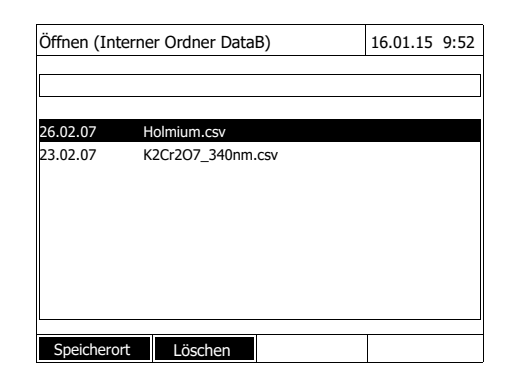

Cursor

#### Cursorinformationen

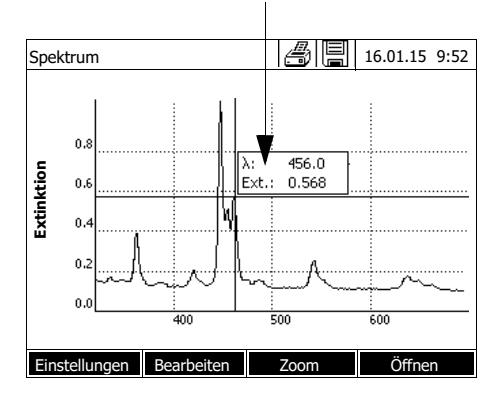

Die Liste mit den im Austauschspeicher gespeicherten Spektren wird angezeigt.

- 1 Mit [Speicherort] gegebenenfalls einen anderen Speicherort des Spektrums wählen (USB-Speichermedium am USB-A-Anschluss).
- 2 Das gewünschte Spektrum auswählen.

Die Originalansicht der Kurve wird eingeblendet.

Der Cursor besteht aus einer waagrechten und einer senkrechten Linie, die sich in einem Punkt der Kurve kreuzen. Ein Kästchen zeigt die x- und y-Werte des Kurvenpunkts an.

Mit <◀ ><▶ > verschieben Sie den Cursor entlang der x-Achse (Wellenlänge). So können Sie die Kurve Punkt für Punkt abtasten und auswerten.

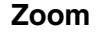

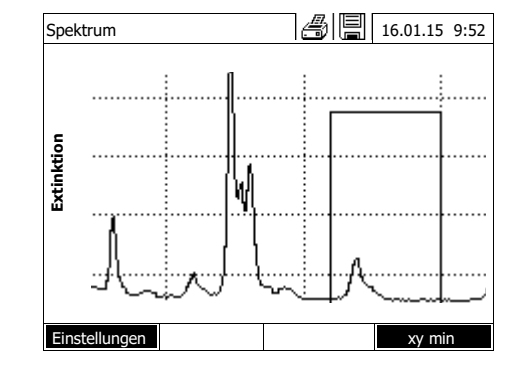

1 [Zoom] drücken.

Das Zoomfenster wird eingeblendet. Die untere linke Ecke des Zoomfensters ist mit einem kleinen schwarzen Quadrat markiert.

 Mit [Original] kehren Sie jederzeit wieder zur Originalansicht des Spektrums zurück.

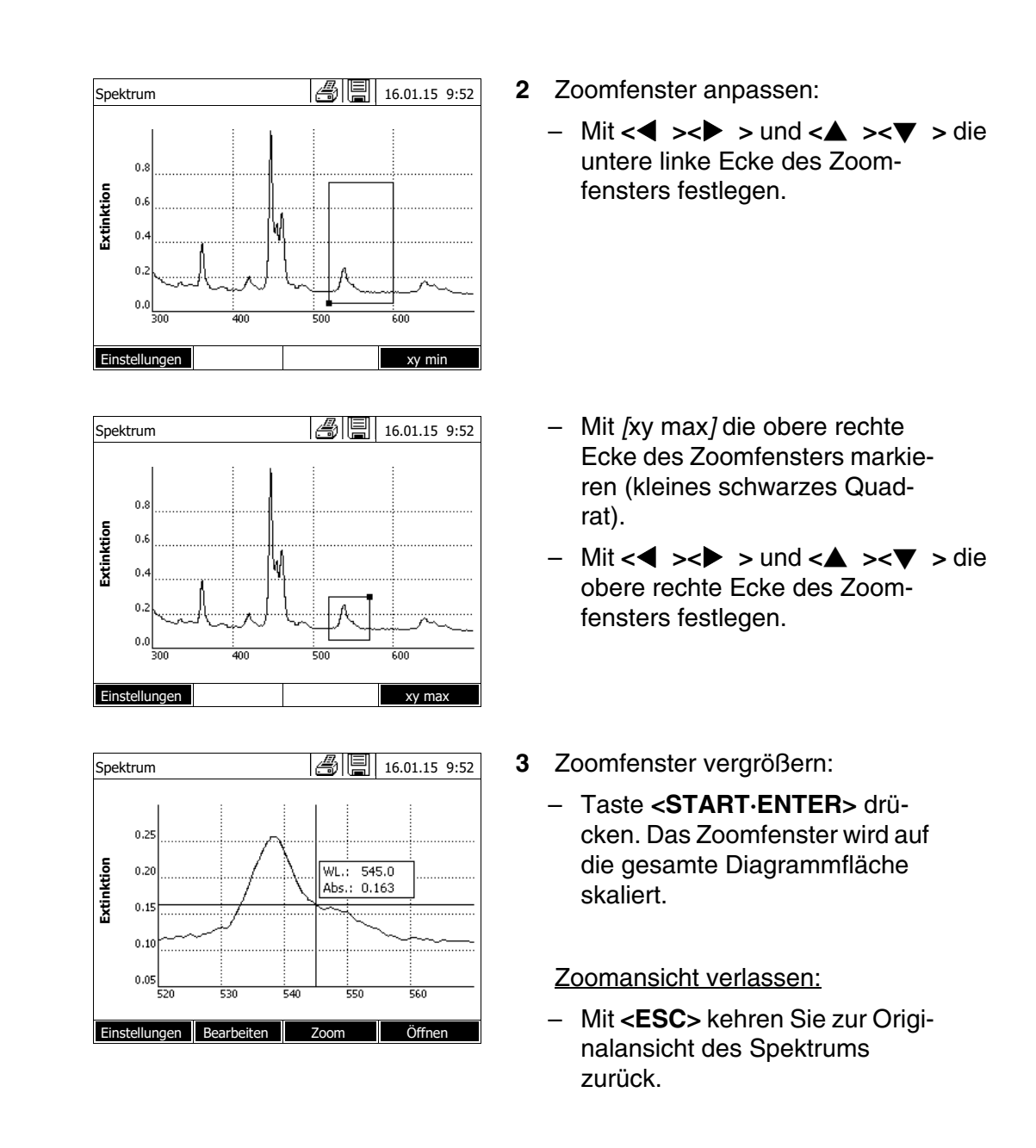

#### Bearbeiten

- Mit [Bearbeiten] öffnen Sie die Palette der Mathematikfunktionen:
  Extremwerte (gezoomter Bereich)
  - Markiert die Extremwerte (Minima und Maxima) im angezeigten Spektrum
- Punkte markieren Öffnet einen Bearbeitungsmodus zum Markieren einzelner Punkte im Spektrum Mit der Funktionstaste [Markieren]können Sie einzelne Punkte markieren. Am markierten Punkt werden Wellenlänge und Messwert angezeigt. Mit der Funktionstaste [Löschen] können Sie einzelne Punkte wieder entfernen.
- Markierungen löschen

Löscht alle markierten Punkte im Spektrum.

• Original

Zeigt das originale, unbearbeitete Spektrum an.

• Integral

Berechnet die Fläche zwischen der Nulllinie und der Kurve innerhalb eines frei wählbaren Wellenlängen-Intervalls [X1,X2].

• Ableitung

Berechnet die Ableitung des gesamten Spektrums. Zur Berechnung der zweiten und dritten Ableitung kann die Funktion mehrfach ausgeführt werden.

• Vergleich Spektrum

Lädt ein zweites Spektrum zum direkten Vergleich in dasselbe Diagramm. Das zweite Spektrum wird in der Farbe Magenta angezeigt.

- Addition Spektrum Addiert ein gespeichertes Spektrum zum aktuellen Spektrum.
- Subtraktion Spektrum Subtrahiert ein gespeichertes Spektrum vom aktuellen Spektrum.
- Division Spektrum (Ratio)
   Dividiert die Extinktions- bzw. % Transmissionswerte des aktuellen Spektrums durch die Werte eines gespeicherten Spektrums
- Addition fester Wert Addiert einen festen Extinktions- bzw. % Transmissionswert zum aktuellen Spektrum.
- Multiplikation fester Wert Multipliziert die Extinktions- bzw. % Transmissionswerte des aktuellen Spektrums mit einem festen Wert.

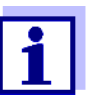

Die Addition, Subtraktion und Division zweier Spektren kann immer nur auf den gemeinsamen Wellenlängenbereich der beiden Spektren angewendet werden.

#### 4.8.4 Spektrum speichern/exportieren

Beim Speichern eines Spektrums wird sowohl das bearbeitete als auch das Original-Spektrum gespeichert. Aus jedem gespeicherten Spektrum kann also das Original-Spektrum wiederhergestellt werden.

#### Speichern

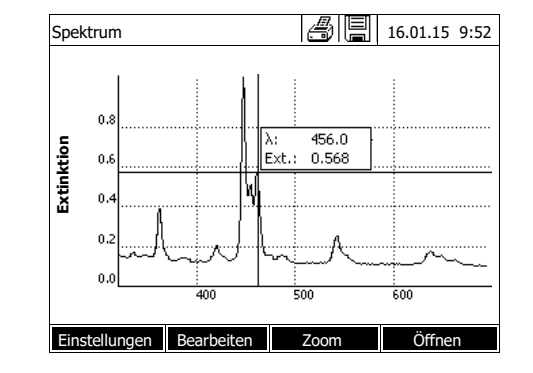

- 1 Spektrum aufnehmen (siehe Abschnitt 4.8.2) oder Gespeichertes Spektrum laden (siehe Abschnitt 4.8.3).
- 2 Ggf. einen USB-Speicher an die USB-A-Schnittstelle anschließen.
- 3 Mit **<STORE>** den Speichern-Dialog öffnen.
- 4 Ggf. mit *[Speicherort]* den Speicherort ändern: *Interner Ordner DataB*: Austauschordner im Gerät oder *USB-Speicher*: angeschlossener USB-Speicher am USB-A-Anschluss.
- 5 Ggf. den Dateinamen ändern. Das Photometer bietet automatisch einen eindeutigen Dateinamen aus Wellenlängenbereich, Datum und Uhrzeit an.
- 6 Mit **<START·ENTER>** die Datei speichern.

**Export auf einen PC** Gespeichertes Spektrum auf einen PC exportieren: siehe Abschnitt 4.14

#### 4.9 Kinetik

Die Funktion Kinetik erlaubt die zeitliche Verfolgung der Extinktion bzw. Transmission einer Probe bei einer bestimmten Wellenlänge.

Aus den vorliegenden Messdaten berechnet das Photometer automatisch die Steigung zwischen benachbarten Messpunkten. Bei Bedarf kann auch die katalytische Aktivität ermittelt und angezeigt werden.

Zur Aufzeichnung der Kinetik führt das Photometer in regelmäßigen Zeitabständen (Messintervall) laufend Einzelmessungen durch und speichert die Messwerte als Funktion der Zeit ab.

Alle Einstellungen für eine Aufzeichnung werden als Profil verwaltet. Profile können neu angelegt, gespeichert, bearbeitet und gelöscht werden. Jede Messung setzt ein entsprechendes Profil voraus.

#### 4.9.1 Profile für Kinetik-Aufzeichnungen erstellen/bearbeiten

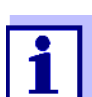

Profile für Kinetik-Aufzeichnungen werden unter den Nummern 4001 bis 4020 gespeichert.

Bei Auslieferung ist zur Demonstration ein Profil hinterlegt.

Ein Profil für eine Kinetik-Aufzeichnung enthält folgende Angaben:

| Eingabefeld                                       | Mögliche Eingaben                                                                                                    |  |  |
|---------------------------------------------------|----------------------------------------------------------------------------------------------------|--|--|
| Nummer *                                          | 4001 4020                                                                                                    |  |  |
| Name                                              | Beliebiger Name (max. 18 Zeichen)                                                                                                    |  |  |
| Modus *                                           | Extinktion oder Transmission                                                                                                    |  |  |
| Wellenlänge *                                     | frei wählbar (in nm)                                                                                                    |  |  |
| Dauer *                                           | Gesamtdauer im Format hh:mm:ss<br>(Stunden:Minuten:Sekunden)                                                                                                    |  |  |
| Intervall *                                       | Messintervall = zeitlicher Abstand zwischen zwei<br>aufeinander folgenden Einzelmessungen im For-<br>mat hh:mm:ss (Stunden:Minuten:Sekunden)                           |  |  |
|                                                   | Ausnahme:<br>Bei der Einstellung <i>Messungen/Intervall: Max/<br/>Intervall</i> ist das Intervall anders definiert (siehe<br>unten).                                   |  |  |
| Verzögerung                                       | Zeit zwischen dem Start der Aufzeichnung und<br>dem Beginn der ersten Einzelmessung                                                                                    |  |  |
| Skalierung                                        | Auto oder Manuell                                                                                                    |  |  |
| Skalierung: Auto **                               | Das Gerät passt die Achsenskalierung (Minimal-<br>und Maximalwert der Achse) während der Mes-<br>sung an die Messwerte an. Es ist immer die<br>gesamte Kurve sichtbar. |  |  |
| Skalierung: Manuell<br>Y-Achse Min<br>Y-Achse Max | Die Achsenskalierung (Minimal- und Maximalwert der Achse) wird manuell fest eingestellt.                                                                               |  |  |
| Messungen/Intervall                               | 1/Intervall oder Max/Intervall                                                                                                    |  |  |
|                                                   | Hier legen Sie fest, wieviele Messungen pro Inter-<br>vall durchgeführt werden.                                                                                        |  |  |
|                                                   | Diese Einstellung wirkt sich auf die Berechnung<br>der Steigung der einzelnen Intervalle aus (siehe<br>Abschnitt 4.9.6).                                               |  |  |

| Eingabefeld                                             | Mögliche Eingaben                                                                                                    |
|---------------------------------------------------------|----------------------------------------------------------------------------------------------------|
| katalytische Aktivität                                  | Ja oder Nein                                                                                                    |
| (nur bei <i>Modus</i> :<br><i>Extinktion</i> )          | Hier legen Sie fest, ob die katalytische Aktivität berechnet werden soll.                                                                                                    |
|                                                         | Die katalytische Aktivität ist ein Maß dafür, wie viel<br>Stoffmenge pro Zeiteinheit umgesetzt wird.<br>Zur Beschleunigung des Stoffumsatzes wird<br>meistens ein Katalysator oder ein Enzym (Bioka-<br>talysator) eingesetzt.                                                  |
|                                                         | Führen Sie die Messung bei Raumtemperatur durch.                                                                                                    |
| katalytische Aktivität. Ja                              |                                                                                                    |
| Faktor<br>Einheit<br>Auflösung                          | Die katalytische Aktivität bzw. die Enzymaktivität wird aus der Steigung der Kurve berechnet.                                                                                                    |
| 5                                                       | Kat. A. = Mittelwert Steigung $[\Delta / min] *$ Faktor                                                                                                    |
|                                                         | Den Wert für <i>Faktor</i> können Sie hier eingeben.<br>Zusammen mit der hier gewählten Einheit und<br>Auflösung wird der berechnete Wert für die kataly-<br>tische Aktivität im Menü [ <i>Bearbeiten</i> ] / <i>Steigung &amp;</i><br><i>katalytische Aktivität</i> angezeigt. |
| * notwendige Eingaben<br>** Voreinstellung: <i>Auto</i> |                                                                                                    |

Profil erstellen/bearbeiten

## <HOME>

Kinetik

[Einstellungen]
 Profil bearbeiten

| Profil bearbeiten (1 von 2 | 2) 16.01.15 9:52 |
|----------------------------|------------------|
|                            |                  |
| Nummer                     | 4001             |
| Name                       | NADH             |
| Modus                      | Extinktion       |
| Wellenlänge                | 340 nm           |
| Dauer                      | 02:00:00         |
| Intervall                  | 00:00:30         |
| Verzögerung                | 00:01:00         |
| Skalierung                 | Auto             |
|                            |                  |
|                            |                  |
|                            |                  |
| Profilliste Löscher        | n Weiter         |

1 Geben Sie hier die Daten für das Profil ein. Als Nummer ist die nächste verfügbare Profilnummer bereits eingetragen.

Sie haben folgende Möglichkeiten, die Eingabefelder auszufüllen:

- Alle leeren Eingabefelder der Reihe nach ausfüllen
- Mit [*Profilliste*] ein bereits vorhandenes Profil als Vorlage wählen, diesem eine neue Profilnummer zuweisen, und die Einträge anpassen
- Mit [*Profilliste*] ein bestehendes Profil zum Bearbeiten wählen (ohne Änderung der Nummer).
- Mit *[Löschen]* löschen Sie das Profil komplett.
- 2 Mit [Weiter] zu weiteren Einstellungen wechseln.
- **3** Geben Sie hier weitere Daten für das Profil ein.
- 4 Mit [Fertigstellen] alle Eingaben übernehmen.

Das Profil ist erstellt und ausgewählt. Das Photometer ist messbereit.

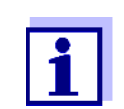

Zurück

Profil bearbeiten (1 von 2)

Messungen/Intervall

katalytische Aktivität

Faktor

Einheit

Auflösuna

Die Funktion *katalytische Aktivität* steht nur zur Verfügung, wenn der Modus Extinktion gewählt wurden.

#### 4.9.2 Profil für Kinetik-Aufzeichnung laden

So laden Sie ein Profil für eine Kinetik-Aufzeichnung:

16.01.15 9:52

Fertigstellen

vall

Ja

1.000

kat 0.01

| <home></home>   |  |
|-----------------|--|
| Kinetik         |  |
| – [Profilliste] |  |

| Profil | Profil wählen (alle) |  |            | 16.01.15 | 9:5 |  |
|--------|----------------------|--|------------|----------|-----|--|
|        |                      |  |            |          |     |  |
|        |                      |  |            |          |     |  |
| 1001   | NADH                 |  | Extinktion |          |     |  |
| 4002   | A740                 |  | Extinktion |          |     |  |
|        |                      |  |            |          |     |  |
|        |                      |  |            |          |     |  |
|        |                      |  |            |          |     |  |
|        |                      |  |            |          |     |  |
|        |                      |  |            |          |     |  |
|        |                      |  |            |          |     |  |
|        |                      |  |            |          |     |  |
| Zulet  | zt benutzt           |  |            |          |     |  |

Die Liste der Profile wird angezeigt. Die Profile sind nach der Profilnummer sortiert.

Profil auswählen:

- 1 Mit <▲ ><▼ > das gewünschte Profil wählen. Die aktive Auswahl ist invers dargestellt.
- 2 Mit **<START·ENTER>** die Auswahl übernehmen.

Das Photometer ist messbereit.

#### Liste der Profile eingrenzen

Falls die Liste sehr lang ist, können Sie die Liste der Profile wie folgt eingren zen und damit die Suche erleichtern:

- Mit [Zuletzt benutzt] können Sie die Liste der Profile auf die zehn zuletzt benutzten Profile beschränken.
- Mit der Suchfunktion können Sie nach einer bestimmten Zeichenfolge, z. B. Methodennummer oder Testname, in der Liste suchen.

#### Suchfunktion

| Profil wählen (zuletzt benutzt) |            | 16.01.15 9:52 |
|---------------------------------|------------|---------------|
| NA_                             |            |               |
| 4001 NADH                       | Extinktion |               |
|                                 |            |               |
|                                 |            |               |
|                                 |            |               |
|                                 |            |               |
| Alle Profile                    |            |               |

#### Nach Zeichenfolge suchen:

Mit **<A...9>** die Zeichenfolge in das Suchfenster eingeben, nach der gesucht werden soll.

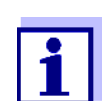

Achten Sie bei der Suche auf die richtige Groß-/Kleinschreibung.

| <home></home>                                                                                        |   |                                                                                                  |
|----------------------------------------------------------------------------------------------------|---|--------------------------------------------------------------------------------------------------|
| Kinetik                                                                                              |   |                                                                                                  |
|                                                                                                    |   |                                                                                                  |
| Kinetik 16.01.15 9:52                                                                                | 1 | Gegebenenfalls mit <i>[Profilliste]</i> ein<br>anderes Profil wählen (siehe<br>Abschnitt 4.9.2). |
| Nullmessung erforderlich!<br><zero blank=""> drücken.</zero>                                         | 2 | Mit <b><zero·blank></zero·blank></b> die Nullmes-<br>sung starten.                               |
| 4001: Demo Extinktion                                                                                |   |                                                                                                  |
| Einstellungen Profilliste Öffnen                                                                     |   |                                                                                                  |
|                                                                                                    | 2 | Nullmessung durchführen                                                                          |
| NINEUK 16.01.15 9:52                                                                                 | 5 | Numessung unemunen.                                                                              |
|                                                                                                    |   |                                                                                                  |
| Bitte Nullküvette (destilliertes Wasser) stecken<br>oder <start enter=""> drücken</start>            |   |                                                                                                  |
|                                                                                                    |   |                                                                                                  |
| 10 mm 0.0 - 22.1 mg/l                                                                                |   |                                                                                                  |
| Einstellungen Profilliste Öffnen                                                                     |   |                                                                                                  |
|                                                                                                    |   |                                                                                                  |
| Kinetik         16.01.15         9:52           [ZERO 16.01.15         9:51]                         |   | Das Photometer ist messbereit.                                                                   |
|                                                                                                    |   |                                                                                                  |
| Küvettenschachtabdeckung schließen.<br>Zum Starten der Messung <start enter=""><br/>drücken.</start> |   |                                                                                                  |
| 10 mm 0.0 - 22.1 mg/l                                                                                |   |                                                                                                  |
| Einstellungen Profilliste Öffnen                                                                     |   |                                                                                                  |
|                                                                                                    | 4 | Küvette stecken (siehe Abschnitt<br>4.2.5 KÜVETTE STECKEN).                                      |

#### 4.9.3 Kinetik aufzeichnen

- chnitt
- 5 Mit <START·ENTER> die Messung starten. Das Photometer startet automatisch die Aufzeichnung.

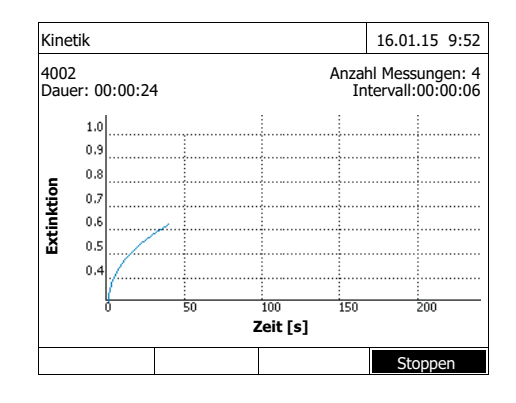

#### Cursorinformationen

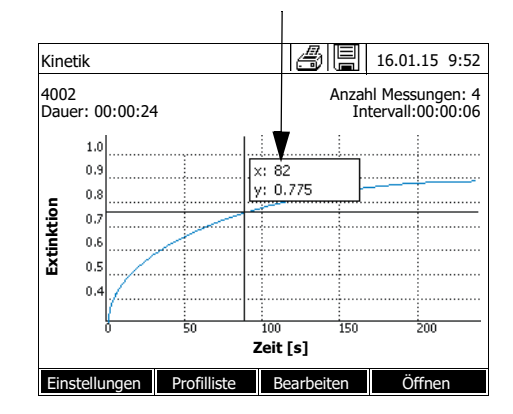

## 6 Warten, bis die Aufzeichnung beendet ist.

#### Abbruchmöglichkeiten:

- Mit [Stoppen] beenden Sie die Aufzeichnung vorzeitig. Die bis hierher aufgezeichnete Kurve kann gespeichert und bearbeitet werden (siehe Abschnitt 4.9.6).
- Mit <ESC> brechen Sie die Messung ganz ab. Die bis hierher aufgezeichnete Kurve wird verworfen.
- 7 Nach Ablauf der eingestellten *Dauer* wird der Cursor eingeblendet.

Sie haben folgende Möglichkeiten:

- Mit dem Cursor können Sie die Kurve abtasten und für jeden Punkt die Messdaten anzeigen (siehe Abschnitt 4.9.6)
- Mit <**PRINT**> können Sie die Kinetikkurve als Grafik an einen angeschlossenen Drucker oder als pdf-Datei ausgeben.
- Mit <**STORE**> können Sie die Kinetikkurve speichern (siehe Abschnitt 4.9.4).
- Weitere Funktionen zur Bearbeitung der Kinetik-Aufzeichnung ausführen (siehe Abschnitt 4.9.6)
- Mit **<ESC>** die Kinetik-Aufzeichnung schließen.

Speichern

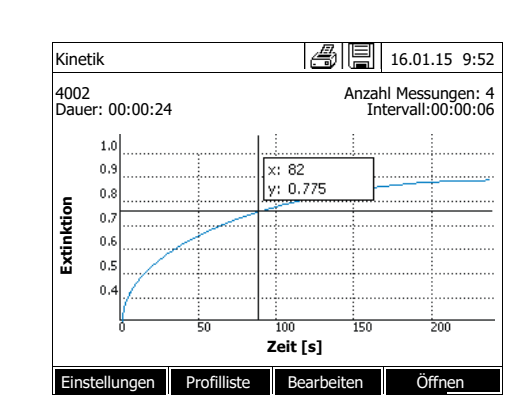

#### 4.9.4 Kinetik-Aufzeichnung speichern/exportieren

- Kinetik-Aufzeichnung durchführen (siehe Abschnitt 4.9.3) oder Gespeicherte Kinetik-Aufzeichnung laden (siehe Abschnitt 4.9.4).
- 2 Ggf. einen USB-Speicher an die USB-A-Schnittstelle anschließen.
- 3 Mit <**STORE**> den Speichern-Dialog öffnen.
- 4 Ggf. mit *[Speicherort]* den Speicherort ändern: *Interner Ordner DataB*: Austauschordner im Gerät oder *USB-Speicher*. angeschlossener USB-Speicher am USB-A-Anschluss.
- 5 Ggf. den Dateinamen ändern.
- 6 Mit **<START·ENTER>** die Datei speichern.

| Export auf einen PC                 | Gespeicherte Kinetik-Au<br>Abschnitt 4.14 | ufzeichnung auf einen PC exp                   | ortieren: siehe            |
|-------------------------------------|-------------------------------------------|------------------------------------------------|----------------------------|
| Beispiel einer<br>Kinetik-Aufzeich- | 6 4001 1 1 525 128                        | 0913092 59 5 1 0.000 0.3                       | 01 0 1.000 µkat 2          |
| nung (*.csv-Datel)                  | Gerät: Seriennumme:<br>photoLab 7100 VIS  | r:Software:<br>8 09130512 1.30-WTW-1.60        | Benutzer:<br>Administrator |
|                                     | Startzeit<br>04.08.2010 11:11             | Wellenlänge [nm]<br>525                        |                            |
|                                     | Zeit [s]<br>0<br>5<br>10<br>15            | Extinktion<br>0,092<br>0,077<br>0,073<br>0,069 |                            |
|                                     |                                           |                                                |                            |

Bedeutung von Zeile 1:

| Spalte | Wert       | Erläuterung                                                   |
|--------|------------|---------------------------------------------------------------|
| 1      | 6          | Version des Dateiformats für die CSV-Datei                    |
| 2      | 4001       | Profilnummer                                                  |
| 3      | 1          | Messung von Extinktion (0) oder Transmission (1)              |
| 4      | 1          | Messung 1x pro Intervall (0) oder so oft wie mög-<br>lich (1) |
| 5      | 525        | Wellenlänge (in nm)                                           |
| 6      | 1280913092 | Startzeit (internes Datenformat)                              |
| 7      | 59         | Dauer (in sec)                                                |
| 8      | 5          | Intervallzeit (in sec)                                        |
| 9      | 1          | Skalierung automatisch (0) oder manuell (1)                   |
| 10     | 0.000      | Minimum bei manueller Skalierung                              |
| 11     | 0.301      | Maximum bei manueller Skalierung                              |
| 12     | 0          | Enzymaktivität aus (0) oder ein (1)                           |
| 13     | 1.000      | Faktor Enzymaktivität                                         |
| 14     | µkat       | Einheit Enzymaktivität                                        |
| 15     | 2          | Dezimalstellen Enzymaktivität                                 |

#### 4.9.5 Kinetik-Aufzeichnung laden

Gespeicherte Kinetik-Aufzeichnungen können Sie wieder laden und ansehen.

Gespeicherte Kinetik-Aufzeichnung laden

#### <HOME>

Kinetik – [Öffnen]

| 26.02.07 | Enzyme kinetics.csv |
|----------|---------------------|
| 24.02.07 | A740.csv            |
|          |                     |

Die Liste mit den gespeicherten Kinetik-Aufzeichnungen (*Interner Ordner DataB*) wird angezeigt.

- 1 Mit [Speicherort] den Speicherort der Kinetik-Aufzeichnung wählen (Interner Ordner DataB oder USB-Speicher für ein USB-Speichermedium am USB-A-Anschluss).
- 2 Die gewünschte Kinetik-Aufzeichnung auswählen.

Die Kurve wird geladen.

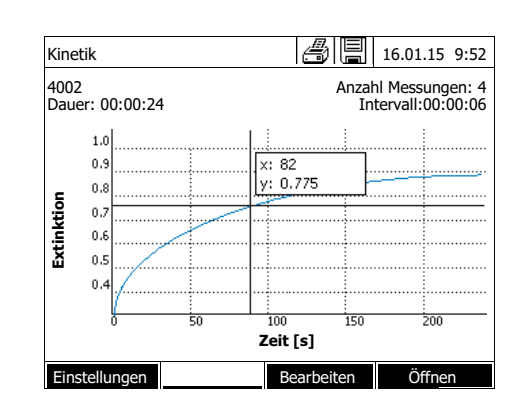

Sie haben folgende Möglichkeiten:

- Mit dem Cursor können Sie die Kurve abtasten und für jeden Punkt die Messdaten anzeigen (siehe Abschnitt 4.9.6)
- Mit <**PRINT**> können Sie die Kinetikkurve als Grafik an einen angeschlossenen Drucker oder als pdf-Datei ausgeben.
- Mit <**STORE**> können Sie die Kinetikkurve speichern (siehe Abschnitt 4.9.4).
- Weitere Funktionen zur Bearbeitung der Kinetik-Aufzeichnung ausführen (siehe Abschnitt 4.9.6)
- Mit **<ESC>** die Kinetik-Aufzeichnung schließen.

#### 4.9.6 Kinetik-Aufzeichnung bearbeiten

Für Kinetik-Aufzeichnungen stehen folgende Funktionen zur Verfügung:

- Abtasten der Kurve mit dem Cursor
- Anzeigen einer Liste mit den Steigungen der Kurve für jedes Intervall
- Skalieren der y-Achse des Diagramms
- Gemeinsame Anzeige von zwei Kinetik-Aufzeichnungen in einer Grafik
- Anzeige der Differenz von zwei Kinetik-Aufzeichnungen

#### Cursor Cursorinformationen

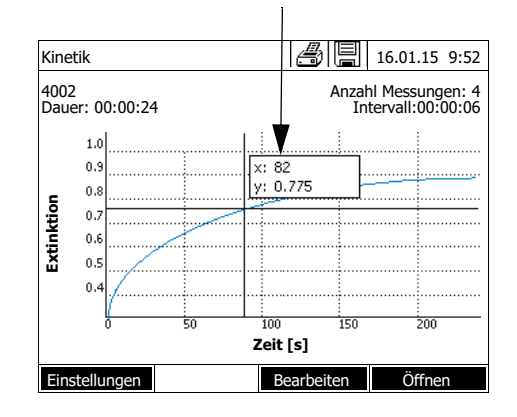

Der Cursor besteht aus einer waagrechten und einer senkrechten Linie, die sich in einem Punkt der Kurve kreuzen. Ein Kästchen zeigt die x- und y-Werte des Kurvenpunkts an.

Mit <◀ ><▶ > verschieben Sie den Cursor entlang der x-Achse (Zeitachse). So können Sie die Kurve Punkt für Punkt abtasten und auswerten.

#### Steigung der Kurve & katalytische Aktivität

Die Funktion *Steigung & katalytische Aktivität* zeigt die Steigung der Kinetik-Kurve in den einzelnen Abschnitten (Intervallen) der Kurve an. Ein Abschnitt entspricht dem im Profil eingegebenen *Intervall*.

| Kinetik   |                  | 8        | 16.01.15 9:52 |
|-----------|------------------|----------|---------------|
|           | 0.63             | kat      |               |
| Intervall | Steigung [∆/min] | Zeit [s] |               |
| 1         | 0.000            | 5 s      |               |
| 2         | 0.000            | 10 s     |               |
| 3         | 0.000            | 15 s     |               |
| 4         | 0.000            | 20 s     |               |
| 5         | 0.000            | 25 s     |               |
| 6         | 0.000            | 30 s     |               |

1 Mit [Bearbeiten] / Steigung & katalytische Aktivität die Steigung der Kinetik-Kurve in den einzelnen Abschnitten (Intervallen) der Kurve anzeigen.

Wurde beim Anlegen eines Profils die Berechnung der katalytischen Aktivität gewählt, wird sie hier gemeinsam mit der Steigung angezeigt.

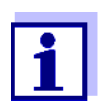

Die Funktion *Steigung & katalytische Aktivität* steht nur zur Verfügung, wenn die Kinetik-Aufzeichnungen im Modus Extinktion durchgeführt wurden.

Die angezeigte Steigung für ein Intervall wird je nach Profil wie folgt ermittelt:

| Messungen/Intervall | Steigung                                      |
|---------------------|-----------------------------------------------|
| 1/Intervall         | Steigung,                                     |
|                     | umgerechnet auf das Intervall "1 Minute"      |
| Max/Intervall       | Steigung der in einem Intervall durch lineare |
|                     | Regression ermittelten Geraden, umgerechnet   |
|                     | auf das Intervall "1 Minute"                  |

Skalierung der<br/>y-AchseMit [Einstellungen]/Skalierung/Manuell können Sie die Skalierung der y-<br/>Achse manuell festlegen.

Vergleich Kinetik

#### Mit [Bearbeiten] / Vergleich Kinetik

laden Sie eine zweite Kinetik-Aufzeichnung zum direkten Vergleich in dasselbe Diagramm.

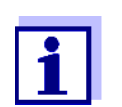

Die Funktion Vergleich Kinetik können Sie nur ausführen, wenn beide Kinetik-Aufzeichnungen im Modus Extinktion durchgeführt wurden.

Subtraktion Kinetik

Mit [Bearbeiten] / Subtraktion Kinetik

subtrahieren Sie eine gespeicherte Kinetik-Aufzeichnung von der aktuellen Kinetik-Aufzeichnung.

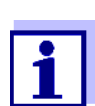

Die Funktion *Subtraktion Kinetik* können Sie nur ausführen, wenn beide Kinetik-Aufzeichnungen mit folgenden Einstellungen durchgeführt wurden:

- Modus: Extinktion
- Messungen/Intervall: 1/Intervall
- Gleiches Intervall

#### 4.10 Timer

Timer können Sie benutzen, um sich durch ein akustisches Signal an den Ablauf eines Zeitintervalls erinnern zu lassen.

Das Photometer kennt zwei Typen von Timern:

- User defined timer (Benutzerdefinierter Timer) ist ein frei belegbarer Timer. Intervall und Name sind frei einstellbar. Es gibt nur einen frei belegbaren Timer. Er kann nicht gelöscht werden (siehe Abschnitt 4.10.1).
- Analysentimer sind fest im Gerät hinterlegte Timer. Name und Intervall der Analysentimer sind in den Methodendaten einer Messmethode (Modus Konzentration) gespeichert. Die Anzahl der verfügbaren Analysentimer entspricht der Anzahl an Reaktionszeiten, die in den Analysenvorschriften zu den programmierten Methoden vorgeschrieben sind (siehe Abschnitt 4.10.2).

Das Photometer verwaltet alle Timer in der Timerübersicht.

Die Timerübersicht (das Menü *Timer*) öffnen Sie mit der Taste **<TIMER>**. Das Öffnen des Menüs *Timer* ist in jeder Bediensituation möglich. Andere Funktionen werden durch Bedienung des Timers nicht gestört. Die Timerübersicht verlassen Sie mit der Taste **<ESC>**.

Beim ersten Öffnen des Menüs *Timer* befindet sich nur der benutzerdefinierte Timer in der Timerübersicht. Analysentimer können Sie nach Bedarf selbst in die Liste aufnehmen oder wieder entfernen (siehe Abschnitt 4.10.2).

Die Timerübersicht zeigt für jeden Timer den Status und bei gestartetem Timer die verbleibende Zeit des eingestellten Zeitintervalls an.

Alle Timer werden manuell gestartet.

Sobald ein einziger Timer gestartet ist, zeigt das Display zusätzlich in allen Betriebszuständen das Timersymbol an.

Sobald ein Timer gestartet ist erhält er den Timerstatus Aktiv.

Ist das eingestellte Zeitintervall abgelaufen, wechselt der Status des Timers von *Aktiv* auf *Abgelaufen* und es ertönt ein akustisches Signal. Im Timerstatus *Abgelaufen* ertönt das akustische Signal solange, bis der

Timer manuell wieder gestoppt wird.

Nach dem Stoppen wechselt der Timerstatus auf *Inaktiv* und das akustische Signal ist ausgeschaltet.

#### 4.10.1 Benutzerdefinierter Timer (User defined timer)

Wenn Sie Zeitintervalle manuell eingeben möchten, benutzen Sie die Funktion User defined timer.

<TIMER>

| Timer             |         |            | 16.01.15 9:52 |
|-------------------|---------|------------|---------------|
| Bezeichnung       |         | Zeit       | Status        |
| User defined time | r       | 00:15:00   | Inaktiv       |
| A6/25 - 1         |         | 00:15:00   | Inaktiv       |
|                   |         |            |               |
|                   |         |            |               |
|                   |         |            |               |
|                   |         |            |               |
|                   |         |            |               |
|                   |         |            |               |
|                   |         | 1          | 1             |
| Starten           | Stoppen | Bearbeiten | Hinzufügen    |

Das Menü Timer ist geöffnet.

- 1 Den Timer *User defined timer* markieren.
- 2 Gegebenenfalls mit [Bearbeiten] Name und Zeit des Timers ändern.
- 3 Mit [*Starten*] den markierten Timer starten.

Der Status des Timers ist *Aktiv*. Wenn das eingestellte Zeitintervall abgelaufen ist, ertönt ein akustisches Signal und der Status wechselt auf *Abgelaufen*.

4 Mit *[Stoppen]* den markierten Timer stoppen.

Der Status des Timers wechselt auf *Inaktiv*. Das akustische Signal ist ausgeschaltet.

#### 4.10.2 Analysentimer

Zwischen einzelnen Arbeitsschritten einer Messung gemäß einer Messmethode sind oft Reaktionszeiten einzuhalten. Die Länge der Reaktionszeit ist in der zugehörigen Analysenvorschrift festgelegt.

Für alle vorgeschriebenen Reaktionszeiten sind im Gerät Analysentimer mit dem zugehörigen Zeitintervall hinterlegt. Die Namen der Analysentimer enthalten jeweils den Methodennamen und als Zusatz eine laufende Nummer, um mehrere Timer innerhalb einer Methode zu unterscheiden. Um Analysentimer für eine Methode einsetzen zu können, laden Sie diese zunächst einmalig in die Timerübersicht.

Dazu wählen Sie zunächst die gewünschte Methode aus und fügen dann die verfügbaren Analysentimer zur Timerübersicht hinzu, um sie bei Bedarf zu starten.

Die Timerübersicht enthält immer den freien Timer sowie die ausgewählten Analysentimer.

- 2 Das Menü Timer öffnen.

 Im Modus Konzentration die gewünschte Methode wählen.
 Manuelle Wahl der Methode (siehe Abschnitt 4.5.5).

Das Menü Timer ist geöffnet.

**3** Gegebenenfalls mit [*Hinzufügen*] einen neuen Analysentimer zu der Liste hinzufügen.

#### <u>Hinweis:</u>

Die Funktionstaste [Hinzufügen] wird nur angezeigt, wenn eine Methode ausgewählt ist, für die Analysentimer programmiert wurden, die aber noch nicht in der Liste der Timer angezeigt werden.

- 4 Einen Analysentimer markieren.
- 5 Gegebenenfalls mit *[Entfernen]* den Analysentimer wieder aus der Liste entfernen.
- 6 Mit [*Starten*] den markierten Timer starten.

Der Status des Timers ist *Aktiv*. Wenn das eingestellte Zeitintervall abgelaufen ist, ertönt ein akustisches Signal und der Status wechselt auf *Abgelaufen*.

7 Mit [Stoppen] den markierten Timer stoppen.

Der Status des Timers wechselt auf *Inaktiv*. Das akustische Signal ist ausgeschaltet.

#### <TIMER>

| Timer              |   |         | 16.01.15 9:5 |
|--------------------|---|---------|--------------|
| Bezeichnung        | 7 | 'eit    | Status       |
| User defined timer | 0 | 0:15:00 | Inaktiv      |
| A6/25 - 1          | C | 0:15:00 | Inaktiv      |
| A6/25 - 1          | C | 0:15:00 | Inaktiv      |
|                    |   |         |              |
|                    |   |         |              |
|                    |   |         |              |
|                    |   |         |              |
|                    |   |         |              |
|                    |   |         |              |
|                    |   |         |              |

#### 4.11 Speicher

4.11.1 Überblick

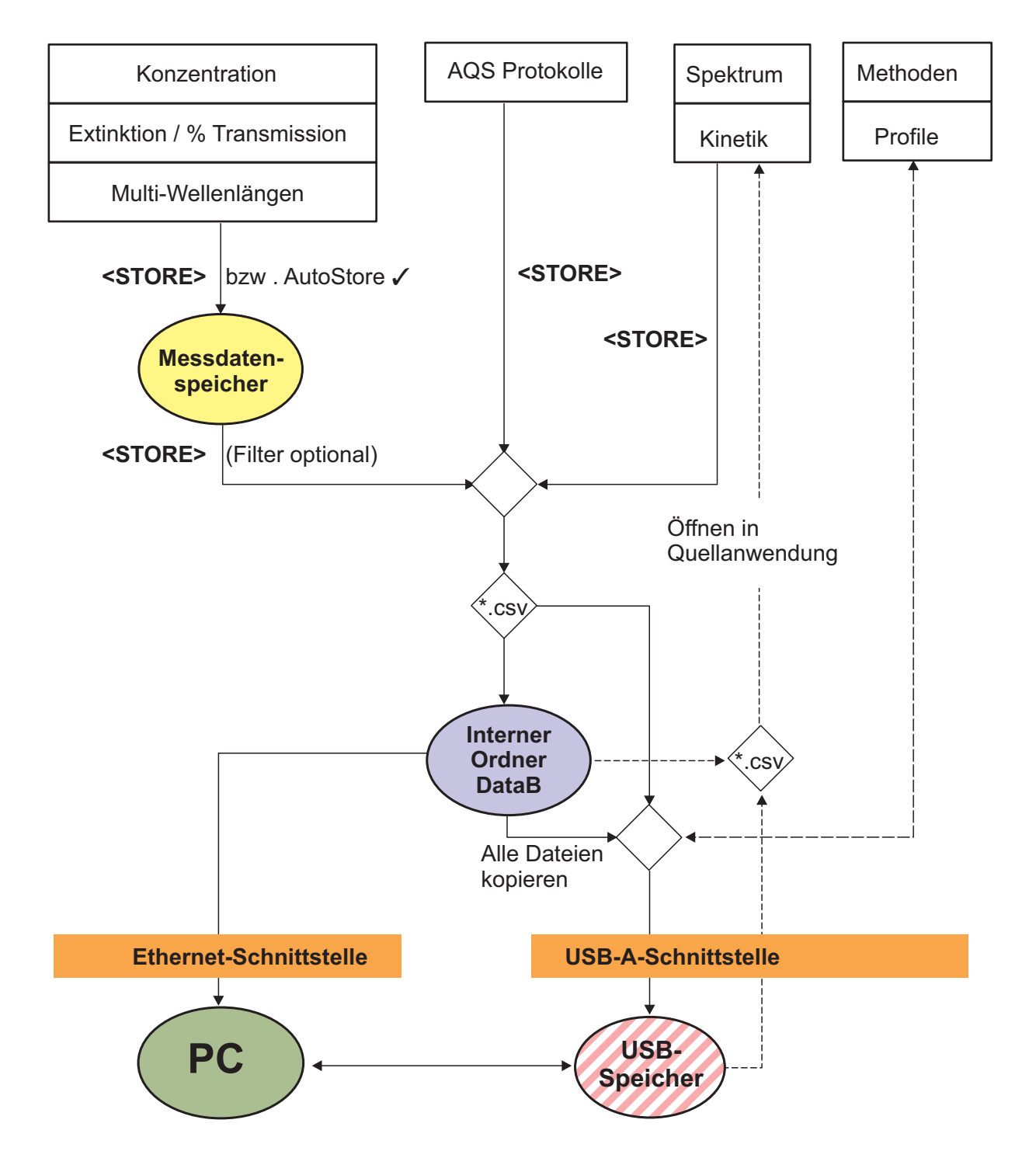

| Messdaten                                                                     | Speichern, sichern, exportieren                                                                                                    |
|-------------------------------------------------------------------------------|----------------------------------------------------------------------------------------------------|
| Konzentration,<br>Extinktion / % Transmission<br>Spezial / Multi-Wellenlängen | Messdatensätze dieser Messmodi speichern<br>Sie mit <b><store></store></b> oder <i>AutoStore</i> zunächst<br>im Messdatenspeicher des Photometers<br>(5000 Speicherplätze).                                                          |
|                                                                               | Der Messdatenspeicher ist über das Menü<br><i>Messdatenspeicher</i> zugänglich.<br>Hier können Sie gespeicherte Messdaten-<br>sätze ansehen, filtern und in eine PC-lesbare<br>Datei (*.csv) exportieren ( <b><store></store></b> ). |
|                                                                               | Csv-Dateien dieser Messmodi können Sie<br>am Photometer nicht mehr einlesen.                                                                                                    |
|                                                                               | Messdatensätze dieser Messmodi können<br>Sie auch in eine pdf-Datei speichern (siehe<br>Abschnitt 4.11.11).                                                                                                    |
| Spektrum<br>Kinetik                                                           | Messdaten dieser Messmodi speichern und<br>exportieren Sie mit <b><store></store></b> direkt als PC-<br>lesbare Datei (*.csv).                                                                                                    |
|                                                                               | Csv-Dateien dieser Messmodi können Sie<br>am Photometer wieder einlesen und anzei-<br>gen.                                                                                                    |
|                                                                               | Messdaten dieser Messmodi können Sie<br>auch in eine pdf-Datei speichern (siehe<br>Abschnitt 4.11.11).                                                                                                    |
| AQS-Protokolle                                                                | Messdaten dieser Messmodi speichern und<br>exportieren Sie mit <b><store></store></b> direkt als PC-<br>lesbare Datei (*.csv).                                                                                                    |
|                                                                               | Csv-Dateien von Protokollen können Sie am Photometer nicht mehr einlesen.                                                                                                    |
|                                                                               | Messdaten dieser Messmodi können Sie<br>auch in eine pdf-Datei speichern (siehe<br>Abschnitt 4.11.11).                                                                                                    |
| Eigene Methoden/Profile                                                       | Daten von Methoden und Profilen speichern<br>und exportieren Sie mit der Funktion<br><i>Methoden/Profile austauschen</i> im Menü<br>< <b>HOME</b> >/ <i>Einstellungen</i> .                                                          |

Als Speicherort für PC-lesbare Dateien (\*.csv, \*.pdf) können Sie bei jedem Export entweder das Photometer (*Interner Ordner DataB*) oder einen externen Speicher (*USB-Speicher*) wählen. Auf einem externen Speicher werden die Daten in das Verzeichnis "DataB photoLab 7...." gespeichert.

Die im Photometer gesicherten Dateien (*Interner Ordner DataB*) können Sie später auf einen angeschlossenen PC oder auf einen externen Speicher (*USB-Speicher*) übertragen.

#### 4.11.2 Hinweise zur Verwendung von USB-Speichermedien

Die Sicherheit von Daten auf USB-Speichermedien hängt von der Qualität des Speichers und der Datenübertragung ab. Daten werden teilweise oder gar nicht gespeichert, wenn z. B.

- die Stromversorgung des externen Speichers während des Schreibvorgangs unterbrochen wird, oder
- während einer Datensicherung der externe Speicher vorzeitig vom Photometer abgezogen wird.

Um einem Datenverlust vorzubeugen empfehlen wir:

- Speichern Sie alle Daten zunächst intern im Photometer.
- Lassen Sie das USB-Speichermedium nach dem Ausführen einer Datensicherung noch einige Zeit am Photometer stecken.
- Überprüfen Sie die Vollständigkeit der gesicherten Daten, z. B. am PC.
- Verwenden Sie das USB-Speichermedium für den Datentransport, aber nicht für eine dauerhafte Sicherung der Daten.

#### 4.11.3 Messdatensätze

Ein kompletter Messdatensatz besteht aus:

- laufende Nummer (wird vom Photometer automatisch vergeben)
- Datum/Uhrzeit
- Kennung (z. B. ID oder "AutoStore")
- Benutzername
- Messparameter, z. B. Methodennummer, Verdünnung, Wellenlänge (abhängig vom Messmodus)
- Messwert mit Einheit und ggf. Zitierform

Operationen mit Messdatensätze können Sie Messdatensätzen

- speichern (siehe Abschnitt 4.11.4)
- anzeigen und drucken (siehe Abschnitt 4.11.6)
- filtern, d. h. anhand bestimmter Kriterien auswählen oder ausblenden (siehe Abschnitt 4.11.7 und Abschnitt 4.11.8)
- löschen (siehe Abschnitt 4.11.9).

#### Wenn der Speicher voll ist

her Sie können Messdatensätze löschen (siehe Abschnitt 4.11.9), oder beim nächsten Speichern den ältesten Datensatz überschreiben. Vor dem Überschreiben eines Datensatzes erfolgt eine Sicherheitsabfrage. Zur Sicherung der Messdaten können Sie die Messdatensätze vom Messdatenspeicher in den internen Ordner DataB oder auf ein USB-Speichermedium am USB-A-Anschluss übertragen und von dort aus weiter archivieren (siehe Abschnitt 4.14).

Elemente eines Messdatensatzes

#### 4.11.4 Messdatensätze manuell speichern

Nach jeder Messung können Sie die Messdaten mit der Taste **STORE**> manuell abspeichern. Sie werden im Messdatenspeicher abgelegt. Das Speicher-Symbol in der Kopfzeile zeigt an, dass die auf dem Bildschirm angezeigten Messdaten zum Speichern bereit stehen. Zusätzlich haben Sie bei den Messmodi *Konzentration, Extinktion / % Transmission* und *Spezial / Multi-Wellenlängen* die Möglichkeit, alle neuen Messwerte zum Zeitpunkt der Messung automatisch zu speichern (*AutoStore*, siehe Abschnitt 4.11.5).

**Speichern mit Kennung (ID)** Beim manuellen Speichern erscheint nach Drücken der Taste **STORE**> ein Eingabefeld für die Kennung (ID). Hier können Sie zur späteren leichten Identifikation der Messdatensätze eine selbst gewählte Kombination aus alphanumerischen Zeichen eingeben. Dafür stehen 30 Stellen zur Verfügung.

Folgende Messdaten werden automatisch (siehe Abschnitt 4.11.5) oder manuell (über die Taste **<STORE>**, siehe Abschnitt 4.11.4) zunächst im Messdatenspeicher gespeichert:

- Konzentration
- Multi-Wellenlängen
- Extinktion / % Transmission

Daten, die im Messdatenspeicher gespeichert sind, können Sie nach Filterkriterien filtern und anschließend in das PC-lesbare \*.csv-Format exportieren.

Beim Speichern bietet das Photometer automatisch einen eindeutigen Dateinamen an.

Beispiel: Daten aus dem Messdatenspeicher sichern

#### <HOME>

Konzentration, Extinktion / % Transmission, Spezial / Multi-Wellenlängen

– [Einstellungen]

– Messdatenspeicher

| Speichern (Interner Ordner DataB) | 16.01.15 9:52 |
|-----------------------------------|---------------|
| MData_1.csv                       |               |
|                                   |               |
|                                   |               |
|                                   |               |
|                                   |               |
|                                   |               |
|                                   |               |
| Choinhauant                       |               |

- 1 Ggf. mit [*Einstellungen*] Filterkriterien setzen.
- 2 Mit **<STORE>** den Speicherdialog öffnen.

Das Photometer schlägt automatisch den Speicherort *Interner Ordner DataB* und einen Dateinamen vor.

- 3 Ggf. mit [Speicherort] den Speicherort ändern (USB-Speicher).
- 4 Ggf. den vorgeschlagenen Dateinamen ändern.
- 5 Mit **<START·ENTER>** die Messdaten speichern.

Die Daten sind gespeichert. Ist als Speicherort das Photometer (*Interner Ordner DataB*) gewählt, können die Daten in einem zweiten Schritt auf einen USB-Speicher kopiert werden (siehe Abschnitt 4.14.1).

#### 4.11.5 Messdatensätze automatisch speichern

Für die Messmodi *Konzentration*, *Extinktion / % Transmission* und *Spezial / Multi-Wellenlängen* können Sie automatisch jeden Messwert dokumentieren (*AutoStore*). Die Funktion *AutoStore* ist im Auslieferzustand aktiv.

Alle automatisch gespeicherten Messdatensätze erhalten "AutoStore" als Kennung. Die Kennung "AutoStore" wird durch anschließendes manuelles Speichern (**<STORE>**) desselben Messdatensatzes überschrieben. Ein Messdatensatz ist so immer nur einmal im Messwertspeicher gespeichert.

So aktivieren oder deaktivieren Sie die Funktion AutoStore:

*AutoStore* aktivieren / deaktivieren

### <HOME>

Konzentration, Extinktion / % Transmission, Spezial / Multi-Wellenlängen [Einstellungen]

– Messdatenspeicher

Einstellungen

Die verfügbaren Funktionen werden angezeigt.

1 AutoStore wählen und bestätigen.

Die Funktion *AutoStore* ist aktiv (✓) oder ausgeschaltet (kein Haken).

- 2 Wenn gewünscht, mit dem Menüpunkt *AutoStoreID* den automatisch gespeicherten Messwerten eine Benennung (ID) geben.
- Wenn der Menüpunkt *AutoStoreID inkrementieren*  gewählt wird (✓), erhält die Benennung (ID) der automatisch gespeicherten Messwerte eine laufende Nummer.

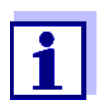

Die Einstellung *AutoStore* wirkt übergreifend auf die Messmodi Konzentration, Extinktion / % Transmission und Spezial / Multi-Wellenlängen.

#### 4.11.6 Messdatenspeicher anzeigen

Je nach Bediensituation haben Sie folgende Möglichkeiten, den Messdatenspeicher aufzurufen:

Aus dem Hauptmenü
#### Aus einem Messmodus

Konzentration, Extinktion / % Transmission, Spezial / Multi-Wellenlängen – [Einstellungen] – Messdatenspeicher

Jede dieser Möglichkeiten zeigt den Inhalt des Messdatenspeichers als Liste wie folgt an:

| Messdatenspeicher                                                                                                    | 8 E                                                                                                    | 16.01.15 9:52                                                                                                    |
|----------------------------------------------------------------------------------------------------|----------------------------------------------------------------------------------------------------|----------------------------------------------------------------------------------------------------|
| 15.01.15 14:00 3,50 mg/l Ni<br>15.01.15 14:05 3,64 mg/l Ni<br>15.01.15 14:10 3,69 mg/l Ni<br>15.01.15 14:15 3,72 mg/l Ni<br>15.01.15 14:20 3,72 mg/l Ni<br>15.01.15 14:25 3,75 mg/l Ni<br>15.01.15 14:35 3,80 mg/l Ni<br>15.01.15 14:35 3,78 mg/l Ni | Administrator<br>Administrator<br>Administrator<br>Administrator<br>Administrator<br>Administrator<br>Administrator<br>Administrator<br>Administrator | AutoStore<br>AutoStore<br>AutoStore<br>AutoStore<br>AutoStore<br>AutoStore<br>AutoStore<br>AutoStore<br>AutoStore |
| Filter 🗸<br>Speicherbelegung: 9/5000                                                                                                    |                                                                                                    | 1                                                                                                    |
| Einstellungen Einzelwert                                                                                                    | Löschen                                                                                                    |                                                                                                    |

Sind in der Liste mehr Datensätze vorhanden als angezeigt werden können, werden zusätzlich Pfeile ▲ und ▼ angezeigt.

Filter√ zeigt an, dass Filtereinstellungen aktiv sind. In diesem Fall werden nur die Datensätze angezeigt, die den gewählten Filterkriterien entsprechen (siehe Abschnitt 4.11.7).

Optionen

Messdatensätze können Sie:

- in Kurzform als Liste oder detailliert als Einzelwert anzeigen ([Liste] <-> [Einzelwert])
- filtern (siehe Abschnitt 4.11.7 und Abschnitt 4.11.8)
- löschen (siehe Abschnitt 4.11.9)
- mit <STORE> die gesamte angezeigte Liste als csv-Datei im internen Ordner DataB oder auf einem USB-Speichermedium am USB-A-Anschluss speichern. Die Filtereinstellungen werden auf den Speichervorgang angewendet. Den Dateinamen können Sie frei wählen. Damit können Sie zum Beispiel Messdaten eines bestimmten Zeitraums in einer eigenen Datei speichern und systematisch archivieren.
- mit <**PRINT**> die gesamte angezeigte Liste ausdrucken. Die Filtereinstellungen werden auf den Druckvorgang angewendet.

# 4.11.7 Messdatensätze filtern

Die Funktionen zum Anzeigen, Löschen und Ausgeben von gespeicherten Messdatensätzen beziehen sich auf alle gespeicherten Messdatensätze, die den eingestellten Filterkriterien entsprechen.

#### **Filterkriterien** Folgende Filterkriterien sind einstellbar:

- Modus (Messgröße)
- Benutzer
- ID (Kennung)
- Datum (Datumsbereich von ... bis ...)
- Methode (für die Messgrößen Konzentration und Multi-Wellenlängen)

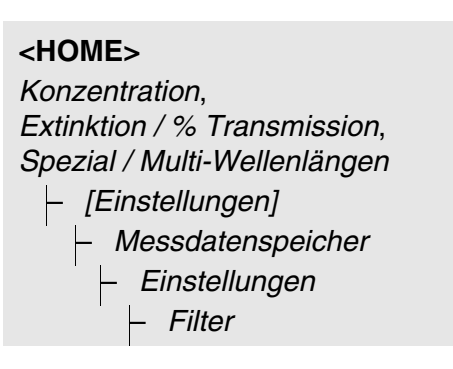

| Fi | lte | r                           |
|----|-----|-----------------------------|
|    |     | Modus (Konzentration, etc.) |
|    | _   | Benutzer (< <b>A9</b> >)    |

- ID (<**A...9**>)
- Datum (von ... bis ...)
- Methode

| Messdatenspeicher           |               | 16.01.15 9:52 |
|-----------------------------|---------------|---------------|
| 15.01.15 14:00 3,50 mg/l Ni | Administrator | AutoStore     |
| 15.01.15 14:05 3,64 mg/l Ni | Administrator | AutoStore     |
| 15.01.15 14:10 3,69 mg/l Ni | Administrator | AutoStore     |
| 15.01.15 14:15 3,72 mg/l Ni | Administrator | AutoStore     |
| 15.01.15 14:20 3,72 mg/l Ni | Administrator | AutoStore     |
| 15.01.15 14:25 3,75 mg/l Ni | Administrator | AutoStore     |
| 15.01.15 14:30 3,73 mg/l Ni | Administrator | AutoStore     |
| 15.01.15 14:35 3,80 mg/l Ni | Administrator | AutoStore     |
| 15.01.15 14:40 3,78 mg/l Ni | Administrator | AutoStore     |
|                             |               |               |
| Filter 🗸                    |               |               |
| Speicherbelegung: 9/5000    | -1            | n             |
| Einstellungen Einzelwert    | Löcchen       |               |

Das Menü mit Filtereinstellungen wird angezeigt.

- 1 Filterkriterien setzen.
- 2 Gegebenenfalls mit [Eintrag rücksetzen]ausgewählte Filterkriterien deaktivieren.
- 3 Mit [Anwenden] die Filterauswahl bestätigen.

Die Liste *Messdatenspeicher* wird angezeigt.

Zusätzlich werden folgende Informationen angezeigt:

- Aktuelle Speicherbelegung
- Aktive Filterkriterien (Filter ✓)

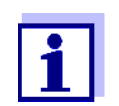

Alternativ können Sie mit der Funktion *Selektierte Werte: Auswahl umkehren* Messdatensätze <u>ausblenden</u>, die den eingestellten Filterkriterien entsprechen (siehe Abschnitt 4.11.8).

#### 4.11.8 Filter invertieren

Mit der Funktion *Selektierte Werte: Auswahl umkehren* können Sie alle Messdatensätze <u>ausblenden</u>, die den eingestellten Kriterien des Filters (siehe Abschnitt 4.11.7) entsprechen.

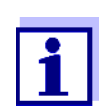

Diese Funktion können Sie z. B. dazu verwenden, nicht mehr benötigte Messdatensätze auszuwählen, um sie dann zu löschen.

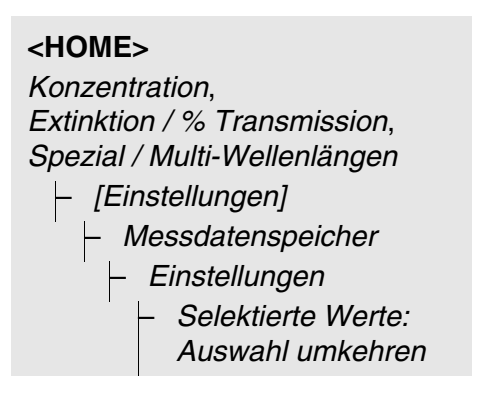

| Messdatenspeicher                                                                                                    |                                                                                                    | 16.01.15 9:52                                                                                                    |
|----------------------------------------------------------------------------------------------------|----------------------------------------------------------------------------------------------------|----------------------------------------------------------------------------------------------------|
| 15.01.15 14:00 3,50 mg/l Ni<br>15.01.15 14:05 3,64 mg/l Ni<br>15.01.15 14:15 3,72 mg/l Ni<br>15.01.15 14:15 3,72 mg/l Ni<br>15.01.15 14:20 3,72 mg/l Ni<br>15.01.15 14:20 3,73 mg/l Ni<br>15.01.15 14:30 3,73 mg/l Ni<br>15.01.15 14:35 3,80 mg/l Ni<br>15.01.15 14:40 3,78 mg/l Ni | Administrator<br>Administrator<br>Administrator<br>Administrator<br>Administrator<br>Administrator<br>Administrator<br>Administrator<br>Administrator | AutoStore<br>AutoStore<br>AutoStore<br>AutoStore<br>AutoStore<br>AutoStore<br>AutoStore<br>AutoStore<br>AutoStore |
| Filter 🗸<br>Speicherbelegung: 9/5000                                                                                                    |                                                                                                    |                                                                                                    |
| Einstellungen Einzelwert                                                                                                    | Löschen                                                                                                    |                                                                                                    |

Die Liste *Messdatenspeicher* wird angezeigt. Alle Messdatensätze, die den Filterkriterien entsprechen, sind ausgeblendet.

# 4.11.9 Messdatensätze löschen

Wenn Sie gespeicherte Messdatensätze nicht mehr benötigen, können Sie diese einzeln oder gesamt löschen.

| <home></home>                |
|------------------------------|
| Konzentration,               |
| Extinktion / % Transmission, |
| Spezial / Multi-Wellenlängen |

[Einstellungen]

- Messdatenspeicher

| Messdatenspeicher                                                                                                    | ð                                                                                                    | 16.01.15 9:52                                                                                                    |
|----------------------------------------------------------------------------------------------------|----------------------------------------------------------------------------------------------------|----------------------------------------------------------------------------------------------------|
| 15.01.15 14:00 3,50 mg/l N<br>15.01.15 14:05 3,64 mg/l N<br>15.01.15 14:15 3,69 mg/l N<br>15.01.15 14:15 3,72 mg/l N<br>15.01.15 14:15 3,72 mg/l N<br>15.01.15 14:25 3,75 mg/l N<br>15.01.15 14:35 3,80 mg/l N<br>15.01.15 14:35 3,80 mg/l N | li Administrator<br>ii Administrator<br>ii Administrator<br>ii Administrator<br>ii Administrator<br>ii Administrator<br>ii Administrator<br>ii Administrator<br>ii Administrator | AutoStore<br>AutoStore<br>AutoStore<br>AutoStore<br>AutoStore<br>AutoStore<br>AutoStore<br>AutoStore<br>AutoStore |
| Filter 🗸<br>Speicherbelegung: 9/5000                                                                                                    |                                                                                                    |                                                                                                    |
| Einstellungen Einzelwer                                                                                                    | t Löschen                                                                                                    |                                                                                                    |

Die Liste *Messdatenspeicher* wird angezeigt.

Die zuletzt benutzten Filtereinstellungen sind aktiv.

#### Löschfunktionen

Folgende Löschfunktionen stehen zur Verfügung.

- Einen einzelnen Messdatensatz löschen
- Alle Messdatensätze der angezeigten Liste löschen

Alle Messdatensätze löschen

- 1 Einen Messdatensatz markieren.
- 2 Mit [Löschen] den markierten Messdatensatz entfernen.
- 1 Mit [Einstellungen] das Einstellmenü öffnen.
- 2 Speicher löschen (nur selektierte Werte) wählen und bestätigen.

Alle Messdatensätze, die den aktuellen Filterkriterien entsprechen, sind gelöscht.

#### oder

Speicher löschen (alle Werte) wählen und bestätigen.

Alle Messdatensätze sind gelöscht.

# 4.11.10Kinetik-Aufzeichnungen, Spektren und AQS-Dateien speichern

Nach folgenden Messungen öffnet sich der Dialog *Speichern* und fordert zum Speichern der Daten in einer \*.csv-Datei auf:

- Kinetik
- Spektrum
- AQS3/MatrixCheck

Erfolgt keine Speicherung im \*.csv-Format, sind die Messdaten mit dem Beenden des Messmodus verloren.

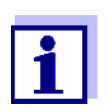

Bei der Kinetik-Aufzeichnung wird zur Sicherheit immer die aktuelle Messung in der Datei "KineticsBackup.csv" gesichert.

# 4.11.11 Daten als pdf-Datei speichern

Alle Daten, die Sie drucken können (Druckersymbol im Display), können Sie auch als pdf-Datei speichern. Die pdf-Datei enthält die Daten, die auch auf einen USB-Drucker ausgegeben werden. Kinetik-Aufzeichnungen und Spektren werden als Grafik in der pdf-Datei gespeichert.

Das Speichern als pdf-Datei erfolgt wie das Drucken mit der Taste **<PRINT>**. Voraussetzung ist, dass im Menü **<HOME>**/*Einstellungen*/ *Datenübertragung/Drucker*/*Funktion PRINT-Taste* als Drucker der pdf-Druck eingestellt ist.

Anschließend geben Sie einen Dateinamen ein und wählen den Speicherort (interner Ordner DataB oder USB-Speicher).

# 4.12 Ethernet-Schnittstelle

Die Verbindung zwischen Photometer und PC erfolgt über eine Ethernet-Netzwerk-Verbindung. Die Verbindung kann auf folgende Arten erfolgen:

- Verbindung von Photometer und PC mit dem gleichen Netzwerk (z. B. Photometer über Ethernet-Kabel [LAN], PC über Ethernet-Kabel [LAN] oder drahtlos [WLAN])
- Direkte Verbindung von Photometer und PC

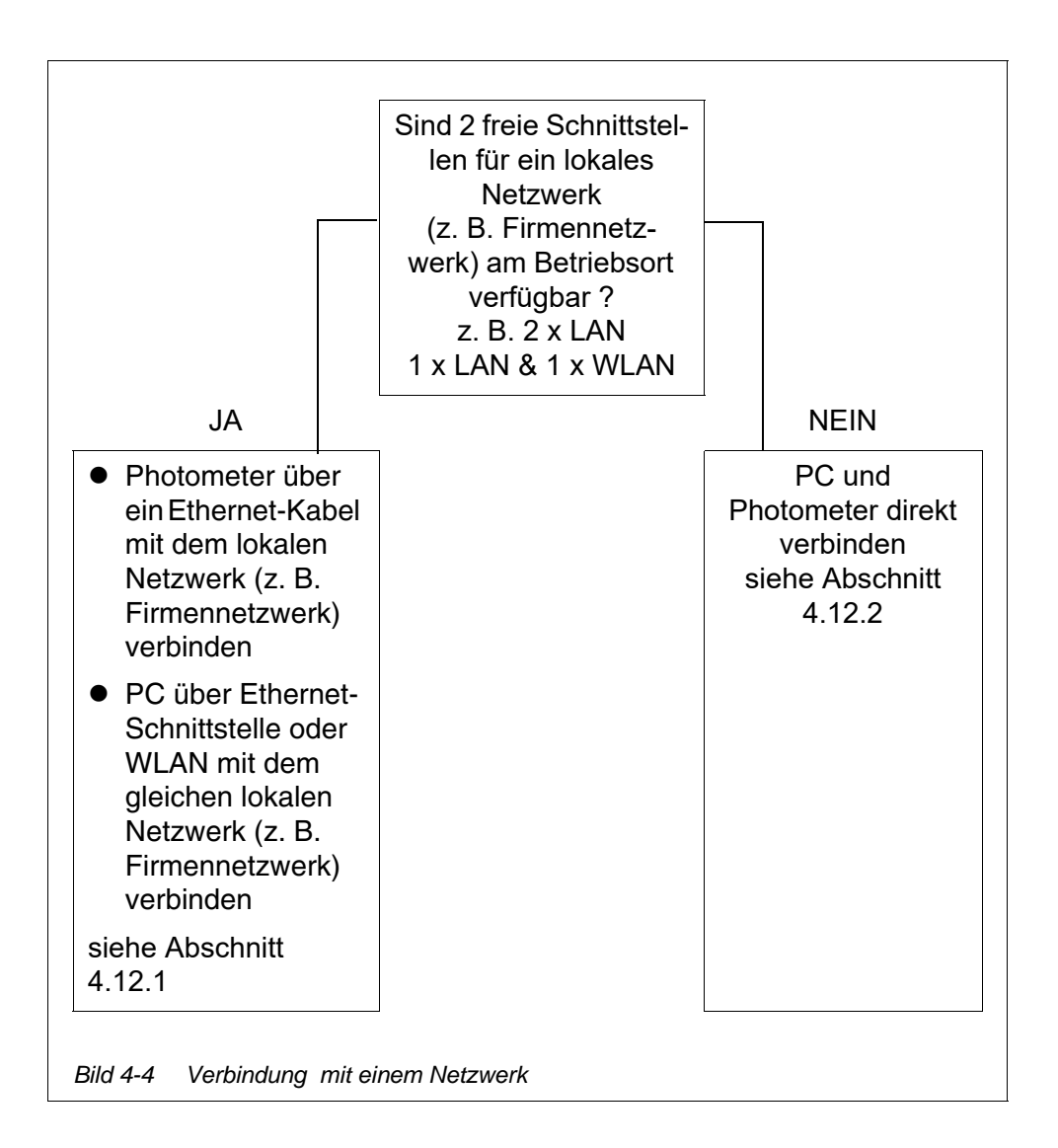

#### 4.12.1 Photometer in ein bestehendes Netzwerk (z. B. Firmennetzwerk) integrieren

## **Voraussetzung** Am Betriebsort des Photometers ist ein lokales Netzwerk (z. B. Firmennetzwerk) mit Netzwerk-Schnittstellen (Ethernet-Schnittstelle [LAN] / drahtloser

Zugang [WLAN]) für Photometer und PC verfügbar.

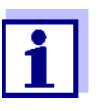

Bitte beachten:

Für die Integration eines Geräts in ein Firmennetzwerk kann eine Genehmigung durch den Netzwerk-Administrator erforderlich sein.

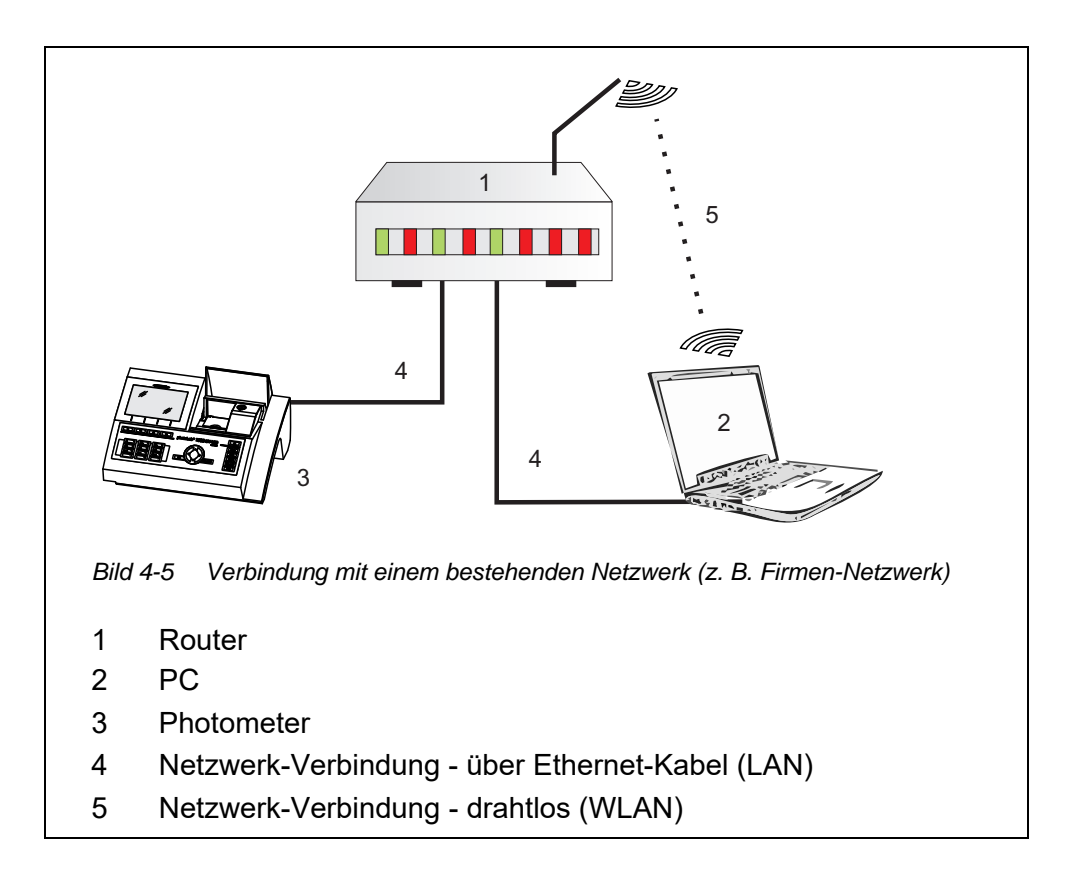

- 1 Mit einem Ethernet-Kabel die Ethernet-Schnittstelle des Photometers mit der Ethernet-Schnittstelle des bestehenden Netzwerks (z. B. Firmennetzwerk) verbinden.
- 2 Photometer einschalten
- 1 Das Menü *Ethernet* öffnen (<**HOME**> / [*Einstellungen*] / *Ethernet*).

# Einstellungen am Photometer

<HOME> [Einstellungen] – Ethernet

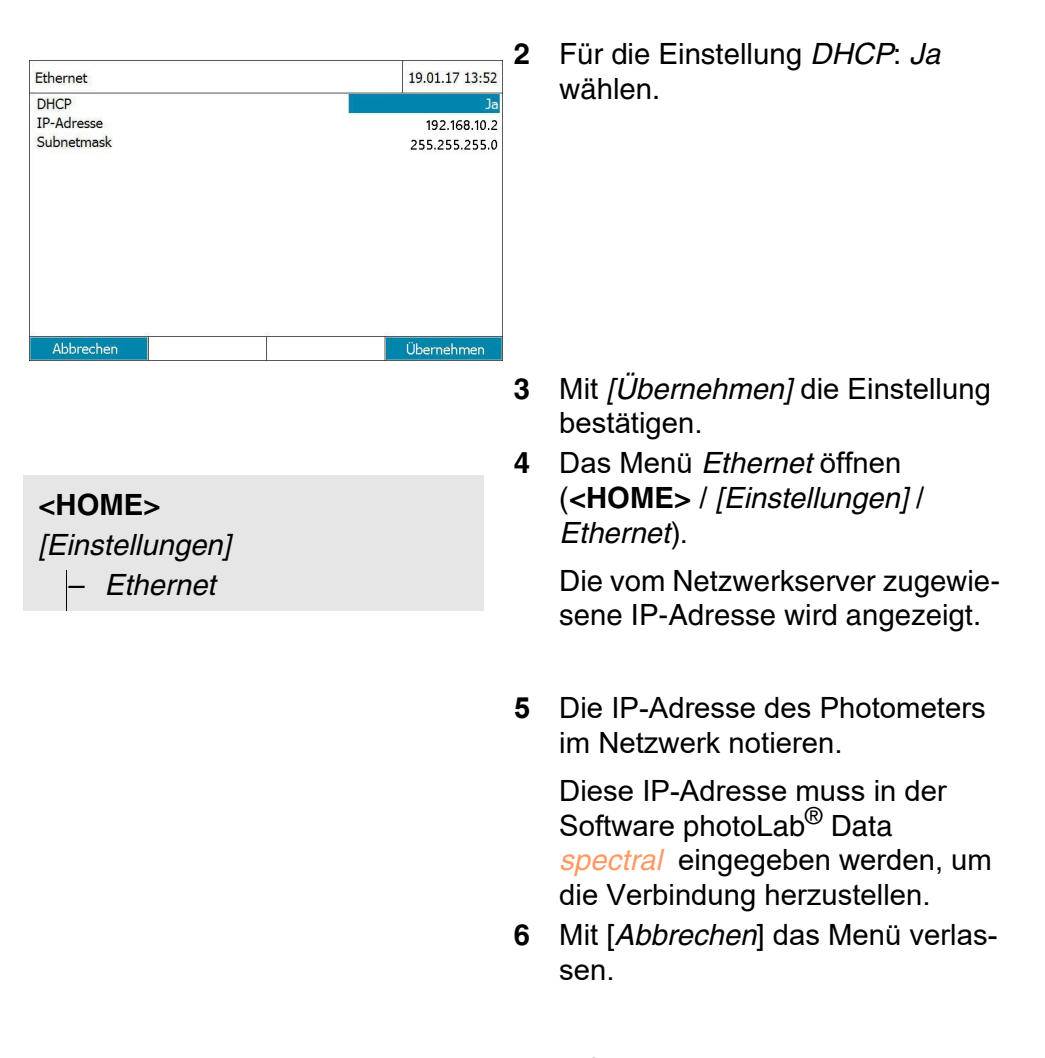

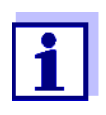

Datenübertragung mit photoLab $^{\mathbb{R}}$  Data *spectral* (siehe Abschnitt 4.13).

Daten sichern mit FTP-Verbindung (siehe Abschnitt 4.14.3

# 4.12.2 Photometer direkt mit einem PC verbinden

Steht für das Photometer kein Zugang zu einem bestehenden Netzwerk zur Verfügung, ist nur eine direkte Verbindung zu einem PC möglich.

Je nach verfügbarer Anzahl an Ethernet-Schnittstellen erfolgt die Verbindung mit dem PC auf eine der folgenden Arten.

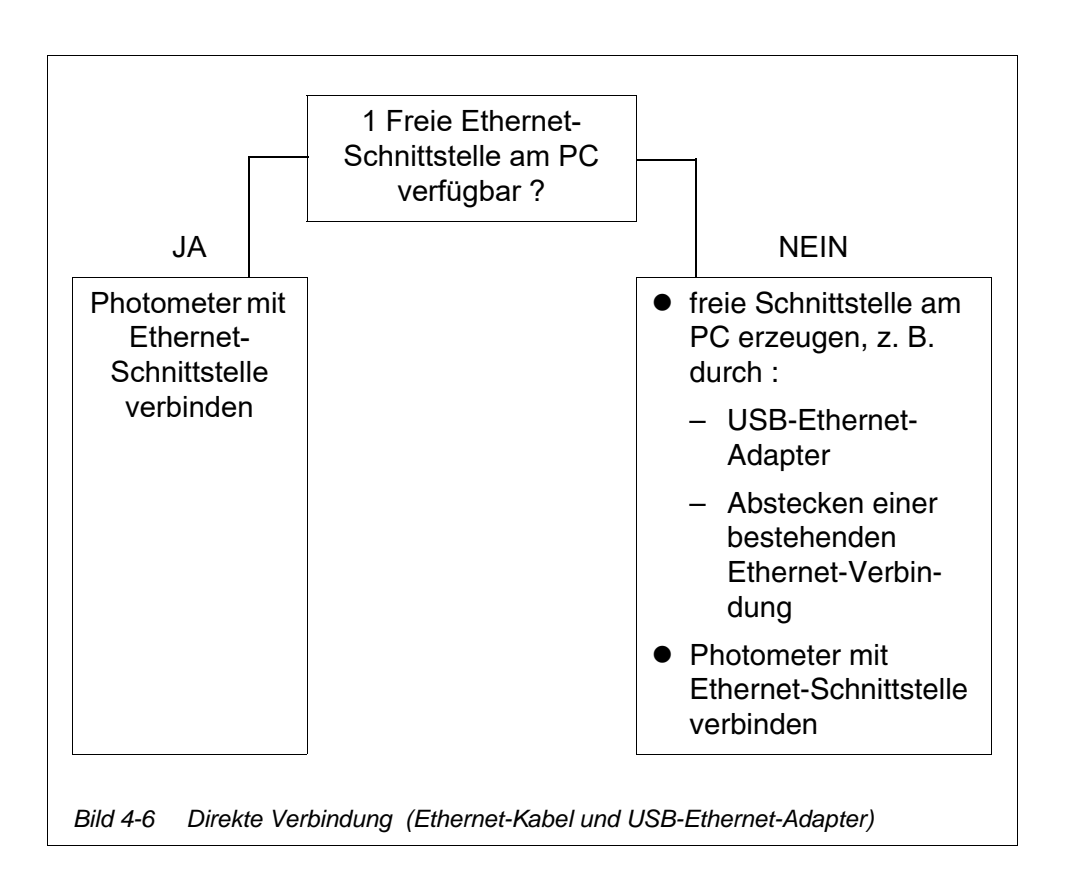

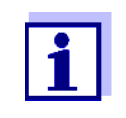

Beim Abstecken einer bestehenden Ethernet-Verbindung stehen einige Funktionen nicht mehr zur Verfügung (z. B. Email-Programm, Chat-Programm, Zugriff auf Netzlaufwerke usw.).

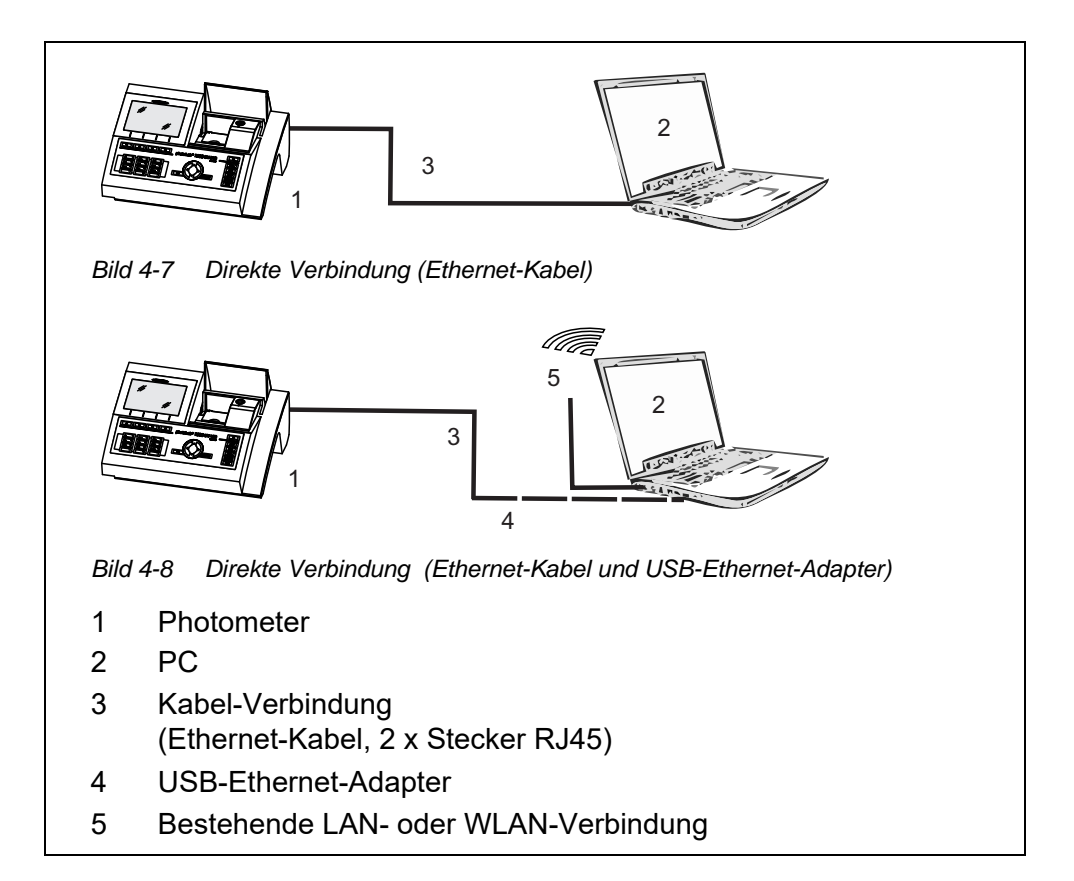

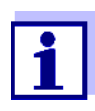

Über einen USB-Ethernet-Adapter wird am PC ein neues Ethernet-Netzwerk erzeugt. Dadurch kann der PC z. B. gleichzeitig Teil eines Firmennetzwerks sein und eine Verbindung zu einem zweiten Ethernet-Netzwerk verwalten.

- Voraussetzung
- Photometer und PC sind eingeschaltet
- Photometer und PC sind mit einem Ethernet-Kabel verbunden
- Bei Verbindung über USB-Ethernet-Adapter:
  - Am PC ist ein USB-Ethernet-Adapter ageschlossen
  - Photometer und PC sind über Ethernet-Kabel und USB-Ethernet-Adapter verbunden

Einstellungen am Photometer

<HOME> [Einstellungen] – Ethernet 1 Das Menü Ethernet öffnen (<HOME> / [Einstellungen] / Ethernet).

| Ethernet   | 19.01.17 13:52 |
|------------|----------------|
| DHCP       | Nein           |
| IP-Adresse | 192.168.10.2   |
| Subnetmask | 255.255.255.0  |
|            |                |
|            |                |
|            |                |
|            |                |
|            |                |
|            |                |
|            |                |
|            |                |
| Alshunshau | Ölenen aleman  |

Bei der ersten Verbindung von Photometer und PC sind die Werkseinstellungen für die Ethernet-Verbindung aktiv.

| DHCP:       | Nein          |
|-------------|---------------|
| IP-Adresse: | 192.168.10.2  |
| Subnetmask: | 255.255.255.0 |

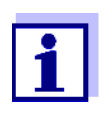

Diese Einstellungen für die Konfiguration des Ethernet am PC verwenden. Die IP-Adresse des PC muss sich in der letzten Stelle unterscheiden. Empfehlung: 192.168.10.1

Einstellungen am PC

- 1 Am PC alle verfügbaren Netzwerkverbindungen anzeigen (z. B. Windows-Suche: "Netzwerkverbindungen anzeigen").
- 2 Das Fenster "Eigenschaften" für das Ethernet öffnen.

Bei USB-Ethernet-Adapter: Das Fenster "Eigenschaften" für den USB-Ethernet-Adapter öffnen.

- 3 Das Fenster "Eigenschaften" des Internetprotokolls (TCP/IPv4) öffnen.
- 4 In der Registerkarte "Allgemein" die feste IP-Adresse für den PC eingeben.

Die IP-Adresse muß sich in der letzten Stelle von der IP-Adresse des Photometers unterscheiden.

Bei Verwendung der Werkseinstellung am Photometer, z. B. "192.168.10.1"

- 5 In der Registerkarte "Allgemein" die Subnetzmaske eingeben (Empfehlung: "255.255.255.0").
- 6 Die Konfiguration bestätigen.

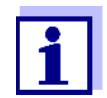

Datenübertragung mit photoLab<sup>®</sup> Data *spectral* (siehe Abschnitt 4.13).

Daten sichern mit FTP-Verbindung (siehe Abschnitt 4.14.3

# 4.13 Daten übertragen (PC Software photoLab<sup>®</sup> Data *spectral*)

Die Software photoLab<sup>®</sup> Data *spectral* erlaubt den direkten Datenaustausch zwischen Photometer und PC.

# • Bestehende Verbindung von Photometer und PC über ein Ethernet-Netzwerk (siehe Abschnitt 4.12 ETHERNET-SCHNITTSTELLE).

- Installierte Software photoLab<sup>®</sup> Data spectral auf dem PC (siehe Bedienungsanleitung photoLab<sup>®</sup> Data spectral )
  - 1 Die Software photoLab<sup>®</sup> Data *spectral* starten.
  - 2 Im Login-Fenster die IP-Adresse des Photometers eingeben

Details zu Installation und Datenaustausch siehe Bedienungsanleitung photoLab $^{\ensuremath{\mathbb{R}}}$  Data  $\underline{\textit{spectral}}$ 

# 4.14 Daten sichern/exportieren

Sie können folgende Daten vom Photometer auf einen PC kopieren:

- Messdaten
- Spektren
- Kinetik-Aufzeichnungen
- AQS-Protokolle
- Eigene Methoden
- Profile

Sie können Messdaten auf einen PC kopieren, nachdem diese im Format \*.csv oder \*.pdf gesichert wurden. Messdaten im csv-Format lassen sich direkt in Tabellenkalkulationsprogramme wie z. B. Microsoft<sup>®</sup> Excel<sup>®</sup> einlesen und weiterverarbeiten.

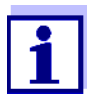

Je nach Ländervariante wird bei manchen Tabellenkalkulationsprogrammen für die Zahlenwerte ein bestimmtes Dezimaltrennzeichen für den reibungslosen Import vorausgesetzt (Komma oder Punkt). Das Dezimaltrennzeichen können Sie im folgenden Menü wählen:

**<HOME>** -> Einstellungen -> Datenübertragung/Drucker -> Dezimaltrennzeichen CSV-Dateien.

Sie können Dateien mit Messdaten auf folgende Arten auf den PC kopieren:

- USB-Schnittstelle über den Einsatz eines USB-Speichers als Zwischenspeicher (siehe Abschnitt und Abschnitt 4.14.1). Anschließend können Sie den USB-Speicher an einen PC anschließen und dort auslesen.
- Ethernet-Schnittstelle
  - über das Programm photoLab<sup>®</sup> Data *spectral* (siehe Abschnitt 4.13 DATEN ÜBERTRAGEN (PC SOFTWARE PHOTOLAB<sup>®</sup> DATA SPECTRAL )).
  - Über eine FTP-Verbindung (siehe Abschnitt 4.14.3 ÜBER EINE FTP-VERBINDUNG AUF PHOTOMETER-DATEIEN ZUGREIFEN)

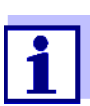

Bitte beachten Sie die Hinweise zur Verwendung von USB-Speichermedien (siehe Abschnitt 4.11.2).

#### 4.14.1 Alle Dateien mit Messdaten auf einen USB-Speicher kopieren

Wenn kein PC direkt am Photometer angeschlossen ist, können Sie dennoch sehr einfach alle Dateien mit Messdaten aus dem Photometer (*Interner Ordner DataB*) auf einen angeschlossenen USB-Speicher übertragen.

| <home></home>                                          |  |
|--------------------------------------------------------|--|
| [Einstellungen]                                        |  |
| <ul> <li>Daten auf USB-Speicher<br/>sichern</li> </ul> |  |

Wenn die Datensicherung beendet ist, erscheint eine Meldung.

1 Mit **<STORE>** die Meldung bestätigen.

Alle Dateien mit Messdaten aus dem Photometer (*Interner Ordner DataB*) sind auf den USB-Speicher übertragen.

Auf dem USB-Speicher wird die gesamte Ordnerstruktur aus dem Photometer angelegt. Die einzelnen Dateien mit Messdaten befinden sich getrennt nach Typen von Messdaten in Unterordnern:

| Name                        | Änderungsdatum   |
|-----------------------------|------------------|
| 👢 CurrentMeasureDataStorage | 18.01.2017 15:43 |
| 👢 Kinetics                  | 18.01.2017 15:43 |
| 👢 MeasuredDataStorage       | 18.01.2017 15:43 |
| I OptRFSpectras             | 18.01.2017 15:43 |
| 👢 Spectrum                  | 18.01.2017 15:43 |

# 4.14.2 Eigene Methoden/Profile auf einen USB-Speicher kopieren

# <HOME>

[Einstellungen]

 Methoden/Profile austauschen / Sichern auf USB-Speicher

> Eine Liste mit allen eigenen Methoden und Profilen, die auf dem Photometer verfügbar sind, wird angezeigt. Alle Methoden und Profile sind mit einem Haken markiert. Alle Methoden/Profile mit einem Haken werden gesichert.

 Gegebenenfalls mit <▲ ><▼ > einzelne Methoden/Profile auswählen und mit <START·ENTER> den Haken entfernen.

Diese Methoden/Profile werden nicht gesichert.

2 Mit [Sichern] die Sicherung starten.

Nachdem alle Daten gesichert wurden, erscheint eine Meldung.

3 Mit **<START·ENTER>** die Meldung bestätigen.

> Die Sicherung ist abgeschlossen. Die Daten sind auf dem USB-Speicher im Ordner *Exchange\_-Method\_Profile* gespeichert. Die einzelnen Dateien mit Methoden/ Profilen befinden sich in Unterordnern.

Bereits vorhandene Dateien mit gleichem Namen werden ohne Rückfrage überschrieben.

# 4.14.3 Über eine FTP-Verbindung auf Photometer-Dateien zugreifen

Über FTP können Sie auf das Photometer zugreifen (nur Lesezugriff). Sie können z.B. die auf dem Photometer gespeicherten Dateien auf einen PC kopieren.

**Voraussetzung** Es besteht eine Ethernet-Verbindung zwischen Photometer und PC (siehe Abschnitt 4.12 ETHERNET-SCHNITTSTELLE).

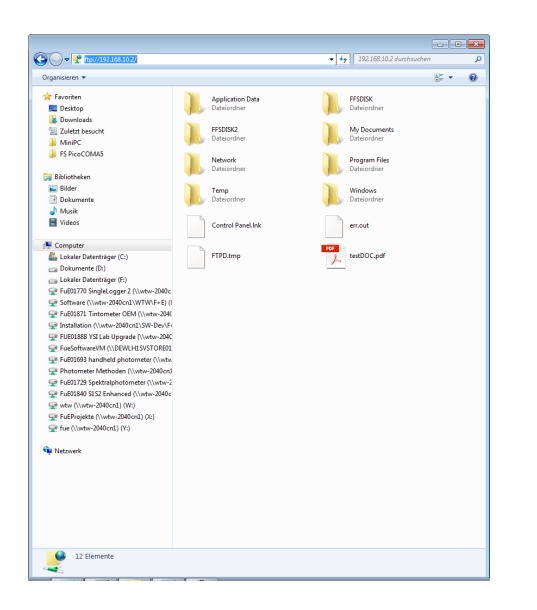

Im Windows Explorer am PC ftp:// IP-address eingeben. Die auf dem Photometer gespeicherten Ordner werden angezeigt.

Der Ordner FFSDISK enthält die relevanten Photometer-Daten in den folgenden Unterordnern:

FFSDISK\DataB: Messwerte allgemein, Kinetik, Spektren, Protokolle.

FFSDISK\UserMethods: Benutzerdefinierte Methoden (Konzentration)

FFSDISK\MWLMethods : Spezial / Multi-Wellenlängenmethoden

FFSDISK\KineticProfiles: Kinetik-Profile

# 4.15 Dateien importieren

Auf ein photoLab<sup>®</sup> 7xxx Spektralphotometer können Sie Daten importieren, die an demselben oder einem anderen photoLab<sup>®</sup> 7xxx Spektralphotometer erstellt, und auf einen USB-Speicher oder einen PC gespeichert wurden.

Folgende Daten können Sie importieren:

- Spektren
- Kinetik-Aufzeichnungen
- Eigene Methoden
- Profile

## 4.15.1 Spektren oder Kinetik-Aufzeichnungen von einem USB-Speicher importieren

Spektren und Kinetik-Aufzeichnungen importieren Sie auf das Photometer, indem Sie ein extern gespeichertes Spektrum oder eine Kinetik-Aufzeichnung über die Funktion Öffnen im Photometer öffnen.

#### 4.15.2 Methoden/Profile von einem USB-Speicher importieren

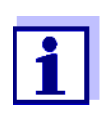

Achten Sie beim Importieren von Methoden darauf, dass Ihr Photometer die Wellenlängen der importierten Methode unterstützt.

#### <HOME>

[Einstellungen]

 Methoden/Profile austauschen / Import von USB-Speicher

> Eine Liste mit allen eigenen Methoden und Profilen, die auf dem USB-Speicher im Verzeichnis Exchange in entsprechenden Unterordnern gespeichert sind, wird angezeigt. Alle Methoden und Profile sind mit einem Haken markiert. Alle Methoden/Profile mit einem Haken werden importiert.

1 Gegebenenfalls mit <▲ ><▼ > einzelne Methoden/Profile auswählen und mit <**START·ENTER**> den Haken entfernen.

Diese Methoden/Profile sind vom Import ausgenommen.

2 Mit [Import] den Import starten.

Vor dem Überschreiben von Daten auf dem Photometer erfolgt eine Sicherheitsabfrage.

Nachdem alle Daten importiert wurden, erscheint eine Meldung.

3 Mit **<START·ENTER>** die Meldung bestätigen.

Der Import ist abgeschlossen. Die importierten Methoden/Profile stehen auf dem Gerät zur Verfügung.

# 4.15.3 Dateien von einem PC importieren

Sie können Dateien über das Programm photoLab<sup>®</sup> Data *spectral* vom PC auf das Photometer importieren (siehe Bedienungsanleitung zum Programm photoLab<sup>®</sup> Data *spectral*).

# 4.16 Daten drucken (USB)

#### 4.16.1 Drucker und Terminalprogramme

Verwendbare Das Drucken von Daten ist mit Standarddruckern (Tinte oder Laser) an der USB-A-Schnittstelle möglich. Geeignet sind folgende PCL-kompatiblen Drucker:

- PCL 3, PCL 3 Enhanced
- PCL 5, PCL 5c, PCL 5e
- PCL 6 Standard

Nicht geeignet sind Drucker, die die folgenden Druckersprachen verwenden:

• PCL 3 GUI, PCL 6 Enhanced, PCL XL

Das Drucker-Symbol 🚔 zeigt an, dass die Inhalte auf dem Bildschirm gedruckt werden können. Zum Drucken drücken Sie **<PRINT>**.

#### pdf-Datei Alternativ können Sie die Druckdaten auch in eine pdf-Datei ausgeben.

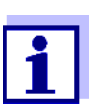

In den folgenden Abschnitten bezeichnet "drucken":

- die Ausgabe auf einen USB-Drucker
- die Ausgabe in eine pdf-Datei.

#### 4.16.2 Einstellungen für die Datenübertragung

Für die Datenübertragung auf Drucker oder PC sind Einstellungen möglich.

**version** Beim Ausdruck von Messdatensätzen können Sie zwischen einer Kurz- und einer Langversion mit unterschiedlichem Informationsgehalt wählen. Die Einstellung erfolgt in folgendem Menü:

> <HOME> -> Einstellungen -> Datenübertragung/Drucker -> Datenformat (Drucken) -> Kurz bzw. Erweitert.

**Drucker** Hier stellen Sie ein mit welcher Funktion die Taste **<PRINT>** belegt ist:

- Ausgeben auf einen USB-Drucker
- Ausgeben als pdf-Datei

Die Einstellung erfolgt in folgendem Menü:

<HOME> -> Einstellungen -> Datenübertragung/Drucker -> Funktion PRINT-Taste -> Druck auf USB-Drucker bzw. PDF-Datei speichern.

#### 4.16.3 Messdatensätze drucken

Dieser Abschnitt beschreibt das Drucken von Messdatensätzen der Messmodi Konzentration, Extinktion / % Transmission, und Spezial / Multi-Wellenlängen.

Im Folgenden werden die ausgedruckten Informationen anhand von Beispielausdrucken beschrieben:

Modus *Konzentration* und *Spezial / Multi-Wellenlängen* 

```
21 05.06.07 14:05:41 C4/25 844 mg/l CSB Zulauf
Administrator 0.005 02.06.07 11:02:13 2 AQS1: 9 AQS2: 14
```

Aufbau der Zeilen von links nach rechts:

1. Zeile:

[Laufende Nr.] [Datum] [Uhrzeit] [Methodenname] [Messwert] [Einheit] [Zitierform] [Verdünnung] [ID bzw. "AutoStore"]

2. Zeile (nur bei Langversion):

[Benutzer] [Reagenzienblindwert] [Datum der Blindwertmessung] [Uhrzeit der Blindwertmessung] [Chargen-ID der Blindwertmessung] [AQS1:-Stempel] [AQS1:-Protokoll-Nr.] [AQS2:-Stempel] [AQS2:-Protokoll-Nr.]

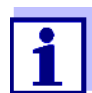

Optionale Elemente (z. B. Verdünnung oder ID) werden nur dann angezeigt, wenn Sie bei der Messung bzw. beim Speichern tatsächlich genutzt wurden.

Modus Extinktion / % Transmission

14 05.06.07 11:25:01 445 nm 0,609 Extinktion AutoStore Administrator 0.133 02.06.07 09:59:01 AQS1: 9

Aufbau der Zeilen von links nach rechts:

1. Zeile:

[Laufende Nr.] [Datum] [Uhrzeit] [Wellenlänge] [Messwert] [Modus "Extinktion" oder "Transmission"] [ID bzw. "AutoStore"]

2. Zeile (nur bei Langversion):

[Benutzer] [Wert der Referenzextinktion] [Datum der Referenzmessung] [Uhrzeit der Referenzmessung] [AQS1:-Stempel] [AQS1:-Protokoll-Nr.]

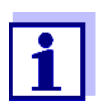

Optionale Elemente (z. B. ID oder Referenzextinktion) werden nur dann angezeigt, wenn Sie bei der Messung bzw. beim Speichern tatsächlich genutzt wurden.

# 4.16.4 Spektren oder Kinetik-Aufzeichnungen drucken

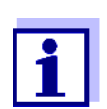

Wenn Sie ein Spektrum oder eine Kinetik-Aufzeichnung auf einen USB-Drucker oder in eine pdf-Datei ausgeben, wird die aktuelle grafische Darstellung am Display wiedergegeben.

# 4.17 Analytische Qualitätssicherung (AQS)

# 4.17.1 Allgemeines

Ziel der Analytischen Qualitätssicherung (AQS) ist die Sicherstellung richtiger und präziser Messergebnisse.

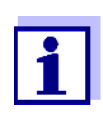

Einstellungen für AQS-Prüfungen stehen nur für Benutzer der Benutzergruppe Administrator zur Verfügung. Die AQS-Prüfung kann jeder registrierte Benutzer durchführen (siehe auch Abschnitt 4.18.1).

Die Analytische Qualitätssicherung (AQS) kann in zwei voneinander unabhängigen Stufen durchgeführt werden:

- AQS1: Überwachung des Photometers
- AQS2: Überwachung des Gesamtsystems.
   Es umfasst das Photometer, den verwendeten Test, das Zubehör und die Arbeitsweise des Anwenders.

Die Überwachung beinhaltet einen Prüfablauf, der innerhalb eines bestimmten Zeitraums (AQS-Intervall) vom Anwender erfolgreich wiederholt werden muss.

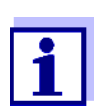

Im Auslieferungszustand ist die AQS-Überwachung nicht aktiv.

# AQS in der Messwertdokumentation

Alle Messwerte, die nach einer bestandenen Prüfung innerhalb des AQS-Intervalls gemessen werden, erhalten in der Messwertdokumentation als Zusatz die *Protokoll ID*, über die das zugehörige AQS-Prüfprotokoll zu identifizieren ist.

# 4.17.2 Photometer-Überwachung (AQS1)

Für die Photometer-Überwachung ist mindestens ein Prüfstandard-Set erforderlich, z. B. Spectroquant<sup>®</sup> PhotoCheck, Certipur<sup>®</sup> oder andere handelsübliche Prüfmittel (z. B. Filter).

Welcher Prüfstandard als Mindestanforderung für die AQS1-Überwachung notwendig ist, legt der Administrator fest.

Der Umfang der Überwachung kann mit weiteren Prüfstandards erweitert werden.

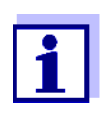

Einstellungen für AQS-Prüfungen stehen nur für Benutzer der Benutzergruppe Administrator zur Verfügung.

Die AQS-Prüfung kann jeder registrierte Benutzer durchführen (siehe auch Abschnitt 4.18.1).

Spectroquant<sup>®</sup> Der PhotoCheck besteht aus 12 Prüfstandards in doppelter Ausführung, 2 Nullküvetten und 2 Küvetten zur Überprüfung des Barcode-Lesers. Jeder PhotoCheck-Packung liegt ein chargenabhängiges Prüfzertifikat mit allen Sollwerten (Extinktionen) und Toleranzen der Prüfstandards bei. Diese Werte werden bei der Konfiguration der AQS1-Prüfung in das Photometer eingegeben.

**Certipur<sup>®</sup>** Jedem Certipur<sup>®</sup> Standard liegt ein chargenabhängiges Prüfzertifikat mit allen Sollwerten (Extinktionen) und Toleranzen der Prüfstandards bei. Diese Werte sind werksseitig voreingestellt.

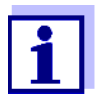

Beachten Sie die Haltbarkeit der Prüfstandards. Eine Kontrolle der Werte im Photometer ist immer beim Einsatz einer neuen Packung Prüfstandards erforderlich. Gegebenenfalls sind die Werte am Photometer anzupassen.

Die Photometer-Überwachung im Überblick Die Photometer-Überwachung (AQS1) besteht aus folgenden Teilen:

- Einstellungen im Menü AQS1 Einstellungen vornehmen.
  - AQS1 aktivieren
  - AQS1 Intervall festlegen

  - Den Umfang der AQS1-Überwachung durch Aktivieren bzw. Deaktivieren der einzelnen Pr
    üfstandards festlegen
  - Sollwerte, Toleranzen und Chargen-ID f
    ür die einzelnen Pr
    üfstandards eingeben
- AQS1 Prüfung durchführen. Das Photometer vergleicht die Ergebnisse mit den Sollwerten unter Berücksichtigung der Toleranzen.

Im folgenden sind die Schritte ausführlich beschrieben.

AQS1 aktivieren Die AQS1-Überwachung aktivieren Sie im Menü Modus:

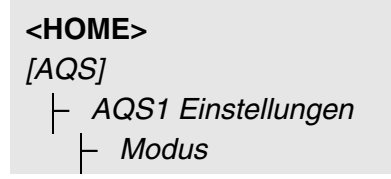

| AQS1 Einstellung   | gen      |        | 16.01.15 | 9:52 |
|--------------------|----------|--------|----------|------|
| Modus<br>Intervall |          | Wochen |          |      |
| Gerät sModus       |          |        |          |      |
| Konfigi AQS1 nic   | ht aktiv |        |          |      |
| Wochen             |          |        |          |      |
|                    |          |        |          |      |
|                    |          |        |          |      |
|                    |          |        |          |      |
|                    |          |        |          |      |
|                    |          |        |          |      |
|                    |          |        |          |      |

Wochen wählen und bestätigen.

AQS1 ist aktiv. Die Einstellung *Intervall* zeigt als Intervalleinheit *Wochen*.

# AQS1 Intervall festlegen

Das AQS1-Intervall gibt den Abstand zwischen zwei AQS1-Prüfungen an. Nach Ablauf eines Intervalls treten folgende Konsequenzen in Kraft:

- Warnung und Verlust der AQS1-Kennzeichnung
- Sperrung des Photometers für alle Messungen (sofern aktiviert).

| <home><br/>[AQS]<br/> - AQS1 Eins<br/> - Intervall</home> | stellunge | n        |      |
|-----------------------------------------------------------|-----------|----------|------|
| AQS1 Einstellungen                                        |           | 16.01.15 | 9:52 |
| Modus<br>Intervall                                        | Wochen    |          |      |

Wochen

 Einen Zahlenwert (2 bis 52 Wochen) eingeben (<0...9>) und bestätigen

Das eingestellte *Intervall* für die AQS1-Prüfung ist aktiv.

#### Sperrung des Photometers festlegen

Hier legen Sie fest, ob das Photometer für alle Messungen gesperrt werden soll, wenn keine gültige AQS1-Prüfung vorliegt bzw. das Intervall für die AQS1-Prüfung abgelaufen ist.

| <home></home>        |
|----------------------|
| [AQS]                |
| – AQS1 Einstellungen |
| – Gerät sperren      |

| AQS1 Einstellun                | ngen                                                                             | 16.01.1 | 5 9:52 |  |  |
|--------------------------------|----------------------------------------------------------------------------------|---------|--------|--|--|
| Modus                          | Wochen                                                                           |         |        |  |  |
| Interva<br>Gerät spe           | erren                                                                            |         |        |  |  |
| Konfigi<br>abgelauf<br>Messung | Gerät bei ungültiger oder<br>fener AQS1 Prüfung für weit<br>gen gesperrt werden? | ere     |        |  |  |
| Nein                           | Nein                                                                             |         |        |  |  |
| Ja                             |                                                                                  |         |        |  |  |
|                                |                                                                                  |         |        |  |  |
|                                |                                                                                  |         |        |  |  |
|                                |                                                                                  |         |        |  |  |

1 Ja wählen und bestätigen.

Das Photometer wird bei ungültiger AQS1-Überprüfung oder bei abgelaufenem AQS1-Intervall für alle Messungen gesperrt.

#### Konfiguration der Tests ...

| PhotoCheck Aktiv<br>Certipur UV-VIS 1 Inaktiv<br>Certipur UV-VIS 1A Inaktiv<br>Certipur UV-VIS 1          | Check Aktiv<br>ur UV-VIS 1 Inaktiv<br>ur UV-VIS 1A Inaktiv<br>(Certipur UV-VIS 1<br>deinstellungen | ACC1 Einstellungen                                                    |         | 16.01.15.0.5  |
|----------------------------------------------------------------------------------------------------|----------------------------------------------------------------------------------------------------|-----------------------------------------------------------------------|---------|---------------|
| ProtoCneck Aktiv<br>Certipur UV-VIS 1 Inaktiv<br>Certipur UV-VIS 1A Inaktiv<br>Carting Certipur UV-VIS 1  | Check Aktiv<br>ur UV-VIS 1 Inaktiv<br>ur UV-VIS 1A Inaktiv<br>(Certipur UV-VIS 1<br>dEinstellungen | AQST EINstellungen                                                    |         | 10.01.15 9.52 |
| Certipur UV-VIS 1 Inaktiv<br>Certipur UV-VIS 1A Inaktiv<br>Certipur Certipur UV-VIS 1                     | ur UV-VIS 1 Inaktiv<br>ur UV-VIS 1A Inaktiv<br>(Certipur UV-VIS 1<br>dEinstellungen                | PhotoCheck                                                            | Aktiv   |               |
| Certipur UV-VIS 1A Inaktiv                                                                                | ur UV-VIS 1A Inaktiv<br>Certipur UV-VIS 1<br>uEinstellungen                                        | Certipur UV-VIS 1                                                     | Inaktiv |               |
|                                                                                                    |                                                                                                    | Certipur UV-VIS 1A                                                    | Inaktiv |               |
|                                                                                                    | uEinstellungen                                                                                     | ertipuCertipur UV-VIS I                                               |         |               |
| CertipuEinstellungen                                                                                      |                                                                                                    | CertipuEinstellungen                                                  |         |               |
| CertipuAktivieren                                                                                         | 4 Aktivieren                                                                                       | CertipuAktivieren                                                     |         |               |
|                                                                                                    |                                                                                                    |                                                                       | 1       |               |
| CertipuAktivieren                                                                                         | u<br>Aktivieren                                                                                    | CertipuAktivieren                                                     | 1       |               |
| aktivieren                                                                                                | Yaktivieren                                                                                        | Aktivieren                                                            | 1       |               |
|                                                                                                    |                                                                                                    |                                                                       | 1       |               |
|                                                                                                    |                                                                                                    |                                                                       | 1       |               |
| Certipu <mark>zinstellungen</mark><br>Certipu <mark>Aktivieren</mark>                                     | u<br>Aktivieren                                                                                    | Certipu <mark>Einstellungen</mark><br>Certipu <mark>Aktivieren</mark> |         |               |
|                                                                                                    | UAktivieren                                                                                        |                                                                       |         |               |
| Certipu <mark>Einstellungen</mark>                                                                        |                                                                                                    | Certipu <mark>Einstellungen</mark>                                    |         |               |
|                                                                                                    | Einstellungen                                                                                      | Certipu Certipur UV-VIS 1                                             |         |               |
| Certipu Certipur UV-VIS 1                                                                                 | uCertipur UV-VIS 1<br>uEinstellungen                                                               | Certipu <mark>r UV-VIS 1A</mark>                                      | Inaktiv |               |
| Certipu Certipur UV-VIS 1                                                                                 | Certipur UV-VIS 1<br>Certipur UV-VIS 1<br>uEinstellungen                                           | Certipur UV-VIS 1                                                     | Inaktiv |               |
| Certipur UV-VIS 1 Inaktiv                                                                                 | ur UV-VIS 1 Inaktiv<br>ur UV-VIS 1A Inaktiv<br>(Certipur UV-VIS 1<br>dEinstellungen                | PhotoCheck                                                            | Aktiv   |               |
| Photocheck Aktiv<br>Certipur UV-VIS 1 Inaktiv<br>Certipur UV-VIS 1A Inaktiv<br>Certiput Certipur UV-VIS 1 | Check Aktiv<br>ur UV-VIS 1 Inaktiv<br>ur UV-VIS 1A Inaktiv<br>(Certipur UV-VIS 1<br>UEinstellungen |                                                                       | A1.1    | 10101110 510  |
| PhotoCheck Aktiv<br>Certipur UV-VIS 1 Inaktiv<br>Certipur UV-VIS 1A Inaktiv<br>Certipur UV-VIS 1          | Check Aktiv<br>ur UV-VIS 1 Inaktiv<br>ur UV-VIS 1A Inaktiv<br>cCertipur UV-VIS 1<br>uEinstellungen | AQS1 Einstellungen                                                    |         | 16.01.15 9:52 |

<HOME>

| PhotoCheck     |   |          | 16.01.15 9:52 |
|----------------|---|----------|---------------|
|                |   |          |               |
| Chargen-Nr.:   |   |          | HC616115      |
| Verwendbar bis |   |          | 16.04.2008    |
|                | S | Sollwert | Toleranz      |
| 445/1          | 0 | ).196    | ± 0.020       |
| 445/2          | 0 | ).500    | ± 0.030       |
| 445/3          | 0 | ).998    | ± 0.040       |
| 445/4          | 1 | .508     | ± 0.050       |
| 525/1          | 0 | ).197    | ± 0.020       |
| 525/2          | 0 | ).495    | ± 0.030       |
| 525/3          | 0 | ).992    | ± 0.040       |
| 525/4          | 1 | .496     | ± 0.050       |
|                |   |          | Übernehmen    |

Alle möglichen Prüfstandards bzw. Prüfstandard-Sets sind aufgelistet.

- 1 Einen Prüfstandard bzw. ein Prüfstandard-Set auswählen und bestätigen.
- 2 Mit *Aktivieren* bzw. *Deaktivieren* den Umfang der Überwachung anpassen und bestätigen.
- 3 Prüfstandard(-Set) erneut bestätigen.
- 4 Mit *Einstellungen* zur Anpassung der Sollwerte und Toleranzen wechseln.

# **Beispiel PhotoCheck:**

- 5 Mit <▲ ><▼ > und <◀ ><▶ > die Einträge Chargen-Nr., Sollwert oder Toleranz wählen und mit <START·ENTER> zur Bearbeitung öffnen.
- 6 Jeweils den gewünschten Wert eingeben (<0...9>) und bestätigen
- 7 Mit [Übernehmen] alle Werte übernehmen.

#### AQS1 Prüfung durchführen (Beispiel PhotoCheck)

Die AQS1 Prüfung umfasst die Prüfung mit allen Prüfstandards, die im Menü AQS Menu / AQS1 Einstellungen / Konfiguration der Tests ... für AQS1 aktiviert wurden (siehe Seite 132).

Zu Beginn erfolgt ein Nullabgleich für alle Wellenlängen. Anschließend erfolgen die ersten Einzelprüfungen mit den ausgewählten Prüfstandards (z. B. PhotoCheck).

| hotoCheck      |                   |                  | 16.01.15 9:52 |
|----------------|-------------------|------------------|---------------|
|                |                   |                  |               |
| Referenzme     | essung            |                  |               |
| Bitte Nullki   | ivette (destillie | ertes Wasser) st | ecken.        |
|                |                   |                  |               |
|                |                   |                  |               |
|                |                   |                  |               |
|                |                   |                  |               |
| PhotoCheck 445 | /1                |                  | 16.01.15 9:52 |
| Bitte Photo    | Check 445/1 s     | tecken           |               |
|                |                   |                  |               |

Das Photometer ist bereit für den Nullabgleich.

 Nullküvette stecken. Die Küvette wird automatisch erkannt und der Nullabgleich für alle Wellenlängen gestartet.

Nach erfolgreichem Nullabgleich ist das Photometer messbereit für PhotoCheck Prüfstandard 445/1.

 Küvette stecken. Die Küvette wird automatisch erkannt und die Messung gestartet.

Nach der Messung werden Messergebnis, Sollwert, Toleranz und eine Bewertung (OK oder fehlgeschlagen) angezeigt.

Bei fehlgeschlagener Prüfung wird eine Wiederholung der Messung angeboten.

Bei erfolgreicher Prüfung zeigt das Display die Messung des nächsten PhotoCheck Prüfstandards, z. B. 445/2.

 Analog alle Pr
üfstandards vermessen.
 Nach erfolgreicher Messung aller Pr
üfstandards ist die Pr
üfung bestanden.

# Prüfprotokoll

Nach der Prüfung wird ein Prüfprotokoll angezeigt. Dieses können Sie drucken und als Datei speichern (im internen Ordner DataB oder USB-Speichermedium am USB-A-Anschluss, siehe Abschnitt 4.11.1). Beispielausdruck:

| photoLab 7100<br>AQS1<br>Protokoll ID<br>durchgeführt v<br>durchgeführt<br>Gültig bis: | VIS09130512 1.30-W                                                                       | WTW-1.60 Administrator<br>OK<br>9<br>Administrator<br>16.01.2015<br>16.02.2015 |
|----------------------------------------------------------------------------------------|------------------------------------------------------------------------------------------|--------------------------------------------------------------------------------|
| PhotoCheck<br>445-1<br>445-2<br>445-3<br>445-4<br>525-1<br><br>(usw.)                  | OC479094<br>0.200 +- 100<br>0.500 +- 200<br>1.000 +- 200<br>1.500 +- 200<br>0.200 +- 200 | OK<br>0.192<br>0.511<br>1.006<br>1.526<br>0.247<br>                            |

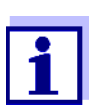

Unter AQS1 Info können Sie das jeweils letzte AQS1-Prüfprotokoll nachträglich einsehen.

# 4.17.3 Gesamtsystem-Überwachung (AQS2)

Für die Gesamtsystem-Überwachung sind Standardlösungen mit einem definierten Analytgehalt erforderlich (vorzugsweise zertifizierte Spectroquant<sup>®</sup> CombiCheck-Standards).

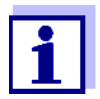

Einstellungen für AQS-Prüfungen stehen nur für Benutzer der Benutzergruppe Administrator zur Verfügung. Die AQS-Prüfung kann jeder registrierte Benutzer durchführen.

Spectroquant<sup>®</sup> CombiCheck

Spectroquant<sup>®</sup> CombiCheck-Standards sind gebrauchsfertige Mehrparameter-Standards, d. h. für mehrere Testsätze (Methoden) verwendbar.

Neben den CombiCheck-Standards können auch Einparameter-Standardlösungen verwendet werden. Diese werden durch Verdünnen auf die jeweilige Endkonzentration eingestellt. Die Endkonzentration sollte in der Mitte des Messbereichs liegen.

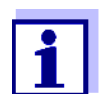

Passende CombiCheck-Standards und Einparameter-Standards finden Sie im WTW-Katalog oder im Internet.

Die Gesamtsystem-Überwachung im Überblick Die Gesamtsystem-Überwachung (AQS2) besteht aus folgenden Teilen:

- Allgemeine Einstellungen im Menü AQS2 Einstellungen vornehmen.
  - AQS2 aktivieren
  - AQS2 Intervalleinheit (Wochen oder Messungen) wählen
- Die Methode wählen, für die AQS2 aktiviert werden soll
- Methodenspezifische Einstellungen im Menü AQS2 Einstellungen vornehmen.
  - AQS2 aktivieren
  - AQS2 Intervall festlegen
  - Sollwert, Toleranz und Bezeichnung (Standard ID) f
    ür den Pr
    üfstandard eingeben
- AQS2 Prüfung durchführen. Bei der Prüfung wird der Test mit der Standardlösung als Probe unter sonst gleichen Bedingungen durchgeführt. Das Photometer vergleicht das Ergebnis mit dem Sollwert unter Berücksichtigung der Toleranz.

Im folgenden sind die Schritte ausführlich beschrieben.

Allgemeine AQS2-Einstellungen

| [AQS]<br> - AQS2 [ | Einstellung | en            |
|--------------------|-------------|---------------|
|                    |             |               |
| AQS2 Einstellungen |             | 16.01.15 9:52 |
|                    |             |               |
| Modus              | Wochen      |               |
| Methoden sperren   | Ja          |               |
| Methode            |             |               |

- 1 *Modus* wählen und bestätigen. Das Auswahlfeld *Modus* öffnet sich.
- 2 *Wochen* oder *Messungen* wählen und bestätigen.

AQS2 ist aktiv. Für alle Methoden werden die AQS2-Intervalle entweder in Wochen oder Anzahl Messungen eingegeben.

3 Mit [Übernehmen] die allgemeinen Einstellungen übernehmen.

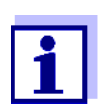

Methodenliste

<HOME>

Beim Wechsel des Modus (*Wochen* oder *Messungen*) werden alle AQS2-Intervalle auf die voreingestellten Werte zurückgesetzt.

# Sperrung der Methode festlegen

Hier legen Sie fest, ob eine Methode für die Messung gesperrt werden soll, wenn keine gültige AQS2-Prüfung vorliegt bzw. das Intervall für die AQS2-Prüfung abgelaufen ist.

| <home><br/>[AQS]</home> |               |               |
|-------------------------|---------------|---------------|
| – AQS                   | 2 Einstellung | en            |
|                         |               |               |
| AQS2 Einstellunger      | 1             | 16.01.15 9:52 |
| Modus                   | Wochen        |               |
| Methoden sperren        | Ja            |               |
| Methode                 |               |               |
|                         |               |               |
|                         |               |               |
|                         |               |               |
|                         |               |               |
|                         |               |               |

- 1 *Methoden sperren* wählen und bestätigen.
- 2 Ja wählen und bestätigen.

Die Sperre der Methode ist eingeschaltet.

Jede Methode wird bei ungültiger AQS2-Überprüfung oder bei abgelaufenem AQS2-Intervall gesperrt.

# AQS2-Überwachung für eine Methode aktivieren

| AQS2 Einstellungen | 16.01.15 9:5             |
|--------------------|--------------------------|
| Methode            | 3: A6/25                 |
| AQS2               | AQS2 aktiv               |
| Intervall          | 12 Wochen                |
| Sollwert           | 4.00 mg/l NH <b>4</b> -N |
| Toleranz           | 0.50 mg/l NH4-N          |
| Standard ID        |                          |

<HOME>

IAOSI

- 1 Methode wählen (siehe Abschnitt 4.5.3)
- 2 AQS2 wählen und bestätigen.
- 3 AQS2 aktiv wählen und bestätigen.

AQS2 ist für diese Methode aktiv.

AQS2 Intervall, Sollwert und Toleranz festlegen Das AQS2-Intervall gibt den Abstand zwischen zwei AQS2-Prüfungen an. Nach Ablauf eines Intervalls treten folgende Konsequenzen in Kraft:

• Warnung und Verlust der AQS2-Kennzeichnung

• Sperrung der Methode für Messungen (sofern aktiviert).

Einstellbereich:

- 1 bis 12 Wochen (Voreinstellung: 12 Wochen) bzw.
- 1 bis 10000 Messungen (Voreinstellung: 200 Messungen)

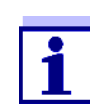

Die Einheit des AQS2-Intervalls (Wochen oder Messungen) wird in der Zeile *Modus* festgelegt (siehe Seite 135).

| AQS2 Einstellungen | 16.01.15 9:52                |
|--------------------|------------------------------|
| Methode            | 3: A6/25                     |
| AQS2               | AQS2 aktiv                   |
| Intervall          | 12 Wochen                    |
| Sollwert           | 4.00 mg/l NH <b>4</b> -N     |
| Toleranz           | 0.50 mg/l NH <sub>4</sub> -N |
| Standard ID        | ·                            |
|                    |                              |
|                    |                              |
|                    |                              |
|                    |                              |
| Methodenliste      |                              |

- 4 Intervall wählen und das AQS2-Intervall eingeben.
- 5 Gegebenenfalls die Werte für *Sollwert* und *Toleranz* anpassen.
- 6 Optional: *Standard ID* wählen und eine Bezeichnung eingeben. Die Bezeichnung wird in der AQS2-Dokumentation geführt.

Zur AQS2-Konfiguration weiterer Tests die Schritte 1 bis 8 wiederholen.

9:52

# AQS2 Prüfung für eine Methode durchführen

| < <b>HOME&gt;</b><br>[AQS]<br> - AQS2 Prüfung                                      |          |
|------------------------------------------------------------------------------------|----------|
| AQS2 Prüfung                                                                       | 16.01.15 |
| Sollwert 2.00                                                                      |          |
| Zum Starten der Messung<br>Küvette stecken oder <start enter<br="">drücken</start> | >        |

| 3: A6/25 |  |   | NH4-N            |
|----------|--|---|------------------|
| 16 mm    |  | ( | 0.20 - 8.00 mg/l |
|          |  |   |                  |

- 1 Die Prüfung wie eine normale Messung durchführen (siehe Abschnitte 4.5.1 bis 4.5.3).
- 2 Küvette stecken oder mit **<START·ENTER>** die Messung starten.

Nach erfolgter Messung werden das Messergebnis und die Bewertung des Messergebnisses angezeigt.

Bei fehlgeschlagener Prüfung ist eine Wiederholung der Messung möglich.

Bei erfolgreicher Prüfung ist die Funktion *AQS2 Prüfung* beendet.

**Prüfprotokoll** Nach der Prüfung wird ein Prüfprotokoll angezeigt. Dieses können Sie drucken und als Datei speichern (im internen Ordner DataB oder USB-Speichermedium am USB-A-Anschluss, siehe Abschnitt 4.11.1).

Beispielausdruck:

| photoLab 7100 VISC | 9130512 1.30-WTW-1.60 Administrator |
|--------------------|-------------------------------------|
| AQS2               | OK                                  |
| Protokoll ID       | 32                                  |
| durchgeführt von:  | Administrator                       |
| durchgeführt       | 16.01.2015                          |
| Gültig bis:        | 13.03.2015                          |
| Methode            | 6: P6/25 PO4-P                      |
| Standard ID        | CC10 OC557775                       |
| Sollwert           | 0.80 +- 0.08 mg/l                   |
| Messwert           | 0.84 mg/l                           |

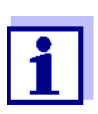

Unter AQS2 Info können Sie für alle AQS2-überwachten Methoden die jeweils letzten AQS2-Prüfprotokolle nachträglich einsehen.

# 4.17.4 AQS3/MatrixCheck

Mit der Funktion *MatrixCheck* können Sie prüfen, ob die photometrische Bestimmung durch andere Probeninhaltsstoffe (Probenmatrix) gestört wird. Der MatrixCheck kann durch Aufstocken oder Verdünnen erfolgen.

Das Photometer ermöglicht einen vereinfachten MatrixCheck mit Hilfe der Spectroquant<sup>®</sup> CombiCheck R-2 Additionslösung. Der MatrixCheck kann sofort ausgeführt werden. Die notwendigen Volumina für Probe und Standard werden im Display angezeigt. Der MatrixCheck wird dann mit einer einzigen Aufstockung durchgeführt.

Für den MatrixCheck mit eigenem Standard können Sie dagegen die Anzahl an Aufstockungen oder Verdünnungen selbst eingeben (maximal 3).

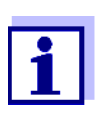

Bei aktivierter Benutzerverwaltung dürfen nur Benutzer der Benutzergruppe *Administrator* die Einstellungen für AQS-Prüfungen ändern.

Die AQS-Prüfung kann jeder Benutzer durchführen.

| MatrixCheck durch<br>Aufstocken oder<br>Verdünnen | Beim MatrixCheck durch Aufstocken wird die photometrische Bestimmung wiederholt, wobei der Probelösung eine definierte Menge Analyt in Form von Standardlösungen zugegeben wird, die wiedergefunden werden soll.                                                                                                    |
|---------------------------------------------------|----------------------------------------------------------------------------------------------------|
|                                                   | Beim MatrixCheck durch Verdünnen wird die photometrische Bestimmung wiederholt, wobei die Probelösung mit destilliertem Wasser verdünnt wird.                                                                                                    |
|                                                   | Aus der zugegebenen Menge Analyt (Aufstockung) oder aus der Verdün-<br>nung berechnet sich der Sollwert für die Bestimmung unter der Annahme,<br>dass keine störenden Einflüsse in der Probenmatrix vorliegen. Nach der pho-<br>tometrischen Bestimmung wird der Messwert mit dem zu erwartenden Soll-<br>wert verglichen und die Wiederfindungsrate berechnet. Eine Matrixstörung<br>liegt wahrscheinlich vor, wenn die Wiederfindungsrate weniger als 90 % oder<br>mehr als 110 % beträgt.                                                           |
| Praktische Hinweise                               | <ul> <li>Nach Auswertung des Messwerts der Probe schlägt das Photometer für<br/>den MatrixCheck eine Aufstockung oder Verdünnung mit geeigneten<br/>Volumina an Probe und Standard vor.</li> <li>Die vorgeschlagenen Werte für die Volumina an Probe und Standard kön-<br/>nen Sie ändern. Das Photometer prüft Ihre Eingaben und weist auf Fehler<br/>hin (z. B. wenn ein Sollwert außerhalb des Messbereichs des Tests liegt).</li> <li>Für jede Aufstockung oder Verdünnung wird der zugehörige Konzentrati-<br/>ons-Sollwert angezeigt.</li> </ul> |
|                                                   | <ul> <li>Um Matrixeffekte durch <u>Aufstocken</u> sicher erkennen zu können, sollte<br/>nach der Aufstockung die <u>Volumenerhöhung gering</u> sein.</li> </ul>                                                                                                    |
|                                                   | <ul> <li>Um Matrixeffekte durch <u>Verdünnen</u> sicher erkennen zu können, sollte der<br/><u>Verdünnungsfaktor hoch</u> sein.</li> </ul>                                                                                                    |
|                                                   | <ul> <li>Sie können den MatrixCheck als Messreihe, bestehend aus bis zu drei<br/>Bestimmungen mit unterschiedlichen Aufstockvolumina bzw. Verdünnun-<br/>gen durchführen.</li> </ul>                                                                                                    |
|                                                   | <ul> <li>Bereiten Sie alle Messlösungen zu Beginn der Messreihe parallel zu.</li> </ul>                                                                                                    |
| AQS3/MatrixCheck                                  | Der MatrixCheck besteht aus folgenden Teilen:                                                                                                    |
| im Überblick                                      | Einstellungen im Menü AQS3/MatrixCheck Einstellungen vornehmen                                                                                                    |
|                                                   | <ul> <li>Maximale Abweichung vom Sollwert nach Aufstockung bzw. Verdün-<br/>nung festlegen (Werkseinstellung: 10%)</li> </ul>                                                                                                    |
|                                                   | <ul> <li>AQS3 / MatrixCheck durchführen</li> </ul>                                                                                                    |
| Maximale<br>Abweichung vom<br>Sollwert festlegen  | Mit der maximalen Abweichung vom Sollwert legen Sie die Bewertung der<br>Wiederfindungsrate fest. Die Bewertung der Wiederfindungsrate wird nach<br>Durchführung der Prüfung neben der Wiederfindungsrate angezeigt.                                                                                                    |

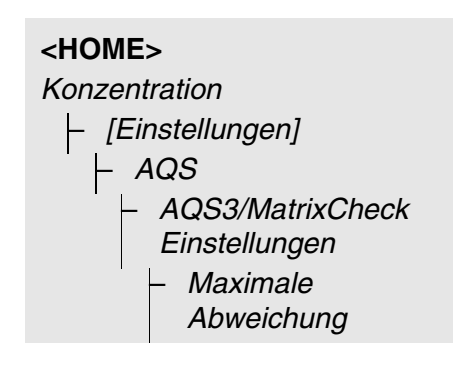

| AQS3/MatrixCheck Einstellungen | 16.01.15 9:52 |
|--------------------------------|---------------|
| Maximale Abweichung            | 10%           |
|                                |               |
| Maximale Abweichung            |               |
| 10.0 %                         |               |
|                                |               |
|                                |               |
|                                |               |
|                                |               |
|                                | I             |

1 Einen Zahlenwert eingeben und bestätigen.

Die Einstellung ist aktiv.

2 Mit < ESC> das Menü verlassen.

# MatrixCheck durchführen

| Konzentration           |               | a B        | 16.01.15 9:52        |
|-------------------------|---------------|------------|----------------------|
|                         |               | 45         | mg/l                 |
| 18: C3/25 (445<br>16 mm | i nm)         |            | CSB<br>10 - 150 mg/l |
| Einstellungen           | Methodenliste | Zitierform | Einheit              |

- 1 Originalprobe (ohne Aufstockung bzw. Verdünnung) vermessen (siehe Abschnitt 4.5.1 bis 4.5.3).
- **2** Der Messwert wird angezeigt.
- 3 Mit [Einstellungen] das Einstellmenü öffnen.
- 4 AQS wählen und bestätigen.
- 5 Gegebenenfalls die Einstellungen im Menü AQS3/MatrixCheck Einstellungen prüfen.
- 6 AQS3/MatrixCheck Prüfung wählen und bestätigen.

Das Display für den MatrixCheck öffnet sich.

| MatrixCheck (                  | Aufstocken)      |                         | 16.01.15 9:52 |
|--------------------------------|------------------|-------------------------|---------------|
| Methode<br>Probenkonzentration |                  | 1: C3/25<br>45 mg/l CSB |               |
| Standard ID<br>Standardkonze   | entration        | 0<br>0 mg/l CSB         |               |
| Probe<br>[ml]                  | Standard<br>[ml] | Sollwert<br>[mg/l]      |               |
| 10                             | 0                | 45                      |               |
| 10                             | 0                | 45                      |               |
| 10                             | 0                | 45                      |               |
| Verdünnen                      |                  | Löschen                 | Weiter        |

Sollte die vom Photometer vorgeschlagene Aufstockung mit den Standardwerten des CombiCheck R-2 zu einer Messbereichsüberschreitung führen, wird automatisch der MatrixCheck durch Verdünnen vorgeschlagen.

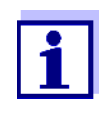

Die folgende Beschreibung zeigt den Ablauf für den MatrixCheck durch Aufstocken. Zum MatrixCheck durch Verdünnen wechseln Sie mit der Funktionstaste [Verdünnen]. Die Vorgehensweise dort ist analog. Es entfällt lediglich die Eingabe von Standard ID und Standardkonzentration.

| MatrixCheck (Aufstocken)       |                  |                          | 16.01.15 9:52 |
|--------------------------------|------------------|--------------------------|---------------|
| Methode<br>Probenkonzentration |                  | 1: C3/25<br>45 mg/l CSB  |               |
| Standard ID<br>Standardkonz    | entration        | CSB 1500<br>400 mg/l CSB |               |
| Probe<br>[ml]                  | Standard<br>[ml] | Sollwert<br>[mg/l]       |               |
| 10                             | 0.5              | 62                       | _             |
| 10                             | 1                | 77                       |               |
| 10                             | 1.5              | 91                       |               |
| Verdünnen                      |                  | Löschen                  | Weiter        |

7 Im Eingabefeld *Standard ID* den vereinfachten MatrixCheck mit der Standardlösung CombiCheck wählen oder eine Bezeichnung für eine andere verwendete Standardlösung eingeben.

Bei Auswahl des CombiCheck sind keine weitere Eingaben mehr nötig (weiter bei Schritt 10).

8 In das Eingabefeld *Standardkonzentration* die Konzentration der verwendeten Standardlösung eingeben.

Messreihe festlegen:

- 9 In den Spalten *Probe [ml]* und *Standard [ml]* die Volumina von Probe und Standard der einzelnen Messlösungen eingeben. Nach jeder Eingabe wird der Sollwert berechnet.
  - Mit [Löschen] können Sie eine Messung aus der Messreihe entfernen.

Beachten Sie, dass alle Sollwerte innerhalb des Messbereichs des Tests liegen müssen.

10 Mit *[Weiter]* alle Eingaben auf der Seite übernehmen und zur nächsten Seite wechseln. Die Eingaben werden vom Photometer geprüft.

Das Photometer ist bereit für die Durchführung der Messreihe.

Messreihe durchführen:

Programmgemäß werden die Proben von oben nach unten abgearbeitet. Sie können aber auch mit  $<\Delta >< \nabla >$  die Proben selbst auswählen und so die Reihenfolge ändern.

**11** Mit *[Messen]* weiter zur Messung der (ersten) Probe.

Das Messdisplay wird angezeigt.

12 Küvette mit der zugehörigen Probe stecken.

Die Probe wird vermessen.

| Methode<br>Probenk                                                                   | lethode1: C3/25robenkonzentration45 mg/l CSB |                    | /25<br>J/I CSB    |
|--------------------------------------------------------------------------------------|----------------------------------------------|--------------------|-------------------|
| Probe<br>[ml]                                                                        | Standard<br>[ml]                             | Sollwert<br>[mg/l] | Istwert<br>[mg/l] |
| 10                                                                                   | 0.5                                          | 62                 | 58                |
| 10                                                                                   | 1                                            | 77                 |                   |
| 10                                                                                   | 1.5                                          | 91                 |                   |
|                                                                                      |                                              |                    |                   |
| 7uri                                                                                 | ick Me                                       | ssen               | Fertigstellen     |
|                                                                                      |                                              |                    |                   |
|                                                                                      |                                              |                    |                   |
| MatrixC                                                                              | heck                                         |                    | 16.01.15 9:52     |
| Methode                                                                              | 2                                            | 1: C3/             | /25               |
| Probenk                                                                              | onzentration                                 | 45 mg              | J/I CSB           |
| Probe                                                                                |                                              | 10 ml              |                   |
| Standar                                                                              | d                                            | 0.5 m              | I                 |
| Zum Starten der Messung<br>Küvette stecken oder <start enter=""><br/>drücken</start> |                                              |                    |                   |
| 16 mm                                                                                |                                              |                    |                   |
| Zuri                                                                                 | ick                                          |                    |                   |

MatrixCheck (Aufstocken)

16.01.15 9:52

| MatrixC            | heck              | 4                  |                  | 16.01.15 9:52 |
|--------------------|-------------------|--------------------|------------------|---------------|
| Methode<br>Probenk | e<br>onzentration | 1: C3/<br>45 mg    | 25<br>/I CSB     |               |
| Probe<br>[ml]      | Standard<br>[ml]  | Sollwert<br>[mg/l] | Istwer<br>[mg/l] | t             |
| 10                 | 0.5               | 62                 | 58               | 94 % 🗸        |
| 10                 | 1                 | 77                 |                  |               |
| 10                 | 1.5               | 91                 |                  |               |
|                    |                   |                    |                  |               |
| Zuri               | ick Mes           | ssen               |                  | Fertigstellen |

Nach der Messung wird die Wiederfindungsrate in der rechten Tabellenspalte angezeigt.

Neben der Wiederfindungsrate wird die Bewertung der Wiederfindungsrate angezeigt (✓ oder ✗).

Die Kriterien für die Bewertung sind im Menü *AQS3/MatrixCheck Einstellungen / Maximale Abweichung* festgelegt.

- **13** Gegebenenfalls die Schritte 11 und 12 für die übrigen Proben wiederholen.
- 14 Mit [Fertigstellen] den Matrix-Check abschließen.

Der Dialog Speichern öffnet sich.

- 15 Ggf. mit [Speicherort] den Speicherort ändern: Interner Ordner DataB: Austauschordner im Gerät oder USB-Speicher: angeschlossener USB-Speicher am USB-A-Anschluss.
- 16 Ggf. den Dateinamen ändern.
- 17 Mit <**START·ENTER**> die Datei speichern.

Das Display wechselt zurück zur Messwertansicht der Originalprobe ohne Aufstockung/Verdünnung.

Das Display zeigt die Statusanzeige [MC]. Für diesen Messwert wurde ein MatrixCheck durchgeführt.

PrüfprotokollDas Ergebnis des MatrixChecks wird in einem Prüfprotokoll angezeigt.<br/>Dieses können Sie drucken und als Datei speichern.<br/>Um die Datei im Photometer zu speichern wählen Sie als Speicherort<br/>Interner Ordner DataB. Um die Datei auf ein externes USB-Speichermedium<br/>am USB-A-Anschluss zu speichern, wählen Sie als Speicherort USB-Spei-<br/>cher (siehe Abschnitt 4.11.1).

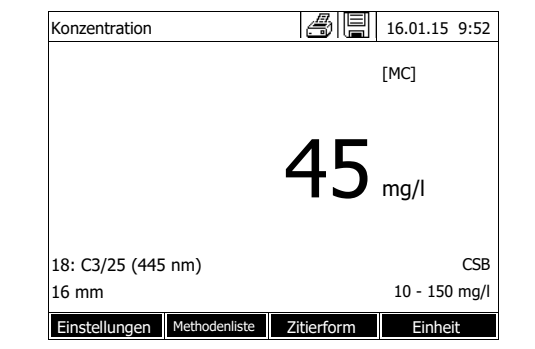

Beispielausdruck:

| photoLab 7100 VIS   | )9130512 1.30-WTW-1.60 A | Administrator |
|---------------------|--------------------------|---------------|
| MatrixCheck         | OK                       |               |
| Protokoll ID        | 7                        |               |
| Methode             | 1: C3/25 CSB             |               |
| Probenkonzentration | 45 mg/l CSB              |               |
| Standard ID         | CSB 1500                 |               |
| Standardkonzentrati | on400 mg/l CSB           |               |
|                     |                          |               |
| Probe               | Standard                 | Sollwert      |
| Istwert             |                          |               |
| ml                  | ml                       | mg/lmg/l      |
| 10                  | 0.5                      | 625894% OK    |
| 10                  | 1                        | 777192% OK    |
|                     |                          |               |

# 4.18 Benutzerverwaltung

Die Funktionen der Benutzerverwaltung stehen nur für Benutzer der Benutzergruppe *Administrator* zur Verfügung.

Ein Administrator kann

- die Benutzerverwaltung für das Gerät aktivieren / deaktivieren
- einzelne Benutzerkonten einrichten, ändern oder löschen.

# 4.18.1 Benutzerebenen und Benutzerrechte

Das photoLab<sup>®</sup> 7100 VIS erlaubt die Verwaltung von bis zu 100 Benutzern, wobei jeder Benutzer einer Benutzergruppe mit festgelegten Benutzerechten angehört.

**Benutzergruppen** Es gibt drei hierarchisch aufgebaute Benutzergruppen:

- Administrator (höchste Ebene)
- *Benutzer* (vom Administrator registriertes Benutzerkonto)
- Gast (Benutzer ohne eingerichtetes Benutzerkonto)

Administratoren und Benutzer melden sich mit ihrem Benutzernamen und Passwort am Photometer an. Gäste können bei der Anmeldung freiwillig einen Namen eingeben. Damit können dokumentierte Messwerte später dem Benutzer zugeordnet werden.
#### Benutzerrechte im Detail

| Aktion                                 | Administrator | Benutzer | Gast       |
|----------------------------------------|---------------|----------|------------|
| Methoden auswählen                     | 1             | 1        | 1          |
| Messungen durchführen                  | 1             | 1        | 1          |
| Messdaten speichern                    | 1             | 1        | 1          |
| Photometer überprüfen (AQS1)           | 1             | 1        | Ø          |
| Gesamtsystem überprüfen (AQS2)         | 1             | 1        | Ø          |
| AQS1 Messwert-Kennzeichnung            | 1             | <b>\</b> | 1          |
| AQS2 Messwert-Kennzeichnung            | 1             | 1        | Ø          |
| Benutzerdefinierte Methoden bearbeiten | 1             | 1        | Ø          |
| Methoden/Profile austauschen           | 1             | 0        | Ø          |
| AQS-Einstellungen ändern               | 1             | 0        | Ø          |
| Speicher löschen                       | 1             | 0        | Ø          |
| Datum und Uhrzeit einstellen           | 1             | 0        | Ø          |
| Benutzer verwalten                     | 1             | 0        | Ø          |
| Geräteeinstellungen rücksetzen         | 1             | 0        | Ø          |
| Softwareupdate durchführen             | 1             | 0        | $\Diamond$ |

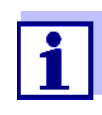

Sie können die Benutzerverwaltung auch abschalten und bei Bedarf wieder aktivieren. Sie benötigen hierfür Administratorrechte. Bei abgeschalteter Benutzerverwaltung ist keine Eingabe von Benutzernamen und Passwort erforderlich. Jeder Benutzer besitzt die vollen Rechte.

### 4.18.2 Benutzerverwaltung aktivieren / deaktivieren

Das Aktivieren der Benutzerverwaltung ist für jeden Benutzer möglich. Bei deaktivierter Benutzerverwaltung besitzt jeder Benutzer Administratorrechte.

Das Deaktivieren der Benutzerverwaltung ist nur für Benutzer der Benutzergruppe Administrator möglich.

Ist die Benutzerverwaltung aktiviert, muss sich ein Benutzer am Gerät anmelden. Der angemeldete Benutzer ist je nach Benutzergruppe mit bestimmten Rechten ausgestattet.

# Benutzerverwaltung aktivieren

<HOME>

[Einstellungen] |- Benutzerverwaltung Benutzerverwal-

tung deaktivieren

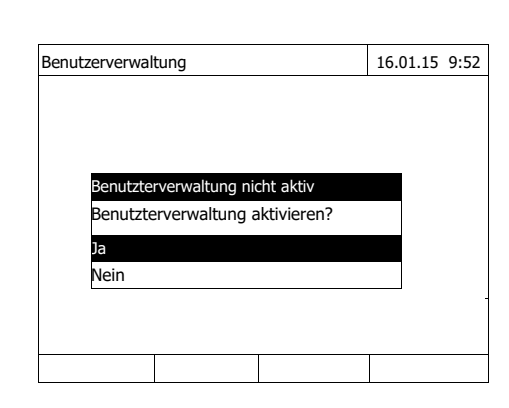

Benutzerverwaltung
– [Einstellungen]

deaktivieren

Benutzerverwaltung

1 Ja wählen und bestätigen.

Die Benutzerverwaltung ist aktiviert.

Mit dem Aktivieren der Benutzerverwaltung wird ein Administrator-Benutzerkonto angelegt. Der Benutzername lautet "Administrator". Das voreingestellte Passwort für lautet "admin". Ändern Sie dieses Passwort möglichst bald.

Die Benutzerverwaltung ist deaktiviert.

Jeder Benutzer besitzt Administratorrechte.

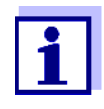

<HOME>

[Einstellungen]

Wird die Benutzerverwaltung von einem Benutzer der Benutzergruppe *Administrator* deaktiviert, gehen alle eingerichteten Benutzerkonten verloren. Das Passwort für den Administrator wird auf "admin" rückgesetzt.

### 4.18.3 Benutzerkonto einrichten, ändern oder löschen

Bei aktivierter Benutzerverwaltung kann ein Benutzer mit Administratorrechten Benutzerkonten verwalten.

Benutzerkonto<br/>einrichtenBei Erstellung eines Benutzerkontos werden Name, Zugehörigkeit zu einer<br/>Benutzergruppe und Passwort festgelegt.

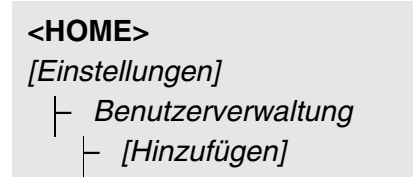

| Benutzerver    | rwaltung          |         | 16.01.15 9:52 |
|----------------|-------------------|---------|---------------|
| Name           | Benutzerarupp     | e       |               |
| Administrato   | or Administrator  |         |               |
| Admin2<br>Benu | tzernamen eingebe | en      |               |
| A_             |                   |         |               |
|                |                   |         |               |
|                |                   |         |               |
|                |                   |         |               |
|                |                   |         |               |
|                |                   |         |               |
| Einstellung    | en Hinzufügen     | Löschen | Ändern        |

Das Eingabefeld für den neuen Benutzernamen öffnet sich.

1 Benutzernamen eingeben (**<A...9>**) und bestätigen.

Das Auswahlfeld für die Benutzergruppe (*Administrator / Benutzer*) öffnet sich.

2 Benutzergruppe wählen und bestätigen.

Das Eingabefeld für das Passwort öffnet sich.

3 Passwort eingeben (<A...9>) und bestätigen.

Das Benutzerkonto ist angelegt und wird in der Liste der Benutzerkonten angezeigt.

Benutzerkonto<br/>bearbeitenBei Änderung eines Benutzerkontos können Zugehörigkeit zu einer<br/>Benutzergruppe und Passwort geändert werden.

<HOME> [Einstellungen] |- Benutzerverwaltung

| Benutzerverwaltung |               | 16.01.15 9:52 |        |
|--------------------|---------------|---------------|--------|
| Name               | Benutzergrup  | e             |        |
| Administrator      | Administrator |               |        |
| Admin2<br>Benutzer | gruppe        |               |        |
| Benutze            | r             |               |        |
| Adminis            | trator        |               |        |
| L                  |               |               |        |
|                    |               |               |        |
|                    |               |               |        |
|                    |               |               |        |
| Finatellungen      | Hinzufügen    | Lässhan       | Ändern |
| Einstellungen      | Hinzulugen    | Loschen       | Andern |

- 1 Ein Benutzerkonto auswählen.
- 2 Zum Bearbeiten des Benutzerkontos [Ändern]drücken.

Das Auswahlfeld für die Benutzergruppe (*Administrator / Benutzer*) öffnet sich.

3 Gegebenenfalls eine andere Benutzergruppe wählen und bestätigen.

Das Eingabefeld für das Passwort öffnet sich.

4 Gegebenenfalls ein anderes Passwort eingeben (**<A...9>**) und bestätigen.

Das Benutzerkonto ist geändert und wird in der Liste der Benutzerkonten angezeigt. Benutzerkonto löschen

- 1 Ein Benutzerkonto auswählen.
- 2 Mit [Löschen] das Benutzerkonto löschen.

Eine Sicherheitsabfrage erscheint: *Wirklich löschen?* 

3 Sicherheitsabfrage bestätigen.Das Benutzerkonto ist gelöscht.

### 4.18.4 Anmelden mit aktiver Benutzerverwaltung

Um Messdaten immer einem Benutzer zuordnen zu können, kann der Administrator die Benutzerverwaltung aktivieren. Damit kann das Gerät erst nach Anmeldung mit einem Benutzernamen bedient werden. Je nach Berechtigungsklasse (Administrator, Benutzer, Gast) sind wichtige Einstellungen zur Änderung freigegeben oder gesperrt.

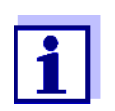

Bei Auslieferung des photoLab<sup>®</sup> 7100 VIS ist die Benutzerverwaltung nicht aktiviert. Jeder Bediener kann alle Funktionen ausführen.

Mit dem Aktivieren der Benutzerverwaltung wird ein Administrator-Benutzerkonto angelegt. Der Benutzername lautet "Administrator". Das voreingestellte Passwort lautet "admin".

Ändern Sie dieses Passwort möglichst bald.

Achten Sie bei der Anmeldung auf die richtige Schreibweise (Groß- / Kleinschreibung) von Benutzername und Passwort.

Nach Anmeldung mit einem Benutzernamen in der Gruppe *Administrator* können Sie weitere Benutzer oder Administratoren einrichten oder auch die Benutzerverwaltung ausschalten.

Das Fenster Anmelden mit der Eingabeaufforderung Benutzernamen eingeben erscheint nach dem Einschalten des Geräts und nachdem sich ein Benutzer abgemeldet hat.

Im folgenden Beispiel hier soll sich ein Benutzer mit dem Benutzernamen "Administrator" anmelden.

| Anmelden     |             | 16.01.15 9:52 |
|--------------|-------------|---------------|
|              |             |               |
|              |             |               |
|              |             |               |
|              |             |               |
| Benutzernan  | en eingeben |               |
| Administrate | or          |               |
|              |             |               |
|              |             |               |
|              |             |               |
|              |             |               |
|              | 1           | 1             |
|              |             |               |

| Anmelden |          | 16.01.15 | 9:52 |
|----------|----------|----------|------|
|          |          |          |      |
|          |          |          |      |
|          |          |          |      |
| Passwort | eingeben |          |      |
| admin    |          |          |      |
|          |          |          |      |
|          |          |          |      |
|          |          |          |      |
|          |          |          |      |
|          |          |          |      |

| Home (Adm         | ninistrator)                  |     | 26.02.15 11:50 |
|-------------------|-------------------------------|-----|----------------|
|                   | Konzentration                 | s s | pektrum        |
| 25.1%<br>0.600    | Extinktion<br>% Transmission  | K   | ïnetik         |
| <mark>λ</mark> }Σ | Spezial<br>Multi-Wellenlängen |     |                |
| Einstellun        | gen                           | AQS | Info           |

Das Gerät ist eingeschaltet. Der Dialog *Anmelden* wird angezeigt.

1 Den Benutzernamen eingeben (**<A...9>**) und bestätigen.

Das Eingabefeld für das Passwort öffnet sich.

Ist der Benutzername nicht registriert (z. B. falsch geschrieben) ist eine Anmeldung ohne Passwort als Gast mit eingeschränkten Rechten möglich (siehe Abschnitt 4.18.1).

2 Passwort eingeben (<A...9>) und bestätigen.

Ist das Passwort richtig geschrieben (Groß-/Kleinschreibung beachten), öffnet sich das Hauptmenü *Home*. Der eingegebene Benutzername wird angezeigt.

### 4.18.5 Passwort ändern

Der Administrator richtet Benutzerkonten ein und vergibt für jedes Benutzerkonto ein Passwort.

Sobald ein Benutzer sich erfolgreich mit seinem Benutzerkonto angemeldet hat, kann er selbst das Passwort für sein Benutzerkonto ändern.

| <home<br>[Einstel<br/> - Be</home<br> | ><br>lungen]<br>enutzervo<br>Passwor | e <i>rwaltun</i> ı<br>t ändern | 9             |
|---------------------------------------|--------------------------------------|--------------------------------|---------------|
| Benutzerverwal                        | tung                                 |                                | 16.01.15 9:52 |
| Aites Pas                             | swort                                |                                |               |
|                                       |                                      |                                |               |

- 1 Altes Passwort eingeben und bestätigen.
- 2 Neues Passwort eingeben und bestätigen.

Das Passwort ist geändert.

### 4.19 Rücksetzen

Sie können die Messeinstellungen oder alle Einstellungen rücksetzen (initialisieren).

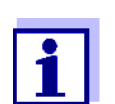

Die Funktion *Rücksetzen* steht nur für Benutzer der Benutzergruppe Administrator zur Verfügung.

Sie haben folgende Möglichkeiten, die Geräteeinstellungen rückzusetzen:

| <ul> <li>Konfiguration rücksetzen</li> </ul> | Alle Einstellungen bis auf den<br>Messdatenspeicher, benutzerdefi-<br>nierte Methoden und eingemessene<br>Blindwerte werden gelöscht.                                     |
|----------------------------------------------|----------------------------------------------------------------------------------------------------|
| <ul> <li>Auslieferungszustand</li> </ul>     | Alle Einstellungen (einschließlich<br>benutzerdefinierte Methoden und<br>Messdatenspeicher) werden<br>gelöscht und das Gerät wird in den<br>Auslieferungszustand gesetzt. |
| <ul> <li>Interner Ordner DataB</li> </ul>    | Der Messdatenspeicher wird gelöscht. Alle anderen Einstellun-<br>gen bleiben erhalten.                                                                                    |
|                                              | Sichern Sie Ihre Messdaten, z. B.<br>auf einen USB-Speicher, bevor Sie<br>den internen Datenspeicher des<br>Photometers löschen.                                          |

• Betriebszähler Lampe

Der Betriebszähler für die Lampe wird auf Null zurückgesetzt.

<HOME> [Einstellungen] |- Rücksetzen

> Das Menü zur Auswahl des Typs der Rücksetzung (*Auslieferungszustand / Konfiguration rücksetzen*) wird angezeigt.

1 Typ der Rücksetzung wählen und bestätigen.

Die Rücksetzung wird ausgeführt.

### 4.20 Geräteinformationen ([Info])

Folgende Geräteinformationen werden angezeigt:

- Gerätebezeichnung
- Versionsnummer der Gerätesoftware/Methodendaten
- Hardwareversion
- Seriennummer des Geräts
- angemeldeter Benutzer
- Hardwarestatus (für Servicezwecke)
- Speicherstatus

<HOME> [Info]

| Info                          | 16.01.15 9:52                  |
|-------------------------------|--------------------------------|
| Modellbezeichnung:            | photoLab <sup>®</sup> 7100 VIS |
| Seriennummer:                 | 15150001                       |
| Software/Methodenversion:     | 2.18-WTW-2.20                  |
| IQ-LabLink-Version:           | 1.20                           |
| Build:                        | 25.02.15 11:57                 |
| Hardwareversion:              | 0-1-0-22-50                    |
| Hardwarestatus:               | FF 00000000                    |
| Betriebszähler Lampe          | 12                             |
| Systemtest                    |                                |
| Filtertest                    |                                |
| Lampentest                    |                                |
| Wellenlängenkalibrierung      |                                |
| Freier interner Speicherplatz | 5046 KB                        |
| Angemeldeter Benutzer         | 1                              |

Die Geräteinformationen und das Ergebnis des Selbsttests werden angezeigt und können ausgedruckt werden.

### 4.21 Betriebszähler Lampe

Das Photometer zählt die Betriebsdauer der Lampe. Die Information über die Betriebsdauer der Lampe finden Sie im Menü *Info*.

Die dort angegebene Zahl entspricht der Anzahl der Betriebsstunden.

Nach einem Lampenwechsel (siehe Abschnitt 5.1) sollten Sie den Betriebszähler der Lampe rücksetzen (siehe Abschnitt 4.19).

#### 4.22 Software- und Methodenupdate

Mit einem Software- und Methodenupdate halten Sie Ihr Photometer immer auf dem neuesten Stand.

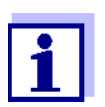

Bei aktivierter Benutzerverwaltung dürfen nur Benutzer der Benutzergruppe *Administrator* Software- und Methodenupdates durchführen.

Das Update umfasst

- die neueste Firmware (Gerätesoftware)
- neue oder geänderte Methodendaten

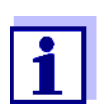

Durch ein Software- und Methodenupdate werden benutzerdefinierte Daten (z. B. Einstellungen, Eigene Methoden oder Messdaten) nicht verändert.

Die aktuelle Softwareversion finden Sie im Internet unter http://www.WTW.com.

Die Übertragung auf das Photometer erfolgt über ein USB-Speichermedium als Zwischenspeicher.

Für das Update speichern Sie die neue Software auf dem USB-Speichermedium und stecken dieses an das Gerät.

### Durchführung

- 1 Schließen Sie das USB-Speichermedium an den PC an.
- 2 Entpacken Sie den Inhalt der heruntergeladenen exe- oder zip-Datei <u>mit der gesamten Ordner-</u> <u>struktur in das Hauptverzeichnis</u> (oberste Ebene) des USB-Speichermediums.

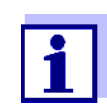

Achten Sie beim Entpacken darauf, dass die Ordnerstruktur der Daten erhalten bleibt. Wonn Sie zum Entpacken ein Programm wie z. B. WinZin vor-

Wenn Sie zum Entpacken ein Programm wie z. B. WinZip verwenden, muss die Option "Nutze Ordnernamen" bzw. "Use Folder Names" eingestellt sein. Details finden Sie in der Dokumentation zu Ihrem Entpack-Programm.

Das USB-Speichermedium muss auf der obersten Ebene den Ordner "Update" enthalten. Der Update-Ordner enthält mehrere Unterordner. Die folgenden Schritte werden am Photometer durchgeführt.

- **3** USB-Speichermedium an das Photometer anschließen.
- 4 Das Photometer gegebenenfalls einschalten.

| <home<br>[Einstell<br/> - So</home<br>              | :><br>lungen]<br>ftware/N            | 1ethoder        | n Updat     | е  |
|-----------------------------------------------------|--------------------------------------|-----------------|-------------|----|
| Software/Metho                                      | den Update                           |                 | 16.01.15 9: | 52 |
| Software/M<br>Quelle der<br>USB-Speich<br>Abbrechen | lethoden Updat<br>Update-Dater<br>er | te<br>n wählen: |             |    |

5 Mit <▲><▼> als Quelle USB-Speicher wählen und <START·ENTER> drücken.

> Der Update-Vorgang dauert etwa 5 Minuten.

> Das Photometer schaltet sich aus und anschließend wieder ein.

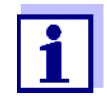

Kann das Update nicht ausgeführt werden, zeigt das Display eine Fehlermeldung. Prüfen Sie, ob sich auf dem USB-Speichermedium (auf der obersten Ebene) der Ordner "Update" mit seinen Unterordnern befindet. Ist auf dem Photometer nicht genügend freier Speicherplatz für das Update vorhanden, können Sie durch Löschen von Messda-

ten Speicher freigeben. Sichern Sie Ihre Daten auf einen USB-Speicher bevor Sie diese am Photometer löschen.

**Remote-Funktionen** Das Photometer besitzt eine Programmierschnittstelle, mit der das Gerät ferngesteuert werden kann. Infos hierzu erhalten Sie auf Anfrage beim Hersteller.

Das Photometer ist auch in der Lage eine Script-Datei auf USB-Stick abzuarbeiten. Sie finden diese Funktion bei den allgemeinen Einstellungen des Photometers. Infos zu der Funktion und den Anforderungen für die Script-Datei erhalten Sie auf Anfrage beim Hersteller.

# 5 Wartung, Reinigung

### 5.1 Lampe wechseln

Lebensdauer der Wolfram-Halogenlampe Die Wolfram-Halogenlampe ist ein Verschleißteil mit einer bestimmten mittleren Lebensdauer (siehe Kapitel 7 TECHNISCHE DATEN). Sie muss bei Defekt erneuert werden. Das Photometer besitzt einen Betriebsstundenzähler für das Lampenmodul (siehe Abschnitt 4.21).

### HINWEIS

Die Ersatzlampe ist als Lampenmodul fertig konfektioniert und werkseitig optisch justiert. Gehen Sie deshalb äußerst behutsam damit um. Fingerabdrükke auf dem Glas verkürzen die Lebensdauer der Lampe. Die Glühbirne am neuen Lampenmodul nicht mit bloßen Fingern berühren. Sollten Sie die Glühbirne einmal versehentlich berührt haben, reinigen Sie sie vorsichtig mit einem sauberen, alkoholgetränkten Tuch.

Das Lampenmodul befindet sich hinter einer Abdeckung (Alublech) an der

Photometer-Rückseite. Gehen Sie zum Wechseln wie folgt vor:

# Lampenmodul wechseln

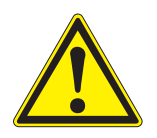

### VORSICHT

Die Lampe wird im Betrieb sehr heiß. Beim Berühren der heißen Lampe besteht Verbrennungsgefahr! Die Lampe vor dem Lampenwechsel ca. 10 Minuten abkühlen lassen.

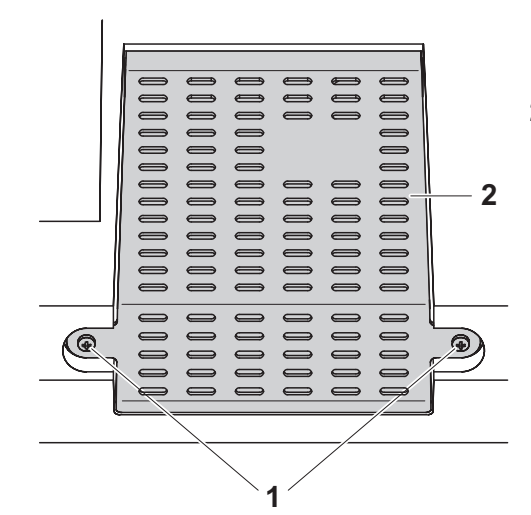

- 1 Das Photometer ausschalten und von der Stromversorgung trennen.
- 2 Die beiden Schrauben (1) lösen und die Lampenabdeckung (2) entfernen.

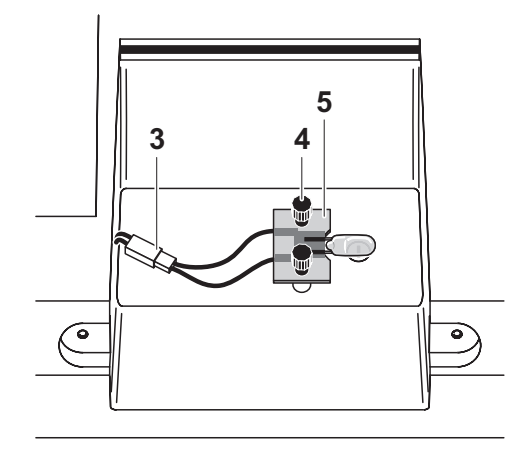

- Die elektrische Steckverbindung
   (3) lösen. Eventuell erfordert das Lösen einen hohen Kraftaufwand.
- 4 Die beiden Rändelschrauben (4) lösen und das defekte Lampenmodul (5) entfernen.
- 5 Das neue Lampenmodul mit den Rändelschrauben befestigen.
  Dabei muss die metallbeschichtete Seite der Platine nach <u>außen</u>, d. h. zu den Rändelschrauben, zeigen.
- 6 Die elektrische Steckverbindung wiederherstellen.
- 7 Die Lampenabdeckung wieder befestigen.
- 8 Den Betriebsstundenzähler für das Lampenmodul zurücksetzen (siehe Abschnitt 4.19).

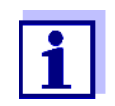

Führen Sie nach Wiederinbetriebnahme für alle Messungen einen neuen Nullabgleich durch.

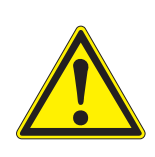

### 5.2 Pufferbatterie wechseln

### VORSICHT

Es besteht Explosionsgefahr wenn ungeeignete Batterien verwendet werden. Verwenden Sie nur auslaufsichere Alkali-Mangan-Batterien.

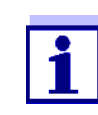

Wenn Sie das Photometer während des Wechselns eingeschaltet lassen oder die neuen Batterien innerhalb von einer Minute einlegen, nachdem Sie die alten Batterien entfernt haben, bleiben Datum und Uhrzeit im Photometer erhalten.

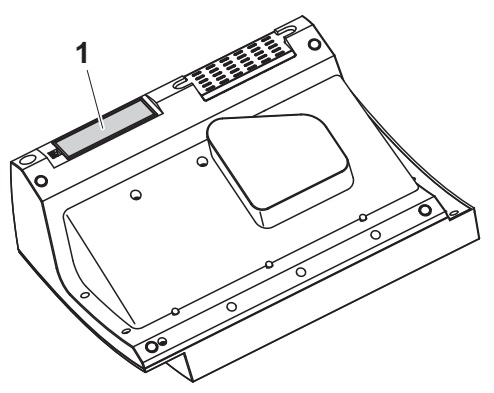

- 1 Das Gerät mit der Unterseite nach oben auf eine weiche Unterlage legen.
- 2 Den Batteriefachdeckel (1) öffnen.
- 3 Die verbrauchten Batterien aus dem Batteriefach entfernen.
- 4 Die vier neuen Batterien in das Batteriefach einlegen. Dabei auf die richtige Polung der Batterien achten.
- 5 Den Batteriefachdeckel schließen.

### Entsorgung der Batterien

Führen Sie die Batterien gemäß den örtlichen Bestimmungen einer Entsorgungseinrichtung zu. Eine Entsorgung der Batterien im Hausmüll ist gesetzeswidrig.

Die Entnahme der Batterien/Akkus am Lebensende des Geräts erfolgt innerhalb der Europäischen Union in qualifizierten Behandlungsanlagen, denen die Geräte über die dafür eingerichteten Rücknahmesysteme zugeführt werden.

### 5.3 Reinigung

Insbesondere nach einem Küvettenbruch oder Reagenzienunfall muss das Photometer sofort gereinigt werden (siehe auch Abschnitt 6.1 MAßNAHMEN BEI KÜVETTENBRUCH).

### **HINWEIS**

Die Gehäuseteile bestehen aus Kunststoff (ABS, PMMA und PC). Deshalb den Kontakt mit Aceton, Ethanol und lösungsmittelhaltigen Reinigungsmitteln vermeiden. Spritzer sofort entfernen.

### 5.3.1 Gehäuse reinigen

So reinigen Sie das Photometergehäuse:

- Wischen Sie die Gehäuseoberfläche bei Verschmutzung mit einem weichen Tuch, Wasser und milder Seifenlösung ab.
- Entfernen Sie Chemikalienspritzer möglichst sofort.
- Zur Desinfektion können Sie zur Reinigung <u>kurzzeitig</u> Isopropanol verwenden.

### 5.3.2 Küvettenschacht reinigen

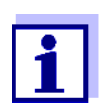

Nach einem Küvettenbruch muss der Küvettenschacht sofort gereinigt werden. Gehen Sie dazu vor wie in Abschnitt 6.1 beschrieben.

Eine routinemäßige Reinigung des Küvettenschachts ist normalerweise nicht notwendig. Staub und leichte Verschmutzungen entfernen Sie mit einem feuchten, fusselfreien Tuch. Für hartnäckige Beläge (z. B. Reagenzienreste) verwenden Sie <u>kurzzeitig</u> Isopropanol. Reinigen Sie besonders die Seitenflächen des Rechteck-Küvettenschachts im unteren Bereich, wo sich die Lichtschranken für die automatische Küvettenerkennung befinden.

### 5.3.3 Detektorlinse reinigen

Eine routinemäßige Reinigung des Detektorlinse ist normalerweise nicht notwendig. In folgenden Fällen kann eine Reinigung der Detektorlinse dennoch erforderlich sein:

- Wenn die Linse sichtbar verschmutzt ist, zum Beispiel nach einem Küvettenbruch oder Reagenzienunfall (siehe auch Abschnitt 6.1 MAßNAHMEN BEI KÜVETTENBRUCH).
- Wenn das Gerät aufgrund von Reagenzieneintrag oder Umgebungseinflüssen nach dem Einschalten beim Selbsttest den Fehler *Wellenlängenkalibrierung* meldet (siehe Abschnitt 6.2)

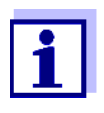

Sollte die Linse häufig verschmutzt sein (Fehler *Wellenlängenkalibrierung* beim Selbsttest), überprüfen Sie die Einhaltung der richtigen Einsatzbedingungen. Beachten Sie hierzu die Angaben in Abschnitt 3.2.

Gehen Sie zur Reinigung der Detektorlinse wie folgt vor:

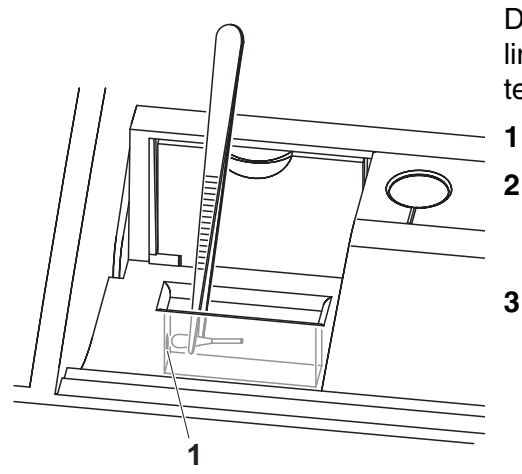

Die Detektorlinse befindet sich auf der linken Stirnseite des Rechteck-Küvettenschachts (Pos. 1).

- 1 Schalten Sie das Photometer aus.
- Schneiden Sie von einem handelsüblichen Baumwoll-Wattestäbchen ein Ende (ca. 2 cm) ab.
- 3 Greifen Sie das abgeschnittene Ende mit der Spitze einer Pinzette oder feinen Zange. Wischen Sie die Linse mit dem trockenen Kopf des Stäbchens sauber. Führen Sie den Kopf unter kreisender Bewegung vom Zentrum der Linse nach außen. Befeuchten Sie bei hartnäckigen Belägen das Stäbchen mit wenig entionisiertem Wasser oder Isopropanol.

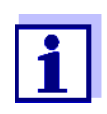

Führen Sie nach Wiederinbetriebnahme für alle Messungen eine Geräteüberwachung durch (siehe Abschnitt 4.17.2 PHOTOMETER-ÜBERWACHUNG (AQS1)).

### 6 Was tun, wenn...

6.1 Maßnahmen bei Küvettenbruch

### WARNUNG

Küvetten können gefährliche Stoffe enthalten. Bei freigesetztem Inhalt die Sicherheitshinweise in der Packungsbeilage beachten. Gegebenenfalls entsprechende Schutzmaßnahmen treffen (Schutzbrille, Schutzhandschuhe etc.).

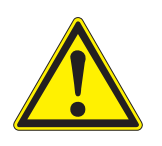

### VORSICHT

Photometer nicht umdrehen oder seitlich kippen, um die Flüssigkeit auszugießen!

Hierbei kann die Flüssigkeit mit elektronischen Bauteilen in Berührung kommen und das Photometer beschädigen.

Das Photometer besitzt eine Ablaufvorrichtung, über die der Inhalt gebrochener Küvetten ohne Schaden anzurichten ablaufen kann.

### Vorgehen nach Küvettenbruch

- 1 Das Photometer ausschalten und von der Stromversorgung trennen.
- 2 Die Flüssigkeit in ein geeignetes Gefäß ablaufen lassen und nach Vorschrift der Reagenzienpackung ordnungsgemäß entsorgen.
- **3** Glasreste vorsichtig vollständig entfernen, z. B. mit Pinzette.
- 4 Den Küvettenschacht vorsichtig mit feuchtem, fusselfreiem Tuch reinigen. Für hartnäckige Beläge verwenden Sie <u>kurzzeitig</u> Isopropanol. Reinigen Sie besonders die Seitenflächen des Rechteck-Küvettenschachts im unteren Bereich, wo sich die Lichtschranken für die automatische Küvettenerkennung befinden.
- 5 Den Küvettenschacht trocknen lassen.

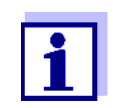

Führen Sie nach Wiederinbetriebnahme für alle Messungen eine Geräteüberwachung durch (siehe Abschnitt 4.17.2).

Sollte das Gerät bei der Wiederinbetriebnahme einen Fehler bei der Wellenlängenkalibrierung anzeigen, ist wahrscheinlich die Detektorlinse verschmutzt. Reinigen Sie in diesem Fall die Linse gemäß Abschnitt 5.3.3 DETEKTORLINSE REINIGEN.

### 6.2 Fehlerursachen und -behebung

| Gerät reagiert nicht | Ursache                                                                                | Behebung                                                                                                    |
|----------------------|----------------------------------------------------------------------------------------|----------------------------------------------------------------------------------------------------|
|                      | <ul> <li>Betriebszustand undefiniert oder<br/>EMV-Beaufschlagung unzulässig</li> </ul> | <ul> <li>Prozessor-Reset:<br/>Taste &lt;<b>ON/OFF</b>&gt; und &lt;<b>ESC</b>&gt;<br/>gleichzeitig drücken</li> </ul> |
| Akustisches Signal   | Ursache                                                                                | Behebung                                                                                                    |
| Del Tastendruck      | <ul> <li>Die Taste hat im aktuellen<br/>Betriebszustand keine Funktion</li> </ul>      | <ul> <li>Richtige Taste drücken</li> </ul>                                                                           |
| Messbereich          | Ursache                                                                                | Behebung                                                                                                    |
| unterschritten       | <ul> <li>Messbereich oder Methode nicht<br/>geeignet</li> </ul>                        | <ul> <li>Methode mit geeignetem Mess-<br/>bereich wählen</li> </ul>                                                  |
|                      |                                                                                        | <ul> <li>Probe verdünnen</li> </ul>                                                                                  |

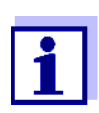

Im Modus *Konzentration* können Sie sich als Zusatzinformation den aktuellen Extinktionswert anzeigen lassen (*[Einstellungen]/ Extinktion anzeigen*, siehe auch Abschnitt 4.5.6).

| Selbsttest startet                       | Ursache                                                                         | Behebung                                                                                                    |
|------------------------------------------|---------------------------------------------------------------------------------|----------------------------------------------------------------------------------------------------|
| Das Gerät meldet<br>Bitte Küvette ziehen | <ul> <li>Küvette steckt in einem der bei-<br/>den Küvettenschächte</li> </ul>   | <ul> <li>Küvette ziehen</li> <li>Anschließend Taste</li> <li><b>START·ENTER&gt;</b> drücken</li> </ul>        |
|                                          | <ul> <li>Fremdkörper steckt in einem der<br/>beiden Küvettenschächte</li> </ul> | <ul> <li>Fremdkörper entfernen</li> <li>Anschließend Taste</li> <li><b>START·ENTER</b>&gt; drücken</li> </ul> |

| Ursache                                                                                                    | Behebung                                                                                                    |
|----------------------------------------------------------------------------------------------------|----------------------------------------------------------------------------------------------------|
| <ul> <li>Das Gerät führt gelegentlich einen<br/>automatischen Neuabgleich für<br/>die Rechteckküvettenerkennung<br/>durch. Der Hinweis <i>Bitte Küvette</i><br/><i>ziehen</i> wird auch dann angezeigt,<br/>wenn keine Küvette steckt.</li> </ul> | <ul> <li>Taste <b><start·enter></start·enter></b><br/>drücken</li> </ul>                                       |
| <ul> <li>Der Küvettenschacht ist ver-<br/>schmutzt</li> </ul>                                                                                                    | <ul> <li>Küvettenschacht reinigen (siehe Abschnitt 5.3.2 und Abschnitt 6.1)</li> </ul>                         |
|                                                                                                    | <ul> <li>Gerät neu starten</li> </ul>                                                                          |
|                                                                                                    | <ul> <li>Ggf. die Meldung Bitte K üvette<br/>ziehen mit <start·enter><br/>best ätigen</start·enter></li> </ul> |
| <ul> <li>Gerät defekt</li> </ul>                                                                                                    | <ul> <li>Bitte wenden Sie sich an den<br/>Service.</li> </ul>                                                  |

| Offensichtlich<br>falsche Messwerte | Ursache                                    | Behebung                                                                                                   |
|-------------------------------------|--------------------------------------------|----------------------------------------------------------------------------------------------------|
|                                     | <ul> <li>Küvette verschmutzt</li> </ul>    | <ul> <li>K üvette reinigen</li> </ul>                                                                      |
|                                     | - Verdünnung falsch eingestellt            | <ul> <li>Verdünnung einstellen</li> </ul>                                                                  |
|                                     | - gewählte Methode nicht geeignet          | <ul> <li>andere Methode wählen</li> </ul>                                                                  |
|                                     | <ul> <li>Nullmessung falsch</li> </ul>     | <ul> <li>Nullmessung durchf ühren</li> </ul>                                                               |
|                                     | <ul> <li>Blindwert falsch</li> </ul>       | <ul> <li>Blindwert neu messen</li> </ul>                                                                   |
|                                     | <ul> <li>Lampenmodul gewechselt</li> </ul> | <ul> <li>Betriebsstundenzähler für das<br/>Lampenmodul zurücksetzen<br/>(siehe Abschnitt 4.19).</li> </ul> |

| Automatische     |  |
|------------------|--|
| Barcodeerkennung |  |
| wählt falsche    |  |
| Methode          |  |

| Ursache                                    | Behebung                                                                                                    |
|--------------------------------------------|----------------------------------------------------------------------------------------------------|
| <ul> <li>Barcode auf der K</li></ul>       | <ul> <li>Küvette reinigen</li> <li>Automatische Barcodeerken-<br/>nung deaktivieren (Modus<br/>Konzentration / [Einstellungen])</li> </ul> |
| <ul> <li>Lampenmodul gewechselt</li> </ul> | <ul> <li>Betriebsstundenzähler für das<br/>Lampenmodul zurücksetzen<br/>(siehe Abschnitt 4.19).</li> </ul>                                 |

| schwankende      | Ursache                                                                                                | Behebung                                                                                                    |  |
|------------------|----------------------------------------------------------------------------------------------------|----------------------------------------------------------------------------------------------------|--|
| Messwerte        | <ul> <li>Küvettenschachtabdeckung offen</li> </ul>                                                     | <ul> <li>Küvettenschachtabdeckung<br/>schließen</li> </ul>                                                                                                    |  |
| Selbsttest nicht | Ursache                                                                                                | Behebung                                                                                                    |  |
| erioigreich.     | - Systemtest: Gerät defekt                                                                             | <ul> <li>Bitte wenden Sie sich an den<br/>Service.</li> </ul>                                                                                                    |  |
|                  | - Filtertest: Gerät defekt                                                                             | <ul> <li>Bitte wenden Sie sich an den<br/>Service.</li> </ul>                                                                                                    |  |
|                  | – Lampentest:                                                                                          |                                                                                                    |  |
|                  | <ul> <li>Wenn an der Photometer-<br/>Rückseite <u>kein</u> Licht austritt:<br/>Lampe defekt</li> </ul> | <ul> <li>Lampe wechseln (siehe<br/>Abschnitt 5.1)</li> </ul>                                                                                                    |  |
|                  | <ul> <li>Wenn an der Photometer-<br/>Rückseite Licht austritt</li> </ul>                               | <ul> <li>Softwareupdate durchführen<br/>(siehe Abschnitt 4.22)</li> </ul>                                                                                                    |  |
|                  | – Wellenlängenkalibrierung:                                                                            |                                                                                                    |  |
|                  | <ul> <li>Fremdkörper im<br/>Küvettenschacht</li> </ul>                                                 | <ul> <li>Fremdkörper entfernen</li> </ul>                                                                                                    |  |
|                  | <ul> <li>Lampe defekt</li> </ul>                                                                       | <ul> <li>Lampe wechseln (siehe<br/>Abschnitt 5.1)</li> </ul>                                                                                                    |  |
|                  | <ul> <li>Linse verschmutzt</li> </ul>                                                                  | <ul> <li>Linse reinigen (siehe Abschnitt<br/>5.3.3 bzw. Abschnitt 6.1).</li> <li>Bei wiederholtem Auftreten Ein-<br/>satzbedingungen überprüfen<br/>(siehe Abschnitt 3.2)</li> </ul> |  |
|                  | <ul> <li>Gerät defekt</li> </ul>                                                                       | <ul> <li>Bitte wenden Sie sich an den<br/>Service.</li> </ul>                                                                                                    |  |
|                  |                                                                                                    |                                                                                                    |  |
|                  |                                                                                                    |                                                                                                    |  |

| angeschlossener | Ursache                                    | Behebung                                                                                                    |
|-----------------|--------------------------------------------|----------------------------------------------------------------------------------------------------|
|                 | <ul> <li>Drucker nicht geeignet</li> </ul> | <ul> <li>Drucker anschließen, der die<br/>erforderliche Druckersteuerspra-<br/>che interpretieren kann (siehe<br/>Abschnitt 4.16.1 DRUCKER UND<br/>TERMINALPROGRAMME)</li> </ul> |

| Datenübertragung<br>auf USB-Speicher<br>funktioniert nicht | Ursache                                                                                                    | Behebung                                                                      |
|------------------------------------------------------------|----------------------------------------------------------------------------------------------------|-------------------------------------------------------------------------------|
|                                                            | <ul> <li>angeschlossener USB-Speicher<br/>wurde nicht erkannt</li> </ul>                                          | <ul> <li>Anderen USB-Speicher verwen-<br/>den</li> </ul>                      |
|                                                            | <ul> <li>Der USB-Speicher ist mit einem<br/>nicht unterstützten Dateisystem<br/>formatiert, z. B. NTFS</li> </ul> | <ul> <li>USB-Speicher mit dem Dateisys-<br/>tem FAT 32 formatieren</li> </ul> |

# 7 Technische Daten

### 7.1 Messeigenschaften

| Messprinzip | Spektralphotometer mit Referenzstrahl-Technik |
|-------------|-----------------------------------------------|
|-------------|-----------------------------------------------|

| Lichtquelle    | Lampentyp                 | Wolfram-Halogenlampe                                                                   |
|----------------|---------------------------|----------------------------------------------------------------------------------------|
|                | Mittlere Lebensdauer      | ca. 1000 h                                                                             |
| Monochromator  | Тур                       | Gittermonochromator mit Schrittmotor                                                   |
|                | Wellenlängenbereich       | 320 - 1100 nm                                                                          |
|                | Max. Scangeschwindigkeit  | ca. 800 nm/min                                                                         |
|                | Wellenlängen-Kalibrierung | automatisch                                                                            |
|                | Genauigkeit               | ± 1 nm                                                                                 |
|                | Reproduzierbarkeit        | ± 0,5 nm<br>(überprüfbar, z. B. mit Holmiumoxidfilter)                                 |
|                | Auflösung                 | 1 nm                                                                                   |
|                | Spektrale Bandbreite      | 4 nm                                                                                   |
| Photometrische | Lichtsensor               | Photodiode                                                                             |
| Messung        | Messbereich               | E = -3.300 bis E = +3.300                                                              |
|                | Linearität                | < 1 % für E ≤ 2,000<br>im Bereich von 340 bis 900 nm                                   |
|                | Genauigkeit *             | $\pm$ 0,003 E für E < 0,600<br>$\pm$ 0,5 % der Anzeige für 0,600 $\leq$ E $\leq$ 2,000 |
|                | Reproduzierbarkeit *      | ± 0,002 bei E = 1,000                                                                  |
|                | Auflösung                 | ΔE = 0,001                                                                             |
|                | Streulicht                | < 0,1 % Transmission bei 340 und 408 nm                                                |

\* im Bereich von 330 nm bis 1100 nm

Verwendbare Küvetten

| Rundküvetten                            | <ul> <li>Außendurchmesser: 16 mm</li> </ul>                                                                           |
|-----------------------------------------|----------------------------------------------------------------------------------------------------|
|                                         | <ul> <li>Innendurchmesser: 13,6 mm</li> </ul>                                                                         |
|                                         | <ul> <li>flacher K</li></ul>                                                                                          |
| Rechteck-Küvetten *                     | <ul> <li>Weglänge: 10 mm, 20 mm und 50 mm</li> </ul>                                                                  |
|                                         | <ul> <li>maximale Breite: 12,6 mm</li> </ul>                                                                          |
| minimale Füllhöhe                       | 20 mm                                                                                                    |
| minimales Füllvolumen                   | Rundküvette 16 mm: 4 ml<br>Rechteckküvette 10 mm: 2 ml<br>Rechteckküvette 20 mm: 4 ml<br>Rechteckküvette 50 mm: 10 ml |
| Zentrumshöhe<br>(für Rechteck-Küvetten) | 12,5 mm                                                                                                    |
| Küvettenerkennung                       | automatisch für die meisten Typen                                                                                     |

Je nach Wellenlängenbereich sind unterschiedliche Küvetten geeignet. Es eignen sich neben Rundküvetten alle Rechteckküvetten aus Glas, Quarz oder Kunststoff, deren Seitenflächen mattiert sind (siehe Abschnitt 8.1). Küvetten mit klaren oder geriffelten Seitenflächen werden von der automatischen Küvettenerkennung nicht zuverlässig erkannt.

Insbesondere bei Einmalküvetten aus Kunststoff empfiehlt sich vor großen Messreihen ein Test auf Eignung.

Für Messungen im UV-Bereich unter 320 nm sind Glasküvetten und handelsübliche PS-Kunststoffküvetten, unter 280 nm handelsübliche PMMA-Kunststoffküvetten aufgrund ihrer Transmissionseigenschaften nicht geeignet. Verwenden Sie daher für Anwendungen im UV-Bereich Quarzküvetten oder getestete Einmalküvetten aus Kunststoff.

Messmodi • Konzentration

- Messung mit fest programmierten Methoden, abgestimmt auf das WTW-Testsatzprogramm
- Automatische Methodenwahl bei Testsätzen mit Barcode
- Programmunterstützung zur Erstellung zusätzlicher benutzerdefinierter Methoden (max. 100)
- Zitierformen und Einheiten methodenabhängig
- Anzeige des Extinktionswerts zuschaltbar
- Methodendatenupdate über Internet möglich

- Extinktion / % Transmission
  - Messung gegen eigenen Referenz-Extinktionsmesswert möglich
- Multiwellenlängen
  - Frei definierbare Berechnungen aus Extinktionsmesswerten bei bis zu 10 verschiedenen Wellenlängen
  - Berechnungen als Methoden abspeicherbar (max. 499)

### Messmodi • Spektrum

- Extinktions- oder % Transmissions-Modus
- Grenzen innerhalb des Wellenlängenbereichs frei wählbar
- Schrittweite: 1 nm
- Aufnahmedauer für den kompletten Wellenlängenbereich: < 7 min
- Einstellungen als Profile abspeicherbar
- Auswertefunktionen: Cursor-Abtastung, Zoom, Min./Max.-Erkennung, Peakflächenbestimmung, Ableitung, Glättung, Multiplikation mit Konstanten, Addition von Konstanten, Spektren-Addition und -Subtraktion, Quotientenbildung zweier Spektren
- Kinetik
  - Extinktions- oder % Transmissions-Modus
  - Minimal einstellbares Abtastintervall: 1 s (bei einer hohen Extinktion der Messlösung verlängert sich das Abtastintervall, bedingt durch die längere Dauer der Einzelmessung)
  - Einstellungen als Profile abspeicherbar (max. 20)
  - Auswertefunktionen: Cursor-Abtastung, Zoom, Min./Max.-Bestimmung, Steigungsberechnung (f
    ür ein Intervall oder gesamt), Enzymaktivität

### 7.2 Messwertdokumentation und Qualitätssicherung

| Speicher für Speicherkapazität<br>Messwerte | <ul> <li>5000 Einzelmesswerte aus den Messmodi<br/>Konzentration, Extinktion / % Transmission<br/>und Multiwellenlängen</li> </ul> |                                                                                                    |
|---------------------------------------------|----------------------------------------------------------------------------------------------------|----------------------------------------------------------------------------------------------------|
|                                             |                                                                                                    | <ul> <li>40 MByte interner Speicher, ausreichend<br/>für ca. 500 Spektren und 400 Kinetikkurven<br/>(Beispielwerte unter folgenden Annahmen:<br/>Spektren jeweils über einen Wellenlängen-<br/>bereich von 600 nm und Kinetikkurven<br/>jeweils mit 150 Einzelwerten)</li> </ul> |
|                                             | Ausgabemöglichkeiten                                                                                                    | USB-Speichermedium, Drucker, PC                                                                                                    |

|                             | Dateiformate   | ASCII, *.csv                                               |  |
|-----------------------------|----------------|------------------------------------------------------------|--|
| Überwachungs-<br>funktionen | AQS1           | Überprüfung des Photometers                                |  |
|                             | AQS2           | Überprüfung des Gesamtsystems                              |  |
|                             | AQS3           | Überprüfung der Probenmatrix                               |  |
|                             |                |                                                            |  |
| Benutzer-<br>verwaltung     | Abschaltbar    | ja                                                         |  |
|                             | Benutzerkonten | 3 hierarchischen Ebenen (Administrator,<br>Anwender, Gast) |  |
|                             | Passwortschutz | für Administratoren und Anwender                           |  |
|                             |                |                                                            |  |

# 7.3 Allgemeine Gerätedaten

| Abmessungen                            | 404 x 197 x 314 mm (Breite x Höhe x Tiefe) |                                                                                          |                                                                                              |
|----------------------------------------|--------------------------------------------|------------------------------------------------------------------------------------------|----------------------------------------------------------------------------------------------|
| Gewicht                                | ca. 4,5 kg (ohne Steckernetzgerät)         |                                                                                          |                                                                                              |
| Schutzart Gehäuse                      | IP 30                                      |                                                                                          |                                                                                              |
| Elektrische<br>Schutzklasse            | III                                        |                                                                                          |                                                                                              |
| Prüfzeichen                            | CE                                         |                                                                                          |                                                                                              |
| Zulässige<br>Umgebungs-<br>bedingungen | Temperatur                                 | Betrieb:<br>Lagerung:                                                                    | +10 °C bis + 35 °C<br>(41 °F bis 95 °F)<br>-25 °C bis +65 °C<br>(-13 °F bis 268 °F)          |
|                                        | Luftfeuchtigkeit                           | Jahresmittel:<br>30 Tage/Jahr:<br>übrige Tage:                                           | ≤ 75 %<br>95 %<br>85 %                                                                       |
|                                        | Klimaklasse                                | 2                                                                                        |                                                                                              |
| Energie-<br>versorgung                 | Steckernetzgerät                           | Typ: EDACPC<br>Eingang: 100 -<br>/ 1 A<br>Ausgang: 12 V<br>(Konform zu Ö<br>2009/125/EG, | WER EA1036R<br>240 V $\sim$ / 50 - 60 Hz<br>/ = / 3 A<br>0kodesign Richtlinie<br>EuP step 2) |

| Angewendete<br>Richtlinien und<br>Normen | EMV              | EG-Richtlinie 2004/108/EG<br>EN 61326-1<br>- Störausstrahlung: Class B<br>- Störfestigkeit: IEC 61000-4-3<br>Toleranzerweiterung: 0,008 E<br>FCC Class A |
|------------------------------------------|------------------|----------------------------------------------------------------------------------------------------|
|                                          | Gerätesicherheit | EG-Richtlinie 2006/95/EG<br>EN 61010-1                                                                                                    |
|                                          | Klimaklasse      | VDI/VDE 3540                                                                                                    |
|                                          | IP-Schutzart     | EN 60529                                                                                                    |
| Kommunikations-                          | Ethernet         | RJ45                                                                                                    |
| schnittstellen                           | USB              | <ul> <li>1 x USB-A (f ür Drucker, USB-<br/>Speichermedien, Tastatur oder<br/>Barcode-Leser)</li> </ul>                                                   |

Sonstige Merkmale

- Ablauf für ausgelaufenen Küvetteninhalt
- Gerätesoftwareupdate und Methodendatenupdate über Internet möglich

### Verfügbare Sprachen

- Deutsch
- English
- Français
- Español
- Italiano
- Bulgarian/Български
- Česko
- Simplified Chinese/ 中文
- Traditional Chinese/ 繁體中文
- Dansk
- Dutch
- Greek/Ελληνικά
- Indonesian/Indonesia
- Japanese/ 日本語
- Korean
- Magyar
- Malay/Melayu
- Macedonian/Македонски
- Norsk
- Polski
- Portuguése
- Romanian/Română
- Russian/Русский
- Serbian/Srpski
- Slovenščina
- Svenska
- Thai/ ภาษาไทย
- Turkish/Turkce
- Vietnamese/Viêt

# 8 Zubehör, Optionen

8.1 Zubehör

| Küvetten für das     | Beschreibung                                                                          | Modell                                                                         | Best-Nr. |
|----------------------|---------------------------------------------------------------------------------------|--------------------------------------------------------------------------------|----------|
| programm             | 25 Rundküvetten leer (16 mm)                                                          | RK 14/25                                                                       | 250621   |
|                      | Rechteckküvette, 10 mm                                                                | REK 10                                                                         | 250605   |
|                      | Rechteckküvette, 20 mm                                                                | REK 20                                                                         | 250600   |
|                      | Rechteckküvette, 50 mm                                                                | REK 50                                                                         | 250614   |
|                      | Rechteckküvette Quarz, 10 mm                                                          | REK 10 Quarz                                                                   | 250606   |
|                      | Rechteckküvette Quarz, 20 mm                                                          | REK 20 Quarz                                                                   | 250601   |
|                      | Rechteckküvette Quarz, 50 mm                                                          | REK 50 Quarz                                                                   | 250615   |
|                      | 100 PMMA-Einmal-Rechteckküvet-<br>ten, 10 mm                                          | REC 10 PMMA                                                                    | 250607   |
|                      | Halbmikroküvette optisches Spezialg-<br>las 50 mm                                     | REC 50/2                                                                       | 250616   |
|                      | Standhilfe für 10 mm PMMA-Einmal-<br>Rechteckküvetten                                 | PL6-10 SIC                                                                     | 250213   |
| Ersatzlampe          | Beschreibung                                                                          | Modell                                                                         | Best-Nr. |
|                      | Halogenlampenmodul für<br>photoLab <sup>®</sup> 7100 VIS                              | LM spectral 7100                                                               | 250215   |
| Koffer und Kabel für | Beschreibung                                                                          | Modell                                                                         | Best-Nr. |
|                      | Koffer für photoLab <sup>®</sup> 7xxx                                                 | FC spectral 6000                                                               | 250212   |
|                      |                                                                                       |                                                                                |          |
| PC-Software          | Beschreibung                                                                          | Modell                                                                         | Best-Nr. |
|                      | PC-Software-Paket für CIE-basierte<br>Farbmessung und komfortables<br>Datenmanagement | photoLab <sup>®</sup> Color<br>+ photoLab <sup>®</sup> Data<br><i>spectral</i> | 902763   |

| Applikationspakete | Beschreibung                                       | Modell   | Best-Nr. |
|--------------------|----------------------------------------------------|----------|----------|
|                    | Applikationspaket Brauereiwesen (deutsch/englisch) | PL6-BREW | 250214   |

### 8.2 Prüfmittel

| Prüfmittel | Beschreibung                       | Modell              | Best-Nr. |
|------------|------------------------------------|---------------------|----------|
|            | Prüfmittel für AQS1                | PhotoCheck<br>14693 | 250490   |
|            | Prüfmittel für das Pipettenvolumen | PipeCheck<br>14692  | 250498   |

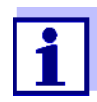

Standardlösungen für das WTW-Testsatzprogramm finden Sie im WTW-Katalog oder im Internet.

### 8.3 Optionale Erweiterungen

Folgende optionale Erweiterungen erhalten Sie im einschlägigen Fachhandel:

- USB-Barcodeleser (Handscanner)
- USB-PC-Tastatur
- 12 V-Spannungsquelle (z. B. Energiestation oder Autobatterie) für den mobilen Betrieb des Photometers
- 12 V-KFZ-Anschlusskabel für den mobilen Betrieb des Photometers an einer 12 V-Spannungungsquelle

Geeignet sind KFZ-Anschlusskabel mit folgenden Eigenschaften:

| Spannung                | 12 V        |
|-------------------------|-------------|
| Stromstärke             | 8 A         |
| Hohlstecker             | 2.5 x 5.5mm |
| Pluspol am Innenkontakt |             |

### 8.4 Verbindungskabel

**PC** Sie können einen PC auf eine der folgenden Arten mit dem photoLab<sup>®</sup> 7100 VIS verbinden:

|             | Beschreibung                                                                             |            |
|-------------|------------------------------------------------------------------------------------------|------------|
|             | <ul> <li>Kabel mit USB-B und USB-A Stecker</li> </ul>                                    | Fachhandel |
| USB-Drucker | <b>Jcker</b> Sie können einen USB-Drucker mit dem photoLab <sup>®</sup> 7100 VIS verbind |            |
|             | Beschreibung                                                                             | Bost-Nr    |

| Beschreibung                                          | Best-Nr.   |
|-------------------------------------------------------|------------|
| <ul> <li>Kabel mit USB-B und USB-A Stecker</li> </ul> | Fachhandel |

# 9 Entsorgung

Die Handhabung und die Entsorgung von jeglichem Abfall müssen entsprechend den lokalen Gesetzen und Vorschriften erfolgen.

### Nur für die EU: Fachgerechte Entsorgung dieses Produkts — WEEE-Richtlinie über elektrische und elektronische Altgeräte

Diese Kennzeichnung auf dem Produkt, dem Zubehör oder den Schriftstücken bedeutet, dass dieses Produkt am Ende seiner Verwendungsdauer nicht zusammen mit sonstigem Abfall entsorgt werden darf.

Um schädliche Auswirkungen auf Umwelt und Gesundheit durch unsachgemäße Entsorgung zu verhindern, entsorgen Sie diese Gegenstände bitte getrennt von anderen Abfällen und fördern Sie verantwortungsbewusst die nachhaltige Wiederverwendung von Rohstoffen, indem Sie diese einem Recycling zuführen.

Abfälle aus elektrischen und elektronischen Geräten können an den Händler zurückgegeben werden.

### Nur für die EU: Fachgerechte Entsorgung der Batterien in diesem Produkt

Diese Kennzeichnung auf der Batterie, dem Handbuch oder der Verpackung bedeutet, dass die Batterien in diesem Produkt am Ende seiner Verwendungsdauer nicht zusammen mit sonstigem Abfall entsorgt werden dürfen. Sofern gekennzeichnet, zeigen die chemischen Symbole Hg, Cd oder Pb an, dass die Batterie mehr Quecksilber, Cadmium oder Blei enthält, als die Referenzgrenzen der Richtlinie 2006/66/EC ausweisen. Wenn die Batterien nicht ordnungsgemäß entsorgt werden, können diese Substanzen Schädigungen der menschlichen Gesundheit und der Umwelt verursachen.

Trennen Sie die Batterien vom sonstigen Abfall, um die natürlichen Ressourcen zu schützen und das Recycling zu fördern, und entsorgen Sie sie bei den kostenlosen Rücknahmestellen für Batterien vor Ort.

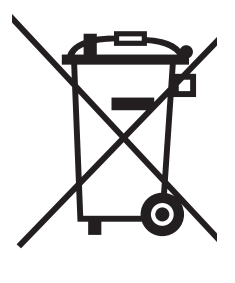

# Anhang

### A.1 Fachwortverzeichnis

| Analysenvorschrift      | In der Analysenvorschrift ist das genaue Vorgehen zur Durchführung des Nachweisverfahrens beschrieben.                                                                                                    |
|-------------------------|----------------------------------------------------------------------------------------------------|
| AQS                     | Analytische Qualitätssicherung.                                                                                                    |
| AQS1                    | 1. Stufe der Analytischen Qualitätssicherung:<br>Überwachung des Geräts.                                                                                                    |
| AQS2                    | 2. Stufe der Analytischen Qualitätssicherung:<br>Überwachung des Gesamtsystems.                                                                                                    |
| AQS3                    | <ol> <li>Stufe der Analytischen Qualitätssicherung:</li> <li>Überprüfung, ob die photometrische Bestimmung durch andere Pro-<br/>beninhaltsstoffe (Probenmatrix) gestört wird.</li> <li>Der MatrixCheck kann durch Aufstocken oder Verdünnen erfolgen.</li> </ol> |
| AQS-Kennung             | Messwerte werden in der Dokumentation mit einer AQS-Kennung<br>(AQS1 oder AQS2) versehen, je nachdem, ob und mit welcher AQS-<br>Stufe die Messung durchgeführt wurde.                                                                                            |
| AutoSelector            | Kunststoffzylinder mit Barcode, der in den Rundküvettenschacht gesteckt wird und die Kodierung für einen Reagenzien-Testsatz an das Gerät überträgt.                                                                                                    |
| Barcode                 | Optische Kodierung (schwarze und weiße Flächen) der Methode, die von Lichtschranken im Gerät gelesen werden kann.                                                                                                    |
| Basislinie              | Bezugswert für das Spektrum von Referenzextinktionen bzw. Referenzertansmissionen.                                                                                                    |
| CombiCheck              | Multiparameter-Standards zur Überprüfung des Gesamtsystems für eine Methode.                                                                                                    |
| Extinktion              | Logarithmisches Maß für die Absorption der Probe;<br>negativer dekadischer Logarithmus der Transmission.                                                                                                    |
| Kinetik                 | Zeitaufgelöste Messung.                                                                                                    |
| Konzentration           | Masse oder Menge eines gelösten Stoffes pro Volumen, z. B. in g/l oder mol/l.                                                                                                    |
| Korrelationskoeffizient | Gibt das Maß des linearen Zusammenhangs der Wertepaare bei der<br>Ermittlung von Nullpunkt und Steigung für eine benutzerdefinierte<br>Methode an.                                                                                                    |
| Küvette                 | Gefäß zur Aufnahme einer flüssigen Probe für die Messung mit<br>einem Photometer.<br>Das Material von Küvetten (meist Glas) muss bestimmte optischen<br>Eigenschaften besitzen, damit es zur Photometrie geeignet ist.                                            |

| MatrixCheck         | siehe AQS3.                                                                                                    |
|---------------------|----------------------------------------------------------------------------------------------------|
| Messlösung          | Bezeichnung für die messbereite Probe. Eine Messprobe wird aus<br>der Analysenprobe (Urprobe) gewöhnlich durch Aufbereitung erhal-<br>ten. Messlösung und Analysenprobe sind dann identisch, wenn keine<br>Aufbereitung erfolgte.                                                                                                    |
| Messwert            | Der Messwert ist der spezielle, zu ermittelnde Wert einer Messgröße.<br>Er wird als Produkt aus Zahlenwert und Einheit angegeben (z. B. 3 m;<br>0,5 s; 5,2 A; 373,15 K).                                                                                                    |
| Methode             | <ul> <li>Eine Methode umfasst ein chemisches Nachweisverfahren und spezielle Methodendaten (Kalibrierkurve), die zur Auswertung der Messergebnisse erforderlich sind.</li> <li>Die Durchführung der Methode bis zur Messung mit dem Photometer ist in der Analysenvorschrift beschrieben.</li> <li>Das photoLab<sup>®</sup> 7100 VIS enthält eine Datenbank mit Methoden. Darüber hinaus können auch benutzerdefinierte Methoden in die Datenbank eingegeben werden.</li> </ul> |
| Nachweisverfahren   | Das Nachweisverfahren bezeichnet das allgemeine Prinzip, wie eine<br>Probe in eine zur Messung geeignete Form überführt wird.<br>Verschiedenen Methoden kann das gleiche Nachweisverfahren zu<br>Grunde liegen.                                                                                                    |
| Nullabgleich        | Justieren eines Photometers mit einer wassergefüllten Küvette.                                                                                                    |
| PhotoCheck-Standard | Stabile Farblösung mit definierten Extinktionswerten zur Überprüfung des Photometers.                                                                                                    |
| Probenblindwert     | Extinktionswert der originalen Probe, gemäß Vorschrift behandelt aber ohne farbgebendes Reagenz.                                                                                                    |
| Reagenzienblindwert | Die Auswertung der photometrischen Messung ist immer bezogen<br>auf den Vergleichswert einer Messlösung ohne den zu bestimmen-<br>den Inhaltsstoff (Reagenzienblindwert). Damit wird der Einfluss der<br>Grundextinktion der Reagenzien auf die photometrische Messung<br>kompensiert.                                                                                                    |
| Referenzextinktion  | Damit kann die im Photometer eingespeicherte Basis-Extinktion durch eine eigene Messung ersetzt werden.                                                                                                    |
| Reset               | Wiederherstellen eines Ursprungszustands aller Einstellungen eines<br>Messsystems oder einer Messeinrichtung.                                                                                                    |
| Spektrum            | Verteilung der Intensität, Transmission oder Extinktion in Abhängig-<br>keit von der Wellenlänge.                                                                                                    |
| Standard            | Probe mit definierter Konzentration des zu untersuchenden Analyts.                                                                                                    |
| Testsatz (Test)     | Ein Testsatz enthält alle Reagenzien, die gemäß Analysenvorschrift zur photometrischen Bestimmung der Probe benötigt werden.                                                                                                    |
| Transmission        | Anteil des Lichts, der durch die Probe geht.                                                                                                    |

| Trübung       | Lichtdämpfung durch diffuse Streuung an ungelösten Substanzen.                                                                                                    |
|---------------|----------------------------------------------------------------------------------------------------|
| Wiederfindung | Die Wiederfindungsrate ist der gefundene Messwert geteilt durch den<br>Vorgabewert (in Prozent).<br>Beispiel: Vorgabewert 20 mg/l; Gefunden 19.7 mg/l => Wiederfin-<br>dung 0.985 oder Wiederfindungsrate 98.5%.                                                                                                   |
| Zitierformen  | Verschiedene Darstellungsformen des Messwerts für eine Konzent-<br>ration, die sich von einander ableiten lassen.<br>Die Methode zur Bestimmung von Phosphat liefert z. B. einen Mess-<br>wert für Phosphor P. Dieser Messwert kann alternativ z. B. in den<br>Zitierformen PO4, PO4-P oder P2O5 angegeben werden. |

### A.2 Markenverzeichnis

| Marke                     | Eigentümer            |
|---------------------------|-----------------------|
| Certipur <sup>®</sup>     | Merck KGaA            |
| Microsoft <sup>®</sup>    | Microsoft Corporation |
| Spectroquant <sup>®</sup> | Merck KGaA            |
| Windows <sup>®</sup>      | Microsoft Corporation |

## A.3 Stichwortverzeichnis

# Α

| Analysentimer                        | 101 |
|--------------------------------------|-----|
| Analytische Qualitätssicherung (AQS) | 129 |
| Anschlüsse                           | 7   |
| Anwenderkalibrierung                 | 50  |
| AQS                                  | 129 |

# В

| Barcode<br>Barcodeleser     | 38<br>21<br>7 |
|-----------------------------|---------------|
| Bedienprinzipion            | /<br>25       |
| Benutzardofiniarto Mathadan | 25            |
|                             |               |
| Konzentration               | 57            |
| Multi-Wellenlängen          | 72            |
| Blindwert                   |               |
| Probenblindwert             | 45            |
| Reagenzienblindwert         | 47            |
| Buchsenfeld                 | 7             |

# С

| 2 |
|---|
|   |

# D

| Datensatz     | 105 |
|---------------|-----|
| Datum/Zeit    | 33  |
| Desinfizieren | 158 |
| Drucken       | 126 |
| Drucker       | 126 |

# Ε

| Einschalten                        | 23  |
|------------------------------------|-----|
| Erstinbetriebnahme                 | 15  |
| Ethernet-Schnittstelle             | 114 |
| Extinktion / % Transmission messen | 68  |
| Extinktion/Transmission messen     | 68  |

# F

| Fachwortverzeichnis |  | 175 |
|---------------------|--|-----|
|---------------------|--|-----|

# G

| Geräteeinstellungen 32 |  |
|------------------------|--|
|------------------------|--|

| Carätainformationan | 1 5 1   |
|---------------------|---------|
| Geralennonnalionen  | <br>101 |

# I

| Inbetriebnahme | 14  |
|----------------|-----|
| Initialisieren | 150 |
| IQ LabLink     | 67  |

# Κ

| Kinetik              | 89  |
|----------------------|-----|
| Konzentration messen | 38  |
| Küvettenbruch        | 160 |

# L

| Lieferumfang | 14 | 1 |
|--------------|----|---|
|--------------|----|---|

# Μ

| Messdatensatz               | 105           |
|-----------------------------|---------------|
| Messdatenspeicher           | 106, 107, 108 |
| Methode                     | 78            |
| Methodenupdate              |               |
| Multi-Wellenlängen-Methoden | 71            |

# Ν

| Nullabgleich |  | 34 |
|--------------|--|----|
|--------------|--|----|

# Ρ

| Probenblindwert   | 45 |
|-------------------|----|
| Profil (Kinetik)  | 92 |
| Profil (Spektrum) | 82 |

# R

| Reagenzienblindwert |     |
|---------------------|-----|
| messen              | 49  |
| Referenzextinktion  | 69  |
| Reinigen            | 158 |
| Reset               | 150 |
| Rücksetzen          | 150 |

# S

| Selbsttest             | 23  |
|------------------------|-----|
| Sicherheit             | 11  |
| Softwareupdate         | 152 |
| Softwareversionsnummer | 151 |

| Speichern         | 103 |
|-------------------|-----|
| Standardanpassung | 50  |
| System-Info       | 151 |
| Systemverwaltung  | 32  |

# Т

| Tastenfeld        | 8   |
|-------------------|-----|
| Technische Daten  | 165 |
| Timer             | 100 |
| Trübungskorrektur | 57  |
|                   |     |

# U

| Übersicht          | 7   |
|--------------------|-----|
| Update             | 152 |
| USB-Speichermedium | 20  |

# V

| Verdünnte Proben messen . |  |
|---------------------------|--|
|---------------------------|--|

# Ζ

| Zubehör |  |  | 1 <sup>-</sup> | 71 |
|---------|--|--|----------------|----|
|---------|--|--|----------------|----|
## Xylem |ˈzīləm|

Das Gewebe in Pflanzen, das Wasser von den Wurzeln nach oben befördert;
 ein führendes globales Wassertechnologie-Unternehmen.

Wir sind ein globales Team, das ein gemeinsames Ziel eint: innovative Lösungen zu schaffen, um den Wasserbedarf unserer Welt zu decken. Im Mittelpunkt unserer Arbeit steht die Entwicklung neuer Technologien, die die Art und Weise der Wasserverwendung und die Aufbereitung sowie Wiedernutzung von Wasser in der Zukunft verbessern. Wir unterstützen Kunden aus der kommunalen Wasser- und Abwasserwirtschaft, der Industrie sowie aus der Privat- und Gewerbegebäudetechnik mit Produkten und Dienstleistungen, um Wasser und Abwasser effizient zu fördern, zu behandeln, zu analysieren, zu überwachen und der Umwelt zurückzuführen. Darüber hinaus hat Xylem sein Produktportfolio um intelligente und smarte Messtechnologien sowie Netzwerktechnologien und innovative Infrastrukturen rund um die Datenanalyse in der Wasser-, Elektrizitäts- und Gasindustrie ergänzt. In mehr als 150 Ländern verfügen wir über feste, langjährige Beziehungen zu Kunden, bei denen wir für unsere leistungsstarke Kombination aus führenden Produktmarken und Anwendungskompetenz, getragen von einer Tradition der Innovation, bekannt sind.

## Weitere Informationen darüber, wie Xylem Ihnen helfen kann, finden Sie auf www.xylem.com.

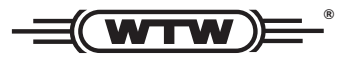

**Service und Rücksendungen:** Xylem Analytics Germany Sales GmbH & Co. KG WTW Am Achalaich 11 82362 Weilheim Germany

 Tel.:
 +49 881 183-325

 Fax:
 +49 881 183-414

 E-Mail
 wtw.rma@xylem.com

 Internet:
 www.xylemanalytics.com

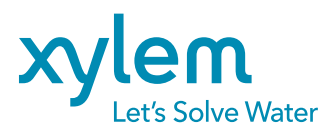

Xylem Analytics Germany GmbH Am Achalaich 11 82362 Weilheim Germany CE UK CA